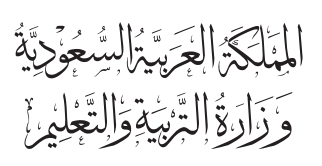

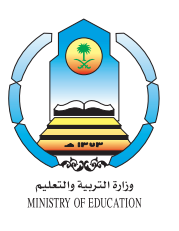

قررت وزارة التربية والتعليم تدريس هـذا الكتاب وطبعه على نفقتها

## الحاسب وتقنية المعلومات

## للصف الأول المتوسط

## كتاب الطالب

الوشروع الشاول لتطوير الوناهج

يؤزع متحاناً ولايُبَاع

ح وزارة التربية والتعليم ، ١٤٢٨ هـ

لهذا الكتاب قيمة مهمة وفائدة كبيرة فلنحافظ عليه، ولنجعل نظافته تشهد على حسن سلوكنا معه.

إذا لم نحتفظ بهذا الكتاب في مكتبتنا الخاصة في آخر العام للاستفادة، فلنجعل مكتبة مدرستنا تحتفظ به.

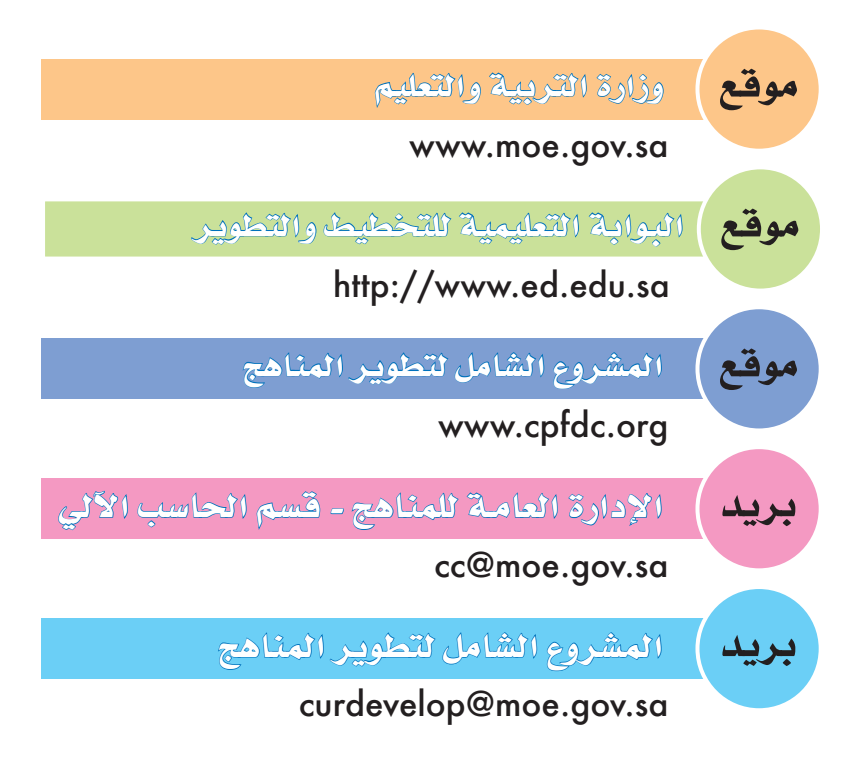

حقوق الطبع والنشر محفوظة لوزارة التربية والتعليم- المملكة العربية السعودية

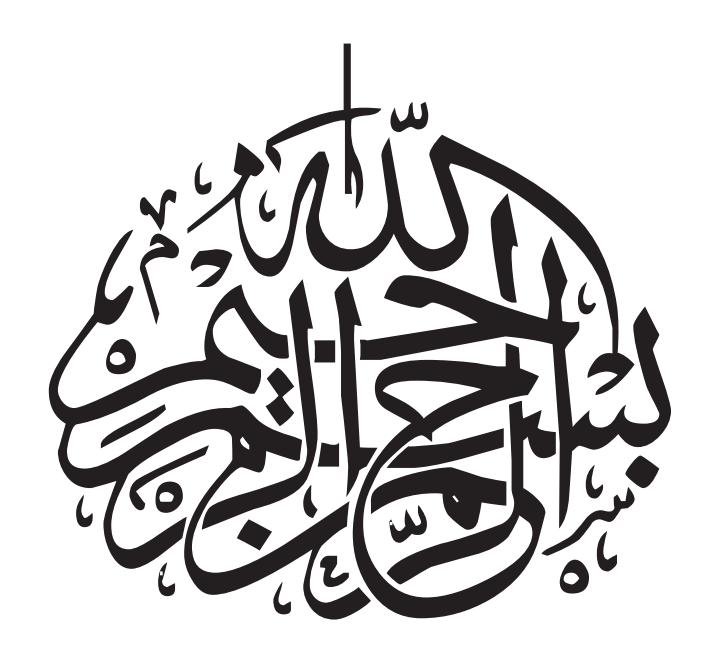

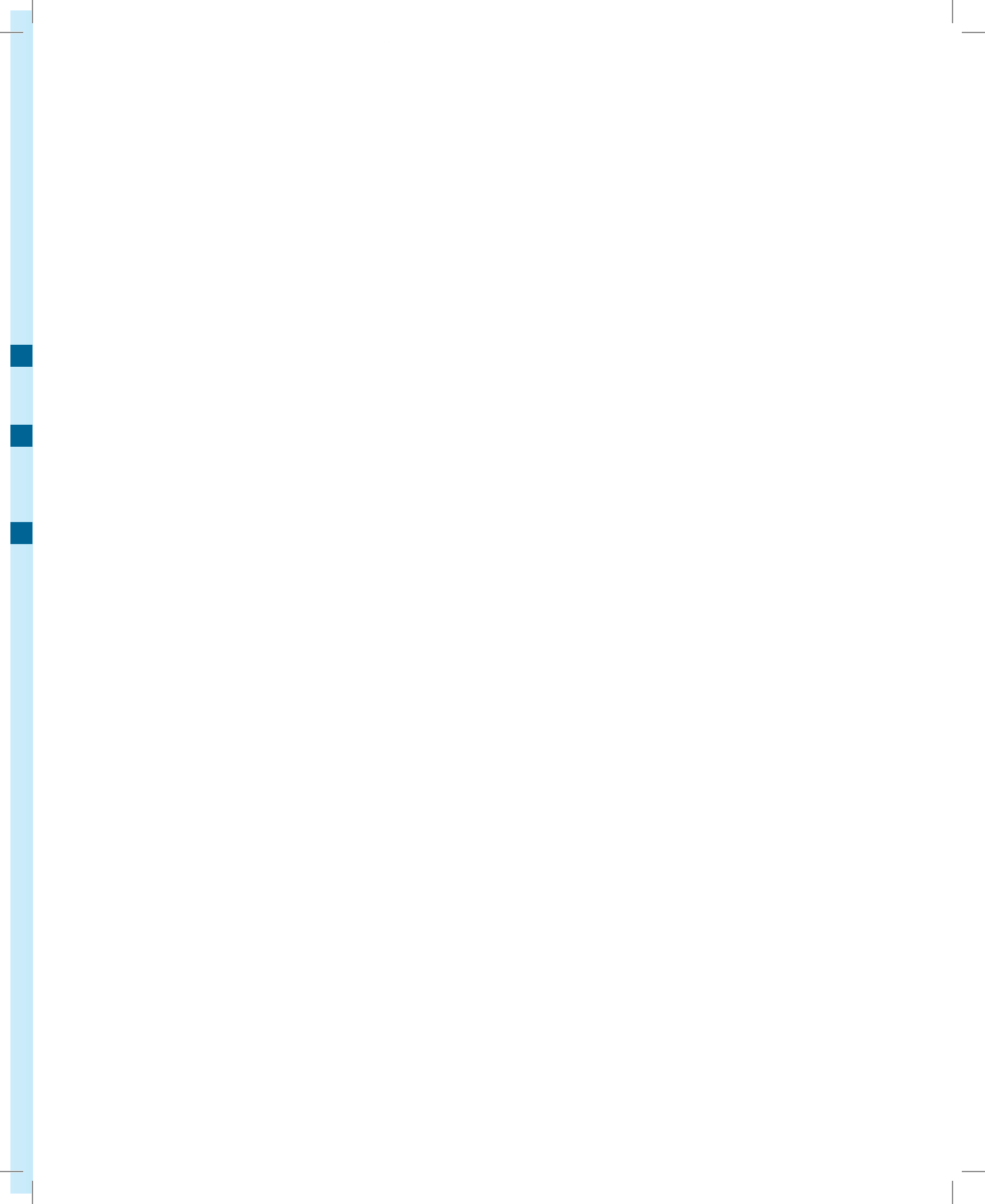

| التأليف                                                      |  |
|--------------------------------------------------------------|--|
| د. سعود بن محمد المهيدب<br>أ. عبد الرحمن بن محمد الغامدي     |  |
| المراجعة                                                     |  |
| د. عبد الإله العرفج<br>د. ماهر العرفج<br>د. عبد الله الدوغان |  |
| المشرف على فريق التأليف والمراجعة                            |  |

د. محمد بن أحمد العرفج

#### شارك في إعداد هذا الكتاب

#### اللجنة العلمية لمادة

الحاسب وتقنية المعلومات

- د. عبد الله بن عبد العزيز الموسى
  - د. سامي بن صالح الوكيل
- د. عبد الكريم بن عيد الجهني
- د. خالد بن عبد العزيز الفليح
- د. رياض بن عبد الرحمن الحسن د. عبد الملك بن سلمان السلمان
- د. عبد الرحمن بن فهد المطرف أ. أحمد بن عبد العزيز المبارك
- أحمد بن محمد المعارك
- أ. أيمن بن إبراهيم المزروع
- أ. منصور بن عبد العزيز الأمير

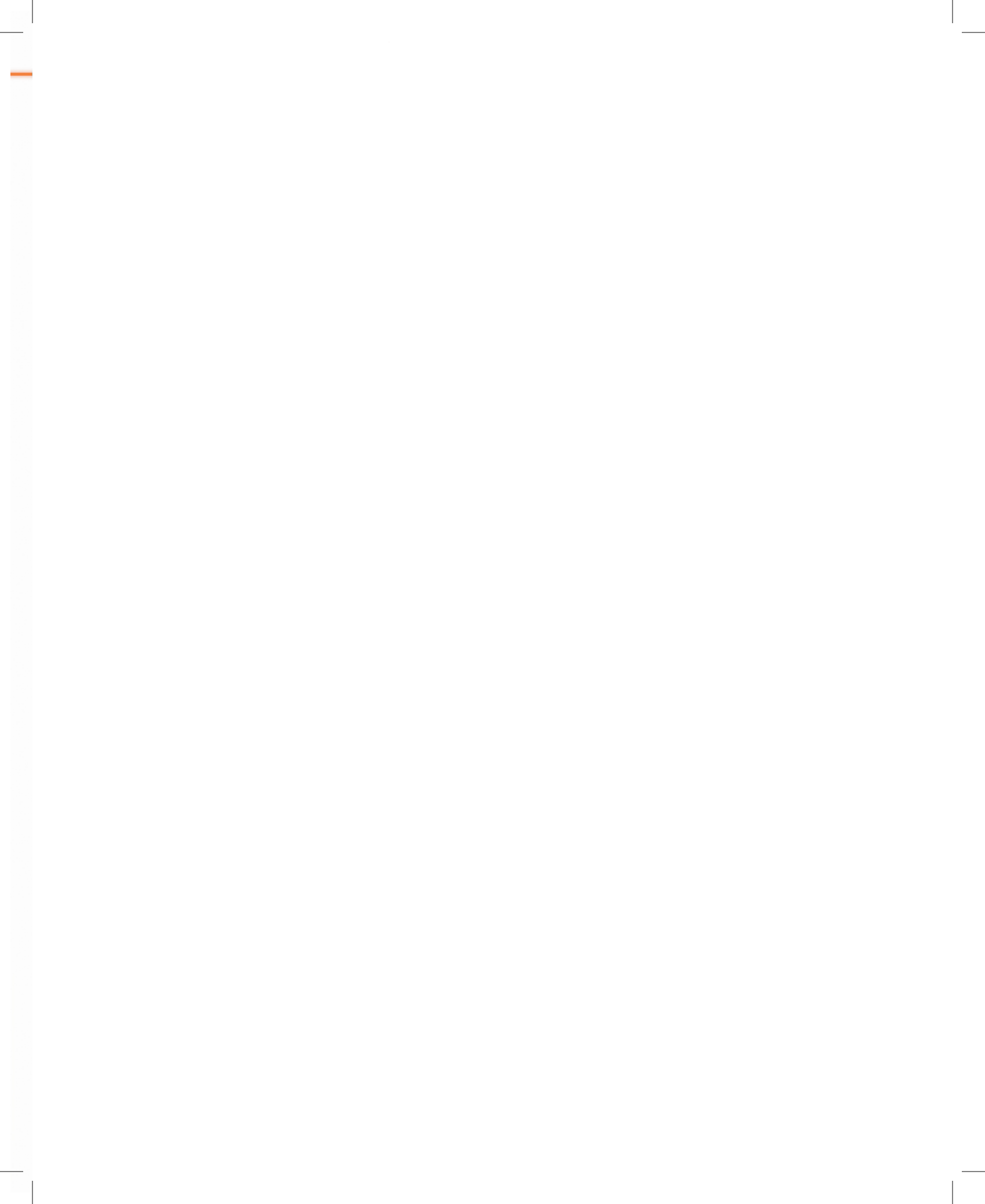

م لم

الحمد لله وحده، والصلاة والسلام على خير خلقه، وآله وصحابته، وبعد:

شهد العالم في السنوات الأخيرة تطوّراً ملحوظاً في شتى المجالات، وكان للحاسب دور كبير في هذا التطور. فمنذ ظهور الحاسب وتطوره بشكل مستمر ساهم في تطوير كافة الصناعات و إجراء الاختبارات والتجارب العلمية، وأصبح الحاسب جزءاً من تعاملاتنا اليومية، فهو يقدم لنا الكثير من الخدمات والتي لا يمكن الاستغناء عنها.

ولما للحاسب مـن أهميـة فقـد قـررت وزارة التربيـة والتعليـم منهـج الحاسب وتقنيـة المعلومـات للمرحلة المتوسطة، وتزويد الطلاب والطالبات بالمعارف والمفاهيم والحقائق والأنشطة المختلفة، ليصبح الطالب قادراً على التعامل مع الحاسب والتمكن بعد ذلك من السباحة في بحوره وتعلّمه بشكل ذاتي.

وفي هذا الكتاب (الصف الأول المتوسط) تطرّقنا في الوحدة الأولى: إلى تعريف الحاسب بشكل مبسط ومحسوس، وانطلقنا بعد ذلك بذكر مكونات الحاسب والتعرف على أمثلة مختلفة لها. أما الوحدة الثانية: فقد خصصناها لنظام التشغيل: ما هو؟ وكيف نتعامل معه؟ وما الذي يحدث حتى تظهر شاشة سطح المكتب؟ أما الوحدة الثالثة فتم ذكر كيف يمكننا الرسم بالحاسب وإنتاج رسومات فنية جميلة بكل سهولة، وفي الوحدة الرابعة: تم ذكر ألعاب الحاسب وأنواعها، وكيف نستطيع استخدام ألعاب الحاسب المختلفة، وفي الوحدة الخامسة: ذكرنا الأعطال التي يتعرض لها الحاسب، وكيف يمكن الوقاية منها والتعامل مع ملحقات الحاسب، وذكرنا في الوحدة السادسة: مهارة الطباعة باللمس، وكيف يمكن الوقاية منها والتعامل مع ملحقات الحاسب، وذكرنا في الوحدة السادسة: مهارة الطباعة باللمس، وهي الطباعة على لوحة المفاتيح دون النظر إليها باستخدام جميع أصابع السدين. وأخيراً وفي الوحدة السابعة: تم ذكر أمثلة متعددة لأهمية الحاسب في الحياة.

أخي الطالب/ أختي الطالبة: يجب أن تعلم أن الحاسب في تطوّر مستمر، ووقت الدرس وتماريـن الكتاب تظـلُ محـدودة، لذا يجب عليك أن تظلّ في تواصل مستمـر مع الحاسب، وإكساب نفسك مهـارات ومعارف جديدة حول الحاسب، وذلك من خلال الاستخدام المكثف للحاسب، وتطبيق تمرينات الكتاب في أوقات الفراغ، ومحاولة الاطّلاع على ما هو جديد وتعلّمه والصبر على ذلك.

وختاماً نسأل الله أن يبارك في هذا الجهد وأن ينفع به.

المؤلفون

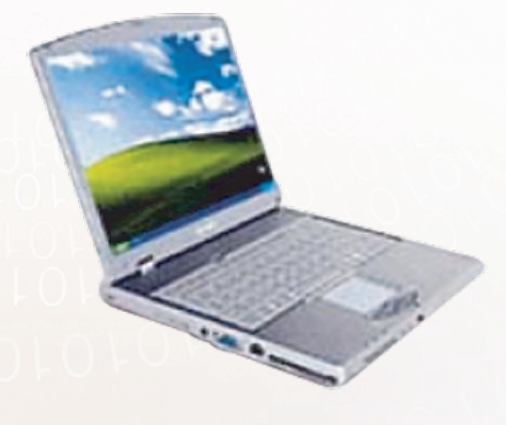

## الفصل الدراسي الأول

#### 

الوحدة الثانية : نظام التشغيل ( ٣٥ - ٩٣).

| ۳۸ | • الدرس الأول: تعرّف على أنظمة التشغيل                         |
|----|----------------------------------------------------------------|
| ٤٤ | • التدريب الأول: تشغيل الحاسب واستخدام «الفأرة» ولوحة المفاتيح |
| o, | • التدريب الثاني: سطح المكتب ( Desktop ) ومحتوياته             |
| 09 | • التدريب الثالث : قائمة ابدأ والوصول إلى البرامج              |
| ٦٥ | • التدريب الرابع: لوحة التحكم ( Control Panel )                |
| ۷۱ | •التدريب الخامس : مركز التعليمات وإنهاء العمل على الحاسب       |
| ٨  | • التدريب السادس: التعامل مع الملفات                           |
| ٨٧ | والتدريب السابع: العمل على المجلدات و استخدام المستكشف         |

الوحدة الثالثة : الرسم بالحاسب ( ٩٥ - ١١٨).

| ۹۸                           | <ul> <li>الدرس الأول: برامج الرسم بالحاسب.</li> </ul>   |
|------------------------------|---------------------------------------------------------|
| : باستخدام برنامج الرسام ۱۰٤ | <ul> <li>التدريب الأول: رسم الأشكال الهندسية</li> </ul> |

الوحدة الرابعة : ألعاب الحاسب (١١٩ - ١٣٤).

| 177 | <ul> <li>الدرس الأول: ألعاب الحاسب.</li> </ul> |
|-----|------------------------------------------------|
| 179 | • التدريب الأول: الألعاب الترفيهية.            |

ð

0101010101010101010

#### . 0101010101010101

## الفصل الدراسي الثاني

## 

الوحدة السادسة : الطباعة باللمس ( ١٥١ - ٢١٥).

| • الدرس الأول: تعرَّف على الطباعة باللمس « Typing » الدرس الأول: تعرَّف على الطباعة باللمس « |
|----------------------------------------------------------------------------------------------|
| • الدرس الثاني: تعرَّف على لوحة المفاتيح                                                     |
| <ul> <li>التدريب الأول: طباعة حروف صف الارتكاز ( 1- ۲ ).</li> </ul>                          |
| • التدريب الثاني: طباعة حروف صف الارتكاز (٢-٢)                                               |
| <ul> <li>التدريب الثالث : طباعة حروف الصف العلوي ( ۱ – ۲ )</li> </ul>                        |
| <ul> <li>التدريب الرابع: طباعة حروف الصف العلوي (٢-٢)</li> </ul>                             |
| • التدريب الخامس : طباعة حروف الصف السفلي                                                    |
| • التدريب السادس : طباعة أرقام ورموز وحروف صف الأرقام                                        |
| • التدريب السابع: طباعة الأشكال المختلفة لأحرف الهمز والمدّ                                  |
| • التدريب الثامن: طباعة بعض حركات التشكيل                                                    |
| • التدريب التاسع: طباعة الرموز والعلامات والنص ثنائي اللغة                                   |

الوحدة السابعة : الحاسب والحياة (٢١٦ - ٢٣٣).

| حاسب في حياتنا (١) | • الدرس الأول : ال |
|--------------------|--------------------|
| حاسب في حياتنا(٢)  | والدرس الثاني : ال |

المصطلحات: ..... ٢٣٤

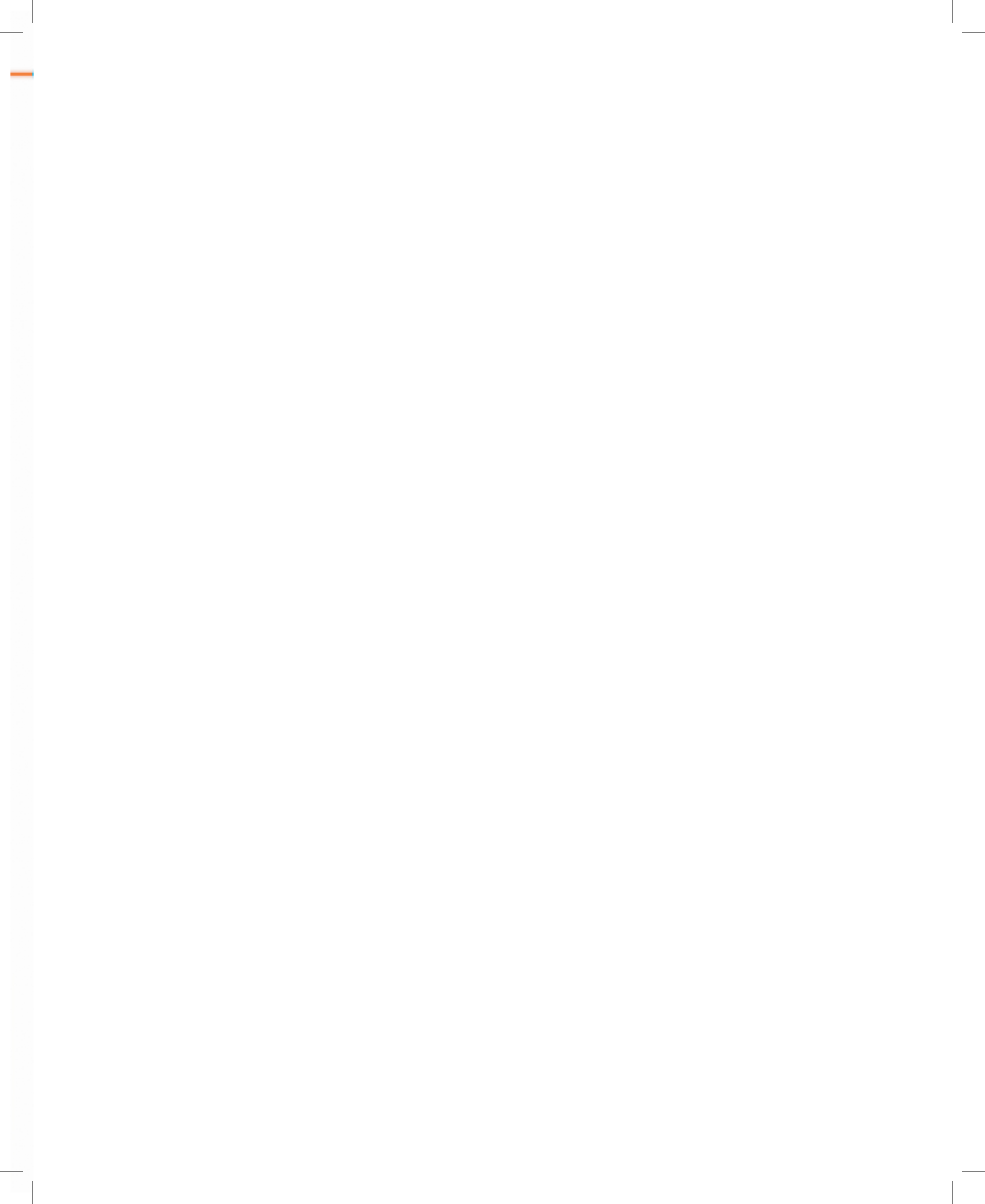

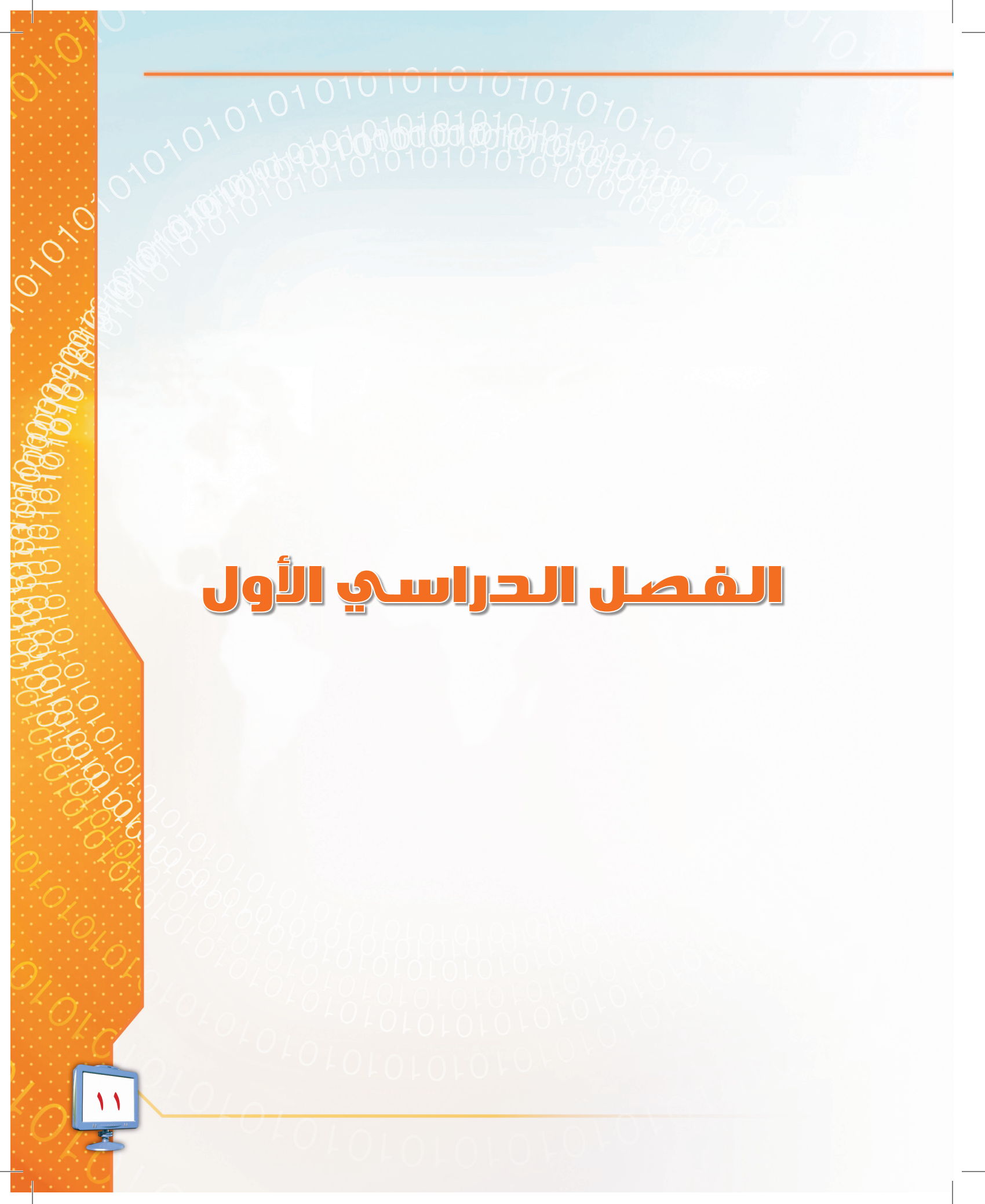

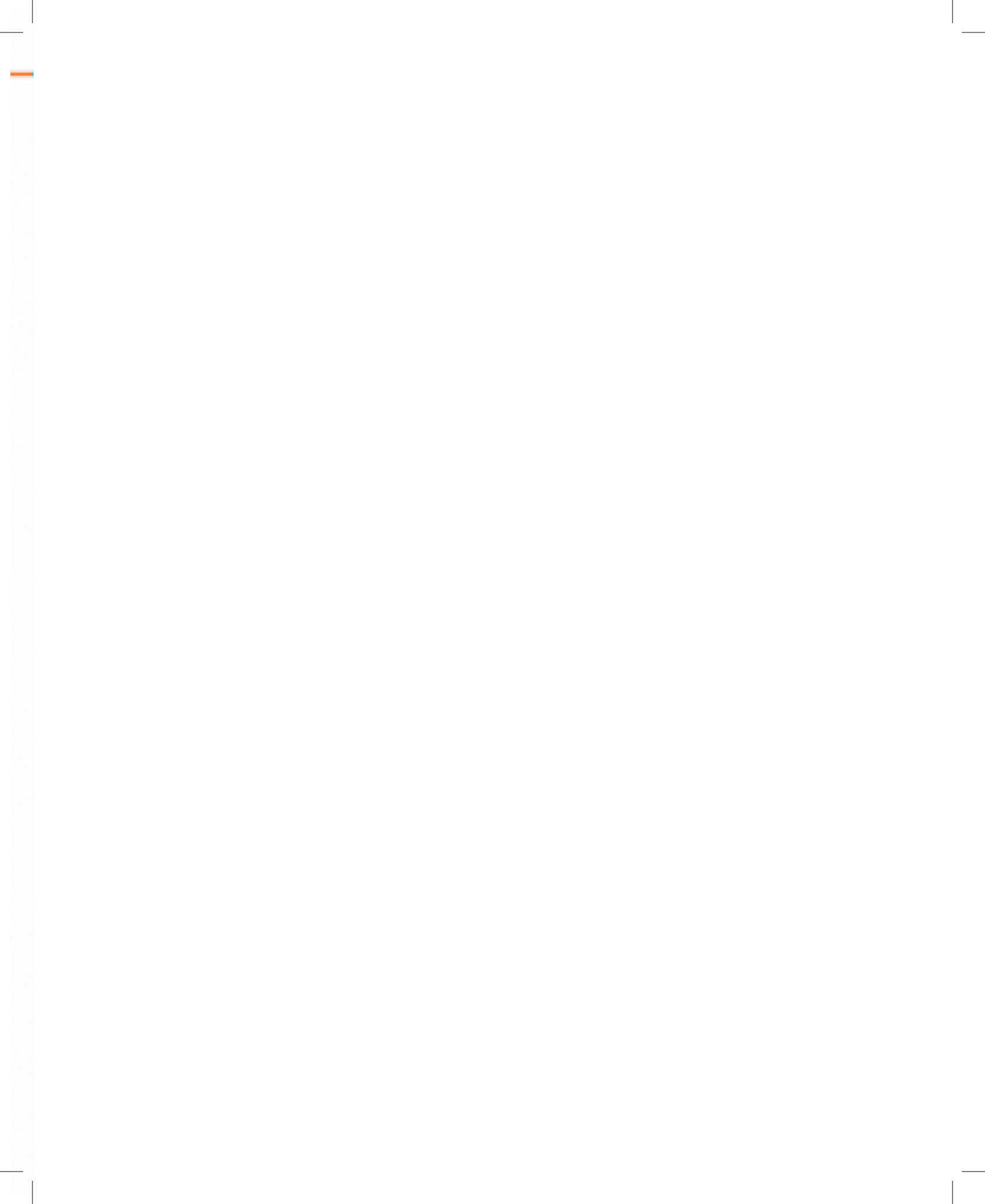

# الوحدة الأولى مقدمة في الحاسب

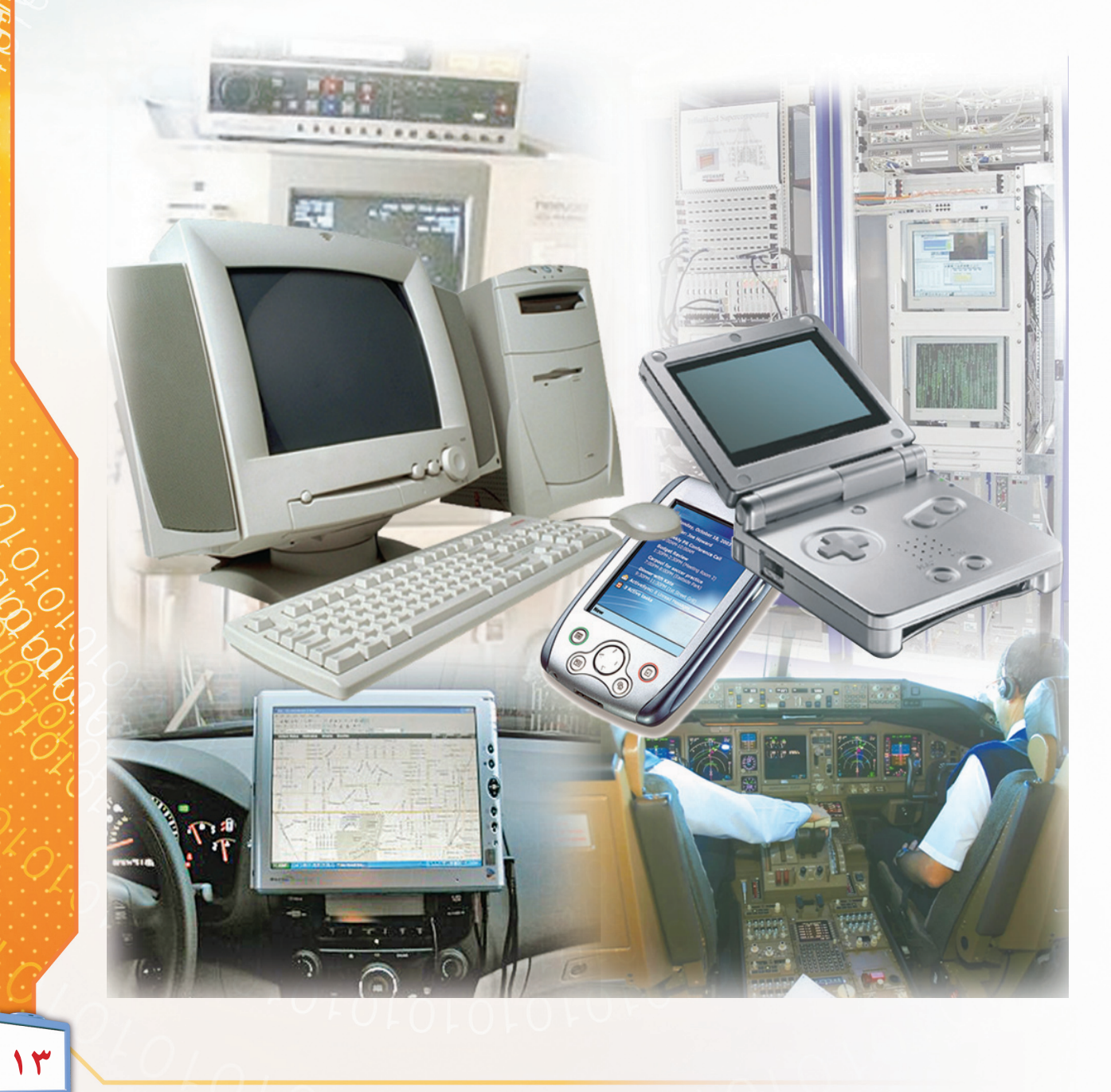

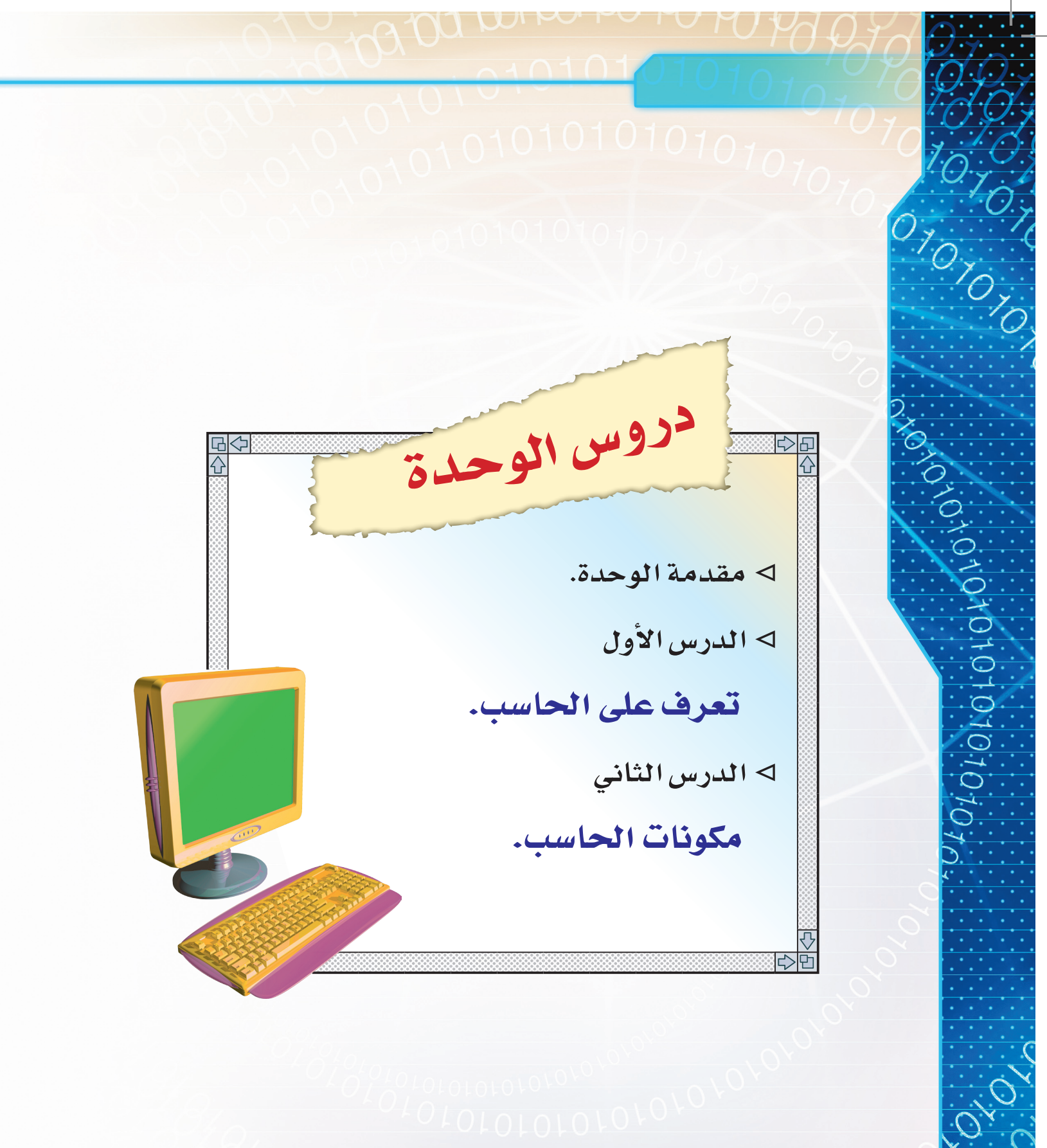

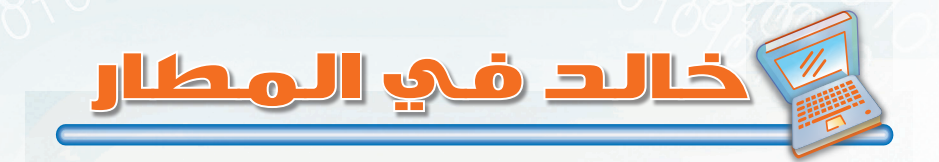

مقدمة في الحاسب

عزَم خالد على زيارة مدينة أبها، واختار الطيران وسيلة لذهابه، فذهب لمكتب خطوط جوية لحجز مقعد له في إحدى الطائرات المغادرة إلى أبها، وهناك أدخل موظف الحجز جهة الذهاب والقدوم عن طريق لوحة المفاتيح، وأخبره بعدد الطائرات المغادرة إلى أبها، والتي ظهرت على شاشة الحاسب، وبعد تحديد اليوم والوقت، قام الموظف بحجز مقعد لخالد، وطباعة تذكرة السفر على جهاز الطباعة، وأخبره أنه كان بإمكانه الاتصال بالهاتف أو دخول موقع الخطوط الإلكتروني على شبكة الإنترنت وعمل الحجز بطريقة سهلة دون الحضور إلى مكتب الحجز.

بعد أيام قرر خالد تأجيل موعد السفر لظروف خاصة به، فاتصل بمكتب الخطوط وطلب تأجيل موعد السفر، عندها طلب منه الموظف رقم الحجز فأعطاه خالد رقم الحجز وموعد السفر الجديد، فغيّر له الموظف الموعد وتمنّى له رحلة سعيدة.

وفي يوم السفر ذهب خالد إلى المطار، وتوجَّهُ نحو جهاز الخدمة الذاتية، وقيام بإدخال رقم الحجز فظهرت له المقاعد المتاحة على الطائرة، فاختار منها المقعد المناسب له وطلب إصدار بطاقة صعود الطائرة، أخذ البطاقة وتوجه إلى صالة المغادرة استعداداً للسفر.

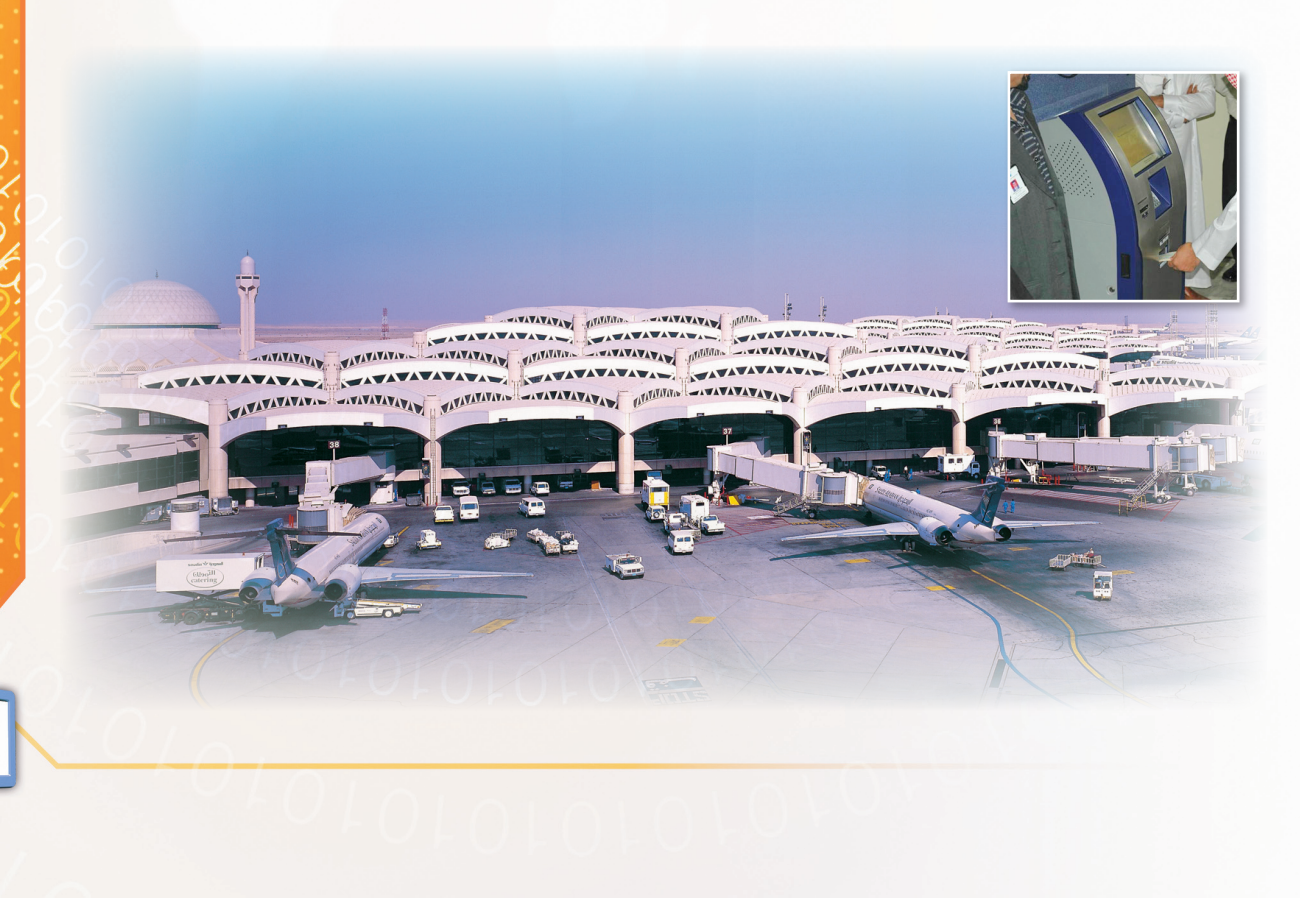

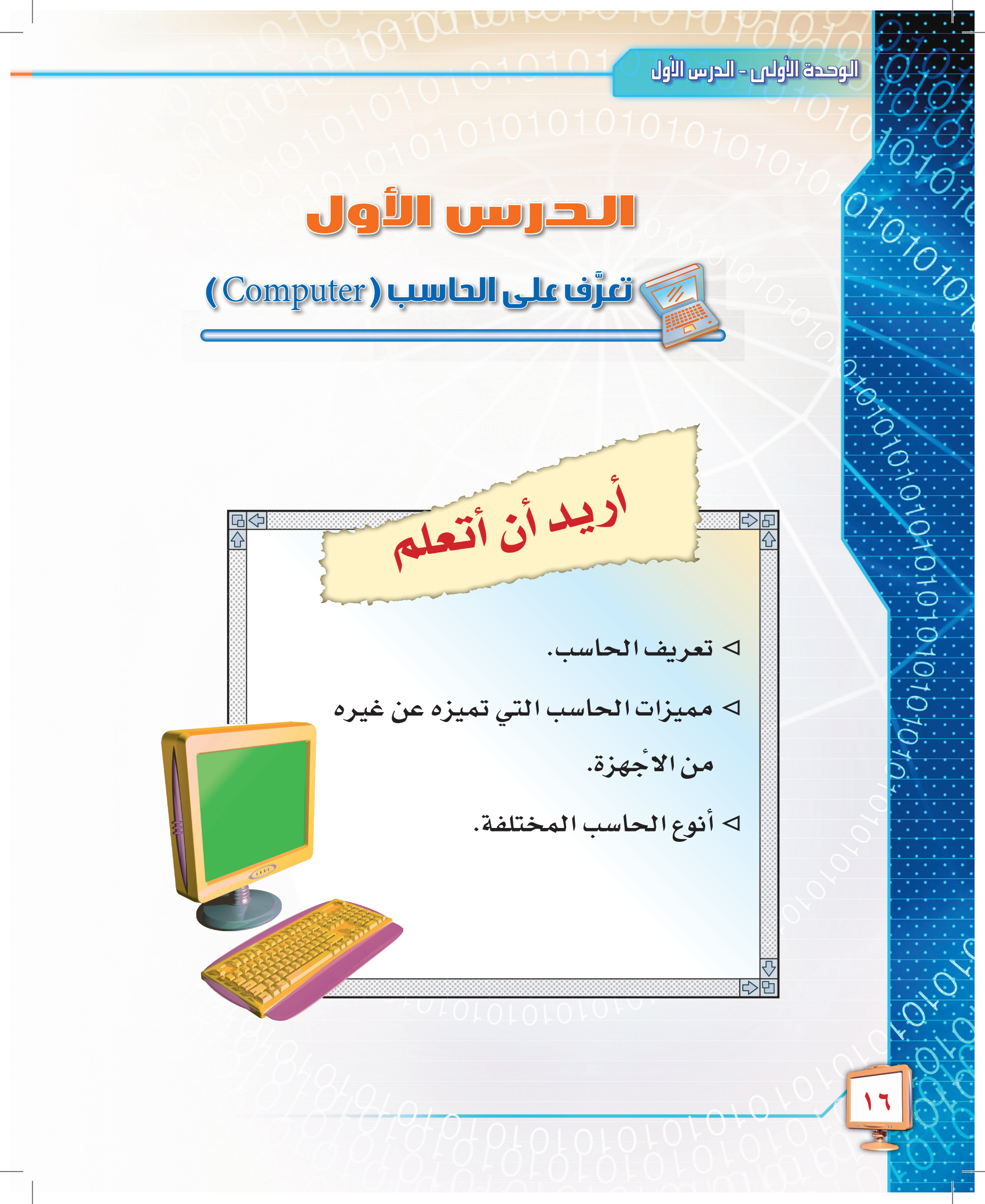

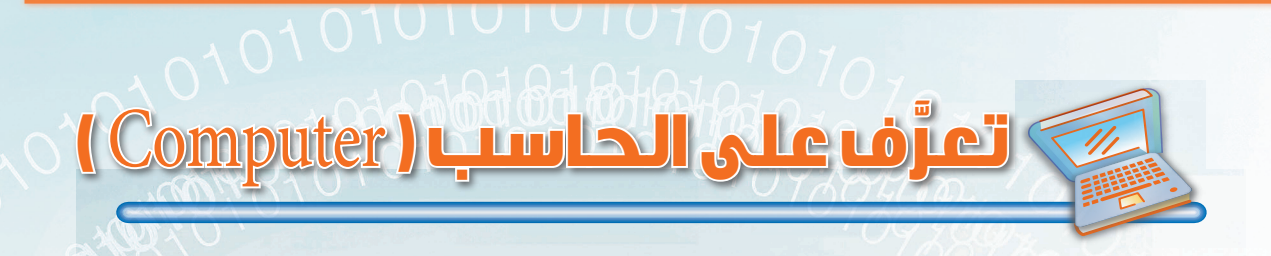

لقد أصبحت الحاجة للحاسب ملحة في السنوات الأخيرة، وخاصة مع التقدم العلمي والتقني الذي جعل الحاسب يُستخدم في أماكن عديدة، كالمطارات و المستشفيات وغيرها.

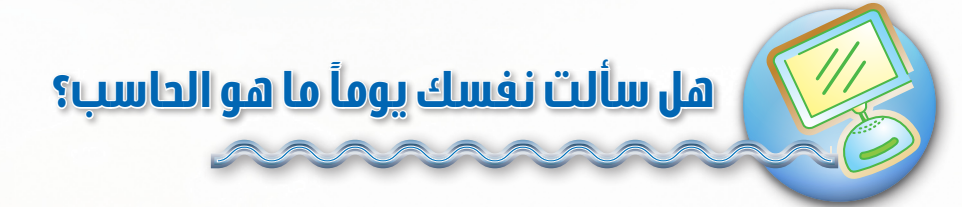

الحاسب: جهاز إلكتروني كغيره من الأجهزة الإلكترونية الأخرى (التلفاز – الراديو – الفيديو). ولكننا نجد الحاسب لا يقتصر على أداء عمل محدد، بل يمكنه القيام بمهام مختلفة، فمثلاً: يمكننا بواسطة الحاسب:

- ۱ مشاهدة التلفاز.
  - ٢- سماع الراديو.
- ٣- اللعب بألعاب مختلفة.
- ٤- إجراء المكالمات، والدخول على شبكة الإنترنت.
  - ٥- كتابة النصوص والرسم وطباعتها.

إن الذي يجعل الحاسب يقوم بهذه الأعمال هو تميّزه عن الأجهزة الإلكترونية الأخرى بالخواص التالية:

- ١-قدرة الحاسب على استقبال البيانات (كالأرقام والحروف والأصوات والرسوم وغيرها) وتخزينها في أماكن مخصصة لحفظ البيانات، حتى نتمكن من استرجاعها لاحقاً.
- ٢- قيام الحاسب بمعالجة البيانات (كإجراء العمليات الحسابية من جمع وطرح وضرب وقسمة،
   وإجراء العمليات المنطقية كالمقارنة بين الأعداد).
- ٣- إمكانية برمجة الحاسب لتنفيذ أعمال محددة؛ (كإعطائه مجموعة من الأوامر ليقوم بتنفيذها)

ويمكننا في ضوء ما سبق أن نُعرّف الحاسب على أنه:

جهاز إلكتروني يمكن برمجته لاستقبال البيانات وتخزينها ومعالجتها وإخراجها لأغراض متعددة.

1010

01010101010101010

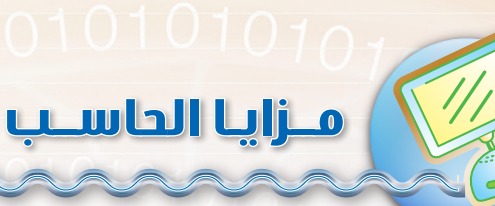

#### للحاسب مزايا متعددة، نذكر منها ما يلي:

١- قدرته على الحفظ والاسترجاع.
٢- تعدد استخداماته.
٣- سريع جداً في إجراء العمليات.
٤- دقيق جداً في إنجاز العمليات.
٥- قدرته على العمل لفترة طويلة .
٣- يمكن اتصاله بالأجهزة الأخرى.
٧- يمكن نقل البيانات بين أجهزة الحاسب بيُسَر وسهولة.

| - هل تستطيع ذكر مزايا للحاسب غير التي ذكرت؟<br>ناقش مع زملائك. |       |                                             |
|----------------------------------------------------------------|-------|---------------------------------------------|
| ناقش مع زملائك.<br>الشاعا<br>مناط                              |       | - هل تستطيع ذكر مزايا للحاسب غير التي ذكرت؟ |
|                                                                |       | ناقش مع زملائك.                             |
|                                                                | 1 SAL |                                             |
|                                                                | انشاط |                                             |
|                                                                |       |                                             |
| LOLOLOLOLOLOLOLO                                               |       | 10/2/01010-01010-010                        |
|                                                                |       |                                             |

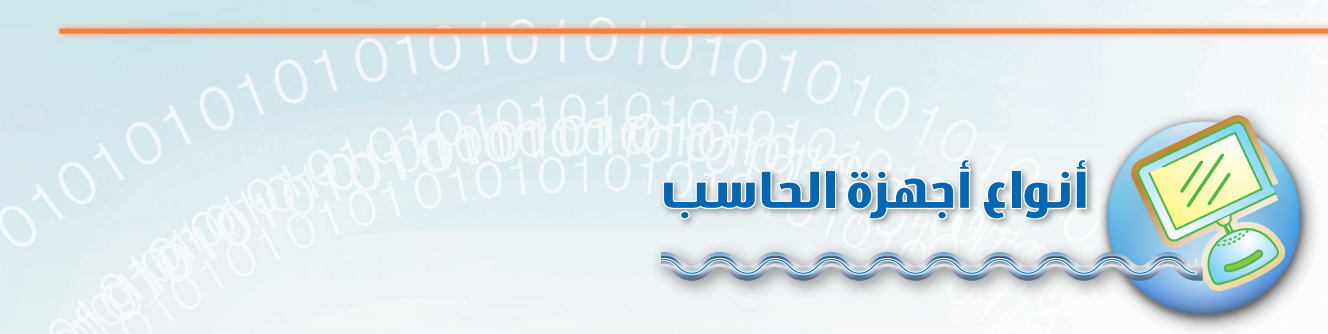

يمكن تقسيم أجهزة الحاسب إلى خمسة أنواع، وهي:

## (Personal Computer) الشخصي (Personal Computer)

هو حاسب صغير الحجم مقارنة مع الحواسيب الأخرى، يستخدم من قبل الأفراد و المؤسسات الصغيرة، وله عدة أشكال، منها المكتبى، الكفى، المحمول، ألعاب الفيديو، كالموضحة في الشكل (١-١):

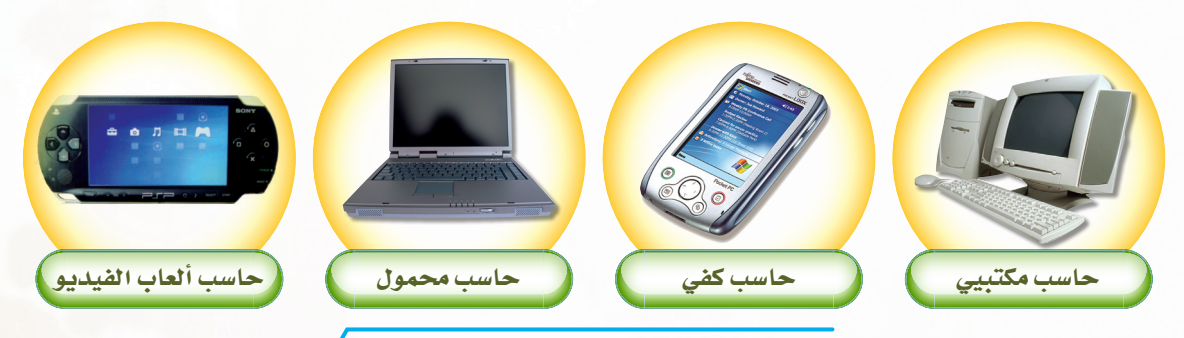

شكل ( ۱-۱ ) بعض أشكال الحاسب الشخصي

## العمل (Workstaion): العمل (Workstaion):

يشبه حاسب محطة العمل الحاسب الشخصي، ولكنه يتفوق عليه بقدرته الكبيرة في أداء الأعمال التي صنع من أجلها، لذا فهو يستخدم من قبل العلماء والمهندسين في المختبرات والمصانع. شكل (١-٢).

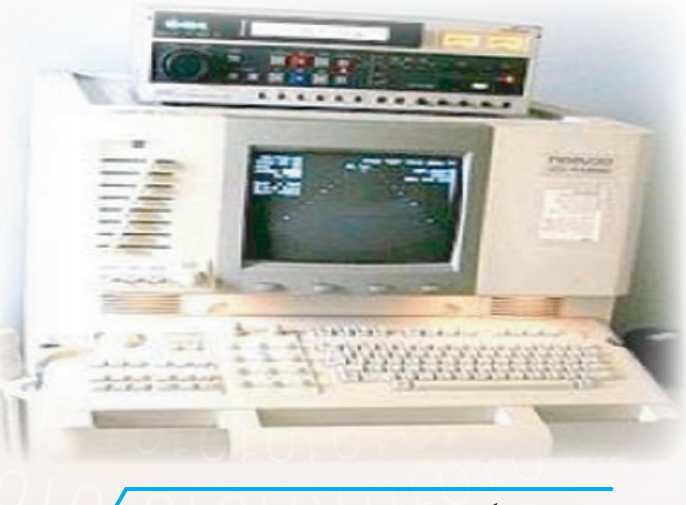

شكل ( 1-1 ) حاسب محطة العمل

101010101010101010

## (Mainframe) الحاسب المركزي (Mainframe)

الحاسب المركزي له قدرة عالية على إجراء العمليات المختلفة، ويمكن توصيله بعدد كبير من المستخدمين لتنفيذ العمليات عليه من أماكن مختلفة، لذا فتكلفته عالية جداً، وأحجامه كبيرة نسبياً، ويستخدم على مستوى الوزارات والشركات الكبيرة، ويكون في أماكن مركزية لا يراها الناس عادة. شكل (۱–۳).

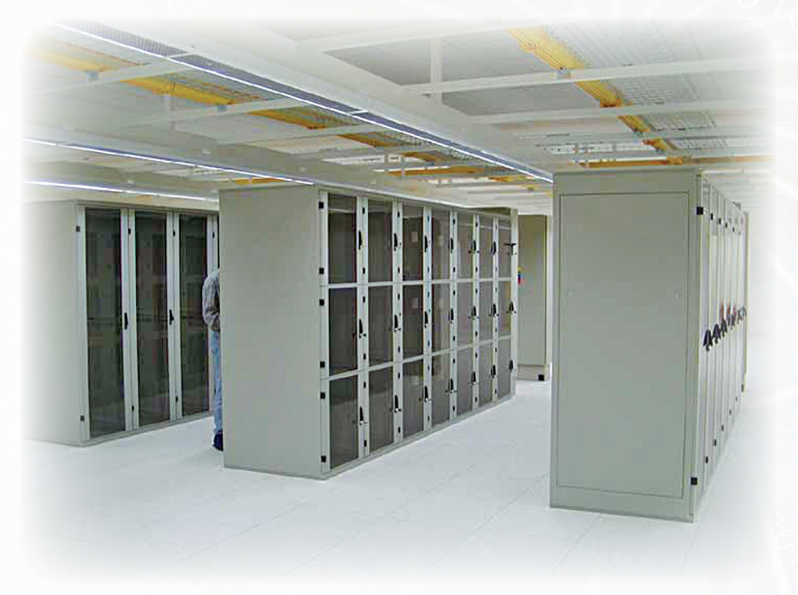

## (Server Computer): الحاسب الخادم:

يشبه الحاسب الخادم الحاسب المركزي ولكنه أقل حجماً منه، لذا فإن تكلفته أقل، وكذلك يخدم عدداً أقل من المستخدمين، ويستخدم في الشركات والمؤسسات والمصانع والمستشفيات المتوسطة الحجم. شكل (1-٤).

شكل ( ۱-۳ ) حاسب مركزي

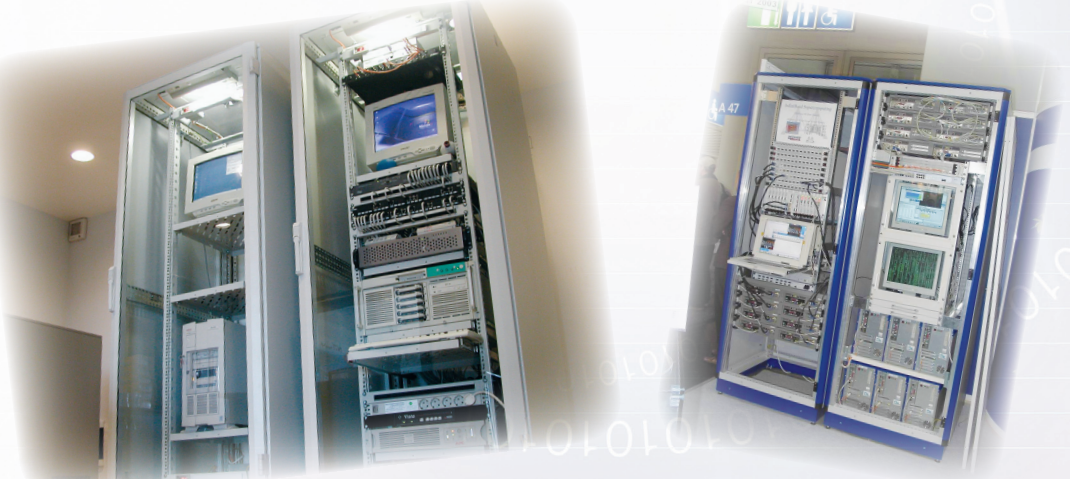

شکل ( ۱-٤ ) حاسب خادم

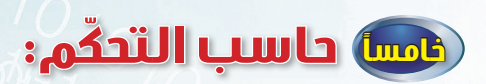

يستخدم للتحكم ومراقبة الأجهزة المختلفة، مثل: الحاسب المستخدم في (أجهزة المصانع، الطائرات، السيارات، أجهزة التكييف) شكل (١-٥) (١-٦).

01010101010

NON

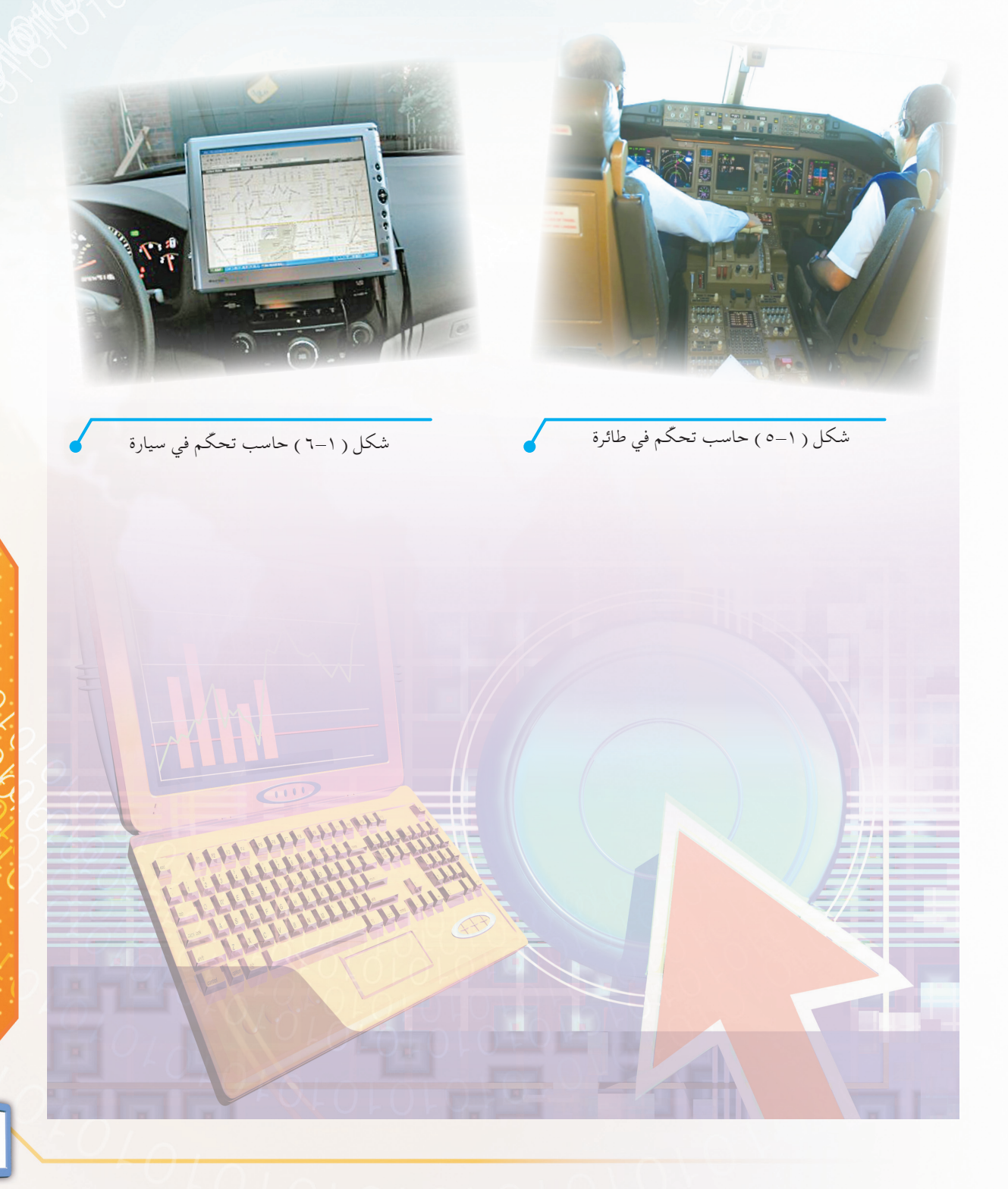

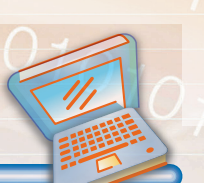

## تمارين الحرس

س ١ : هل يعتبر جهاز التلفاز حاسباً؟ ولماذا؟

س٢ : ما الفرق بين كل من : [] الحاسب الشخصي وحاسب محطة العمل؟ [] الحاسب الخادم والحاسب المركزي؟

س٣: بيِّن ما هي أبرز مزايا الحاسب؟ مع ذكر أمثلة توضح ما تقول؟

#### سع: اكتب الرقم المناسب للعمود (أ) من العمود (ب).

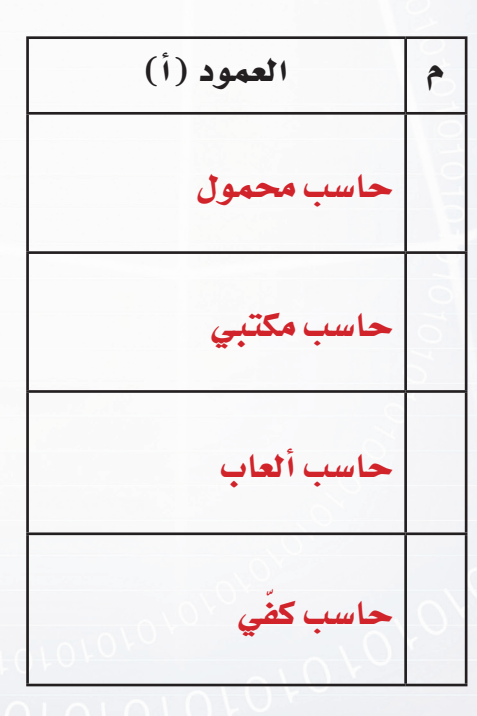

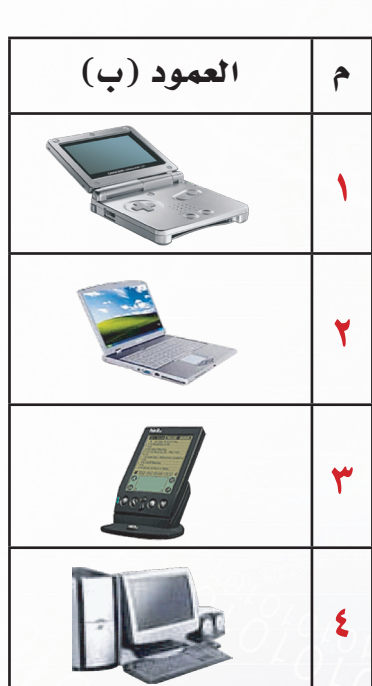

10,10

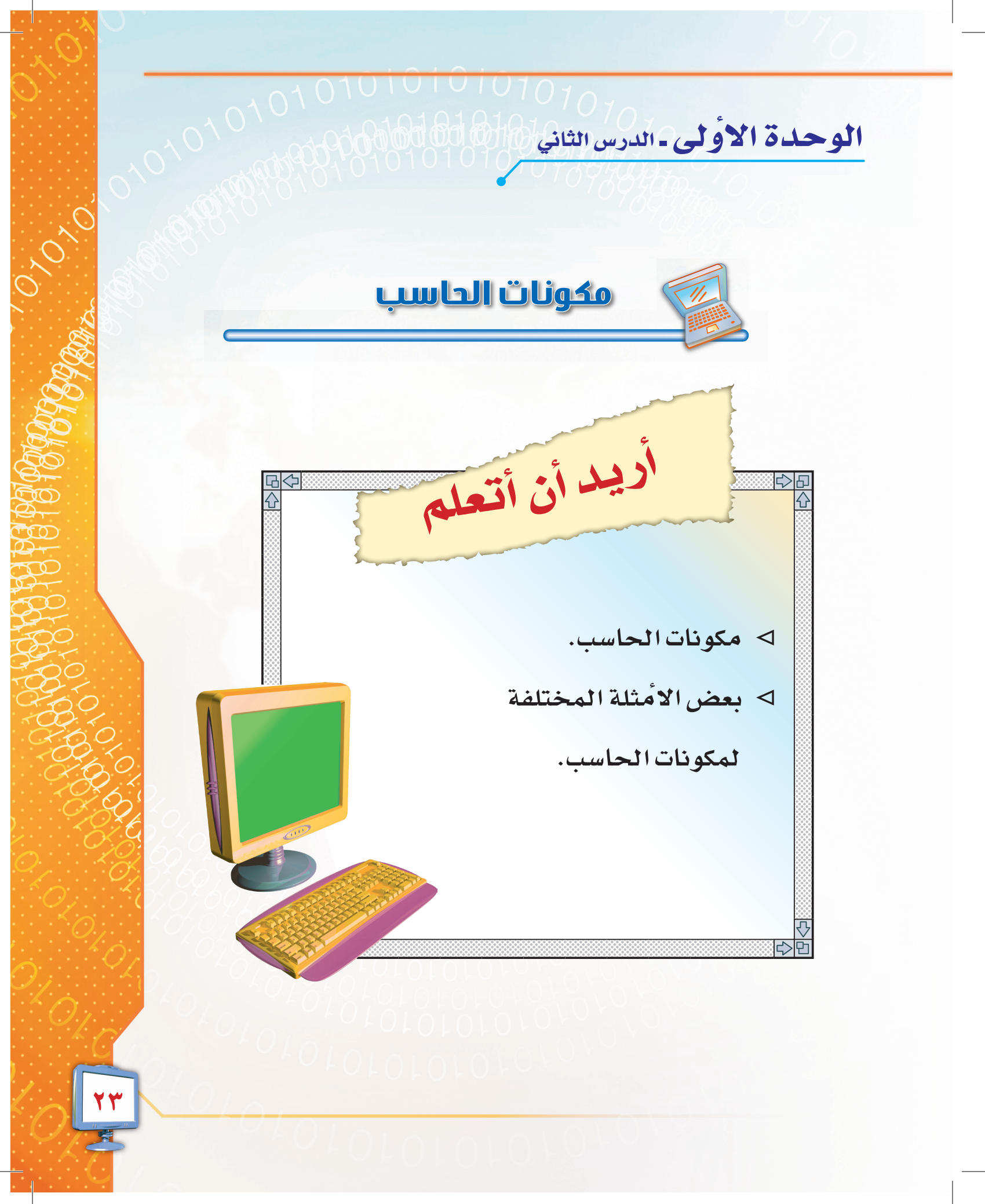

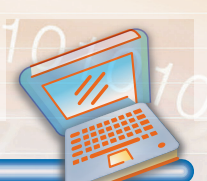

مكونات الحاسب

لقد تعرّفت في الدرس السابق على أنواع الحاسب ومميزاته. وفي هذا الدرس سوف تتعرف – بمشيئة الله – على مكونات الحاسب الأساسية. لعلّه تبادر في ذهنك هذا السؤال: ماذا نقصد بمكونات الحاسب؟ إن جواب هذا الاستفسار بسيط جداً. فمكونات الحاسب هي التي بواسطتها يمكن للحاسب إجراء العمليات المختلفة.

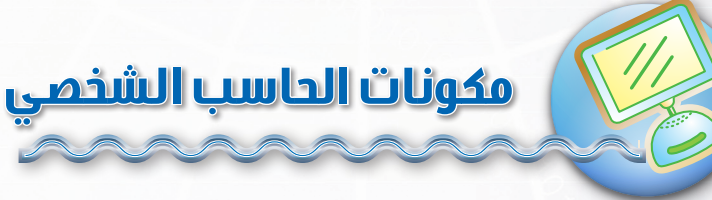

تنقسم مكونات المحاسب الشخصي إلى قسمين رئيسين، هما: أولاً: المكونات المادية (Hardware). المكونات المادية للحاسب هي كل ما نستطيع لمسه ومشاهدته، كالشاشة ولوحة المفاتيح، وغيرها. ثانياً: المكونات البرمجية (Software) المكونات البرمجية للحاسب لا نراها، ولكن نرى تأثيراتها المختلفة، ومن أمثلتها: نظام التشغيل، والبرامج

المختلفة، كبرامج الألعاب، وبرامج الرسم، والتي سنتعرف عليها في دروس قادمة.

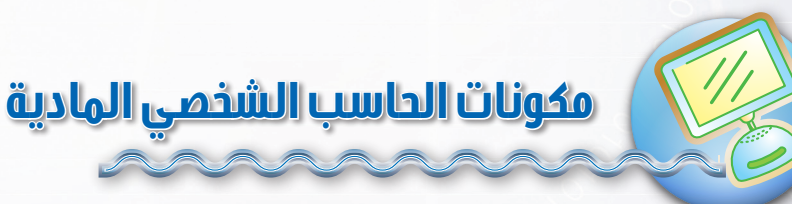

#### تنقسم مكونات الحاسب المادية إلى خمس وحدات، هي:

١-وحدة الذاكرة (Memory Unit). ٣- وحدات الإدخال(Input Units). ٥- وحدات الإخراج (Out put Units).

۲- وحدة المعالجة (Central Processing Unit). ٤- وحدات التخزين (Storage Units).

27

AD1010101010

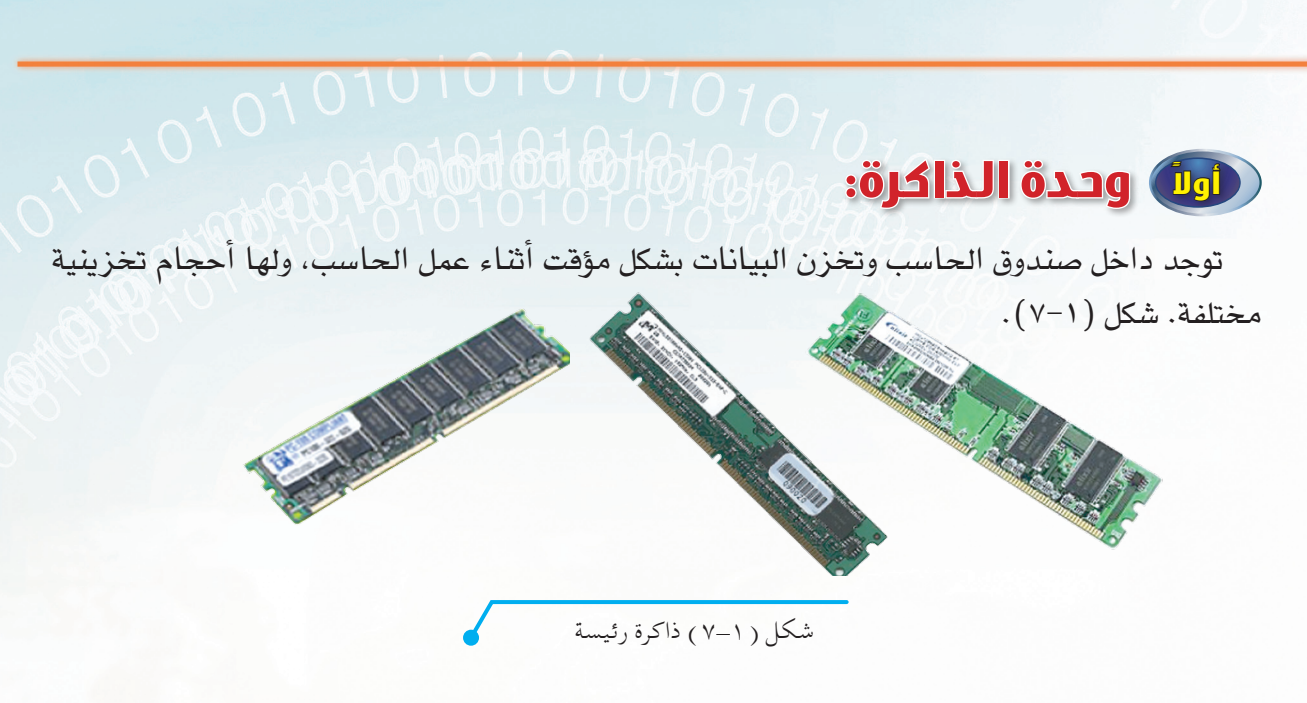

## المعالجة:

توجد داخل صندوق الحاسب وتقوم بجميع عمليات المعالجة على البيانات، ويوضح الشكل (١-٨) بعضاً من المعالجات.

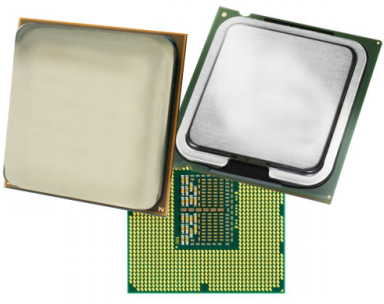

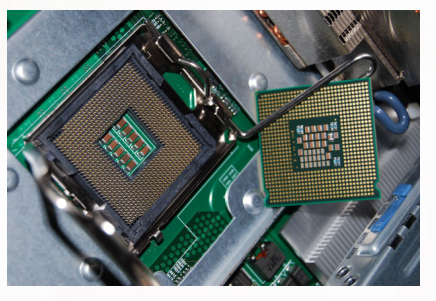

شكل ( ۱-۸ ) بعض من أنواع المعالجات 🧹

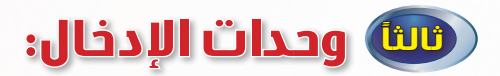

يتم عن طريقها إدخال البيانات والأوامر للحاسب، ومن أمثلتها:

#### ۱ - الفأرة (Mouse):

تستخدم للتحكم في المؤشر الذي يظهر على الشاشة، ولإدخال الأوامر يتم النقر على أحد الأزرار الموجودة في الفأرة. شكل (1-9).

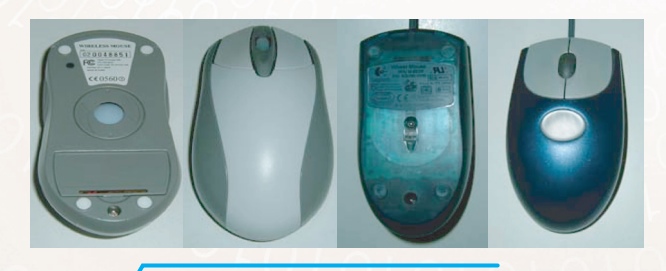

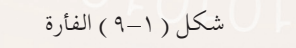

#### الوحدة الأولى - الدرس الثاني

10.1010

0101010101010101010

#### ۲- لوحة المفاتيح (Key Board):

عبارة عن مجموعة من المفاتيح لإدخال الأوامر والبيانات النصية (أرقام، رموز، حروف) إلى الحاسب. شكل (۱-۱۰).

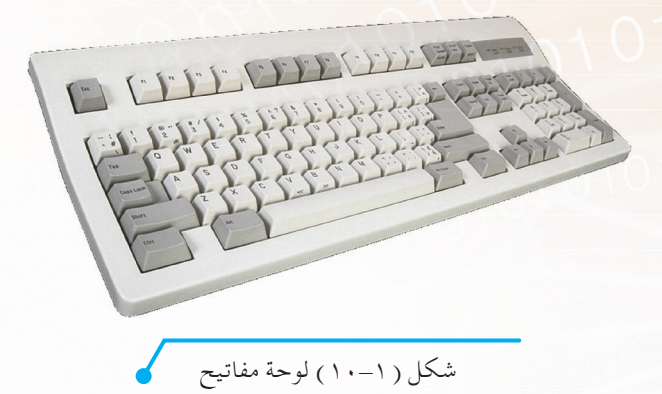

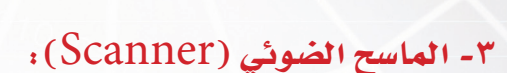

يشبه آلة التصوير ويستخدم لإدخال الصور والنصوص المكتوبة إلى الحاسب. شكل (١-١١).

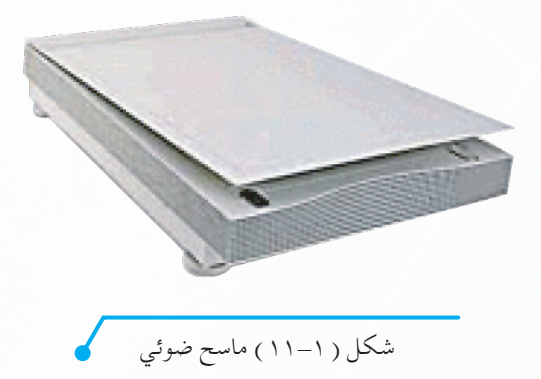

#### ٤- الكاميرا الرقمية (Digital Camera):

تشبه الكاميرا الفوتوغرافية، ولكنها تتميز بإمكانية تخزين الصور بداخلها أو إرسالها إلى الحاسب لتخزينها أو طباعتها، ويوضح الشكل (١-١٢) بعض أنواعها:

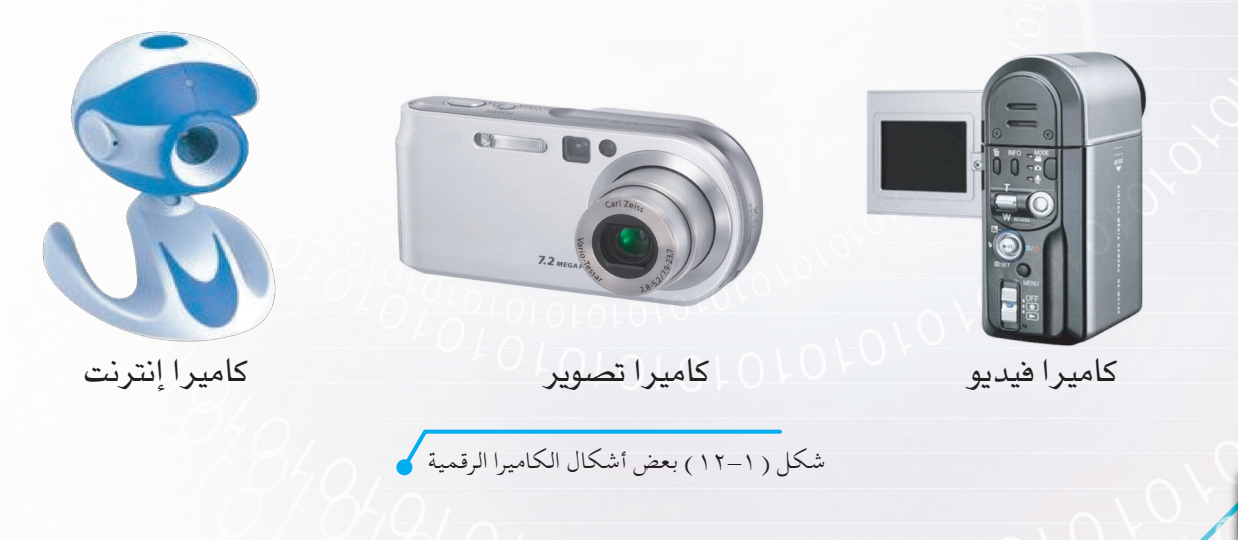

## ٥- اللاقط (المايكروفون) (Microphone). يستخدم في إدخال الأصوات إلى الحاسب. شكل (١-١٣).

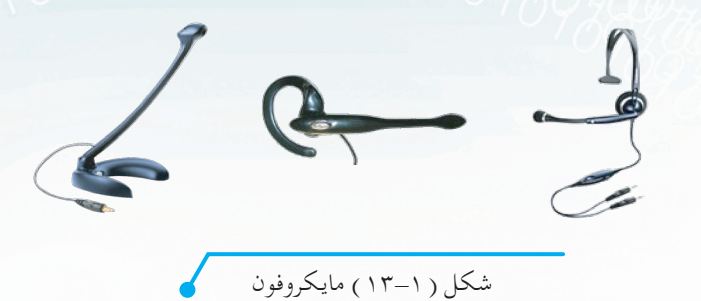

#### ۲- عصا الألعاب (Joy Stick):

تستخدم للتحكم بالألعاب عن طريق الأزرار الموجودة على العصا. شكل (١٤-١).

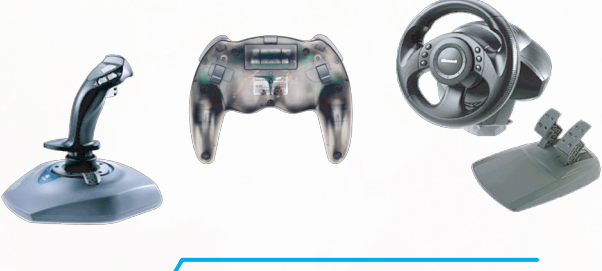

شكل ( ١٤-١ ) عصا ألعاب

#### ٧- قارئ الأعمدة (Bar Code Reader):

يستخدم لقراءة الأعمدة السوداء التي تُلصق على المنتجات التجارية، وتحويلها إلى رقم ليس<mark>هل التعرف</mark> على المنتج من قبل الحاسب. شكل (١-١٥):

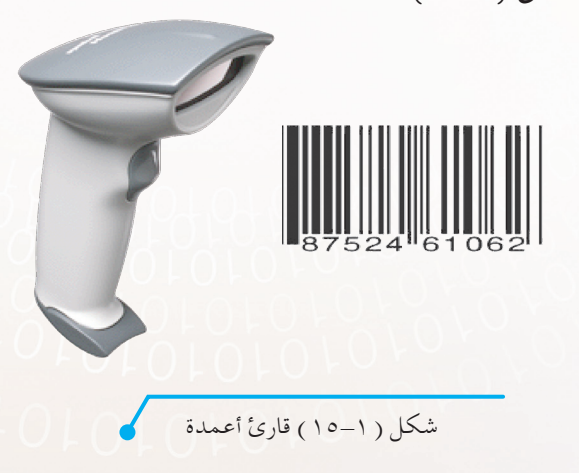

## 😡 وحدات التخزين:

هي المكان المخصص لحفظ البيانات بشكل دائم حتى يتم الرجوع إليها عند الحاجة، ومن أمثلتها: منتقد من مدينة ما محلونا المعامة المعالي

#### ۱ - القرص الصلب (Hard Disk):

هو الجزء الرئيس للتخزين داخل الحاسب، ويتميز بسعات تخزين كبيرة. شكل (١٦-١).

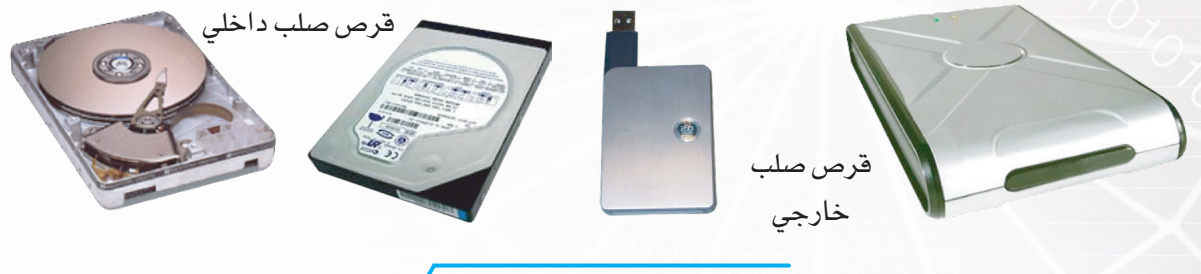

شكل ( ۱۱–۱۲ ) أقراص صلبة

#### ۲- القرص المرن (Floppy Disk):

يستخدم القرص المرن لتخزين البيانات، ويتميز بصغر حجمه، إلا أن سعته التخزينية قليلة، وتتم الكتابة عليه بواسطة مشغل الأقراص المرنة. شكل (١-١٧)

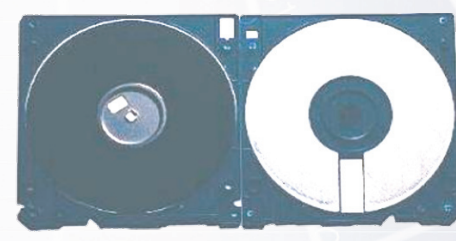

قرص مرن من الداخل

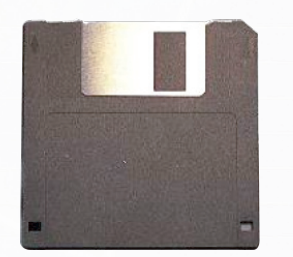

جهاز مشغل القرص المرن

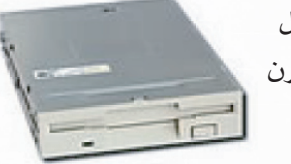

قرص مرن

شكل ( ۱۱–۱۷ ) قرص مرن ومشغله 🧹

#### ۳- القرص المدمج (CD):

هو قرص ذو سعة تخزينية كبيرة، ويتم القراءة منه بواسطة مشغل الأقراص المدمجة، شكل (١-١٨) وتستطيع أنواع خاصة من المشغلات الكتابة على بعض الأقراص المدمجة التي تقبل الكتابة عليها.

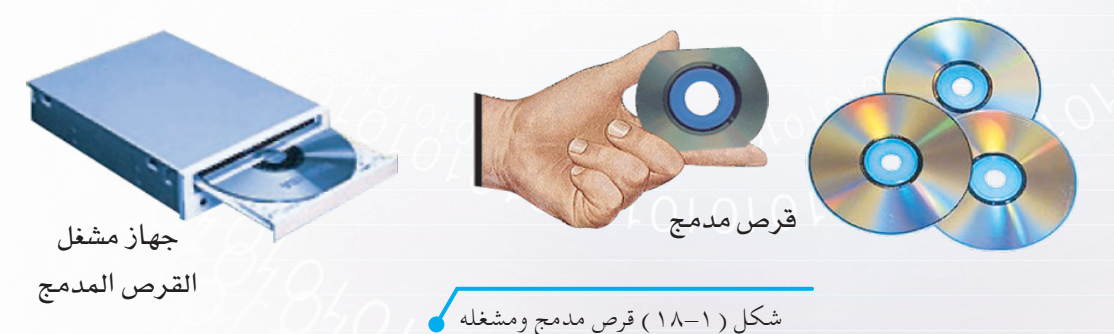

۲۸

AD1010101010

#### ٤ - قرص الفيديو الرقمي (DVD) : 0 - (DVD

هو قرص متعدد الاستخدام، ويشبه القرص المدمج الشكل (١-١٩)، لكنه يتفوق عليه في سعته التخزينية الكبيرة (أكثر من ٦ أضعاف) وكفاءته العالية، لذا فهو يستخدم في حفظ الملفات الكبيرة كملفات أفلام الفيديو والألعاب.

جهاز مشغل قرص

(DVD)

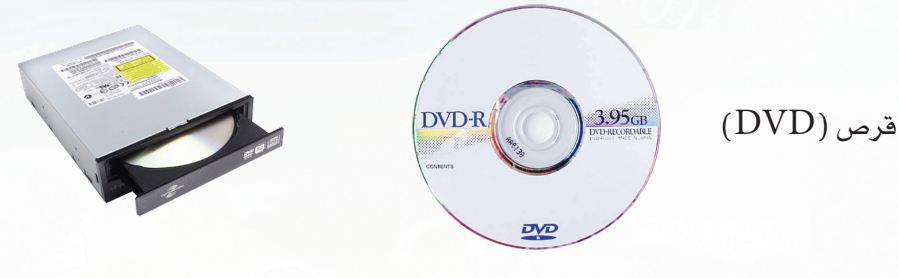

شکل ( ۱۹–۱۹ ) قرص ( DVD ) ومشغله

#### ٥- شرائح التخزين (Flash Memory)،

من أحدث أدوات التخزين، وتقوم بتخزين كميات كبيرة من البيانات وهي سهلة الحمل، الشكل (١-٢٠).

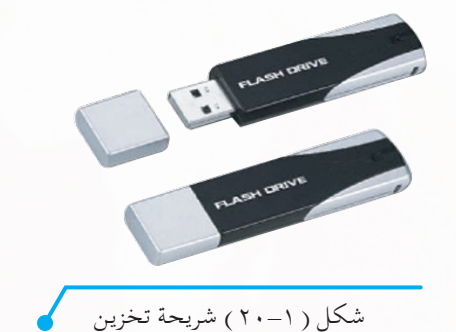

## فسا وحدات الإخراج:

وهي التي يتم بواسطتها إخراج البيانات كالنصوص والصور والرسومات والأصوات من الحاسب، ومن أمثلتها: ١- الشاشة (Monitor):

وهى مشابهة لشاشة التلفاز، ومن خلالها تشاهد الصور والرسومات والنصوص، الشكل (١-٢١)

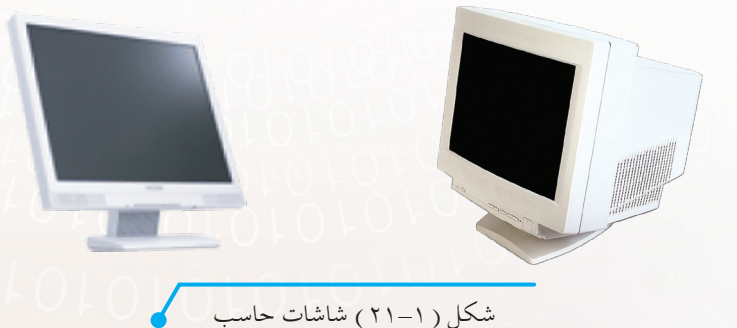

### الوحدة الأولى – الدرس الثاني

#### ۲- السماعات (Speakers) - ۲

تستخدم لسماع الأصوات من الحاسب، الشكل (١-٢٢).

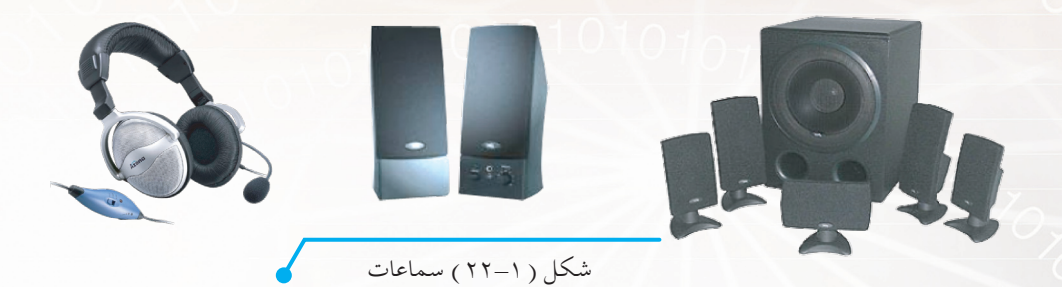

۳- الطابعة (Printer):
تستخدم لطباعة النصوص والصور على الورق. الشكل (۱-۲۳).

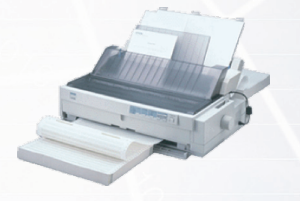

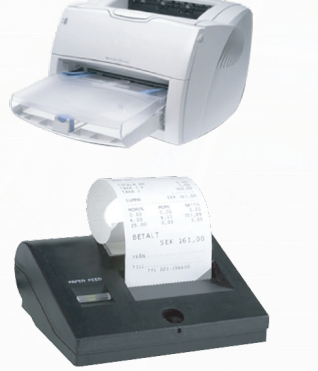

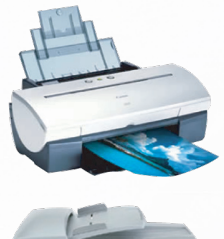

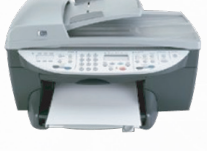

شکل ( ۱-۲۳ ) طابعات

0.10

|                     | 2010 |
|---------------------|------|
| معالين الطالس ، ٨٨٠ | 1419 |

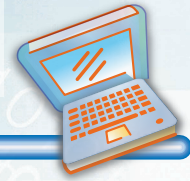

س١ : ما الفرق بين المكونات المادية والبرمجية للحاسب؟

س٢ : ما نوع البيانات التي يمكن إدخالها عن طريق لوحة المفاتيح؟

س٣: ما الفرق بين الماسح الضوئي والكاميرا الرقمية؟

س٤: اكتب الرقم المناسب للعمود (أ) من العمود (ب):

| العمود (ب)                                            |   | العمود (أ)           |   |
|-------------------------------------------------------|---|----------------------|---|
| م الوظيفة                                             |   | الملحق               | م |
| مشاهدة الصور والرسومات والنصوص.                       | ١ | السماعات             |   |
| إدخال الأضوات إلى الحاسب.                             | ۲ | لوحة المفاتيح        |   |
| لسماع الأضوات التي من الحاسب.                         | ٣ | اللاقط (المايكروفون) |   |
| لإرسال الأوامر إلى الحاسب من خلال الأزرار<br>والحركة. | ٤ | الشاشة               |   |
| إدخال الأرقام والحروف والرموز.                        | 0 | الفأرة               |   |

#### الوحدة الأولى - الدرس الثاني

1030

0101010101010101010

سى ، أمامك مجموعة من مكونات الحاسب، قُمْ بكتابة اسم كل مكوّن في المكان المخصص له: (فأرة، لوحة مفاتيح، مشغل الاقراص المدمجة، شاشة، اللاقط «المايكروفون»، سماعة).

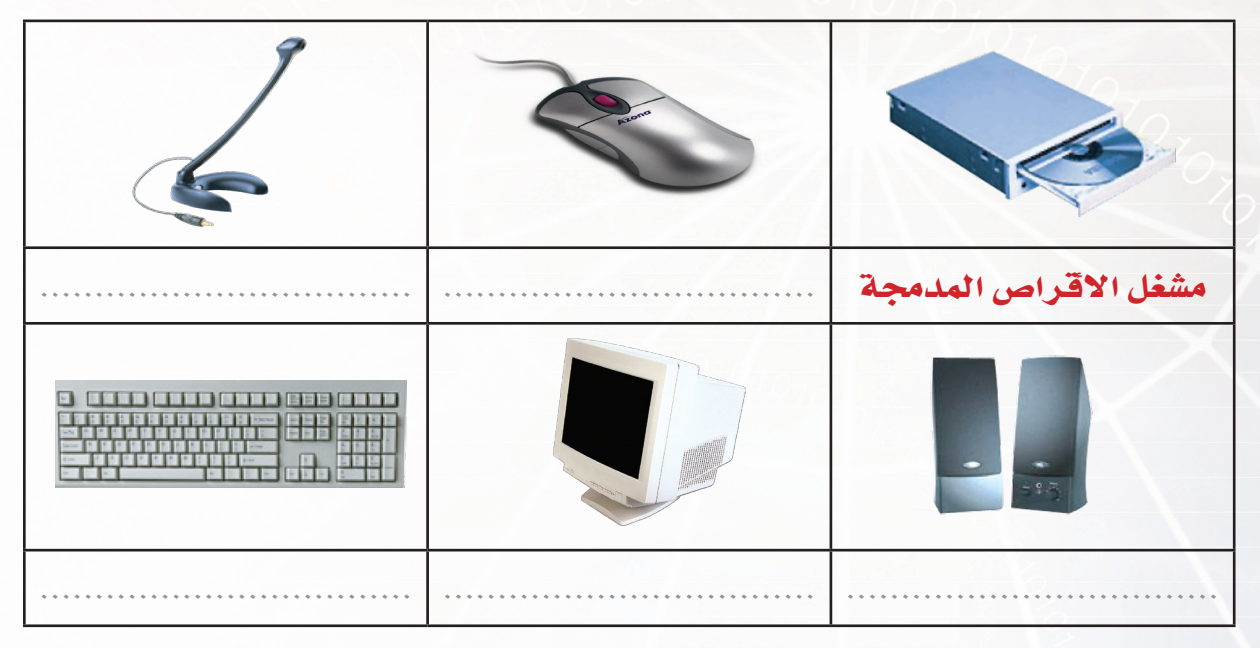

س٦: قُمْ بكتابة الوحدة المناسبة (وحدة إدخال، وحدة إخراج، وحدة تخزين)، لكل ملحق من الملحقات التالية في المكان المخصص لها.

| •<br>**3 |       | J.    |                |
|----------|-------|-------|----------------|
|          | ••••• | ••••• | <br>وحدة إدخال |
|          |       |       |                |
|          |       |       | <br>           |

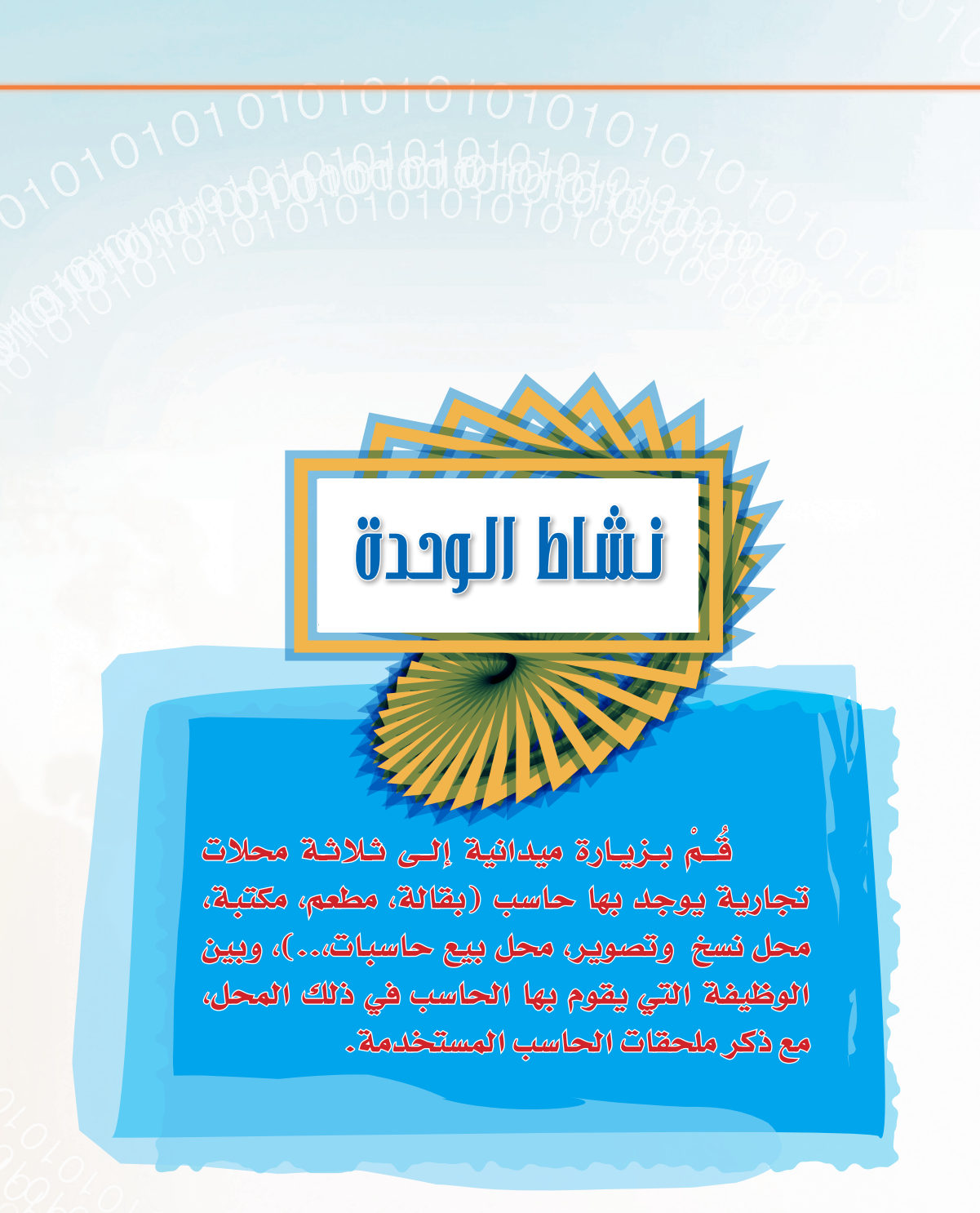

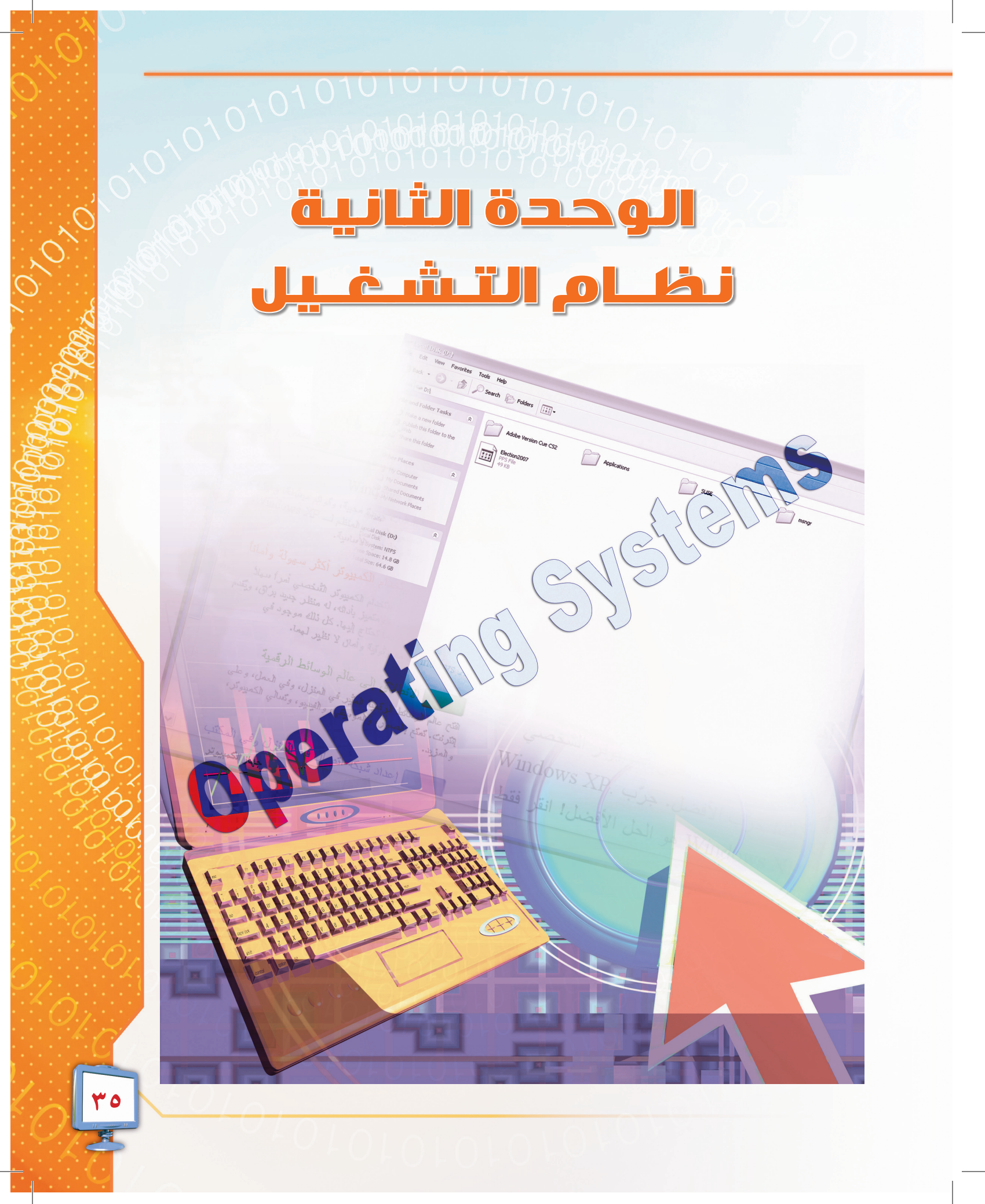

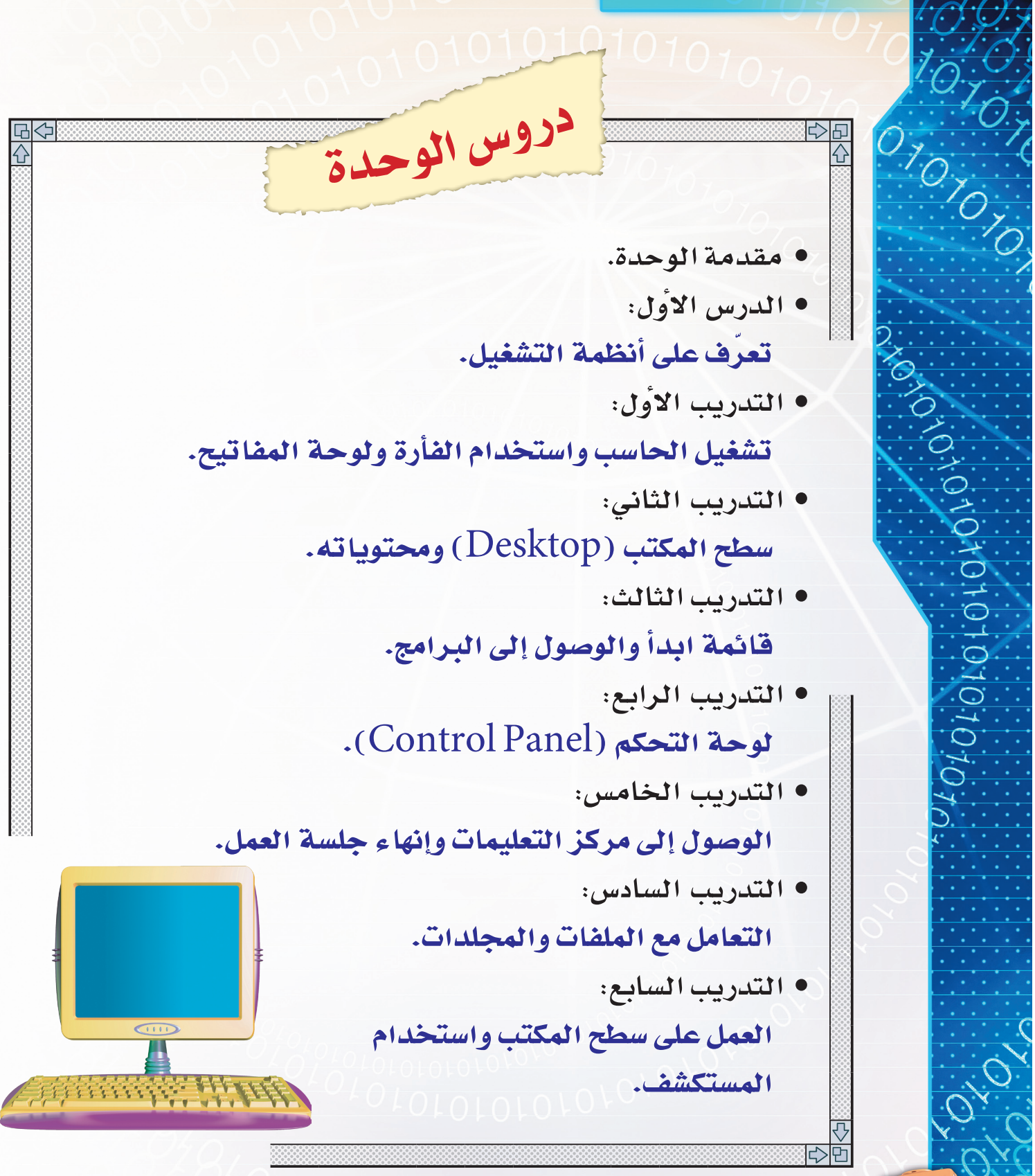
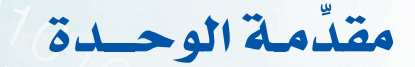

في إحدى الليالي قرر والد فارس الذي يملك شركة استثمارية أن يصطحب معه ابنه فارس إلى الشركة. فرح فارس بذلك لأنه منذ زمن وهو يطلب من والده أن يصطحبه معه.

وفي الصباح ذهب مع والده إلى الشركة، وأخذ والده يعرّفه على الشركة وأقسامها وموظّفيها. تعجب فارس من كل هذه الأقسام والموظفين الذين يعملون بكل قسم، فأخبره والده بأن لكلٍّ من هذه الأقسام عملاً محدداً يقوم به، وهذه الأقسام جميعاً تعمل بنظام محدد خاص بالشركة يؤدي في النهاية إلى عمل الشركة بالشكل المطلوب والمخطط له، وأن أيَّ خلل في عمل أحد الأقسام يؤدي إلى الإخلال بنظام الشركة ويؤثر على سير عملها، وهذا الخلل قد لا يؤثر على الأقسام الأخرى.

ابتسم فارس شم قال لوالده: إن هذا يذكرني بنظام التشغيل الخاص بحاسبي الشخصي، وكيف أن هذا النظام يحتوي على عدة برامج يؤدي كلُّ منها عملاً محدداً، وأيّ خلل <mark>في عمل</mark> أيًّ من البرامج يؤثر على عمل الحاسب، ولكنه قد لا يؤثر في عمل البرامج الأخرى.

سُرَّ والد فارس من حديث ابنه وسأله: ما نظام تشغيل حاسبك؟ وكيف يعمل<mark>؟ وما هي</mark> المهام التي يقوم بها؟

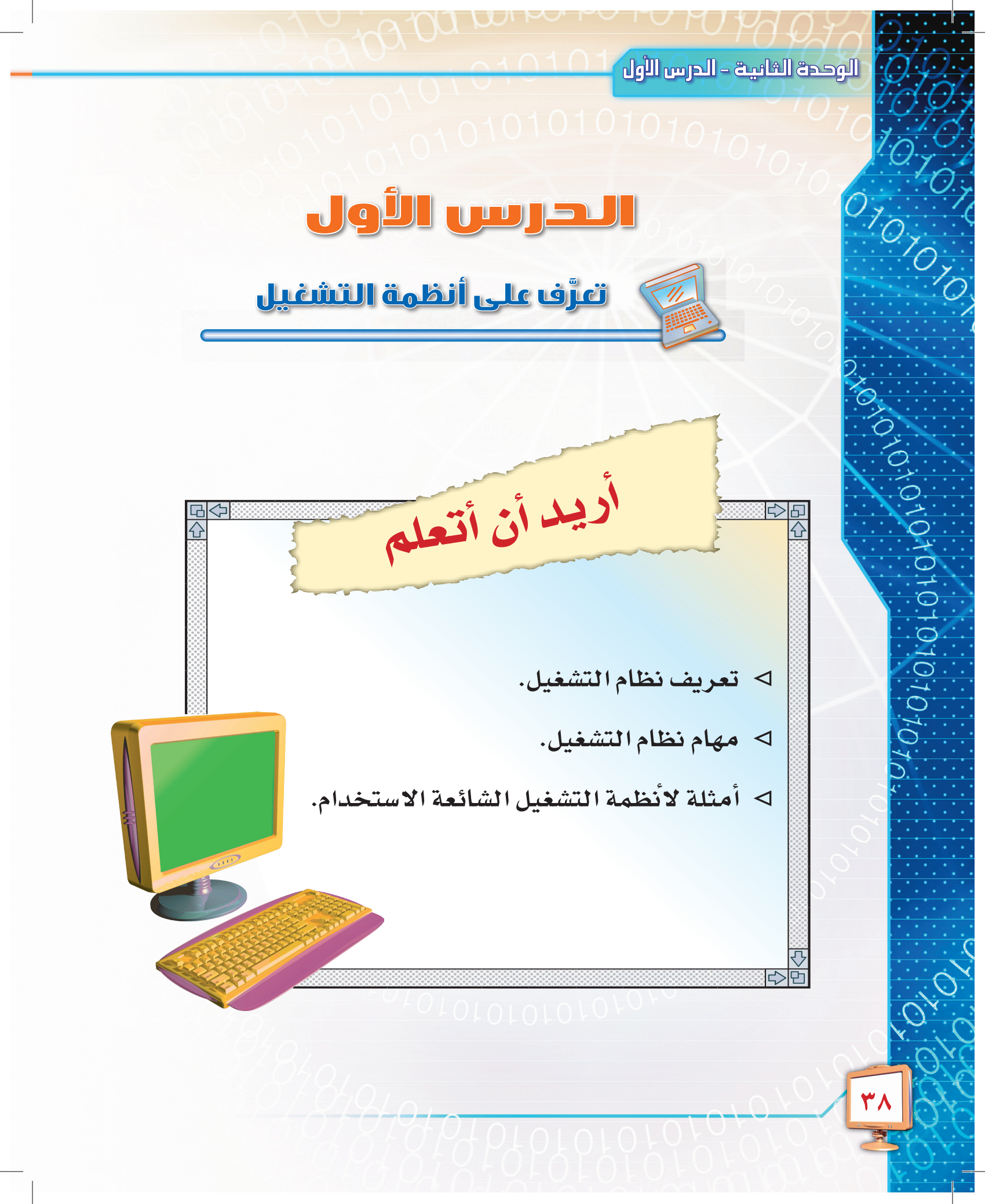

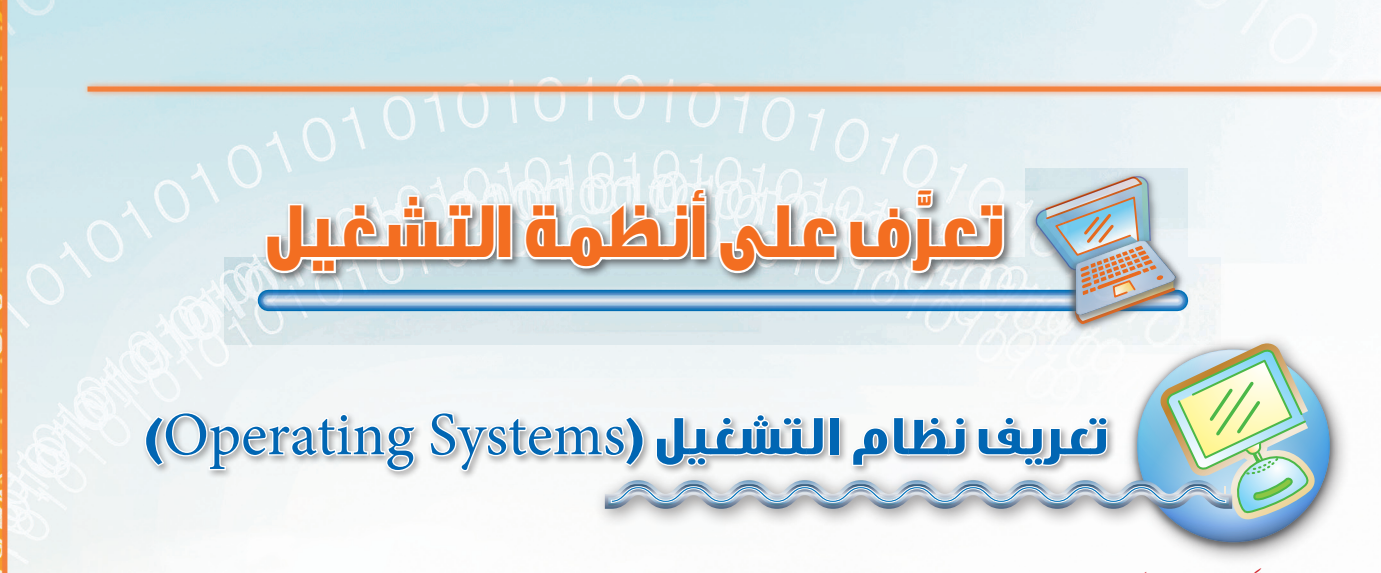

#### هل فكّرت يوماً كيف يعمل الحاسب (

لا بد وأنك فكرت في ذلك، لقد عرفنا في الدروس السابقة أن الحاسب يتكون من عدد من الوحدات، لكل منها وظائف محددة، ولكي يستطيع المستخدم التعامل مع هذه الوحدات المختلفة كلوحة المفاتيح أو الشاشة مثلاً، لا بد من وجود مجموعة من البرامج تقوم بذلك، ويمكن تعريف البرنامج بأنه:

مجموعة من الأوامر، يتم تنفيذها من قبل الحاسب لتحقيق غرض معين، ومجموعة البرامج هذه نطلق عليها نظام التشغيل.

فلكي يتمكن المستخدم من طباعة ورقة باستخدام الطابعة لا بد من كتابة النص بأحد برامج معالجات النصوص، ثم لابد من وجود برامج تنقل النص من البرنامج إلى الطابعة، لذلك كله لا بد من وجود نظام التشغيل ليقوم بإدارة جميع هذه العمليات وتنظيمها.

و يمكننا في ضوء ما سبق أن نُعرَّف نظام التشغيل على أنه : عبارة عن مجموعة من البرامج التي تعمل على تشغيل الحاسب والتحكم في الأعمال التي يقوم بها.

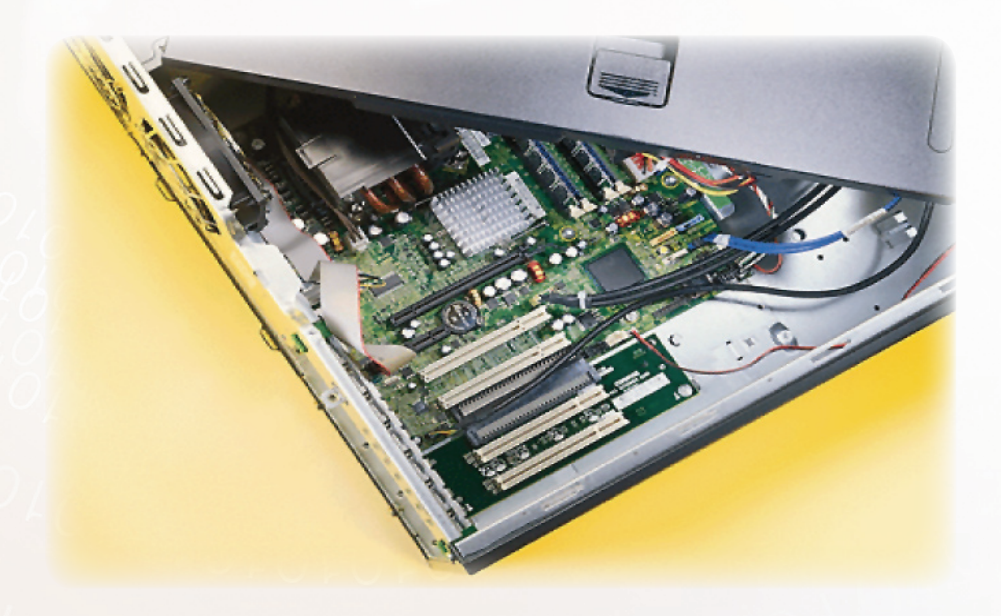

#### الوحدة الثانية – الدرس الأول

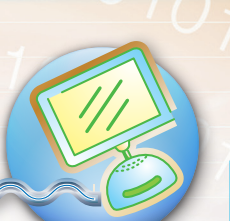

مهامُ نظام التشغيل

يقوم نظام التشغيل بمجموعة من المهام التي تتعلق بعمل الجهاز من الداخل والتحكم بمكوناته، ويوضح الشكل (٢-١) العلاقة بين نظام التشغيل ومكونات وبرمجيات ومستخدم الحاسب، وتتلخص أهمّ تلك المهام بما يلي:

- ١ تشغيل وإيقاف الحاسب: عندما يتم تشغيل الجهاز عن طريق زر التيار الكهربائي يقوم نظام التشغيل بتحميل نفسه على الحاسب: ثم التعرف على الوحدات المتصلة به وذلك لتهيئة الحاسب للاستخدام، وعند طلب إيقاف الجهاز يقوم نظام التشغيل بالتأكد من أن إيقاف الحاسب يتم بشكل صحيح.
  - Y تنظيم سير البيانات: الإشراف على نقل البيانات من وحدة إلى أخرى داخل الحاسب.
    - ٣- الاتصال مع المستخدم: استقبال الأوامر من المستخدم وتنفيذها.
- ٤- تنظيم الأعمال: إعطاء الأدوار المختلفة، وتوزيع الوقت بين الأجهزة والبرامج، ليتمكن الحاسب من عمل أكثر ما يمكنه فى زمن قياسي.

٥- اكتشاف الأعطال: تحديد سبب العطل وتنبيه المستخدم عنه.

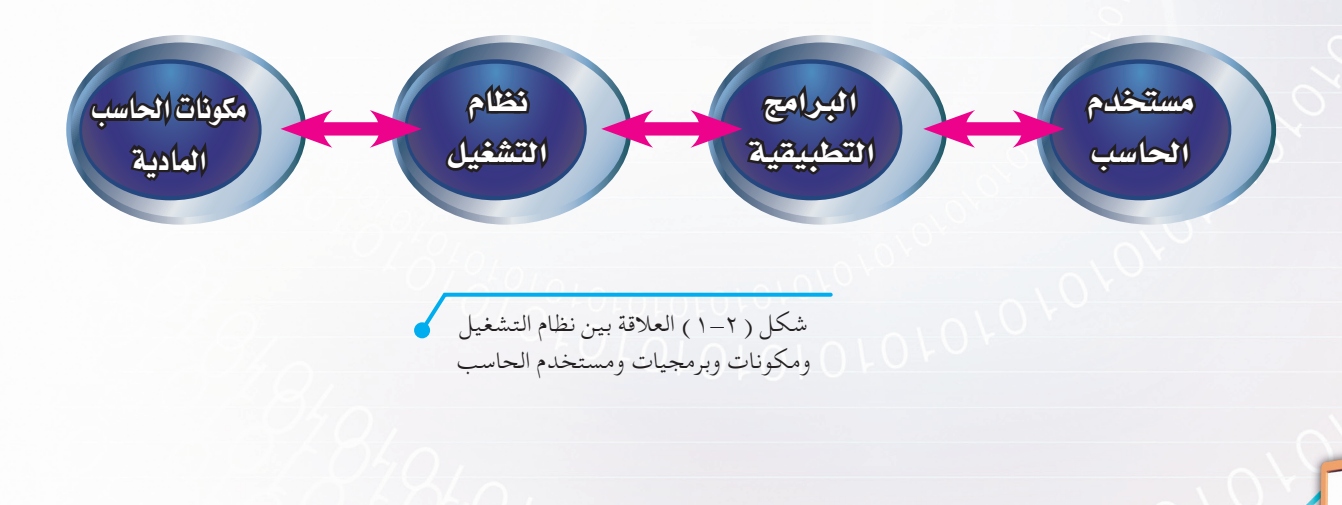

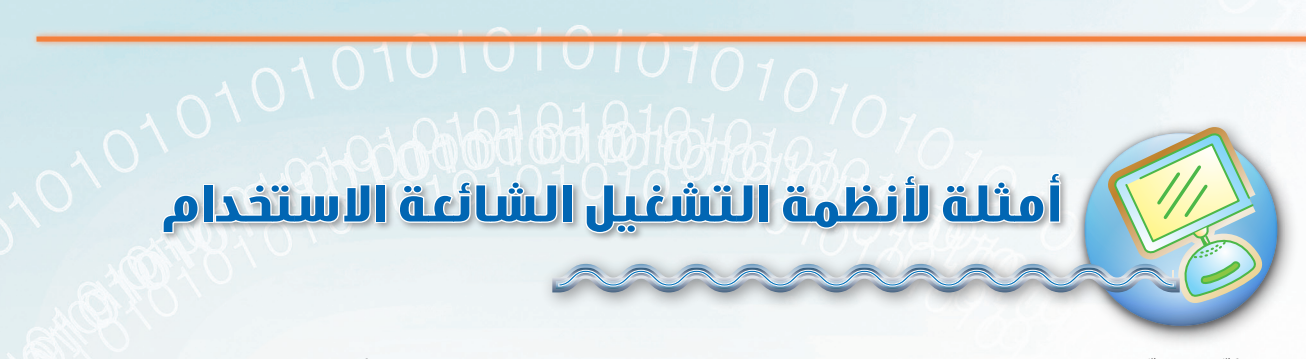

أدَّى تطوَّر الحاسب وكثرة استخدامه في المجالات المختلفة لظهور عدد من أنظمة التشغيل ، وسنكتفي بذكر أشهر هذه الأنظمة :

#### ۱ - نظام التشغیل «دوس» (DOS):

يتم فيه إعطاء الأوامر بكتابتها عن طريق لوحة المفاتيح فقط، وهو قديم ولا يستخدم حالياً. والشكل (T-T) يوضح نظام التشغيل (DOS).

Microsoft Windows XP [Version 5.1.2600] (C) Copyright 1985-2001 Microsoft Corp. C:\Documents and Settings\Abdullah>cd.. C:\Documents and Settings>cd.. C:\>dir\_

شكل (٢-٢) مثال شاشة نظام التشغيل (دوس)

#### ۲ - نظام تشغیل ویندوز (Windows)،

من أشهر أنظمة التشغيل، وتنتجه شركة (مايكروسوفت)، ويتميز بـ: ١- واجهة رسومية واضحة. ٢- إمكانية استخدام الفأرة ولوحة المفاتيح معاً. ٣- تشغيل أكثر من برنامج في نفس الوقت. ٤- برامج ملحقة كالحاسبة والرسام، وبرامج مساعدة. ٥- العمل على معظم الأجهزة. ٦- له عدة إصـدارات، من أهمها: ويندوز (ملينيوم Me) وكذلك ويندوز (إكس بي)، وحالياً يعتبر ويندوز فيستا الإصدار الأحدث،

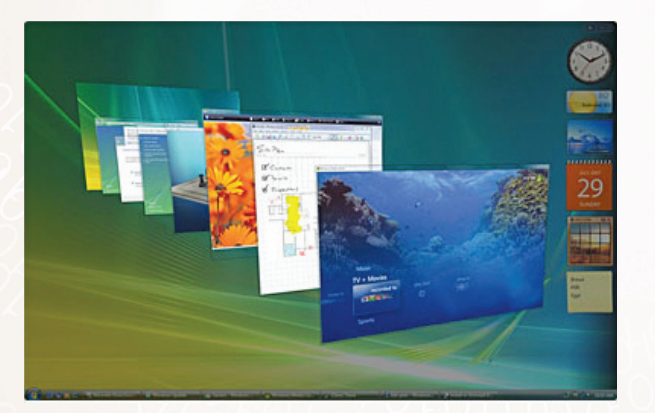

شكل ( ۲-۳ ) مثال شاشة نظام التشغيل ( ويندوز ) 🧹

#### الوحدة الثانية - الدرس الأول

٣- نظام تشغيل أبل ماكنتوش (MAC OS).
أحد أنظمة التشغيل المشهورة في العالم أيضاً،
وتنتجه شركة (أبل)، وهو مشابه إلى حدٍّ كبير
لنظام تشغيل (ويندوز) من ناحية الاستخدام،
مع الاختلاف في الأوامر والتعليمات، إلا أن هذا
النظام لايعمل إلا على أجهزة (ماكنتوش) فقط.

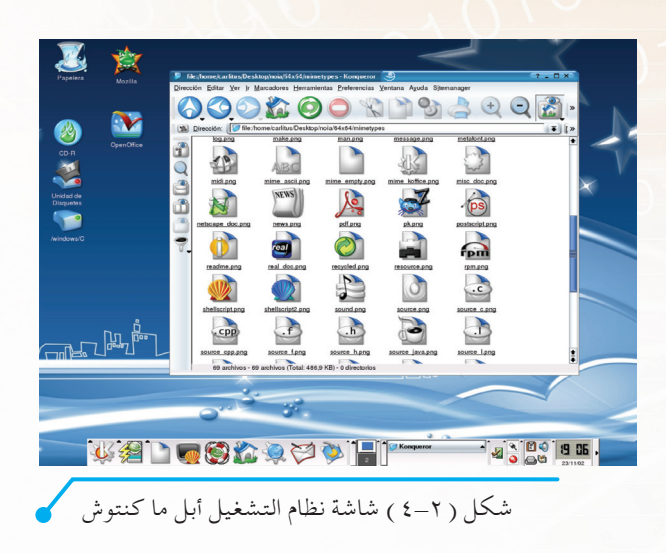

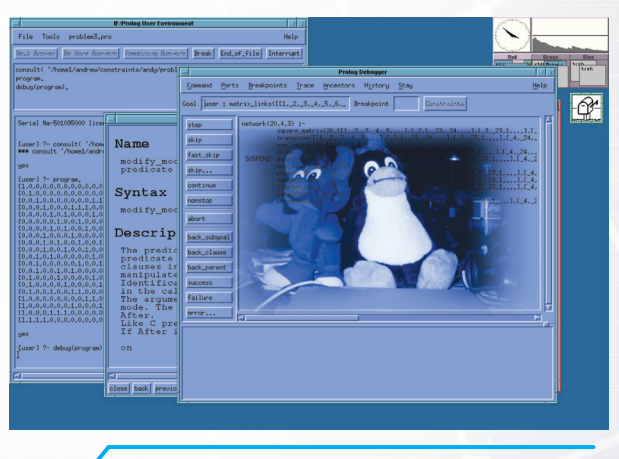

#### ٤- نظام التشغيل لينكس (LINUX):

(لينكس) هو إصدار مجاني من نظام التشغيل يونيكس (Unix)، وهو موجه لمختلف أجهزة الحاسب. له واجهة رسومية تشبه نظام التشغيل (ويندوز)، ويمكن لبعض البرامج التي تعمل على نظام التشغيل (ويندوز) أن تعمل عليه. شكل (٢-٥).

شكل (٢-٥) شاشة نظام التشغيل (لينكس)

01010101010101010101

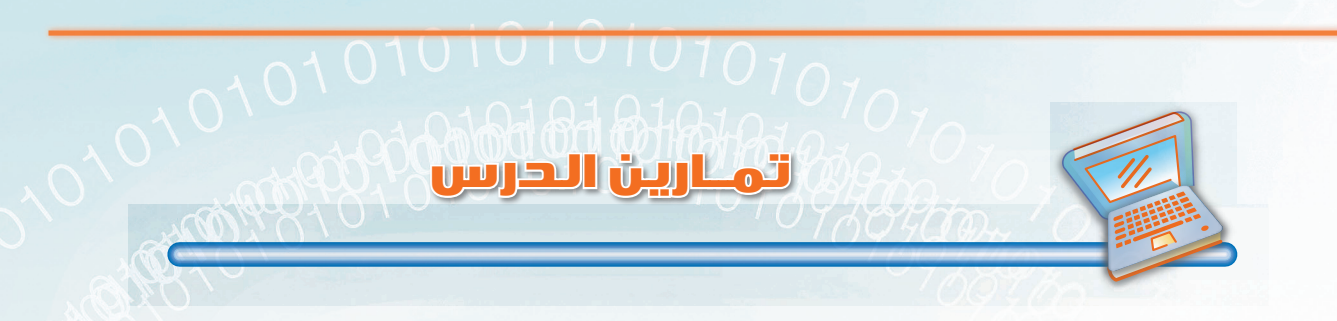

س١ : ضع كلمة (صح) أمام العبارات الصحيحة وكلمة (خطأ) أمام العبارات الخاطئة فيما يلي:

| ١ - نظام التشغيل قادر على التحكم بالحاسب وأدائه.                              | ( | ) |
|-------------------------------------------------------------------------------|---|---|
| ٢- البرامج المختلفة تعمل بدون نظام تشغيل .                                    | ( | ) |
| ٣- نظام التشغيل (أبل ماكنتوش) يعمل على جميع أجهزة الحاسب.                     | ( | ) |
| ٤ - من المهام التي يقوم بها نظام التشغيل استلام الأوامر من المستخدم وتنفيذها. | ( | ) |
| ٥- يساعد نظام التشغيل على إيقاف الحاسب بشكل صحيح.                             | ( | ) |
| ٦- من مهام نظام التشغيل إعلامك بالأعطال التي تحصل بالحاسب.                    | ( | ) |

س٢ : قمت بشراء جهاز حاسب جديد، أيَّ أنظمة التشغيل تختار للعمل عليه؟ ولماذا؟

س7- اختر الإجابة الصحيحة لكل من العبارات التالية: أ- مجموعة من الأوامريتم تنفيذها من قبل الحاسب لتحقيق غرض معين: ( ) نظام التشغيل. ( ) البرامج. ( ) المستخدم. ب- نظام التشغيل الذي لا يحتوي على واجهات رسومية هو: ( ) ويندوز. ( ) دوس. ( ) لينكس.

ج- مجموعة من البرامج التي تعمل على تشغيل الحاسب والتحكم في الأعمال التي يقوم بها: ( ) نظام التشغيل. ( ) ملحقات الحاسب. ( ) المستخدم.

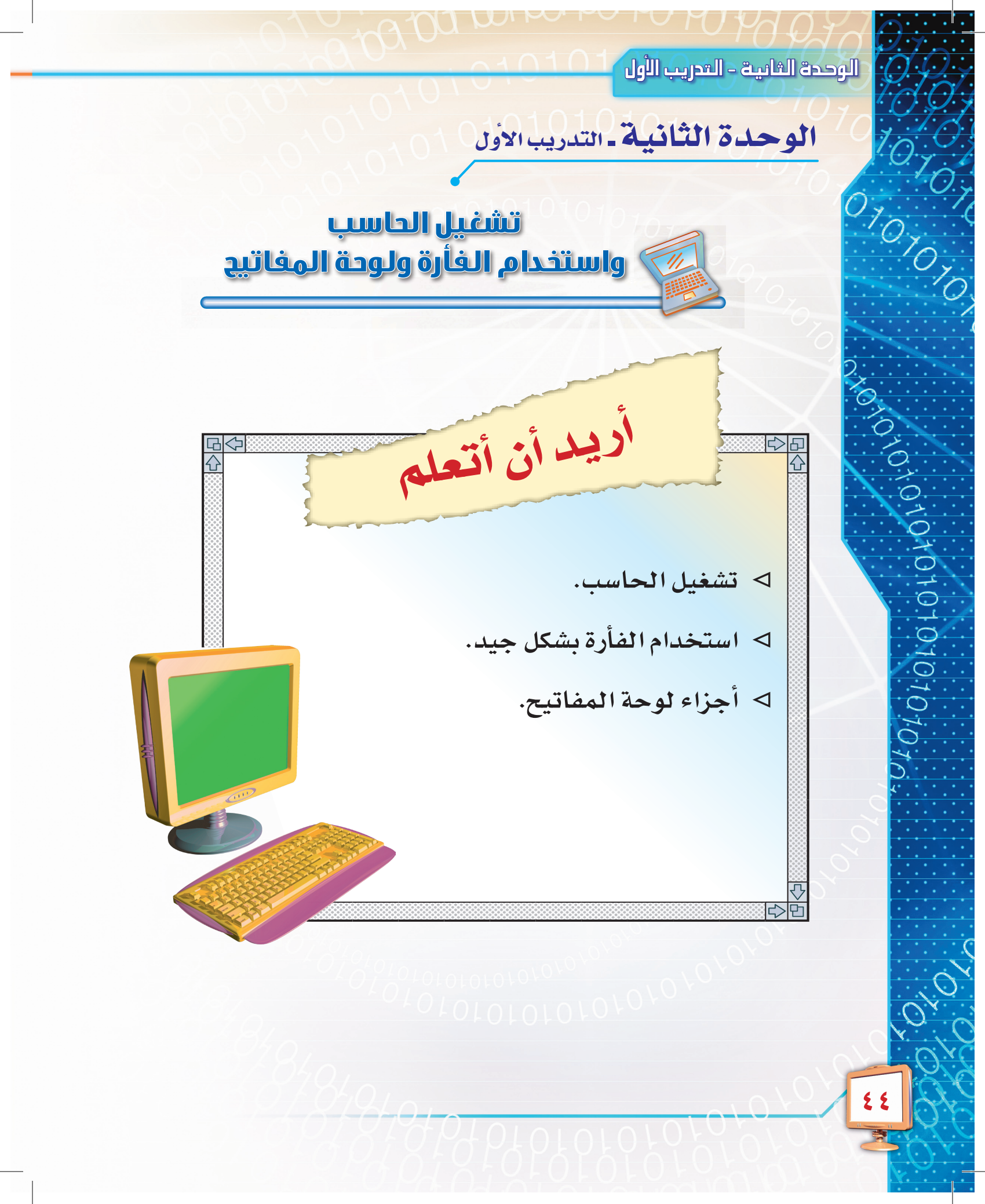

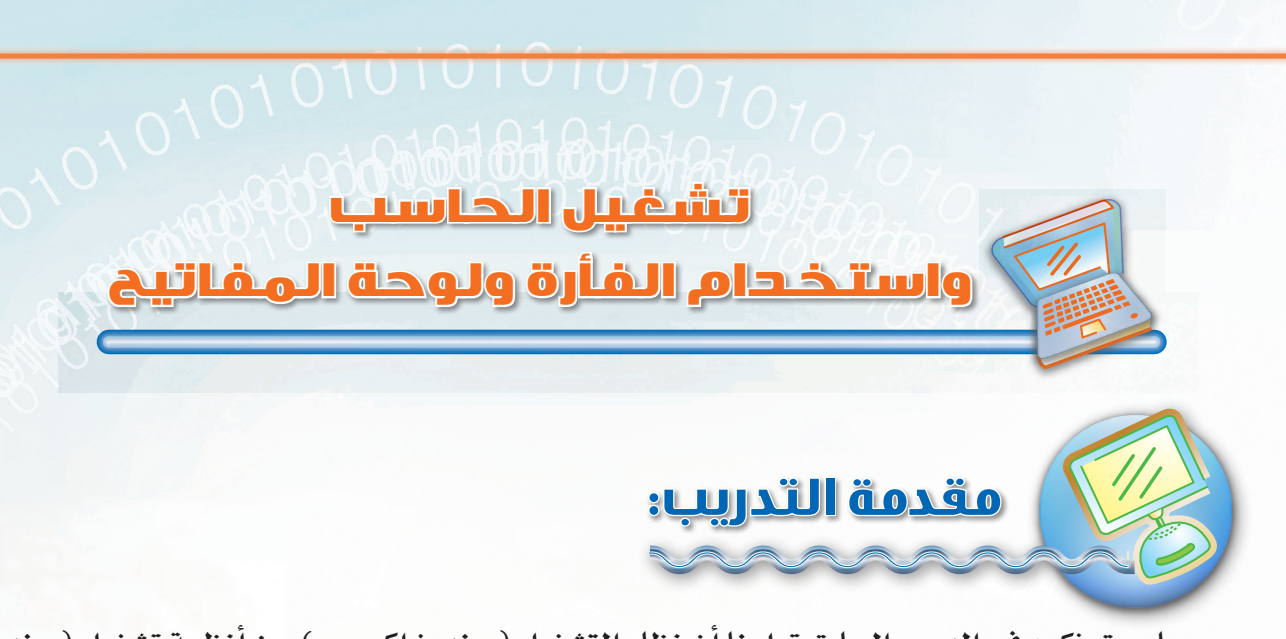

مما سبق ذكره في الدرس السابق تعلمنا أن نظام التشغيل (ويندوز إكس بي) من أنظمة تشغيل (ويندوز)، بحيث يتميز بواجهاته الرسومية الجميلة وسهولة استخدامه، ويعتبر من الأنظمة المنتشرة والمستخدمة في الوقت الحالي. وفي هذا التدريب سنتعلم كيفية تشغيله واستخدام الفأرة ولوحة المفاتيح.

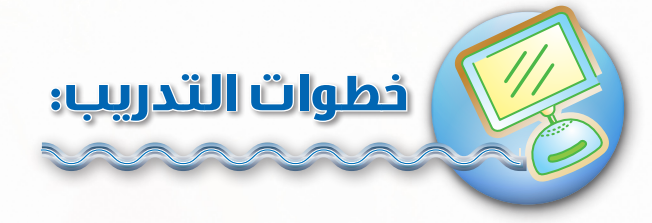

## ر التشغیل نظام التشغیل ویندوز

فيما يلي توضيح للمراحل التي يمرّ بها الحاسب حتى يصبح جاهزاً للاستخدام:

 ۱- اضغط على زر التشغيل الموجود على جهاز الحاسب كما هو موضح بالشكل (۲-۲). ما الذي حدث؟
 ستبدأ الطاقة الكهربائية بالعمل، وحينها سترى الجهاز يبدأ بالعمل.

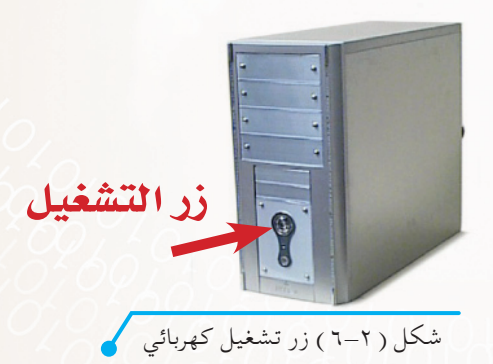

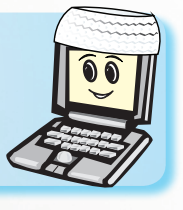

قبل تشغيل جهاز الحاسب يجب التأكد من توصيله بالتيار الكهربائي المناسب.

#### الوحدة الثانية – التدريب الأول

#### 01010101010101

٢- يبدأ الجهاز بالتعرف على الأجهزة الموصلة به، شكل (٢-٢).

٣- بعد ذلك ستشاهد نظام التشغيل (ويندوز) يبدأ بالعمل وتحميل ملفاته المهمة في ذاكرة الحاسب الرئيسة كما في الشكل (٢-٨).

٤- انتظر حتى ينتهي نظام التشغيل (ويندوز) من تحميل ملفاته وتشغيلها والتحقق من توصيل الأجهزة الملحقة به وعملها. ماذا تشاهد الآن؟ ستشاهد شاشة الترحيب كما في الشكل (٢-٩)، قُمً باختيار اسم المستخدم الخاص بك، وأدخل الرقم السري إن وجد. (لا تظهر هذه الشاشة إذا كان هناك مستخدم واحد فقط غير محمى بكلمة مرور).

ADTOTOTOTO / O

٥- بعد اختيارك اسم المستخدم المطلوب. ماذا تلاحظ؟
 سيظهر لك سطح المكتب كما في الشكل (٢-١٠)، بمعنى أن الحاسب أصبح جاهزاً للاستخدام.

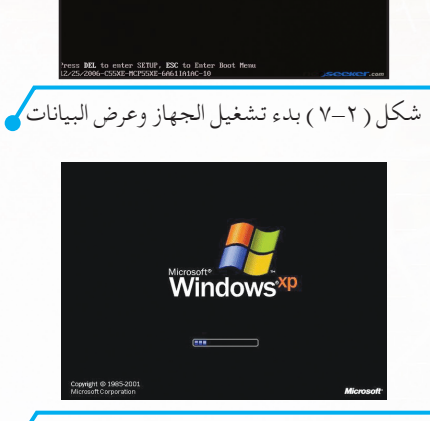

شكل (٢-٨) تحميل نظام التشغيل ويندوز

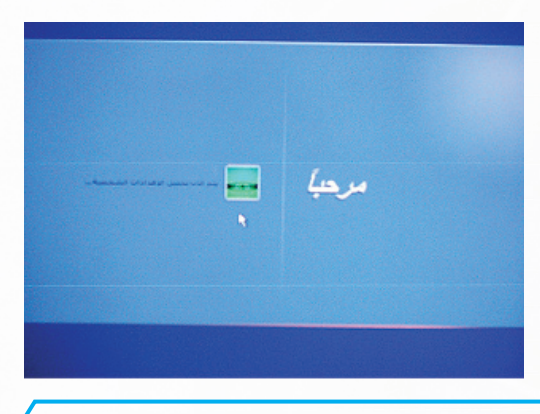

شكل ( ٢ – ٩ ) شاشة الترحيب في نظام التشغيل ويندوز 🖌

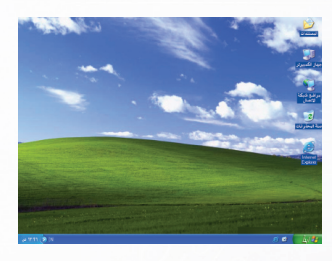

شكل (٢-١٠) سطح المكتب لنظام التشغيل ويندوز

arot010101010

لقد تمكنت من تشغيل حاسبك بشكل سليم لاتُّباعك هذه الخطوات.

## استخدام الفأرة

الفأرة ولوحة المفاتيح من أهم وحدات الإدخال، وستلاحظ من خلال استخدامك لنظام تشغيل (ويندوز) أنك تستخدم الفأرة بشكل كبير. كيف أستخدم (الفأرة)؟

هناك اثنان من الأزرار مثبتان ب (الفأرة): أحدهما أيمن والآخر أيسر، ويستخدمان كالتالي: ١- الأيمن: يستخدم لإظهار القوائم المختصرة عن طريق وضع مؤشر الفأرة (السهم) على سطح المكتب ونقر الزر الأيمن. ماذا تلاحظ؟ سيظهر لك قائمة أوامر تتعلق بالكائن (الملفات

أو المجلدات أو البرامج أو غيرها) التي يكون مؤشر الفأرة ظاهراً عليها.

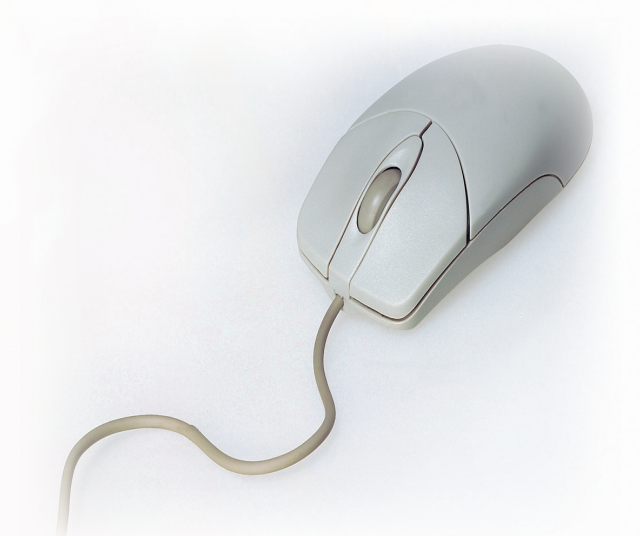

۲- الأيسر: ضع مؤشر الفأرة على إحدى الكائنات (الملفات أو المجلدات أو البرامج) الموجودة بسطح المكتب وانقر الزر الأيسر. ماذا تلاحظ؟

إذا قمت بالنقر مرة واحدة سيقوم النظام بتحديد الكائن الذي يكون تحت مؤشر الفأرة حين النقر.

أما عند النقر المزدوج (نقرتين متتاليتين سريعتين على الزر) فإن النظام يقوم بتشغيل ما تم تحديده.

٣- تحريك (سحب) الكائنات: ضع مؤشر الفأرة فوق أي كائن على سطح المكتب، ثم اضغط على زر الفأرة الأيسر دون إفلاته، وحرّك (اسحب) مؤشر الفأرة إلى أي جزء من الشاشة، واترك الزر. ما الذي حدث؟ ستلاحظ انتقال الكائن إلى مكان آخر على سطح المكتب.

هل تستطيع عكس وظائف أزرار الفأرة؟ حاول فعل ذلك.

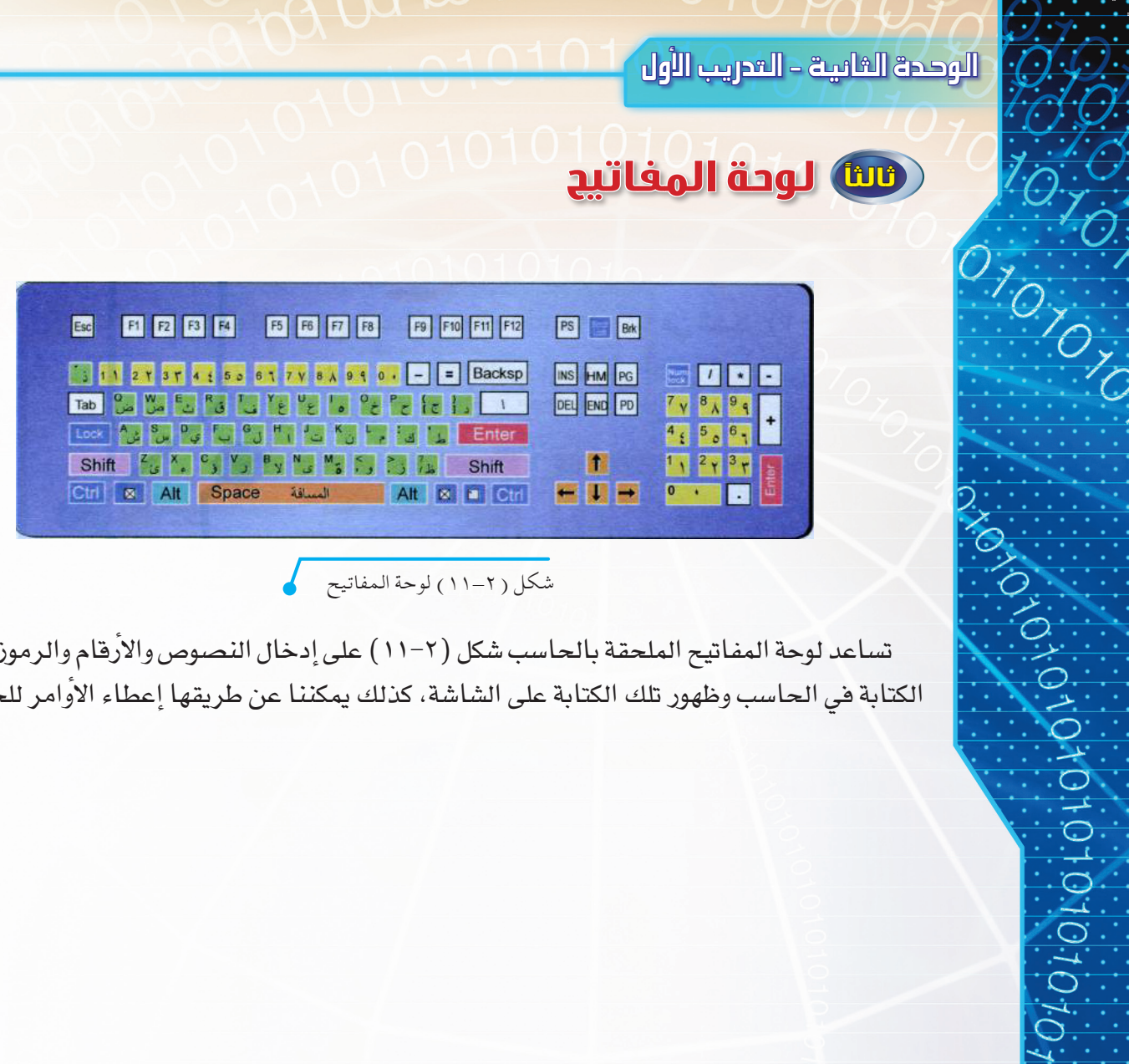

شكل (٢-١١) لوحة المفاتيح

تساعد لوحة المفاتيح الملحقة بالحاسب شكل (٢-١١) على إدخال النصوص والأرقام والرموز، بمعنى: الكتابة في الحاسب وظهور تلك الكتابة على الشاشة، كذلك يمكننا عن طريقها إعطاء الأوامر للحاسب.

٤1

## تمارين التحريب

س١: ضع كلمة (صح) أمام العبارات الصحيحة، وكلمة (خطأ) أمام العبارات الخاطئة فيما يلي:

( ) 1- جميع مراحل تشغيل الحاسب تتم بشكل يدوي من خلال المستخدم.
 ( ) 7- المرحلة الأخيرة لتشغيل الحاسب هي ظهور سطح المكتب.
 ( ) 7- حسب دراستك يوجد للفارة أربعة أزرار.
 ( ) 3- النقر المزدوج على كائن ما بواسطة زر الفارة الأيسر يفتحه أو يشغله.
 ( ) 3- النقر المزدوج على كائن ما بواسطة زر الفارة الأيسر يفتحه أو يشغله.
 ( ) 3- النقر المزدوج على كائن ما بواسطة زر الفارة الأيسر يفتحه أو يشغله.
 ( ) 3- النقر المزدوج على كائن ما بواسطة زر الفارة الأيسر يفتحه أو يشغله.
 ( ) 3- النقر المزدوج على كائن ما بواسطة زر الفارة الأيسر يفتحه أو يشغله.
 ( ) 3- النقر المزدوج على كائن ما بواسطة زر الفارة الأيسر يفتحه أو يشغله.
 ( ) 3- النقر المزدوج على كائن ما بواسطة زر الفارة الأيسر يفتحه أو يشغله.
 ( ) 3- النقر المزدوج على كائن ما بواسطة زر الفارة الأيسر يفتحه أو يشغله.
 ( ) 3- النقر المزدوج على كائن ما بواسطة زر الفارة الأيسر يفتحه أو يشغله.
 ( ) 3- النقر المزدوج على كائن ما بواسطة زر الفارة الأيسر يفتحه أو يشغله.
 ( ) 3- النقر المزدوج على كائن ما بواسطة زر الفارة الأيسر يفتحه أو يشغله.
 ( ) 3- النقر المزدوج على كائن ما بواسطة المكتب وحرك أيقونة جهاز الكمبيوتر إلى مكان آخر في سطح المكتب.
 ( ) 3- الخطوات التي قمت بها :
 ( ) 3- الخطوات التي قمت بها :

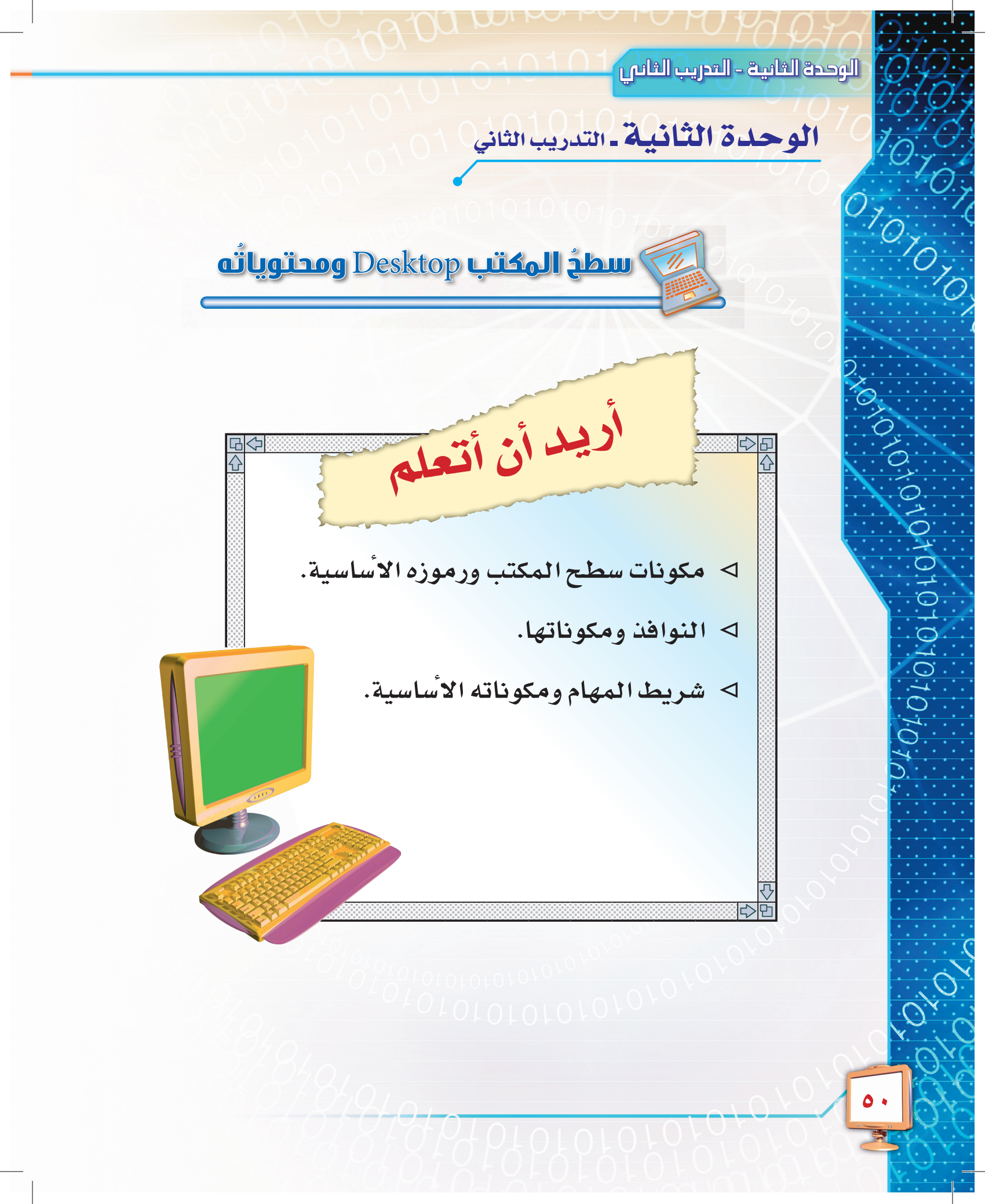

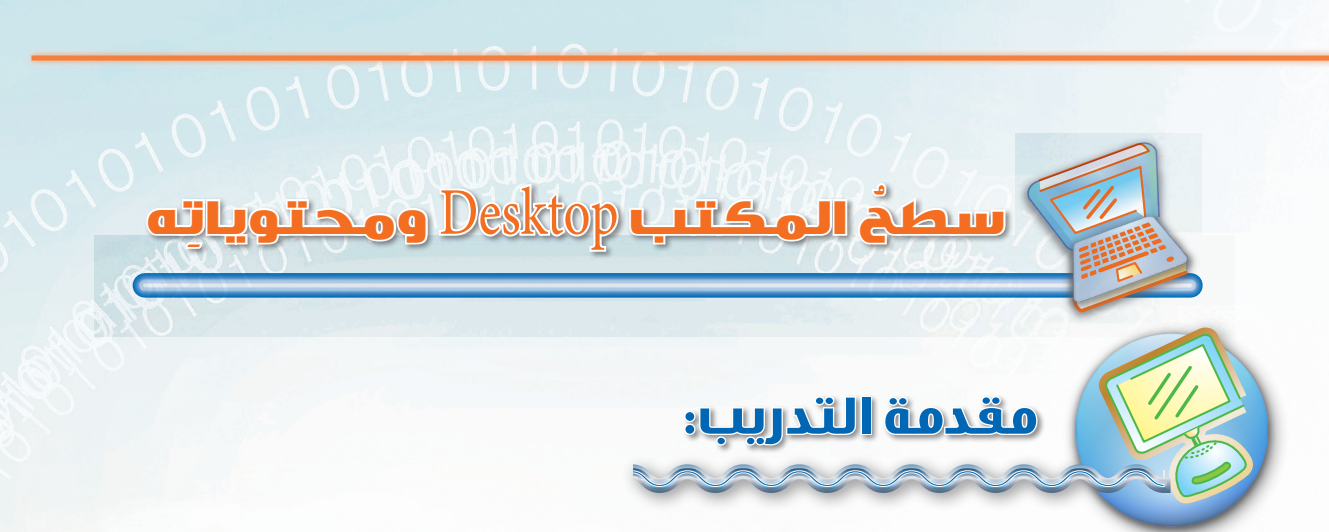

تعلمت في التدريب السابق كيف تقوم بتشغيل الحاسب حتى يظهر لك سطح المكتب، وكيفية استخدام الفأرة ولوحة المفاتيح.

وفي هذا التدريب سنتعرف على سطح المكتب، وعلى محتوياته، وسنتحدث عن مكوناته باختصار.

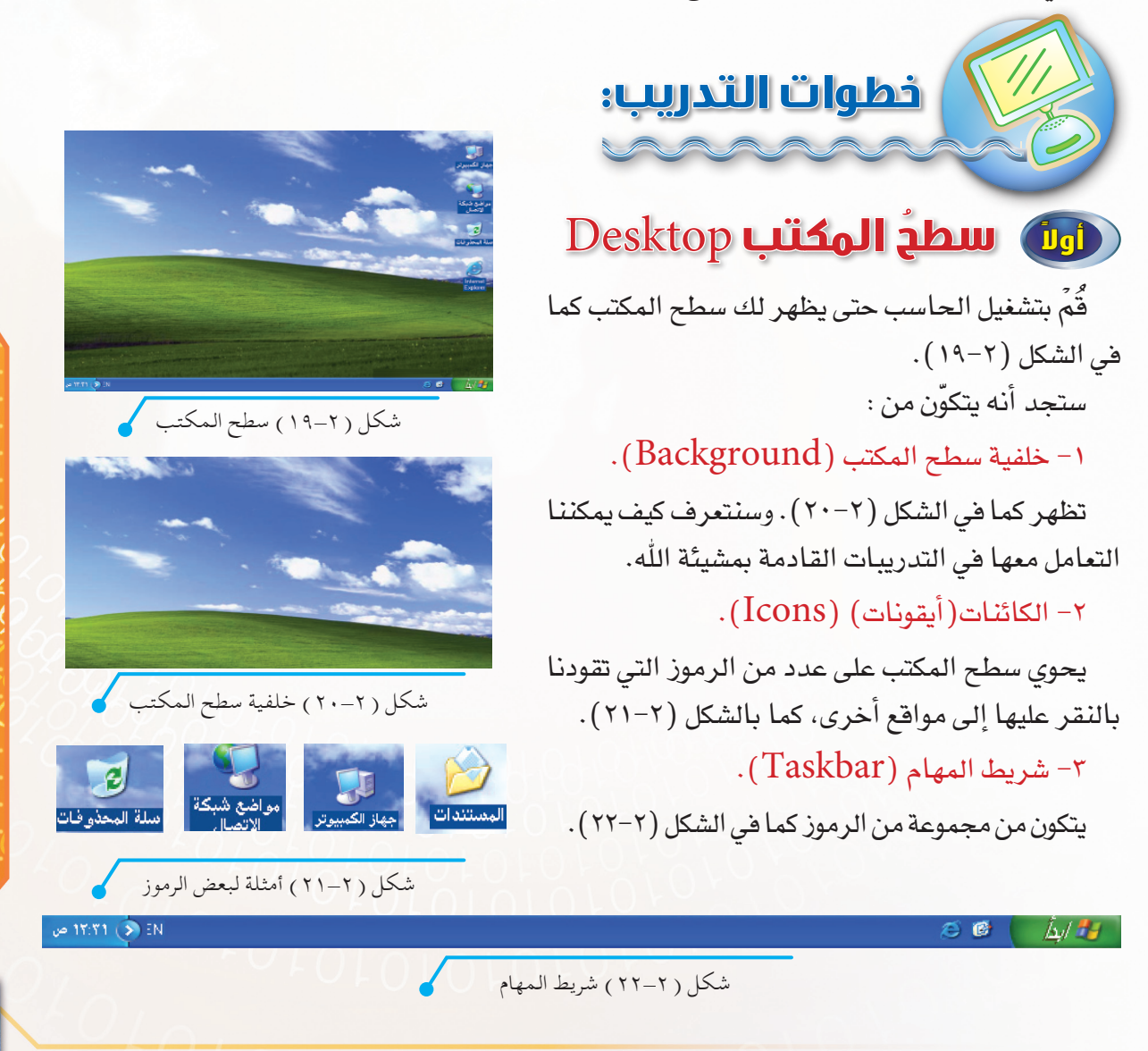

## الرموز الأساسية على سطح المكتب:

يتكون سطح المكتب من عدد من الرموز الأساسية وأخرى يمكنك إضافتها، وسنذكر فيما يلي بعضاً من الرموز الأساسية:

> - جهاز الكبيوتر بهاز الكبيوتر الكمبيوتر. ستظهر لك نافذة كما بالشكل (٢-٢٣) تحتوي على جميع محركات الأقراص الموجودة

بجهازك مثل القرص المرن والقرص الصلب.

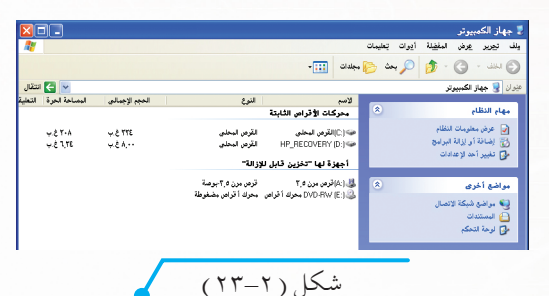

نافذة جهاز الكمبيوتر

- 🛄 مجلدات 🚺

المستندات انقرنقراً مزدوجاً على رمز المستندات، ستظهر لك نافذة كما بالشكل (۲-۲) تحتوي على ملفاتك الخاصة ومستنداتك التي قمت بحفظها مسبقاً، سواء كانت نصوصاً أو صوراً أو أصواتاً أو مقاطع أفلام متحركة.

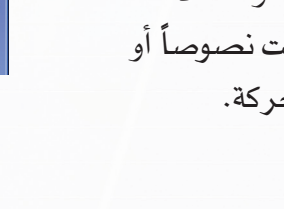

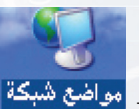

٣- مواضع شبكة انقر نقراً مزدوجاً على رمز مواضع الانصال
 شبكة الاتصال، ستظهر لك نافذة كما بالشكل
 (٢- ٢) تحتوي على الحاسبات الأخرى المتصلة بحاسبك إن وجدت.

٤- سلة المحذوفات المحذوفات، ستظهر لك نافذة كما بالشكل (٢-٢٦) تحتوي على كل الملفات أو المجلدات التي أزلتها من قرصك الثابت، بحيث يتم الاحتفاظ بالملفات المحذوفة مؤقتاً، ويمكنك استعادتها أو تأكيد حذفها.

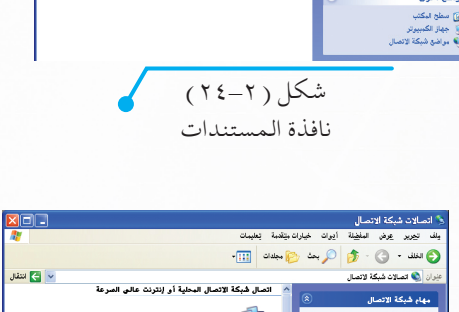

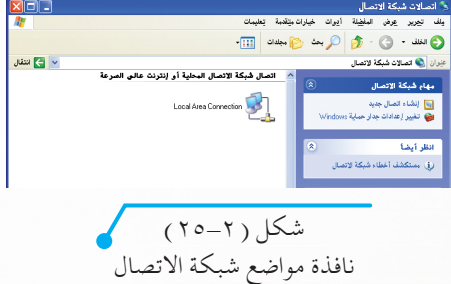

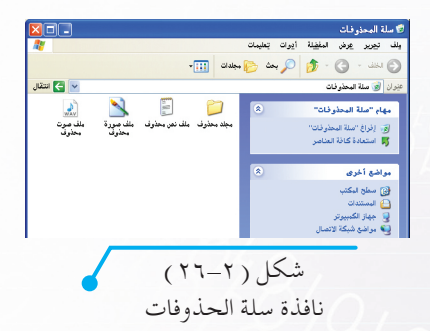

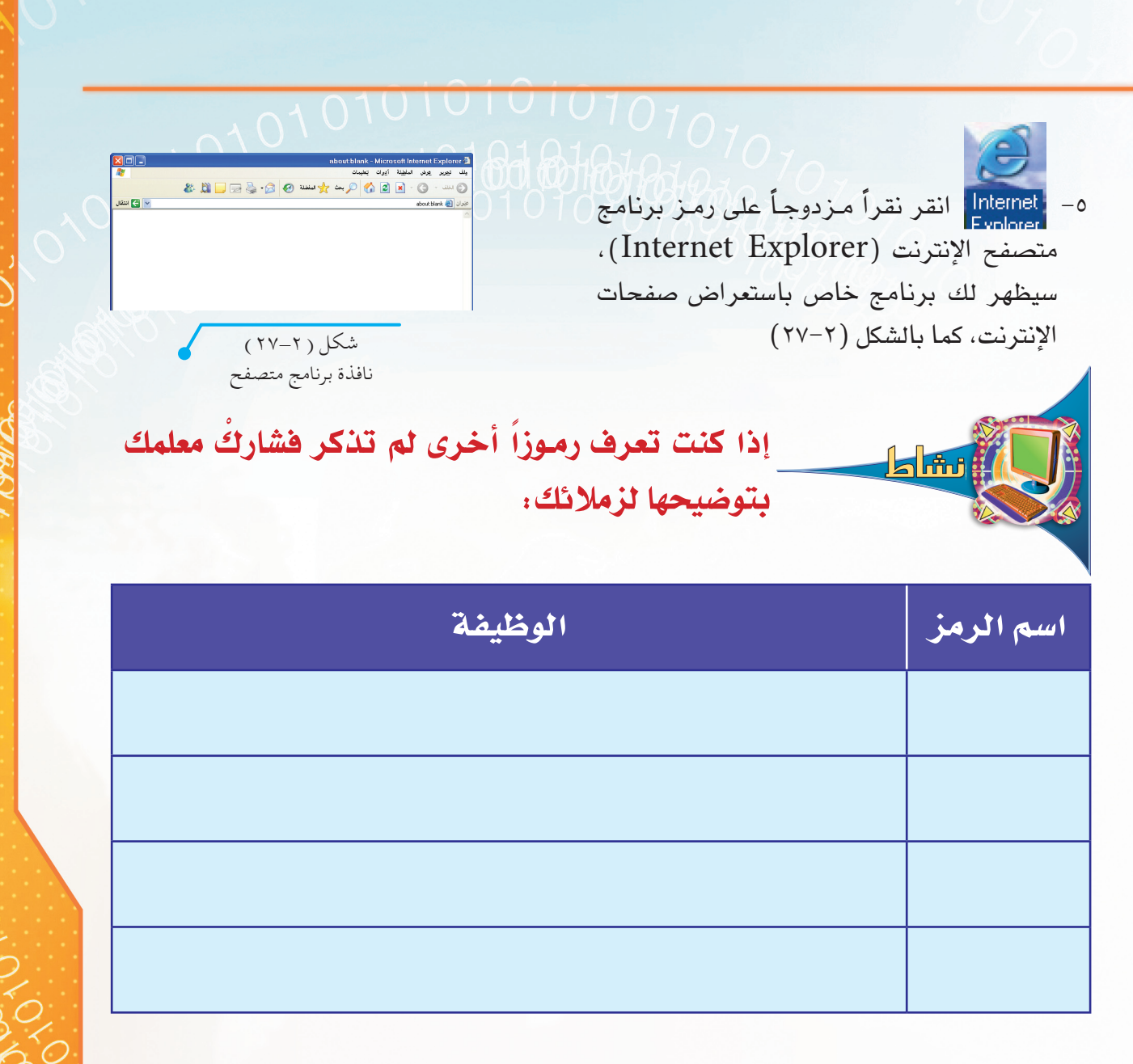

## Taskbar شريط المهام

سترى في واجهة سطح المكتب شريطاً يسمى شريط المهام شكل (٢–٢٨)، يكون عادة في أسفل الشاشة. وكما تلاحظ فإن الشريط يتكون من أجزاء أساسية، هي:

(\*

شكل (٢-٢٨) شريط المهام

۱ – زر (ابدأ) . ۲ – شريط التشغيل السريع.

۱ 🍯

()

1 🛃 ایش

()

- ٣- منطقة مهام المستخدم.
- ٤- منطقة مهام نظام التشغيل.

EN 📀 17:۳1 ص

#### الوحدة الثانية - التدريب الثاني

رموزها.

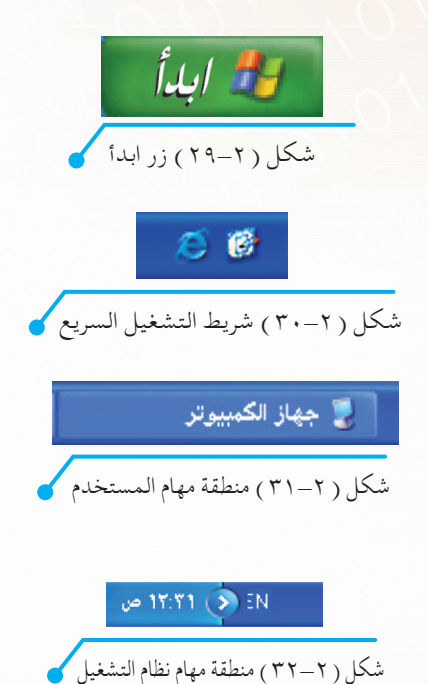

وللتعرّف على هذه الأجزاء اتبع ما يلي: 1 – انقر على زر ابدأ شكل (٢ – ٢٩). ما الذي حدث؟ ستلاحظ ظهور قائمة تحتوي على ارتباطات لجميع البرامج ولوحة التحكم بالنظام والمستندات وغيرها، وسنتعرف عليها لاحقاً. ٢- شريط التشغيل السريع شكل (٢ – ٣٠) : ويحتوي رموز لبرامج تستخدمها بشكل مستمر، ويمكنك تشغيلها من خلال الضغط على

- ٣- افتح نافذة جهاز الكمبيوتر ستجد أنها تظهر على شريط المهام
   في جزء نطلق عليه منطقة مهام المستخدم شكل (٢-٣١).
   وتظهر هذه المنطقة البرامج المشغلة والملفات والنوافذ المفتوحة
   وغيرها من المهام التي يقوم المستخدم بتنشيطها.
- ٤- منطقة مهام نظام التشغيل شكل (٢-٣٢): في هذه المنطقة يظهر الزمن والتاريخ ورموز لبعض برامج نظام التشغيل أثناء عملها.

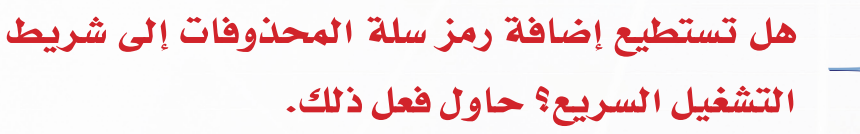

## 🖬 النوافذ (Windows):

النوافذ هي عبارة عن مدخلك (نافذتك) للوصول إلى ملف أو برنامج أو مجلد أو محرك الأقراص الذي ترغب في تشغيله. **مثلاً:** 

ستجد على سطح المكتب رمزاً باسم جهاز الكمبيوتر بهذا الشكل ، انقر هـذا الـرمـز نقـراً مـزدوجـاً، حينها ستظهر لك نافذة كما بالشكل (۲۳-۲).

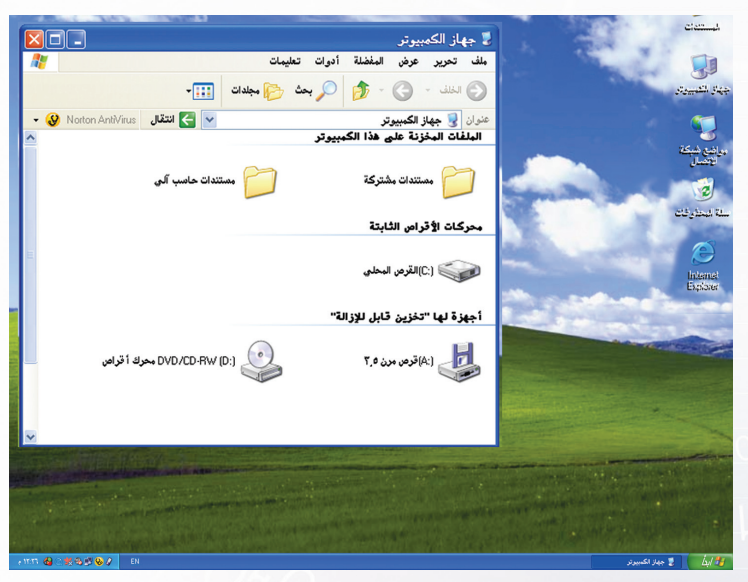

شكل (٢-٣٣) نافذة جهاز الكمبيوتر

#### 10101010101010101

وعملية النقر المزدوج لرمز ما تُسمّى فتح أو تشغيل البرنامج أو الملف، وهذا ما قمنا به في رمز جهاز الكمبيوتر، حيث قام النقر المزدوج بفتح جهاز الكمبيوتر، و ظهر لنا عند فتح جهاز الكمبيوتر شكل يسمى نافذة جهاز الكمبيوتر كما في الشكل (٢-٣٤).

|                                                                                                    | <mark>شريط العنوان -</mark> 😴 جهاز الكمبيوتر                                                                                                    |
|----------------------------------------------------------------------------------------------------|----------------------------------------------------------------------------------------------------|
| للله القوائم (<br>ح شريط القوائم (<br>ح القوائم (<br>ح القوائم (<br>م القوائم (<br>م القوائم (<br>م القوائم (<br>م القوائم (<br>م القوائم (<br>م الم ) ) (<br>م الم ) ) (<br>م الم ) | سريط العلوان - بي جهاز الكمبيوتر.<br>ملف تحرير عرض المفضلة أدوات تعليمات<br>شريط المهام<br>عنوان في جهاز الكمبيوتر في مجلدات الله<br>عنوان في جهاز الكمبيوتر في مجلدات الله<br>عنوان في جهاز الكمبيوتر في محتويات<br>مستندات مشتركة<br>محتويات<br>محتويات<br>النافذة |
| ₹                                                                                                    | أجهزة لها "تخزين قابل للإزالة" (:DVD/CD-RW (D:) (:A) قرص مرن ٥.٦ شكل (٢-٢٣) محتويات نافذة جهاز الكمبيوتر.                                                                                                    |
|                                                                                                    | أهمُّ مكوِّنات النافذة :<br>جهاز الكمبيوتر                                                                                                    |
| ريط بهذا الاسم<br>، هما:                                                                                                    | شكل (٢-٣٥) شريط العنوان<br><b>١- شريط العنوان:</b><br>انظر أعلى نافذة جهاز الكمبيوتر ستجد شريط العنوان شكل (٢-٣٥)، وسُمّي هذا الش<br>لاحتوائه على اسم النافذة إما برنامجاً أو ملفاً أو مجلداً، ونلاحظ احتواءه على عنصرين<br>أ- اسم ورمز النافذة.                     |

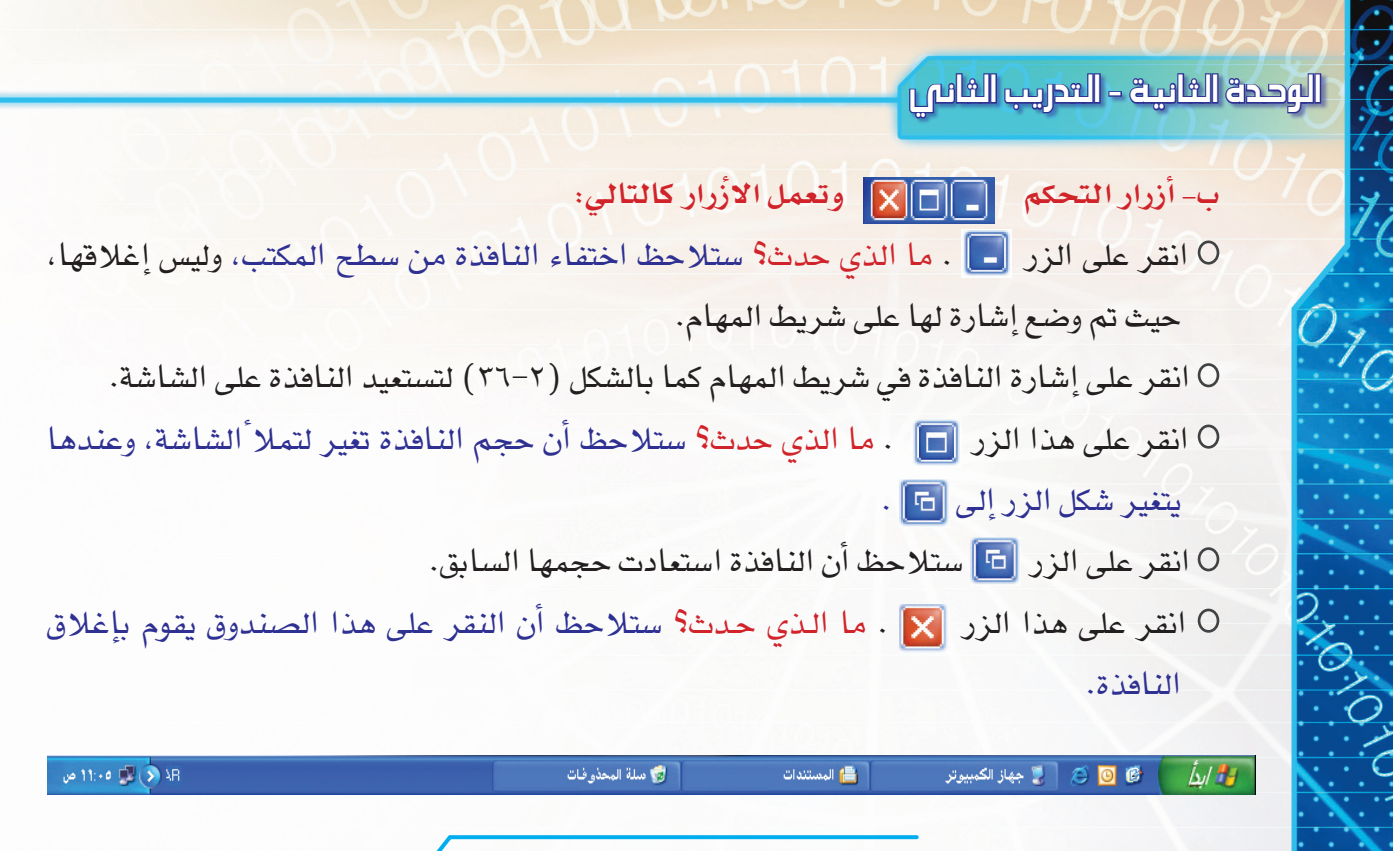

شكل ( ۲-۳٦ ) شريط المهام

#### ٢ - شريط القوائم:

01010101010

في نافذة جهاز الكمبيوتر انقر على إحدى الكلمات الموجودة بالشكل (٢-٣٧) ماذا تلاحظ؟ ستلاحظ ظهور قائمة تحتوي على مجموعة من الأوامر، ولذلك سُمّي هذا الشريط بشريط القوائم. وهذه القوائم في كل منها عدد من الأوامر تخدم النافذة والمستخدم.

ملف تحرير عرض المفضلة أدوات تعليمات شكل (٢-٣٧) شريط القوائم

#### ٣- شريط الأدوات:

انظر إلى شكل (٣-٣٨) ستجد أن هذا الشريط يحتوي على مجموعة من الأدوات التي تقوم بتنفيذ الأوامر الأكثر استخداماً لاختصار الوصول إليها وتنفيذها. ولذلك سُمّي هذا الشريط بشريط الأدوات.

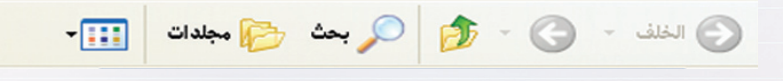

شكل ( ٢-٣٨ ) شريط الأدوات الخاصة بنافذة جهاز الكمبيوتر

#### ٤ - محتوى النافذة :

انظر إلى منتصف نافذة جهاز الكمبيوتر، ماذا تجد؟

ستجد محتويات النافذة حسب نوعها، ويظهر الشكل (٢-٣٩) محتويات نافذة جهاز الكمبيوتر. وسنتعرف على ذلك بشكل أوضح لاحقاً.

|                           | محركات الأقراص الثابتة         |
|---------------------------|--------------------------------|
|                           | (C:) القرص المحلي              |
|                           | أجهزة لها "تخزين قابل للإزالة" |
| DVD/CD-RW (D:) محرك أقراص | (A:)قرص مرن ۳٫۵                |

شكل ( ۲-۳۹ ) محتوى النافذة

#### ٥- أشرطة التمرير:

انظر إلى أسفل ويسار نافذة جهاز الكمبيوتر، ماذا تشاهد؟

ستشاهد أشرطة تمرير كما بالشكل (٢-٤٠)، تساعد هذه الأشرطة على رؤية باقي محتويات النافذة التي لا تظهر في حالة كثرتها، ضع مؤشر الفأرة على أحد الأسهم الموجودة على طرفي الشريط واضغط بزر الفأرة الأيسر، فسترى أن محتويات النافذة تبدأ في الظهور شيئاً فشيئاً مع استمرارك بالضغط. وهما بشكلين:

أ- عمودى : ويحرك محتويات النافذة من الأعلى إلى الأسفل والعكس. ب- أفقى : ويحرك محتويات النافذة من اليمين إلى اليسار والعكس.

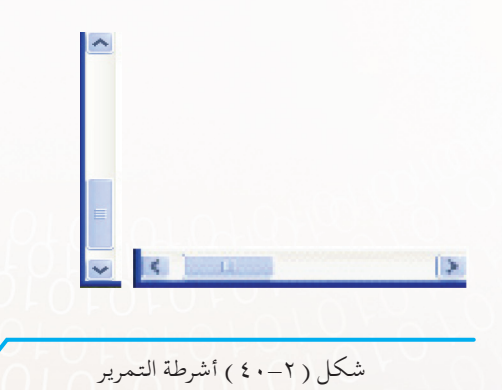

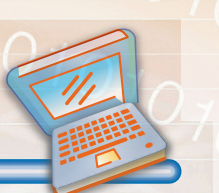

#### تمارين التحريب

س١: ضع كلمة (صح) أمام العبارات الصحيحة، وكلمة (خطأ) أمام العبارات الخاطئة فيما يلي:

| ١ - عند فتح رمز جهاز الكمبيوتر تظهر لنا محركات الأقراص التخزينية التي في الجهاز. | ( | ) |
|----------------------------------------------------------------------------------|---|---|
| ٢- شريط المهام من مكونات سطح المكتب.                                             | ( | ) |
| ٣- ظهور سطح المكتب يعني أن الحاسب أصبح جاهزاً للاستخدام.                         | ( | ) |
| ٤ - الرمز الذي يمكّنك من رؤية الحاسبات المتصلة بجهازك هو متصفّح الإنترنت.        | ( | ) |
| ٥- إذا وجدت ملفاً محذوفاً في سلة المحذوفات فإنه يمكنك استعادته.                  | ( | ) |

س٢ ؛ افتح نافذة المستندات، واذكر الأشرطة التي تتكون منها النافذة؟

س٣: افتح سلّة المحذوفات وقُمْ بتصغير النافذة على شريط المهام، واكتب خطوات عمل ذلك ثم أذكر في أيّ جزء من شريط المهام تظهر به؟

س٤ : شغِّل أحد البرامج الموجودة في شريط بدء التشغيل السريع، واكتب الخطوات التي قمت بها؟

40101010101010101010101010

٥٨

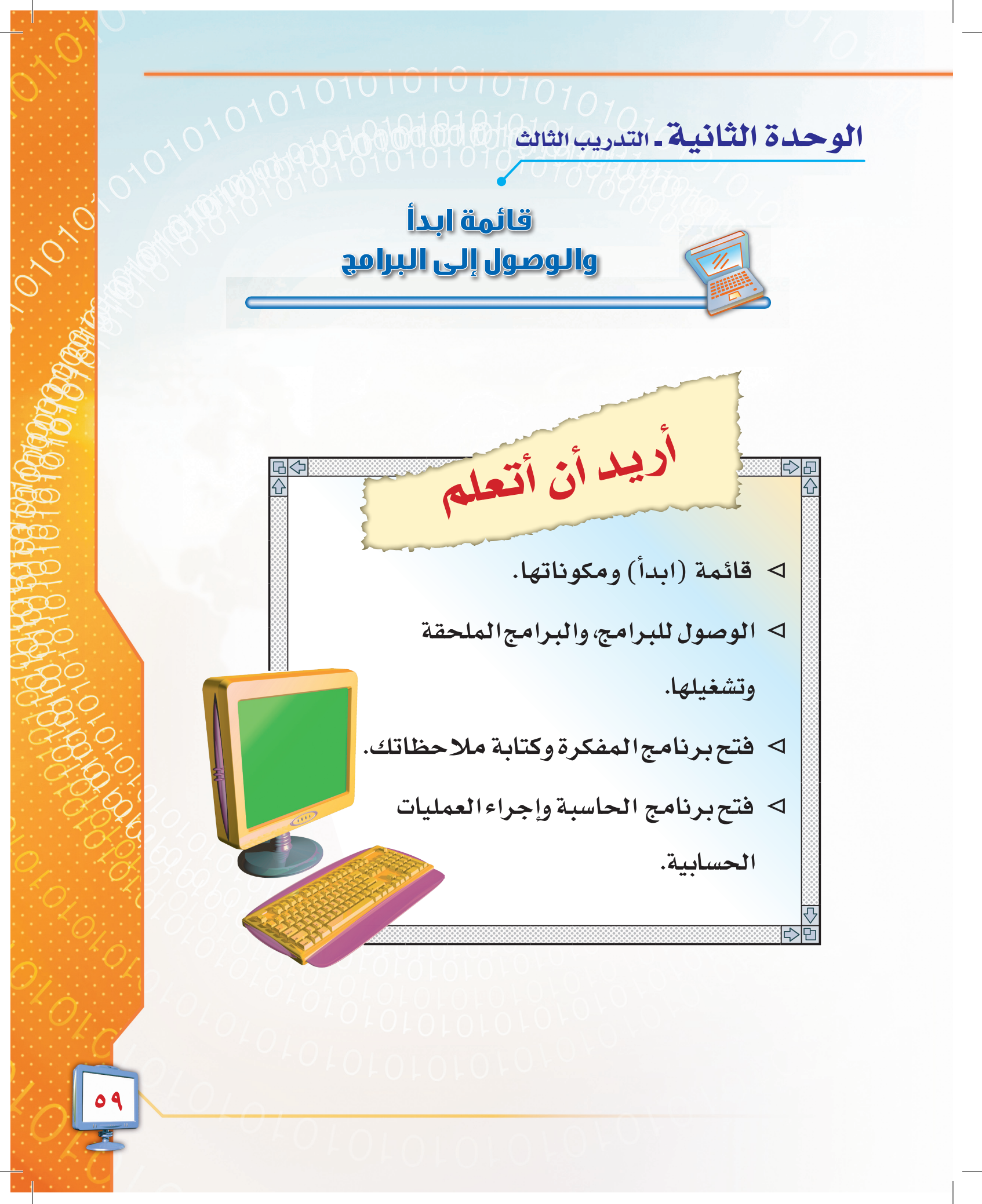

الوحدة الثانية – التدريب الثالث

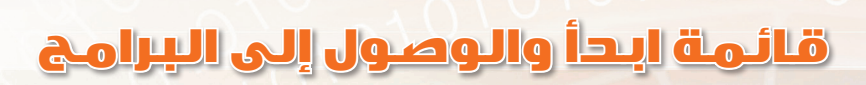

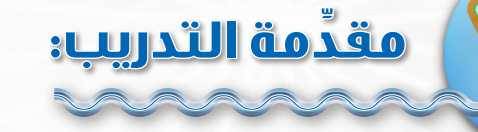

تعرّفت في التدريب السابق على سطح المكتب ومكوناته، وكان منها شريط المهام الذي يحتوي على زر( ابدأ).

وفي هذا التدريب سنتعرف على زر (ابدأ)، كيف نستطيع الوصول إليه؟ وما هي الأجزاء التي يتكون منها؟ وما المقصود بكل جزء؟

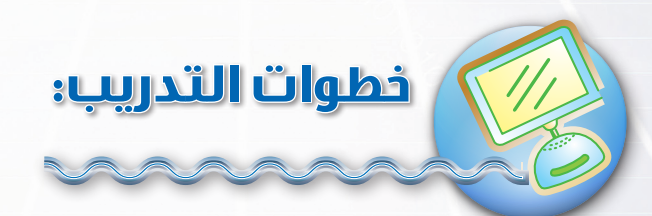

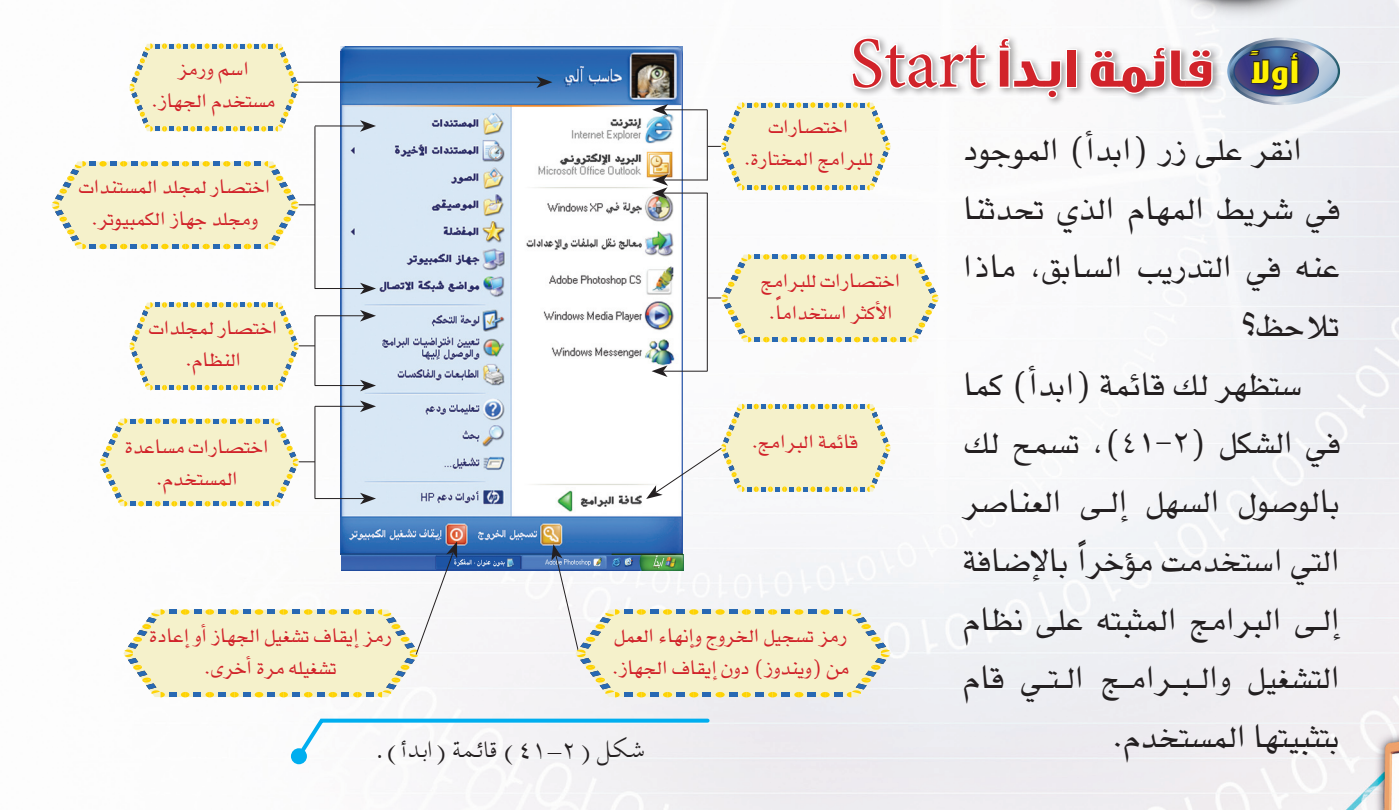

# الوصول إلى البرامج

مرّر مؤشر (الفأرة) على كلمة (كــافة البرامج) في قائمة (ابــدأ) عانة البرامج ] ستظهر لك قائمة (كافة البرامج) المثبتة على نظام التشغيل (ويندوز) في حاسبك كما في الشكل (٢-٤٢). ولتشغيل أحد البرامج قُمَ بالنقر عليه نقرة واحدة.

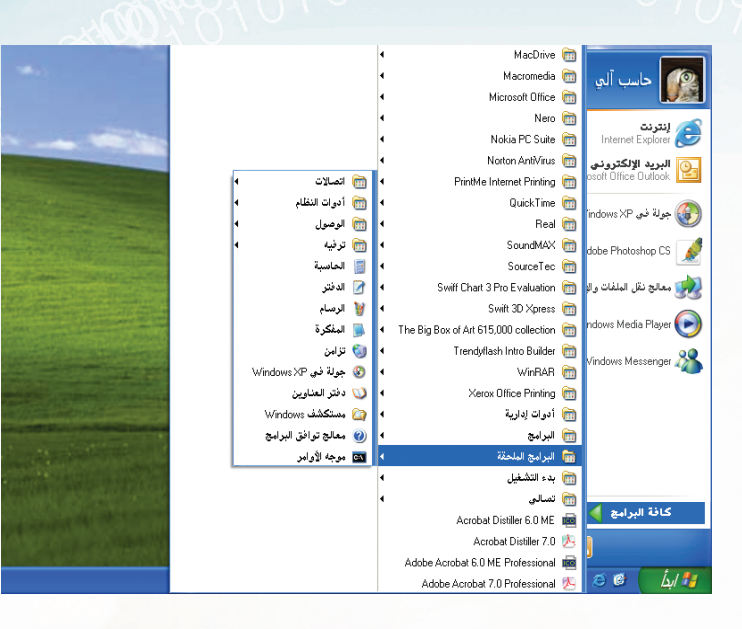

شكل (٢-٢٢) الوصول إلى البرامج في قائمة (ابدأ).

مس البرامج الملحقة

هي برامج أساسية وضرورية للمستخدم، لذا فهي تأتي تلقائياً مع نظام التشغيل (ويندوز)، وفيما يلي سنتعرف على بعضها:

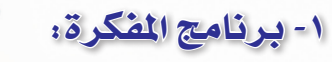

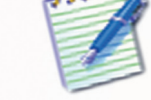

هو برنامج يستخدم لكتابة البيانات النصية وحفظها بشكل بسيط جداً، ولتشغيل البرنامج واستخدامه اتّبع الخطوات التالية: 1- انقر على زر ابدأ، ستظهر لك قائمة ابدأ، كما في الشكل (٢-٢٢). ٢- ضع مؤشر الفأرة على كافة البرامج، حينها ستظهر لك كافة البرامج المثبتة. ٣- ضع مؤشر الفأرة على البرامج الملحقة، ستظهر لك قائمة بالبرامج الملحقة المثبتة. ٤- انقر على برنامج المفكرة، فيتمّ تشغيله.

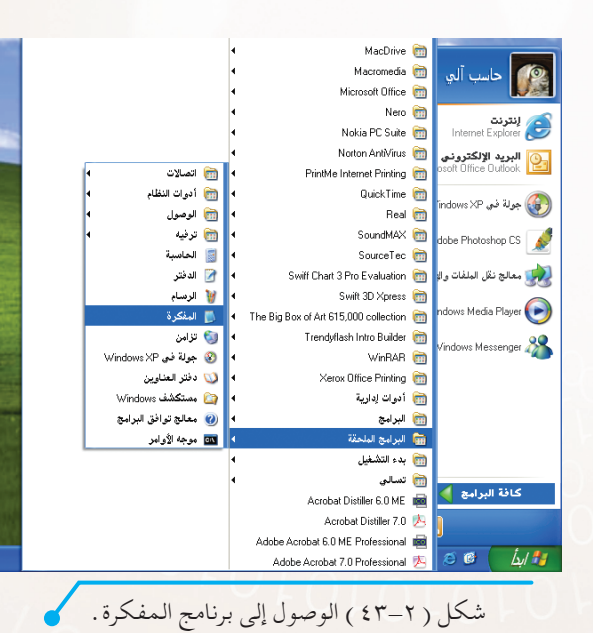

1010

A01010101010101010

ð

٥- بعد النقر على برنامج المفكرة ستفتح لك نافذة البرنامج كما هو موضح بالشكل (٢-٤٤)، اكتب
 ملاحظاتك باستخدام لوحة المفاتيح.

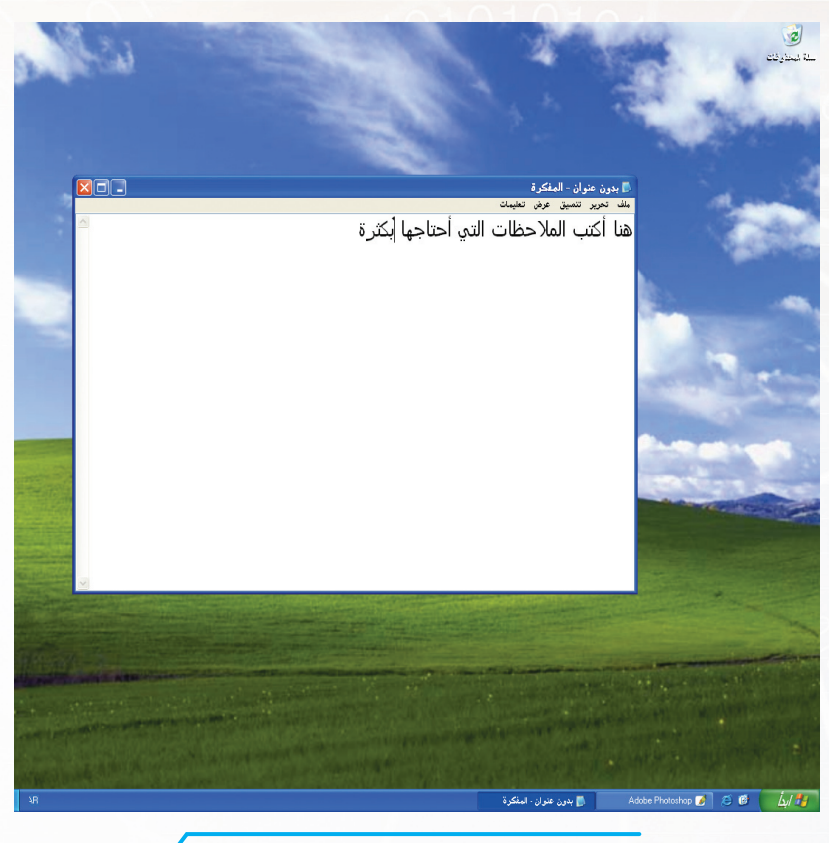

شكل ( ٢-٤٤ ) برنامج المفكرة .

5 m

شغل برنامج المفكرة، واكتب معلوما تك الشخصية، ثم احفظ الملف على سطح المكتب. الاسم: العمر: المدرسة: الصف:

الفصل:

## 01010101010101010

٢- برنامج الحاسبة:

هذه الحاسبة تشبه الحاسبة التي تستخدمها في حساب العمليات الرياضية المختلفة، ولكنها عبارة عن برنامج موجود داخل الحاسب، ولتتمكن من تشغيلها واستخدامها اتّبع الخطوات التالية:

- ١- انقر على زر (ابدأ)، ستظهر لك قائمة، كما في
   الشكل (٢-٤٥).
- ۲- ضع مؤشر الفأرة على (كافة البرامج)، حينها ستظهر لك البرامج المثبتة.
- ٣- ضع مؤشر الفأرة على البرامج الملحقة، ستظهر
   لك قائمة بالبرامج الملحقة.

على أى مفتاح في الحاسبة، أو باستخدام لوحة

٤- انقر على برنامج الحاسبة، فيتمّ تشغيله.

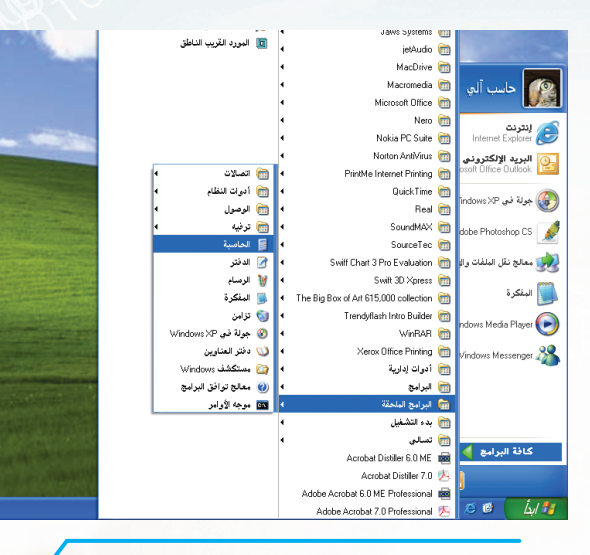

٥- بعد النقر على برنامج الحاسبة ستفتح لك نافذة
 البرنامج، كما هو موضح بالشكل (٢-٤٦)، ومن
 خلالها يمكن القيام بالعمليات الحسابية المختلفة
 بسهولة، وذلك باستخدام زر الفأرة الأيسر بالنقر

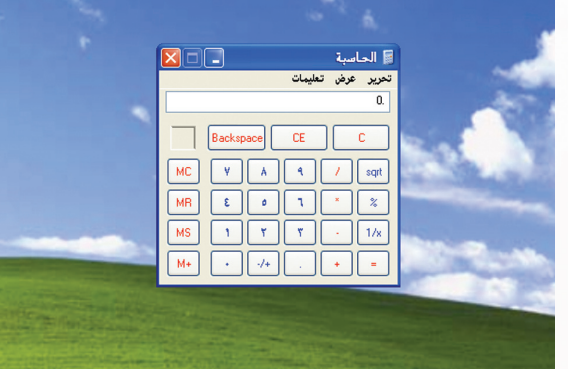

شكل (٢-٤٥) الوصول إلى برنامج الآلة الحاسبة.

شكل (٢-٤٦) برنامج الآلة الحاسبة.

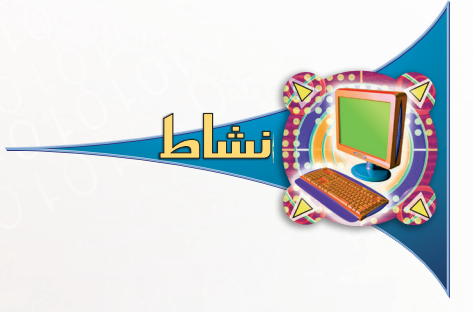

المفاتيح.

افتح برنامج الحاسبة، ونفّذ العمليات الحسابية التالية باستخدام البرنامج. ٦٥٢ × ٩٦ = ..... ٩٦٢٥ + ٥ = .....

#### تمارين التحريب

#### س١ : ضع كلمة (صح) أمام العبارات الصحيحة، وكلمة (خطأ) أمام العبارات الخاطئة فيما يلي:

| ١ - يستخدم برنامج المفكرة للرسم.                              | ( | ) |  |
|---------------------------------------------------------------|---|---|--|
| ٢ - توجد قائمة (ابدأ) في شريط المهام .                        | ( | ) |  |
| ٣- يتم فتح قائمة (ابدأ) بتمرير مؤشر الفأرة على زر (ابدأ) فقط. | ( | ) |  |

س٢ : اكتب أسماء البرامج في قائمة (ابدأ) والموجودة بحاسبك.

س٣، لديك عملية حسابية معقدة وهي (٢٣٥٢١ × ٨٩٥٨) ولا تملك آلة حاسبة تقليدية، ولا يوجد لديك سوى جهاز الحاسب، ما البرنامج المناسب لعمل ذلك؟ واكتب الخطوات التي تتبعها لإيجاد الناتج.

#### س٤ : افتح برنامج المفكرة، ثم أغلق البرنامج باستخدام أزرار التحكم، اكتب ما قمت به؟

72

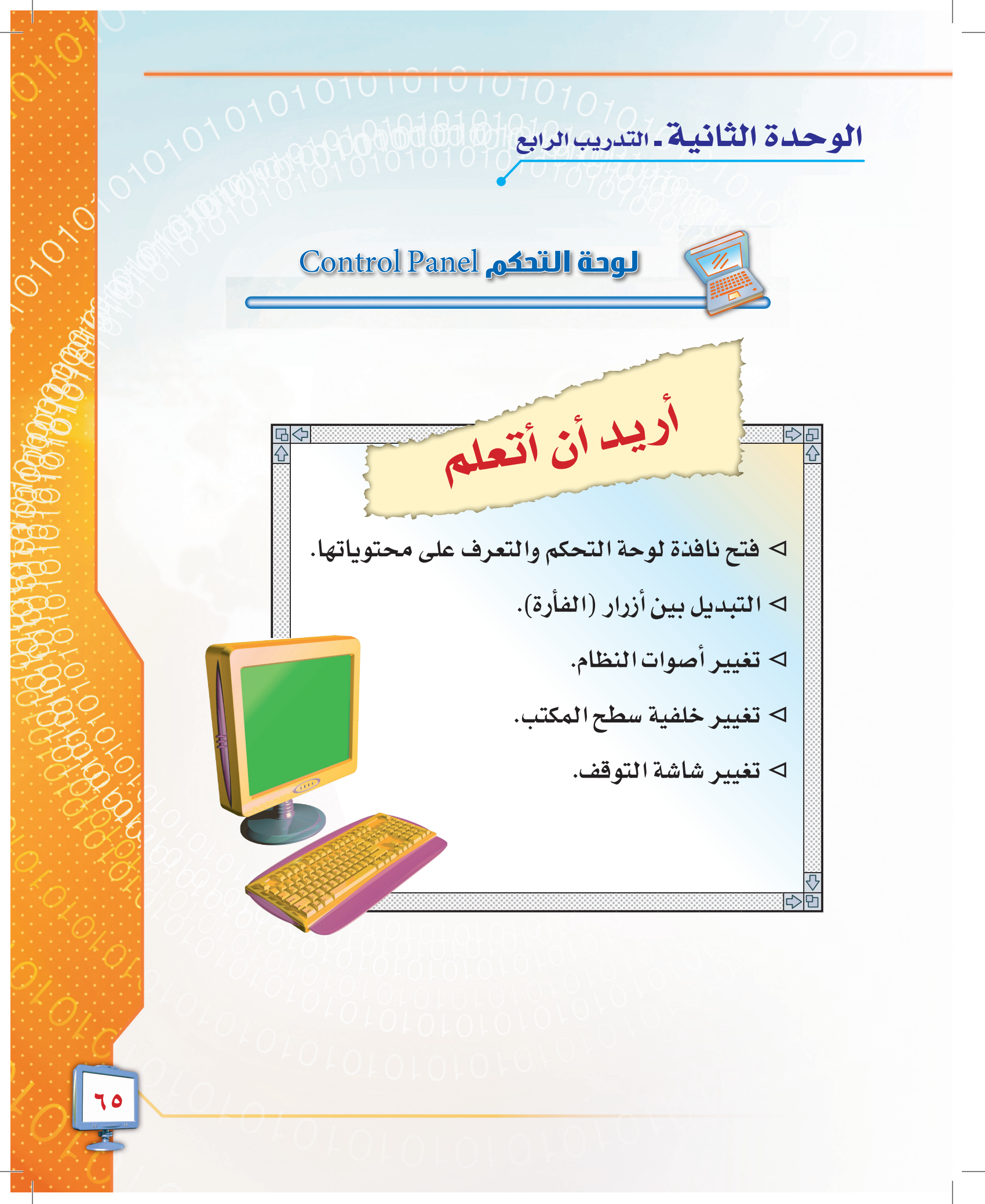

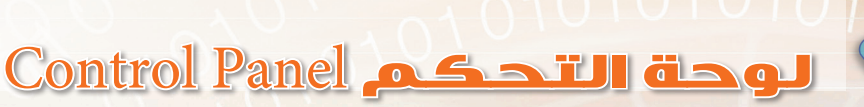

تعرّفت في التدريب السابق على زر (ابدأ)، والأجزاء التي يتكون منها، وكيفية الوصول إلى البرامج وفتحها. وفي هذا التدريب سنتعرف على لوحة التحكم، وكيف نصل إليها؟ وكيف نستطيع إدارة الحاسب والتحكم في أجزائه؟

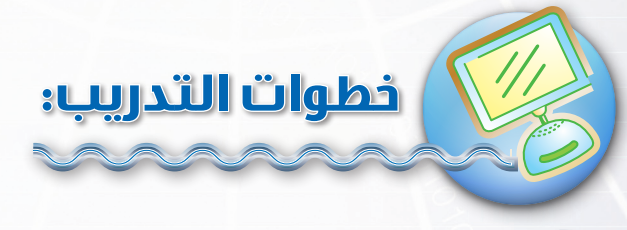

مقدِّمة التدريب:

### 😡 لوحة التحكم:

تحتوي لوحة التحكم على الكثير من الأدوات والتي يتم استخدامها لتغيير طريقة عمل (ويندوز Windows) والتحكم في سلوكه.

ولكي تستطيع فتح لوحة التحكم والتعرف على محتوياتها اتبع الخطوات التالية :

 ١- انقر على زر (ابدأ)، لتظهر لك قائمة (ابدأ).
 ٢- انقر على لوحة التحكم، حتى يتم فتح نافذتها كما في الشكل (٢-٤٧).

وستظهر لك العناصر الأكثر استخداماً مصنّفة حسب الفئات، وإذا لم تعجبك طريقة العرض هذه، فانقر فوق التبديل إلى طريقة العرض الكلاسيكية وهي طريقة العرض التى سنتبعها في هذا التدريب.

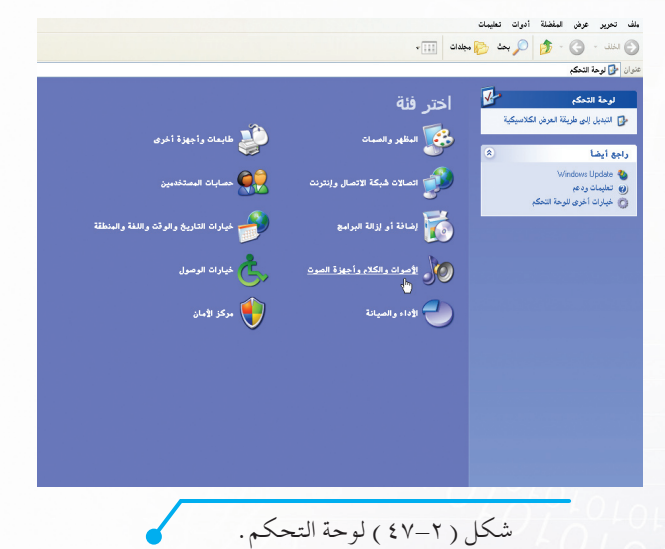

لوحة التحكم لوحة التحكم والتحكم التحكم التحكم التحكم التبديل إلى طريقة العرض الكلامبيكية

#### 0101010101010101

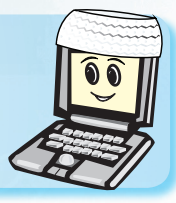

لفتح عنصر ما من لوحة التحكم، انقر نقراً مزدوجاً فوق رمزه، ولمعرفة المزيد عن عنصر في لوحة التحكم أثناء عرض لوحة التحكم الكلاسيكية، ضعْ مؤشر (الفأرة) فوق الرمز، واقرأ النص الذي يُظهر لك عبارة تعريفية بالعنصر.

## التبديل بين أزرار الغارة:

ولعمل ذلك اتّبع الخطوات التالية :

- ١- من لوحة التحكم قُم بالنقر على الأيقونة المسماة الماوس
   ١ نيظهر لك صندوق خصائص النظام، كما في الشكل (٢-٤٨).
- ٢- تحت التبويب «الأزرار»، وتحت «تكوين الأزرار»، حدّد خانة الاختيار «التبديل بين الأزرار الأساسية والثانوية» لجعل الزر الأيمن يصبح الزر الأساسي للفأرة، امسح تلك الخانة إذا أردت أن يكون الزر الأيسر هو الزر الأساسي للفأرة.

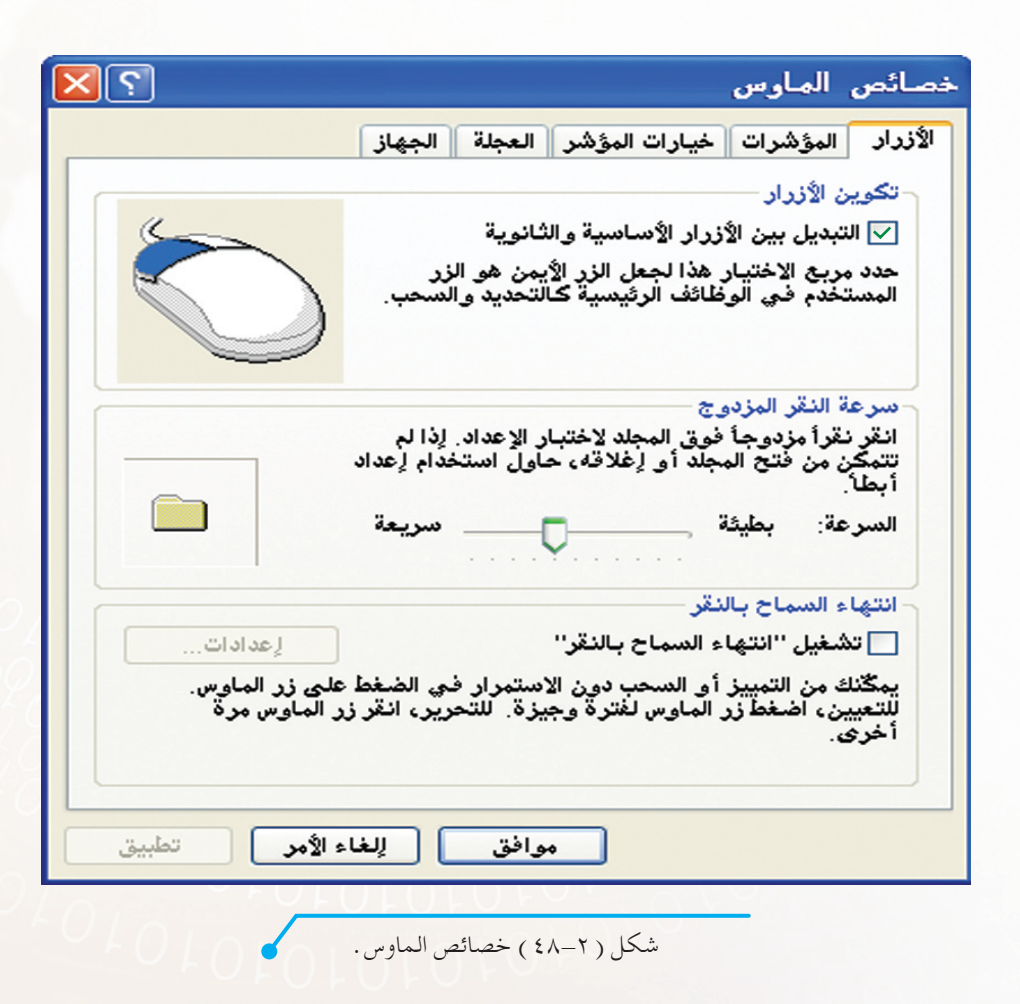

10,10

010101010101010101010

## 🚥 تغيير أصوات النظام:

يمكنك اختيار أصوات لمختلف أحداث النظام، كتكبير النافذة أو تصغيرها، أو فتح أو إغلاق برنامج، ولعمل ذلك اتّبع الخطوات التالية:

- ١- من لوحة التحكم قُم بالنقر على إيقونة الأصوات وأجهزة الصوت ()، ليظهر لك نافذة خصائص
   الأصوات وأجهزة الصوت، شكل (٢-٤٩).
- ٢- تحت التبويب «أصوات النظام»، وفي قائمة «أحداث البرامج»، انقر فوق حدث البرنامج الذي تريد اختيار صوت له.

٣- في مربع «الأصوات»، انقر فوق الصوت الذي تريد تشغيله كلما حصل حدث البرنامج المحدد.

- ٤- إذا لم يكن الصوت الذي تريد استخدامه مدرجاً، انقر فوق «استعراض» للبحث عنه.
  - ٥- كما يمكنك تكوين صوت خاص أيضاً، كتسجيل البسملة بصوتك أو لأحد القراء.

| 2                                | صائص الأصوات وأجهزة الصوت                                                                                                    |
|----------------------------------|----------------------------------------------------------------------------------------------------|
| الأجهزة                          | عمار<br>أجهزة صوتية صوت                                                                                                    |
| صوات النظام                      | حجم الصوت أ                                                                                                    |
| على الأحداث في<br>حفظ نظام قمت   | نظام الأصوات هو مجموعة من الأصوات يتم تطبيقها<br>Windows والبرامج. يمكنك اختيار نظام موجود أو<br>بتعديله                                                                                                    |
|                                  | نظام الأصوات:                                                                                                    |
| ¥                                |                                                                                                    |
| حذف                              | حفظ باسم                                                                                                    |
| القائمة التالية ثم اختر<br>جديد. | لتغيير الأصوات، انقر فوق أحد أحداث البرامج في ا<br>الصوت لتطبيقة. يمكنك حفظ التغييرات كنظام صوت                                                                                                    |
|                                  | أحداث البرامج:                                                                                                    |
| ~                                | Windows 🛅                                                                                                    |
|                                  | استعادة للي أسفل                                                                                                    |
|                                  | استعاده رئی الاعلی<br>اظهار شریط الادرات                                                                                                    |
|                                  | م من المربعة المربعة المربعة المربعة المربعة المربعة المربعة المربعة المربعة المربعة المربعة المربعة المربعة ال<br>المربعة المربعة المربعة المربعة المربعة المربعة المربعة المربعة المربعة المربعة المربعة المربعة المربعة المربعة ا |
| ~                                | إغلاق البرنامج                                                                                                    |
|                                  | الأصر ات                                                                                                    |
| استعراض                          | <b>V</b>                                                                                                    |
| الأمر تطبيق                      | موافق للغاء ا                                                                                                    |
|                                  |                                                                                                    |

## 

تمكنك إعدادات العرض من تغيير خلفية سطح المكتب، وشاشة التوقف، والألوان، وعناصر الإطار وغيرها، ولعمل ذلك اتّبع الخطوات التالية:

سمات سطح المكتب شاشة التوقف المظهر الإعدادات

استعراض...

تطبيق

للون:

موافق للغاء الأمر

شكل (٢-٥٠) خصائص العرض (سطح المكتب)

- ٢- في التبويب «سطح المكتب»، نفّذ واحداً أو أكثر من
   الإجراءات التالية:
  - انقر فوق صورة في قائمة الخلفية، ثم انقر موافق.
- للبحث عن صورة خلفية في مجلدات أخرى أو على محركات أقراص أخرى، انقر فوق استعراض، ثم اختر اسم ملف الصورة المناسبة ثم انقر فتح، وفي نافذة خصائص العرض انقر موافق.
  - حدّد لوناً من ألوان سطح المكتب، ثم انقر موافق.

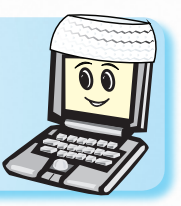

يمكن التحكم في موضع الصورة على الخلفية عن طريق خيارات الموضع في نافذة خصائص العرض.

لخلفية:

🖉 (بلا)

Blue Lace 16 🚥 Coffee Bean 🚥 eatherTexture 🚥

Gone Fishing 🎰

تخصيص سطح المكتب..

#### • تغيير شاشة التوقف:

شاشة التوقف هي عبارة عن صورة متحرّكة تظهر على الشاشة عند توقفك عن استخدام (الفأرة) أو لوحة المفاتيح لفترة محددة من الوقت، ولتفعيلها اتبع الخطوات التالية :

- ١- من لوحة التحكم انقر على أيقونة العرض التظهر لك نافذة خصائص العرض شكل (٢-٥١).
   ٢- في التبويب «شاشة التوقف»، اختر من قائمة «شاشة التوقف»، إحدى شاشات التوقف المدرجة في القائمة،
  - ثم انقر على «موافق».

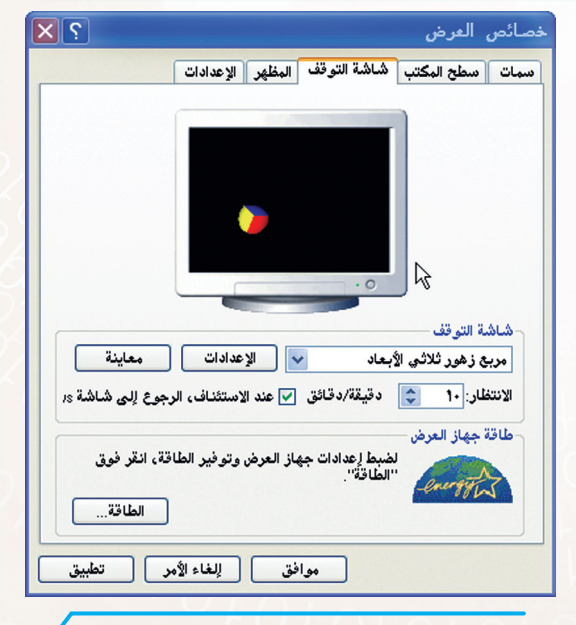

شكل ( ۲-۵۱) خصائص العرض ( شاشة التوقف )

#### تمارين التحريب

س ١ : ضع كلمة (صح) أمام العبارات الصحيحة، وكلمة (خطأ) أمام العبارات الخاطئة فيما يلي:

| ١ - يمكنك وضع صورتك كخلفية لسطح المكتب.                          | ( | ) |  |
|------------------------------------------------------------------|---|---|--|
| ٢ - يمكنني أن أجعل من النشيد الوطني صوتاً مصاحباً لتشغيل الجهاز. | ( | ) |  |
| ٣- شاشة التوقف تعني إغلاق الشاشة.                                | ( | ) |  |

س٢ : بدَّل بين أزرار (الفأرة)، ثم أعدها مرة أخرى إلى الوضع السابق، واكتب الطريقة التي اتَّبعتها.

س ٣ : استبدل المصوت الذي يصاحب تشغيل نظام التشغيل بتسجيل للبسملة ، واكتب خطوات عمل ذلك.

س؛ : افتح نافذة لوحة التحكم، وسجل الفرق بين طريقة العرض الكلاسيكية وطريقة عرض الفئة.

۷.

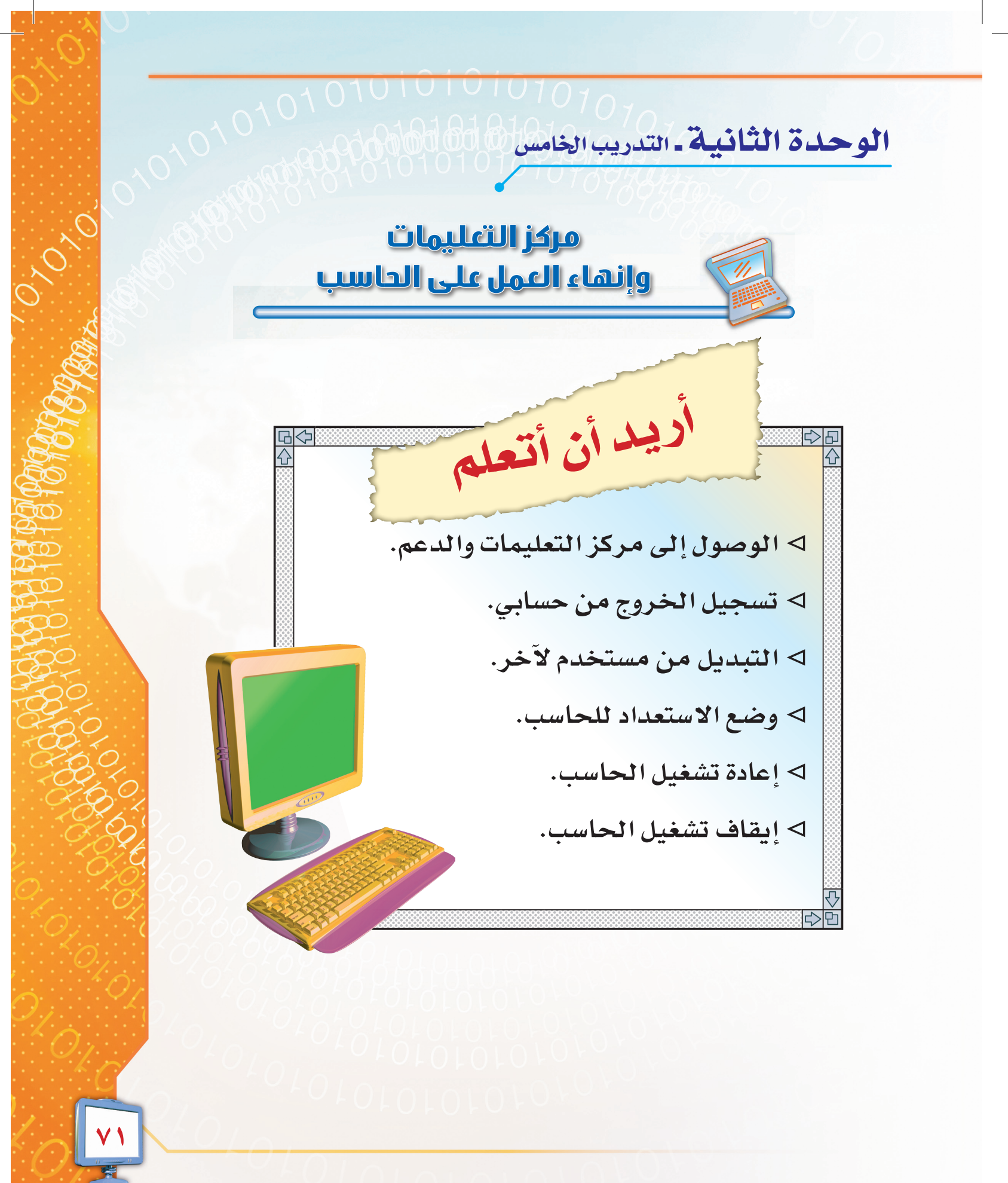

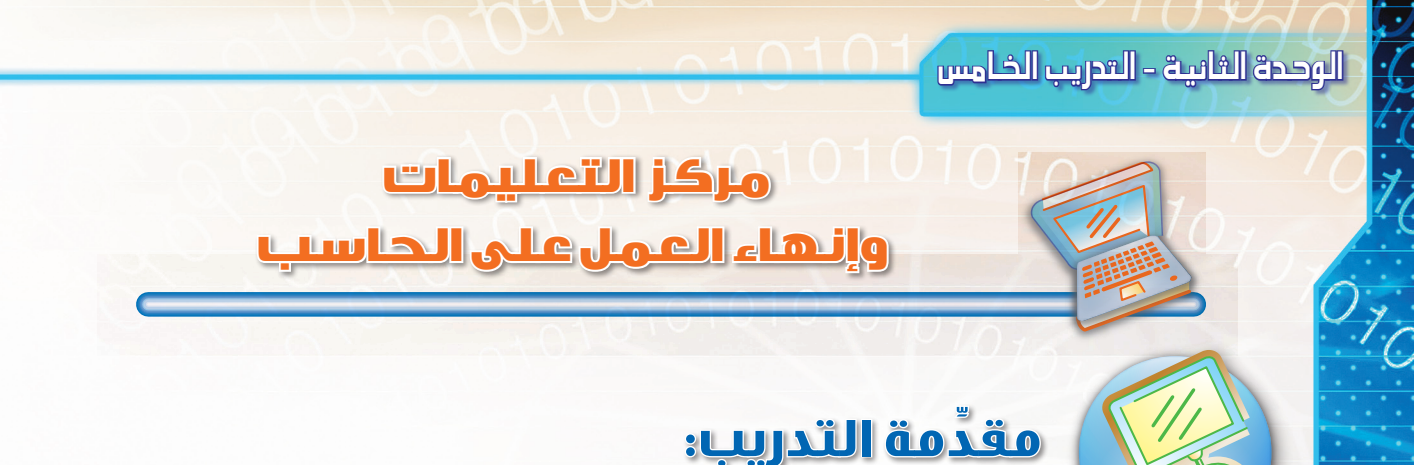

تعرّفت في التدريب السابق على لوحة التحكم، وستتعرف في هذا التدريب على كيفية الوصول إلى مركز التعليمات والدعم، وكيفية استخدامه للإجابة عن تساؤلاتك، وكذلك التعرّف على خيارات إنهاء العمل على الحاسب.

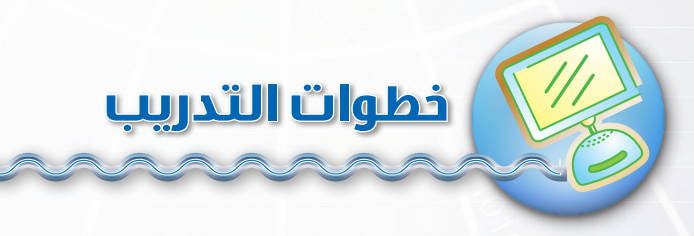

## الس مركز التعليمات والدعم:

يساعدك هذا المركز في التعرف على (ويندوز إكس بي)، والحصول على كافة المعلومات حول مشاكل وحلول (ويندوز إكس بي)، إضافة إلى حصولك على أجوبة عن تساؤلاتك حول النظام.

ولكي تستطيع الوصول إلى مركز التعليمات والدعم ولتتمكن من استخدامه اتّبع الخطوات التالية: 1- انقر على زر (ابدأ)، ستظهر لك قائمة، كما في الشكل(٢-٥٢). ٢- انقر على (تعليمات ودعم)، سيظهر لك بعد ذلك مركز التعليمات والدعم كما في الشكل (٢-٥٣).

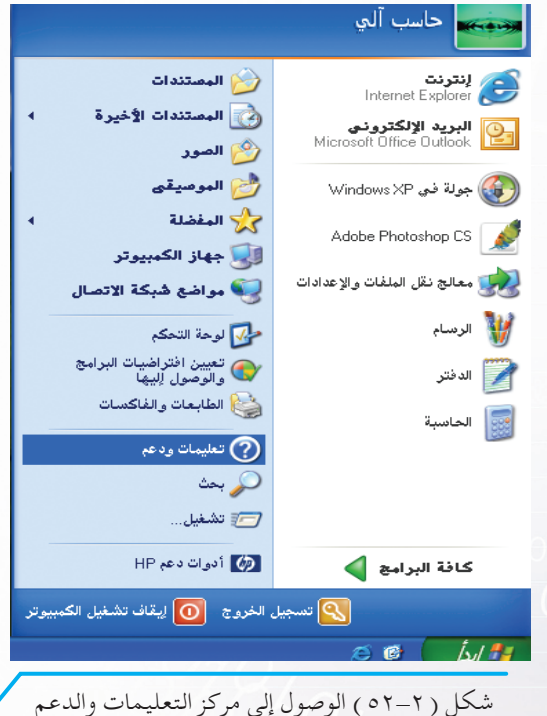

۷۲
٣- في خانة البحث اكتب مثلاً «خلفية سطح المكتب»، ثم انقر على السهم، ماذا حدث؟ ستجد أن مركز التعليمات والدعم قدّم لك معلومات حول خلفية سطح المكتب، اختر ما تريده من نتائج البحث لترى الموضوع بالتفصيل.

|                                                                                                    |                                         |                              | مات والدعم                                             | © مركز التعليا |
|----------------------------------------------------------------------------------------------------|-----------------------------------------|------------------------------|--------------------------------------------------------|----------------|
| 🛐 الدعم 🔽 خيارات                                                                                                    | 🚱 المحفوظات                             | 间 الفِهرس 🤸 المف <u>ض</u> لة | 🟠 - G                                                  | 🕞 السابق 👻     |
| ک مرکز التعلیمات والدعم                                                                                                    | ) i finder                              |                              | As more a                                              | البحث 📘        |
|                                                                                                    |                                         | ws AF Floressional           | حيارات البحت                                           | لعيين          |
| عدي                                                                                                    | طلب المسا                               | Ċ                            | ضوع تعليمان                                            | اختر موہ       |
| للاتصال بالكمبيوتر الخاص بك بواسطة <b>المصاعدة عن بعد</b>                                                                           | 祦 د عو ة صديق                           | ، Windows XP                 | ه ما الجديد فو<br>ماليده، قم ي                         |                |
| , الدعم، أو العثور على معلومات في <b>مجموعات أخبار Windows XP</b>                                                                   | 祦 الحصول على                            | الميديون والمصادق            | • الموسيتين •<br>والصور<br>• أصاصيات ws                | 8              |
|                                                                                                    | اختر مهمّة                              |                              |                                                        |                |
| ى الكمبيوتر محدثاً بواسطة Windows Update                                                                                            | 祦 المحافظة علم                          | ، وويب<br>،                  | <ul> <li>فيكة الاتصار</li> <li>العمل عن بعا</li> </ul> |                |
| جهزة والبرامج المتوافقة مع Windows XP                                                                                               | 🛃 البحث في الأ                          | ā.                           | • الأمان والإدار                                       | 20             |
| تغييرات على الكمبيوتر بواسطة <b>استعادة النظام</b>                                                                                  | 祦 التراجع عن ا                          | بيوتر                        | ه تخصيص الكم                                           | 0              |
| وات لعرض معلومات الكمبيوتر وتشغيص المشكل                                                                                            | 长 استخدام الأد                          |                              | • الوصول                                               | <b>*</b>       |
|                                                                                                    | هل تعلم؟                                | اكس                          | • الطباعة والغ                                         |                |
| بإنترنت ، تعرض هذه الناحية ارتباطات إلى معلومات المساعدة والدعم المتوفرة في                                                         | عندما تکون متصلاً                       | نة                           | • الأداء والصيا<br>الأحد ا                             |                |
| مَـال بِّالانترنتُ الآن، فقم بــ <b>بُدءَ تَشغيلُ مَعالجَ الاتصالِ الجديد</b> وأنظر كَيْفٌ بِمكَنَّكُ<br>من خلال موفر خدمات إينرنت. | حينه إذا أردت الاتد<br>إنشاء أتصال بويب |                              | • الاجهزه<br>• حل مشكلة                                | <u> </u>       |
|                                                                                                    |                                         | ، إلى Microsoft              | <ul> <li>أرصل تعليقك</li> </ul>                        |                |
|                                                                                                    |                                         |                              |                                                        |                |
| دعم EN 🔹 دعم                                                                                                    | مرکز التعلیمات وا                       | Adobe Photoshop M            | E 🙆 🧔 🞯                                                | ايداً          |
|                                                                                                    |                                         |                              |                                                        |                |
| التعليمات والدعم 🧹                                                                                                    | ۲-۵۳) مرکز                              | شکل (                        |                                                        |                |

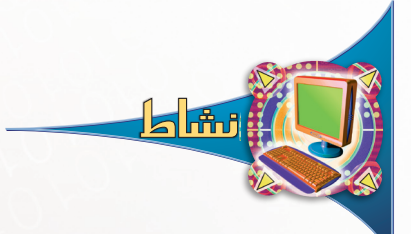

استخدم مركز التعليمات والدعم، للحصول على معلومات توضح طريقة تغيير شاشة التوقف.

## العمل على الحاسب:

سيتم التدريب على كيفية تسجيل الخروج، وتبديل المستخدمين، وإيقاف وإعادة تشغيل (ويندوز).
 تسجيل الخروج

بعد الانتهاء من العمل على الحاسب، يمكنك إنهاء جلسة العمل وإغلاق كافة البرامج والملفات المفتوحة وإغلاق حسابك دون إيقاف تشغيل الجهاز، وهذا ما يسمى بتسجيل الخروج، ولتقوم بذلك

اتَّبع الخطوات التالية: 1- انقر على زر( ابدأ ). Y- انقر على زر (تسجيل الخروج) كالتعريم النوم كما في الشكل (٢-٥٤). في هذه الخطوة تبدأ الشاشة بالتعتيم، ويظهر لك خياران، هما: تبديل المستخدم وتسجيل الخروج.

۳- انقر على زر (تسجيل الخروج) المحمد في المربع كما في الشكل (۲-٥٥).

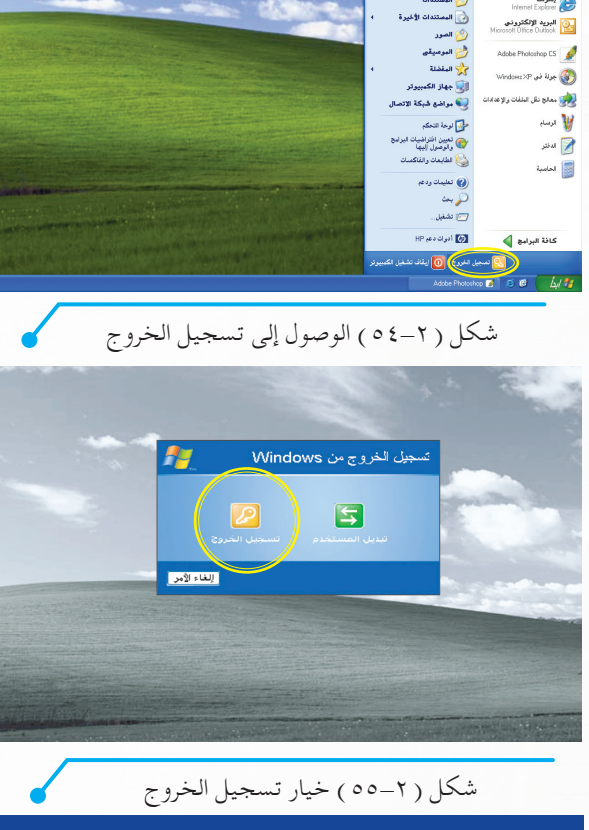

٤- بعد قيام الحاسب بتسجيل الخروج، ستظهر لك الشاشة الترحيبية من جديد كما في الشكل (٢-٥٦)، ومن خلالها يمكنك الدخول إلى حسابك أو إلى حسابات أخرى.

1010101010

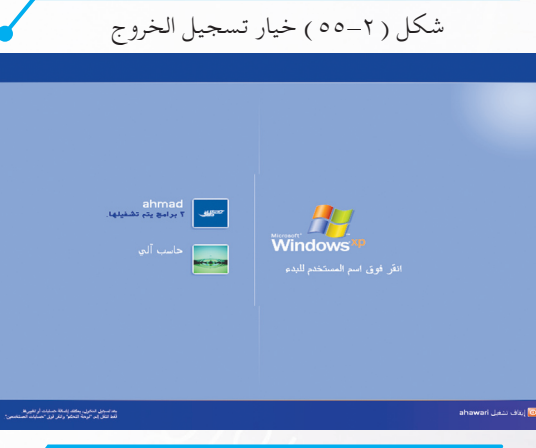

شكل (٢-٥٦) شاشة الترحيب

## • تبديل المستخدمين من المالمالمالم من ٥٠٠

إذا أردت الانتقال من حساب لآخر، ولا ترغب في إنهاء جلسة عملك أو إغلاق برامجك المفتوحة أو ملفاتك، فإنه يمكنك استخدام ميزة التبديل السريع للمستخدمين، حيث تخرج من حسابك وتدخل إلى أي حساب آخر دون أن تنهي جلستك، وحتى تتمكن من القيام بذلك اتبع الخطوات التالية:

١ - انقر على زر (ابدأ).
 ٢ - انقر على زر (تسجيل الخروج)
 ٢ انقر على زر (تسجيل الخروج)
 ٢ في الشكل (٢ - ٥٧).
 هذه الخطوة تبدأ الشاشة بالتعتيم ويظهر لك
 خياران، هما:
 تبديل المستخدم وتسجيل الخروج.

۳- انقر على زر (تبديل المستخدم) مدير استند

في الشكل (٢–٥٨).

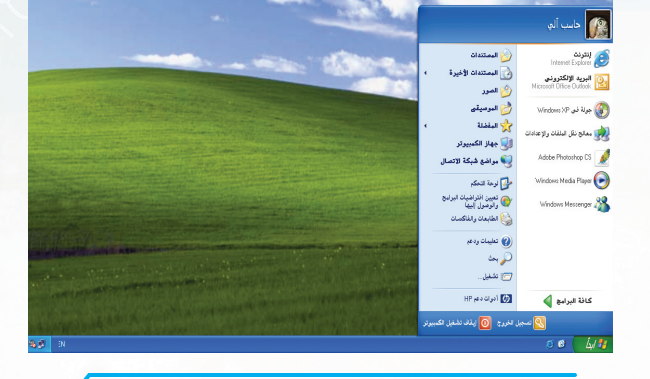

شكل ( ۲-٥٧ ) الوصول إلى تبديل المستخدم

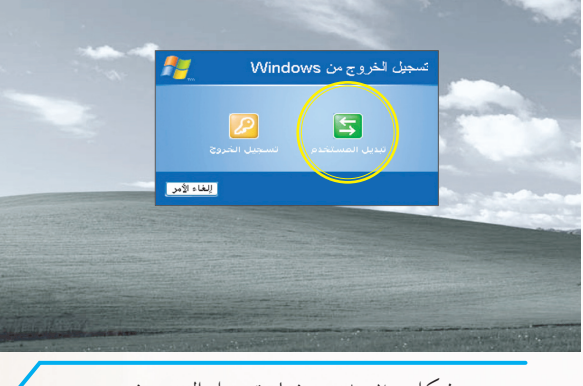

- شكل (٢-٥٨) خيار تبديل المستخدم
- ٤- بعد قيام الحاسب بتبديل المستخدمين، فإن حسابك يتم إخفاؤه دون إغلاق البرامج أو ملفاتك المفتوحة، وتظهر لك شاشة الترحيب لتستطيع دخول الحساب الآخر كما في الشكل (٢-٥٩)، وفي حالة عودتك إلى حسابك السابق ستجد كل شي كما عهدته قبل استخدام التبديل السريع للمستخدمين.

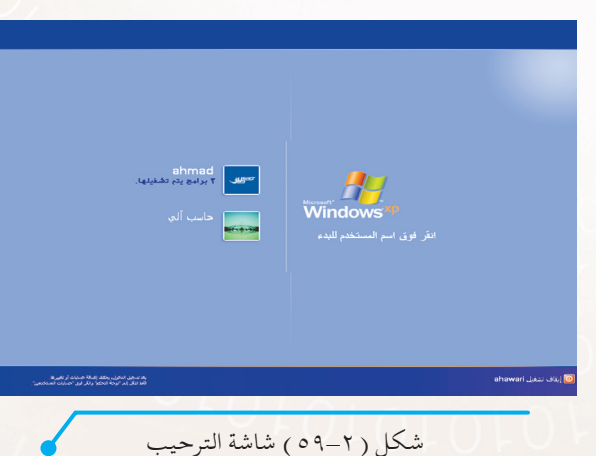

#### • وضع الاستعداد للحاسب

وضع الكمبيوتر في حالة الاستعداد يجعل الحاسب يستخدم طاقة أقل، وعندما ترغب باستخدام الحاسب مرة أخرى، يخرج الحاسب من وضع الاستعداد بسرعة، وتتم استعادة سطح المكتب كما تركته تماماً، ولأن وضع الاستعداد لا يحفظ حالة سطح المكتب، فإن أيّ انقطاع في الطاقة أثناء وضع الاستعداد يمكن أن يتسبب في ضياع المعلومات التي لم تحفظها، ولتضع الحاسب في وضع الاستعداد اتّبع الخطوات التالية:

١- انقر على زر (ابدأ).
 ٢- انقر على زر (إيقاف تشغيل الكمبيوتر)
 ٢- انقر على زر (إيقاف تشغيل الكمبيوتر).
 ٥ لينك تشنيل الحسوليري. كما في الشكل (٢-٦٠).
 في هذه الخطوة تبدأ الشاشة بالتعتيم، ويظهر لك ثلاثة خيارات هي: وضع الاستعداد، إيقاف التشغيل، إعادة التشغيل.

۳- انقر على زر (وضع الاستعداد) [10] كما في الشكل (۲-۲۱).

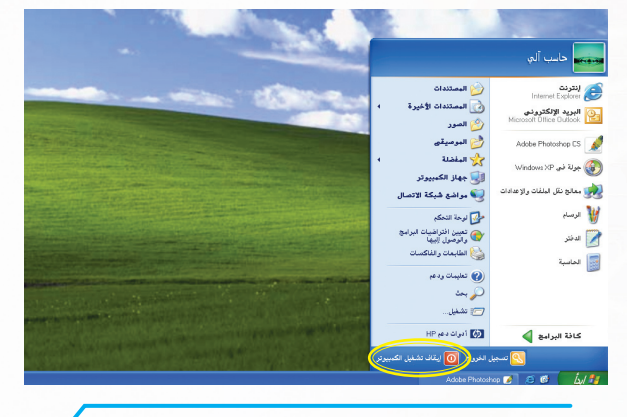

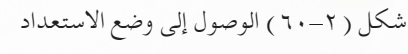

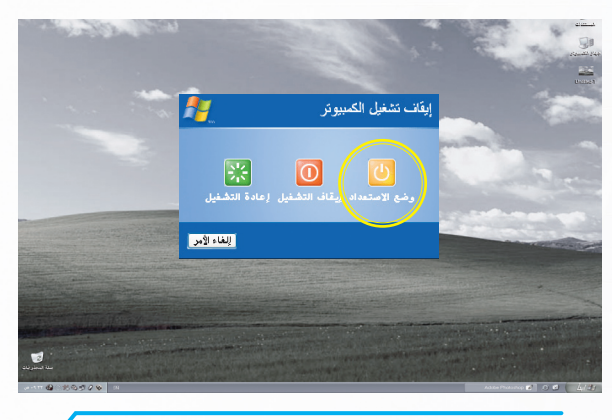

٤- وفي هذه اللحظة يهيَّى نظام التشغيل نفسه لوضع الاستعداد كما في الشكل (٢-٦٢)، وبعدها بثوان يبدو الحاسب وكأنه مغلق. ولكي تعيد الحاسب إلى العمل قم بالضغط على لوحة المفاتيح أو حرك الفأرة.

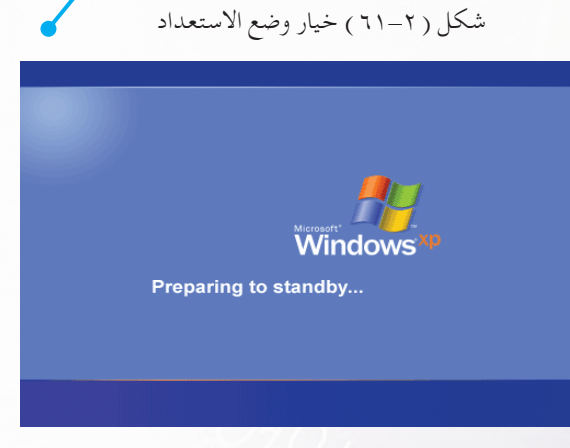

شكل (٢-٢٢) شاشة وضع الاستعداد

AD1010101010

#### • إعادة تشغيل ويندوز

في بعض الأحيان قد تحتاج إلى إعادة تشغيل الحاسب، بمعنى أن تغلق نظام التشغيل (ويندوز) دون إطفاء جهاز الحاسب، ثم يقوم الحاسب بإعادة تشغيل النظام، بينما الطاقة الكهربائية لا زالت تعمل بالحاسب، والهدف من ذلك ليستعيد نظام التشغيل نشاطه من جديد، خاصة لبقايا البرامج والملفات التي تعلق بالذاكرة مسببة بطئاً للحاسب، أو عند تركيب برامج جديدة تحتاج إلى إعادة التشغيل أثناء العمل.

اتّبع الخطوات التالية لتتمكن من إعادة تشغيل الحاسب:

- ۱ انقر على زر (ابدأ).
- ۲- انقر على زر (إيقاف تشغيل الكمبيوتر)

   اليتان تشغيل الكمبيوتر

   الشكل (۲-٦٣).

في هذه الخطوة تبدأ الشاشة بالتعتيم، ويظهر لك ثلاثة خيارات هي: وضع الاستعداد، إيقاف التشغيل، إعادة التشغيل.

۳-انقر على زر (إعادة التشغيل) رستني كما في الشكل (۲-۲).

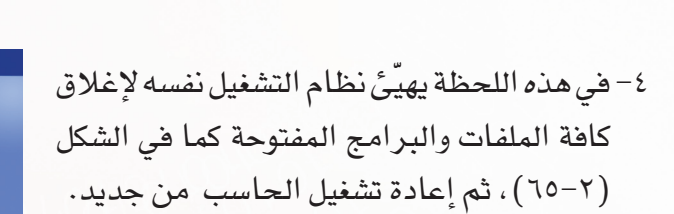

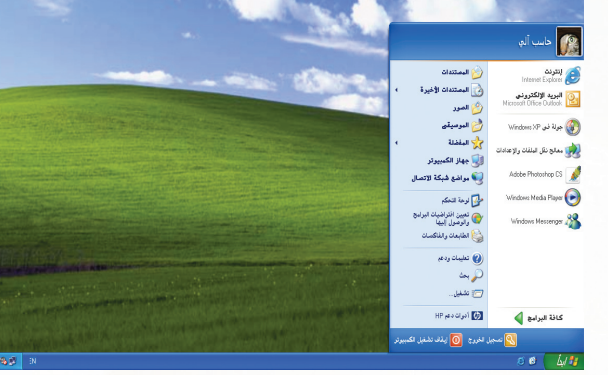

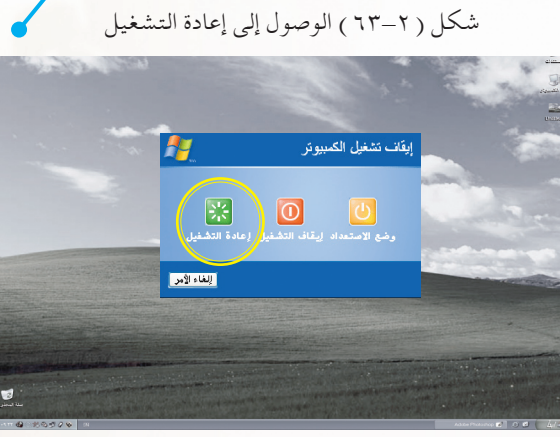

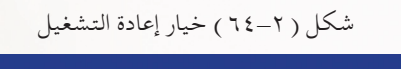

شكل (٢-٦٥) شاشة إيقاف التشغيل

## • إيقاف تشغيل الكمبيوتر

الحاسب ليس كالأجهزة الأخرى التي يتم إيقاف تشغيلها مباشرة من مفتاح التيار الكهربائي، بل له خطوات لإيقافه، وذلك لأنه يقوم بحفظ الإعدادات وإغلاق الملفات والبرامج وإعادتها إلى حالتها الطبيعية حينما يكون الجهاز مغلقاً، ثم يتم إيقاف تشغيل الجهاز بعد ذلك.

ولكي تقوم بإيقاف الحاسب عن العمل بشكل سليم اتّبع الخطوات التالية:

١ - انقر على زر (ابدأ).
 ٢ - انقر على زر (إيقاف تشغيل الكمبيوتر)
 ٢ - انقر على زر (إيقاف تشغيل الكمبيوتر).
 ٥ لينك تشغيل الكمبيوتي كما في الشكل (٢-٦٦).
 في هذه الخطوة تبدأ الشاشة بالتعتيم، ويظهر لك ثلاثة خيارات هي: وضع الاستعداد، إيقاف التشغيل، إعادة التشغيل.

۳- انقر على زر (إيقاف التشغيل). من كما في الشكل (۲-۲۷).

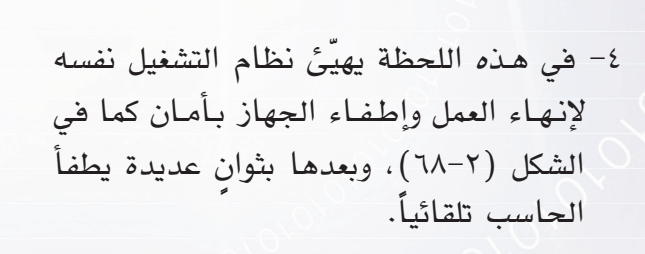

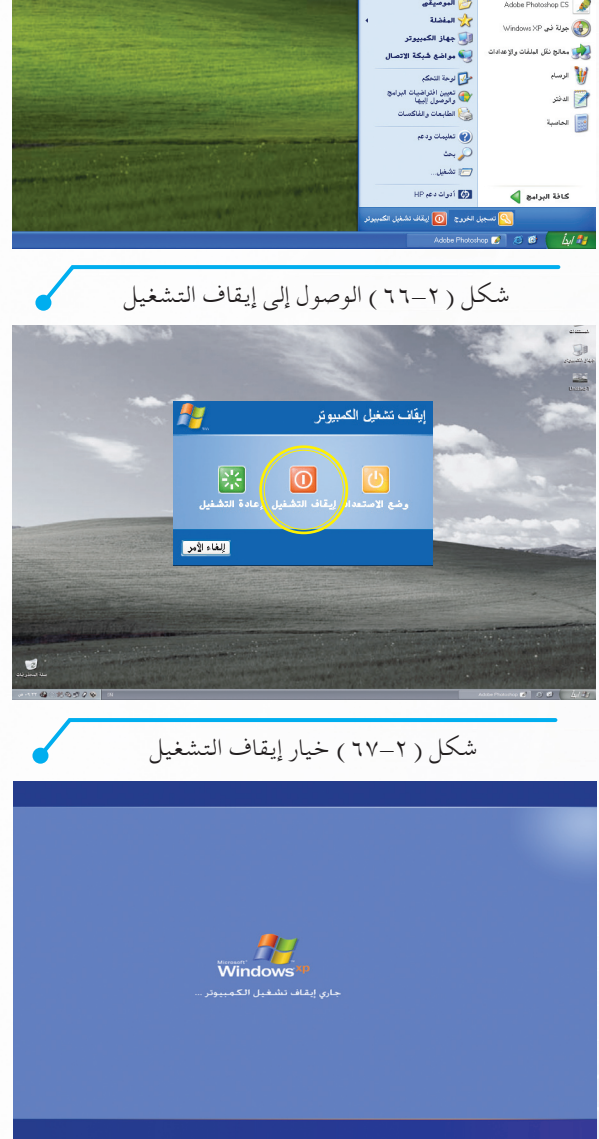

شكل (٢-٦٨) شاشة إيقاف التشغيل

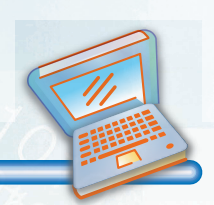

## تهارين التحريب

س١: ضع كلمة (صح) أمام العبارات الصحيحة، وكلمة (خطأ) أمام العبارات الخاطئة فيما يلي:

| ١ - مركز التعليمات يمكن أن يساعدك في التعرف على نظام التشغيل.     | ( | ) |
|-------------------------------------------------------------------|---|---|
| ٢- عند إعادة تشغيل الحاسب يلزم تشغيل الطاقة من جديد.              | ( | ) |
| ٣- عند تبديل المستخدمين يُسمح بدخولك بحساب آخر دون إقفال البرامج. | ( | ) |

س٢ : ما الفرق بين «تبديل المستخدمين» و«تسجيل الخروج» ؟

س٣: ما الفرق بين «إيقاف التشغيل» و«إعادة التشغيل» ؟

س٤ : استخدم مركز التعليمات والدعم للحصول على معلومات حول كيفية تبديل المستخدم، واكتب خطوات ذلك.

س٥ : إيقاف التشغيل، إعادة التشغيل، وضع الاستعداد، تسجيل الخروج، تبديل المستخدم، مركز التعليمات والدعم.

- اختر من الكلمات أعلاه ما يناسب الفراغات في القصة التالية :

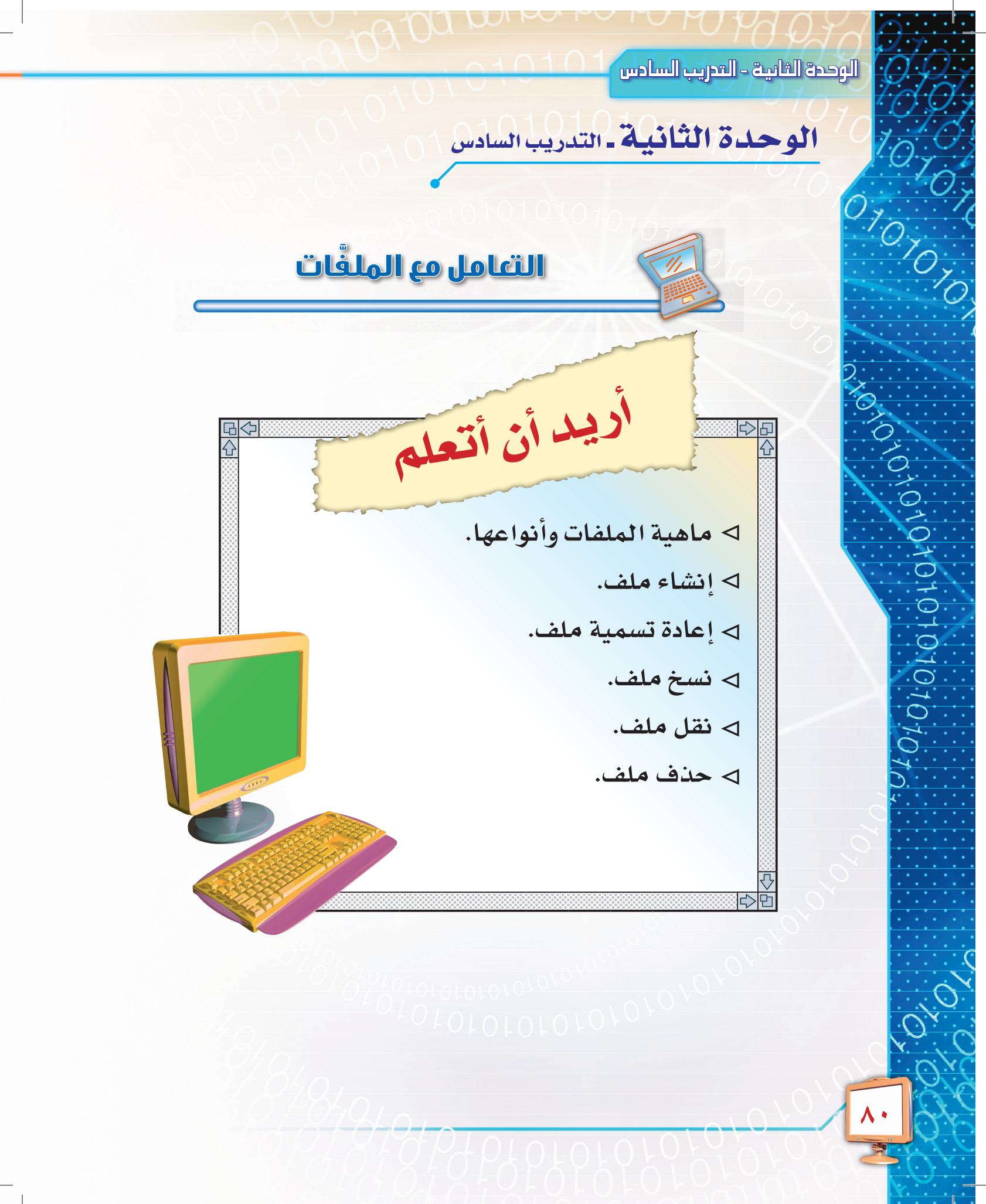

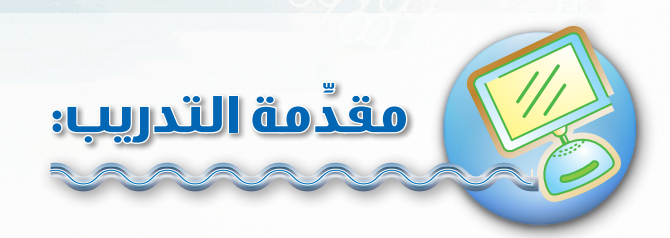

في هذا التدريب سنتعرّف على الملفات وكيفية التعامل معهما.

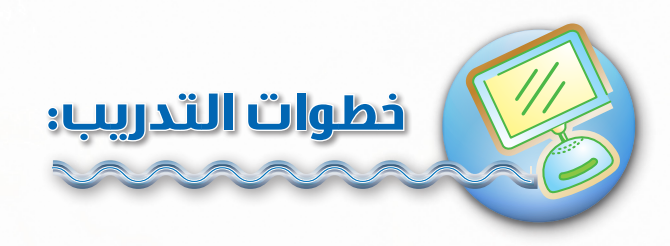

## 🐽 التعرّف على الملفات(files):

الملفات هي أماكن لتخزين البيانات في الحاسب، فيخزن فيها مثلاً: الصور والرسائل النصية وا<mark>لجد اول؛</mark> لذا لها أنواع مختلفة بحسب ما تحتويه من بيانات، من أهمها:

التعامل مع الملمّات

| صورة لرموزها                    | توضيح                                                                                                    | نوع الملف |
|---------------------------------|----------------------------------------------------------------------------------------------------|-----------|
| شکل (۲-۲۹) رموز نصیة            | تحوي هذه الملفات نصوصاً، مثل: الخطابات<br>والرسائل الخاصة، ويظهر الشكل (٢–٦٩)<br>بعضاً من رموز الملفات النصية. | نصوص      |
| <b>فی ایک (۲</b> -۷۰) رموز صور. | هذه الملفات تحوي الصور المختلفة والرسوم،<br>ويظهر الشكل (٢-٧٠) بعضاً من رموز ملفات<br>الصور.                   | صور       |

الوحدة الثانية – التدريب السادس

| صورة لرموزها                                                                                                    | توضيح                                                                                                    | نوع الملف       |
|----------------------------------------------------------------------------------------------------|----------------------------------------------------------------------------------------------------|-----------------|
| مرکل (۲-۷۱) رموز صوتیة.                                                                                                    | تحوي هذه الملفات الأصوات المختلفة، مثل:<br>صوت قارئ للقرآن الكريم، ويظهر الشكل<br>(۲–۷۱) بعضاً من رموز ملفات الأصوات.                                                                         | أصوات           |
| محصصی المحصوص المحصوص ا<br>محصوص المحصوص المحصوص المحصوص المحصوص المحصوص المحصوص المحصوص المحصوص المحصوص المحصوص المحصوص المحصوص المحصوص<br>معرف المحص المحصوص المحصوص المحصوص المحصوص المحصوص المحصوص المحصوص المحصوص المحصوص المحصوص المحصوص المحصوص المحصوص المحصوص المحصوص المحصوص المحصوص المحصوص المحصوص المحصوص المحصوص المحصوص المحصوص المحصوص المحصوص المحصوص المحصوص المحصوص المحصوص المحصوص المحصوص المحصوص المحصوص المحصوص المحصوص المحصوص المحصوص المحص<br>معرف المحصوص المحصوص المحصوص المحصوص المحصوص المحصوص محصوص محصوص محصوص المحصوص المحصوص المحصوص المحصوص المحصوص المحصوص المحص المحصوص المحصوص المحصوص المحصوص المحصوص المحصوص المحصوص المحصوص المحصوص المحصوص المحصوص المحصوص المحصوص المحصوص المحصوص المحصوص المحصوص المحصوص المحصوص المحصوص المحصوص المحصوص المحصوص المحصوص محصوص محصوص محصوص محصوص محصوص محصوص محصوص محصوص محصوص محصوص محصوص محصوص محصوص محصوص محصوص محصوص محصوص محص<br>محصوص المحصوص المحصوص محصوص محصوص محصوص محصوص محصوص محصوص محصوص محصوص محصوص محصوص محصوص محصوص محصوص محصوص محصوص<br>محصوص محصوص محصوص محصوص محصوصص محصوص محصوص محصوص محصوص محصوص محصوصص محصوص محصوص محصوص محصوصصص محصوصصصص محصوصص محصوصصصص م | يحوي هذا النوع من الملفات مقاطع بالصوت<br>والصورة، مثل: فيلم لتعليم طريقة الصلاة،<br>ويظهر الشكل (٢-٧٢) بعضاً من رموز ملفات<br>الفيديو.                                                       | فيديو           |
| شکل (۲-۷۲) رموز لملفات الوسائط المتعددة.                                                                                                    | هذا النوع من الملفات يحتوي على كافة الأنواع<br>السابقة: نصاً وصورة وصوتاً وفيديو معاً، مثل:<br>الإعلانات التجارية، ويظهر الشكل (٢-٧٣)<br>بعضاً من رموز ملفات الوسائط المتعددة.                | وسائط<br>متعددة |
| شکل (۲-۷۷) بعض رموز ملفات النظام.                                                                                                    | وهذه الملفات تخصّ نظام التشغيل والبرامج والأجهزة<br>المتصلة بالحاسب، ويجب عدم العبث بها أوحذ فها،<br>لئلا يختلّ عمل الحاسب أو نظام التشغيل، ويظهر<br>الشكل (٢-٧٤) بعضاً من رموز ملفات النظام. | نظام            |

## (ثنیا) العملیات علی الملفات:

## ۱- إنشاء ملف:

يتم إنشاء الملفات بطريقتين، هما: الطريقة الأولى: اتّبع الخطوات التالية إذا أردت إنشاء ملف في أيّ موقع تريد:

۱ – افتح نافذة المستندات.

010

, 010101010101010707

- ۲- انقر بالزر الأيمن لـ (الفأرة) في مكان فارغ،
   ما الذي حدث؟
- ٣- ستظهر لك قائمة لمجموعة أوامر كما بالشكل
   ٣- ستظهر لك قائمة لمجموعة أوامر كما بالشكل
   ٣- ستظهر لك قائمة مؤشر الفأرة على القائمة
   ١ الفرعية «جديد».
- ٤- ومن القائمة الفرعية «جديد» اختر أحد أنواع الملفات الذي تريد إنشاءه، مثلاً: «مستند نصى».
- بعدها سيظهر ضمن المستندات رمز لـ «مستند نص جديد»، ومنه يمكنك تغيير اسمه وليكن
   «مفكرتي» شكل (٢-٧٦)، كما يمكنك فتحه
   والتعديل عليه .

#### الطريقة الثانية :

اتَّبِع الخطوات التالية إذا أردت إنشاء ملف باستخدام برنامج معيِّن، شكل (٢-٢٦) الملف بعد إنشائه. سنستخدم برنامج المفكرة لإنشاء ملف نصي: ١- افتح برنامج المفكرة كما تعلّمت سابقاً. ٢- اكتب النص الذي ترغب بحفظه. ٣- من خلال: قائمة ملف، اختر حفظ. ٤- حدد مكان الحفظ، وسمّ الملف بـ «مفكرتي». ٥- وهكذا تكون قد أنشأت ملفاً جديداً بعد عملية الحفظ، ويظهر الملف في المكان الذي اخترته بهذا

الرمز وبالاسم الذي كتبته.

## ٢- إعادة تسمية الملغ:

حين تريد تغيير اسم أحد ملفًاتك باسمٍ آخر فإن هذا سهل جداً، حيث يمكن تغيير اسم الملفِّ بأيٍّ اسمٍ تختاره، وبعددٍ غير محدُود لتغيير التسمية.

- ١- انقر بزر (الفأرة) الأيمن على الملف الذي تريد إعادة تسميته.
   ٢- سيظهر لك قائمة كما في الشكل (٢-٧٧)، اختر منها (إعادة التسمية).
- ٣- اكتب اسم الملف الجديد، ثم قُمَّ بالضغط على زر إدخال (Enter)،
  أو انقر الفأرة في أي مكان، بعدها سيظهر الملف باسمه الجديد.

|          | T                      |           |
|----------|------------------------|-----------|
|          | فتح                    |           |
|          | تحرير                  |           |
|          | جديد                   | الجدول ال |
|          | طب عه<br>فتحر ادرتخدام |           |
| <u> </u> | ىتى بەستىر             |           |
|          | PC-cillin              |           |
| •        | إرسال إلى              |           |
|          | قص                     |           |
|          | نسخ                    |           |
|          | انشاء اختصار           |           |
|          | حَدْف                  |           |
|          | إعادة التسمية          |           |
|          | خصائص                  |           |

شكل ( ۲-۷۷ ) إعادة تسمية ملف

|                                     | 1        | يتيب الرموز حسب<br>مديث                  |
|-------------------------------------|----------|------------------------------------------|
|                                     | Ctrl+Z   | صق<br>صق الاختصار<br><b>راجع عن حذف</b>  |
|                                     | :        | مفظ كمخطط<br>بيارات الرسوم<br>وضاع العرض |
| 🔒 وجلد                              |          | مديد                                     |
| ی اخت <u>ص</u> ار                   |          | دصائص                                    |
| Flash ActionScript File 🤞           | 3        |                                          |
| 🝯 حقيبة الملغات                     |          |                                          |
| ACDSee 7.0 BMP Image                | 12       |                                          |
| CoreIDRAW 11.0 Graphic 🚿            | E)       |                                          |
| Greeting Card Creator 32 Document 🎽 | 2        |                                          |
| Microsoft Word Document             | 1)       |                                          |
| Portfolio Document                  | Ω.       |                                          |
| Flash Document 🤕                    |          |                                          |
| Microsoft Office Access Application | 5        |                                          |
| Microsoft PowerPoint Presentation   |          |                                          |
| Adobe Photoshop Image               | 2        |                                          |
| Microsoft Uffice Publisher Document | <u>۳</u> |                                          |
| WinHAH archive                      | 2        |                                          |
| TSC32 Decument                      |          |                                          |
| ا مسببه نص                          | 5        |                                          |
| Adobe Designer Document 7           | 5        |                                          |
| Microsoft Excel Worksheet           | ĥ        |                                          |
| NG-DAD ZID suching                  | <b>T</b> |                                          |

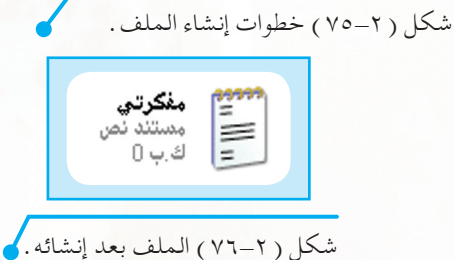

### P– نسخ الملف:

يساعد نظام التشغيل (ويندوز) على الحصول على نسخة مماثلة من الملف، مع الحفاظ على الملف الأصلي. ولكي تقوم بنسخ ملف إلى أيّ موقع تريد اتّبع الخطوات التالية: ١- انقر بزر (الفأرة) الأيمن على الملف الذي تريد نسخه. ٢- ستظهر لك قائمة كما في الشكل (٢-٧٨)، اختر منها (نسخ). ٣- انتقل بعد ذلك إلى المكان الذي تريد وضع النسخة الأخرى من الملف به، ثم قُمّ بالنقر بزر (الفأرة) الأيمن في مكان فارغ. ٤- ستظهر لك قائمة كما في الشكل (٢-٧٩) اختر منها (لصق). الملف به، ثم قُمّ بالنقر بزر (الفأرة) الأيمن في مكان فارغ. ٩- بعد الانتهاء من عملية النسخ ستشاهد نسخة أخرى من الملف المنسوخ في المكان الذي قمت باللصق به، وإذا ذهبت إلى الملف الأصلى ستجده كما هو.

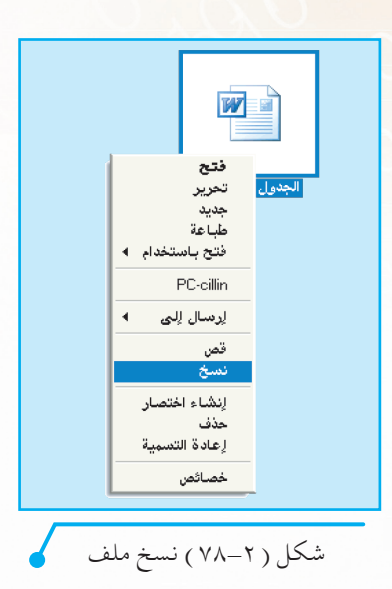

| عرض                           |
|-------------------------------|
| ترتيب الرموز حسب              |
| تحديث                         |
| تخصيص هذا المجلد              |
| لصق                           |
| لصق الاختصار                  |
| تراجع عن إعادة التسمية Ctrl+Z |
| جديد                          |
| خصائص                         |

شكل (٢-٧٩) لصق ملف

#### ٤- نقل الملف:

يساعد نظام التشغيل (ويندوز) على نقل ملفاتك من مكان لآخر، وهي شبيهة بنسخ الملفات، ولكن الفرق بينهما أن النسخ يبقي النسخة الأصلية على حالها، بينما النقل يحرك النسخة الأصلية إلى مكان آخر. ولكي تقوم بنقل ملف إلى مكان آخر اتّبع الخطوات التالية: 1- انقر بزرّ (الفأرة) الأيمن على الملف الذي تريد نقله. ٢- ستظهر لك قائمة كما في الشكل (٢-٨٠)، اختر منها (قص). ٣- ستلاحظ أن الملف أصبح لونه باهتاً. ٤- انتقل بعد ذلك إلى المكان الذي تريد نقل الملف إليه، ثم قُمً بالنقر على زر (الفأرة) الأيمن.

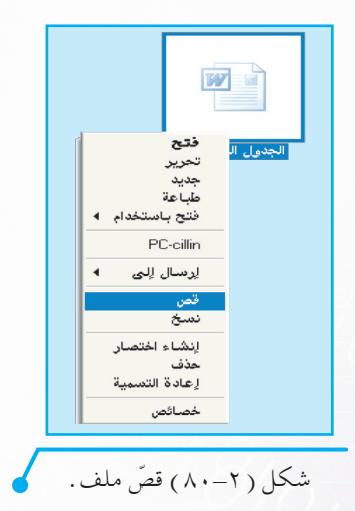

٨٤

٥- ستظهر لك قائمة كما في الشكل (٢-٨١)، اختر منها (لصق).
 ٦- بعد الانتهاء من عملية اللصق سيظهر الملف في المكان الذي اخترته، وإذا ذهبت إلى المكان الأصلي للملف فلن تجده.

## ٥- حذف الملف:

أحيانا تجد ملفات لديك لا ترغبها أو لا تستخدمها وليس لها أهمية، فيمكنك التخلّص منها عن طريق الحذف، ولكي تتمكن من حذف ملف اتّبع الخطوات التالية: 1- انقر بزر (الفأرة) الأيمن على الملف الذي تريد حذفه. ٢- سيظهر لك قائمة كما في الشكل (٢-٨٢)، اختر منها (حذف).

- ٣- بعد ذلك سيظهر لك مربع حوار «تأكيد حذف الملف» كما في الشكل (٢- ٨٢).
- ٤- إذا كنت تريد الحذف اختر (نعم)، أما إذا كنت تريد التراجع عن عملية الحذف اختر (لا).

#### لجديل ال تحرير جديد طباعة فتح باستخدام ↓ PC-cillin ليرسال إلى ↓ تسح قص زيشاء اختصار إعادة التسبية

عرض

ترتيب الرموز حسب تحديث

تخصيص هذا المجلد...

تراجع عن إعادة التسمية Ctrl+Z

شكل (٢-٨١) لصق ملف

صق الاختصار

جديد خصائص

شكل (۲-۸۲) حذف ملف

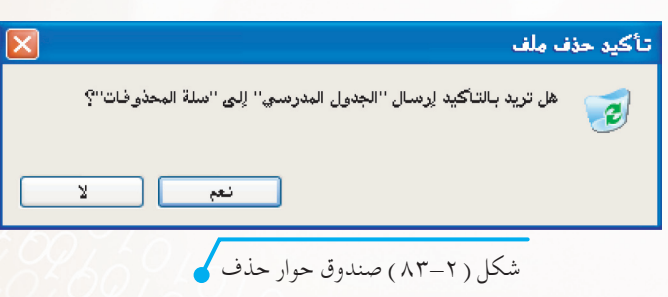

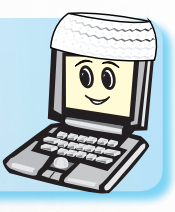

عند حذف الملف بالطريقة السابقة، أين سيتم نقله؟ وهل يمكن استعادته؟

#### تمارين التحريب

س ١ : ضع كلمة (صح) أمام العبارات الصحيحة، وكلمة (خطأ) أمام العبارات الخاطئة فيما يلي:

| ١- نسخ الملف يساعدنا على الحصول على نسخة مطابقة من النسخة الأصلية. | ( | ) |  |
|--------------------------------------------------------------------|---|---|--|
| ٢- تختلف الملفات باختلاف محتوياتها.                                | ( | ) |  |
| ٣- ملفات نظام التشغيل يجب عدم حذفها.                               | ( | ) |  |

س٢ : أنشئ ملف صورة وسمه باسم مناسب لك، واكتب الخطوات التي قمت بها.

#### س٣: عند حذف الملف أين سيتم وضعه ؟

#### س ٤ : ما الفرق بين النسخ والقص؟

|                                         | * * * * * * * * * * * * * * * * * * * * |
|-----------------------------------------|-----------------------------------------|
|                                         |                                         |
|                                         |                                         |
|                                         |                                         |
| • • • • • • • • • • • • • • • • • • • • |                                         |
|                                         |                                         |

0101010101010101010101

010

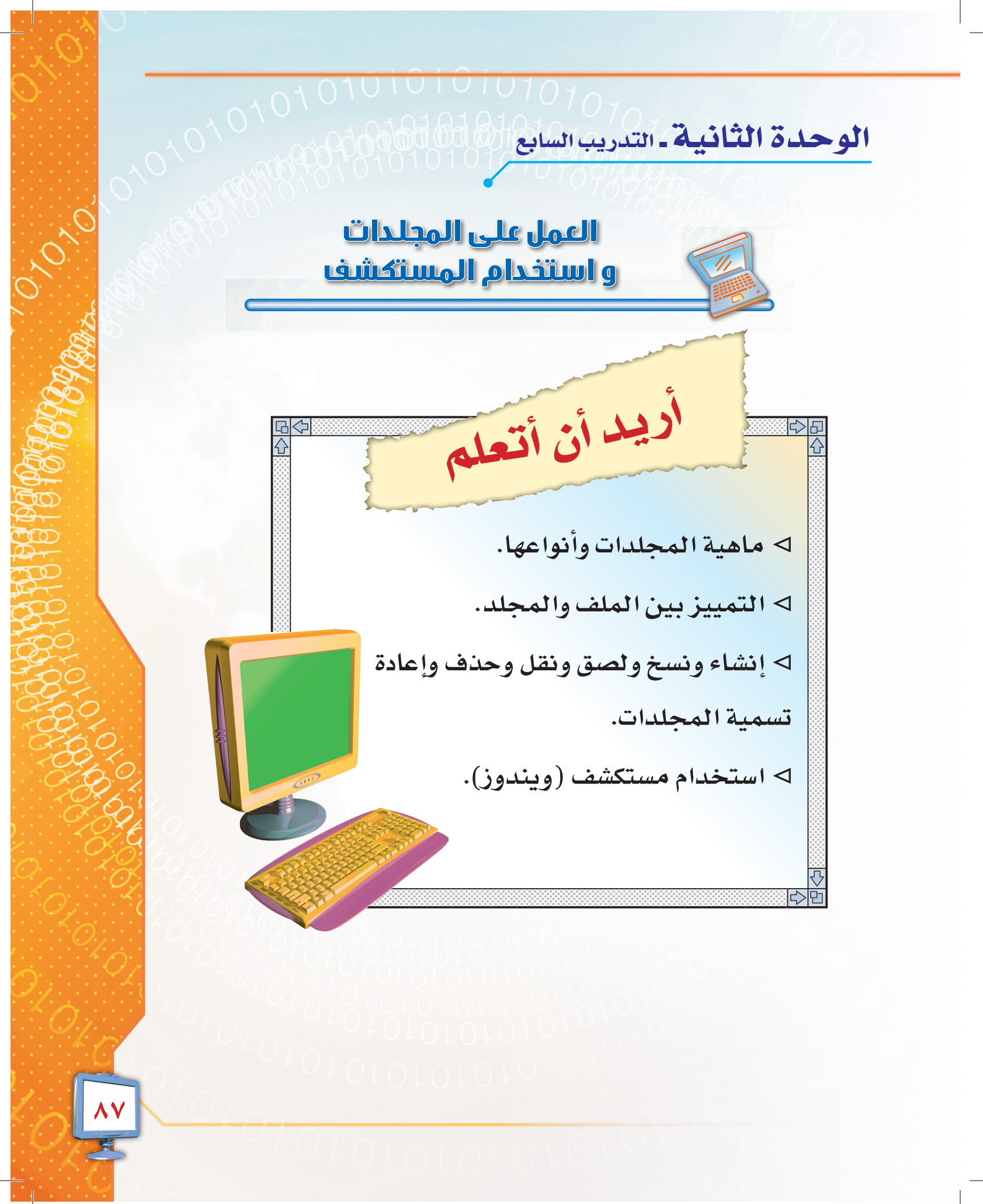

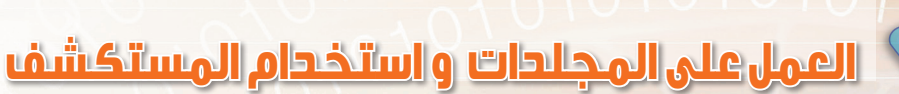

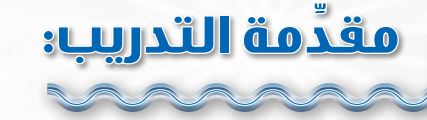

في هذا التدريب سنتعرّف على المجلدات وطرق التعامل معها، والتمييز بينها وبين الملفات التي تعرفنا عليها في التدريب السابق، ثم التدريب على استخدام مستكشف الـ (ويندوز)، والتعرّف على طرق عرض الرموز.

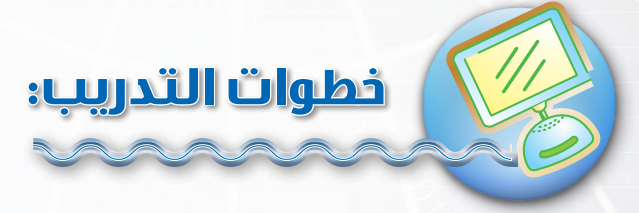

## س التعرّف على المجلدات (Folders):

المجلدات هي عبارة عن أماكن مخصصة لحفظ وترتيب الملفات، ويمكن توضيح أشكالها كالتالى:

- ١- المجلدات النصية الشكل (٢- ٨٤)، وتحتوي على
   كافة الملفات النصية .
- ۲- مجلدات الصور الشكل (۲- ۸۵)، وتحتوي على كافة
   ملفات الصور.
- ٣- مجلدات الأصوات الشكل (٢- ٨٦)، وتحتوي على
   كافة ملفات الأصوات.
- ٤- مجلدات عامة الشكل (٢- ٨٧)، وتحتوي على كافة أنواع الملفات والمجلدات.

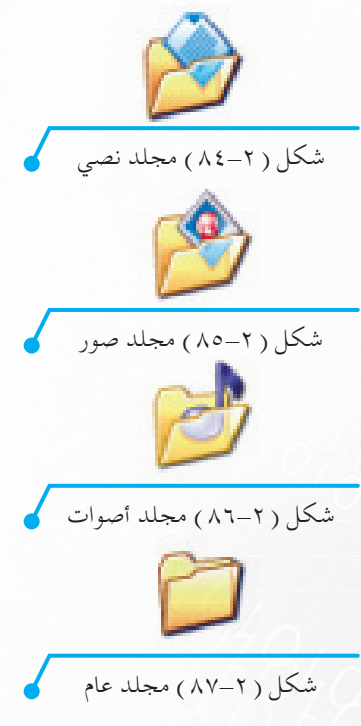

### التمييز بين الملفات والمجلدات: 🕥

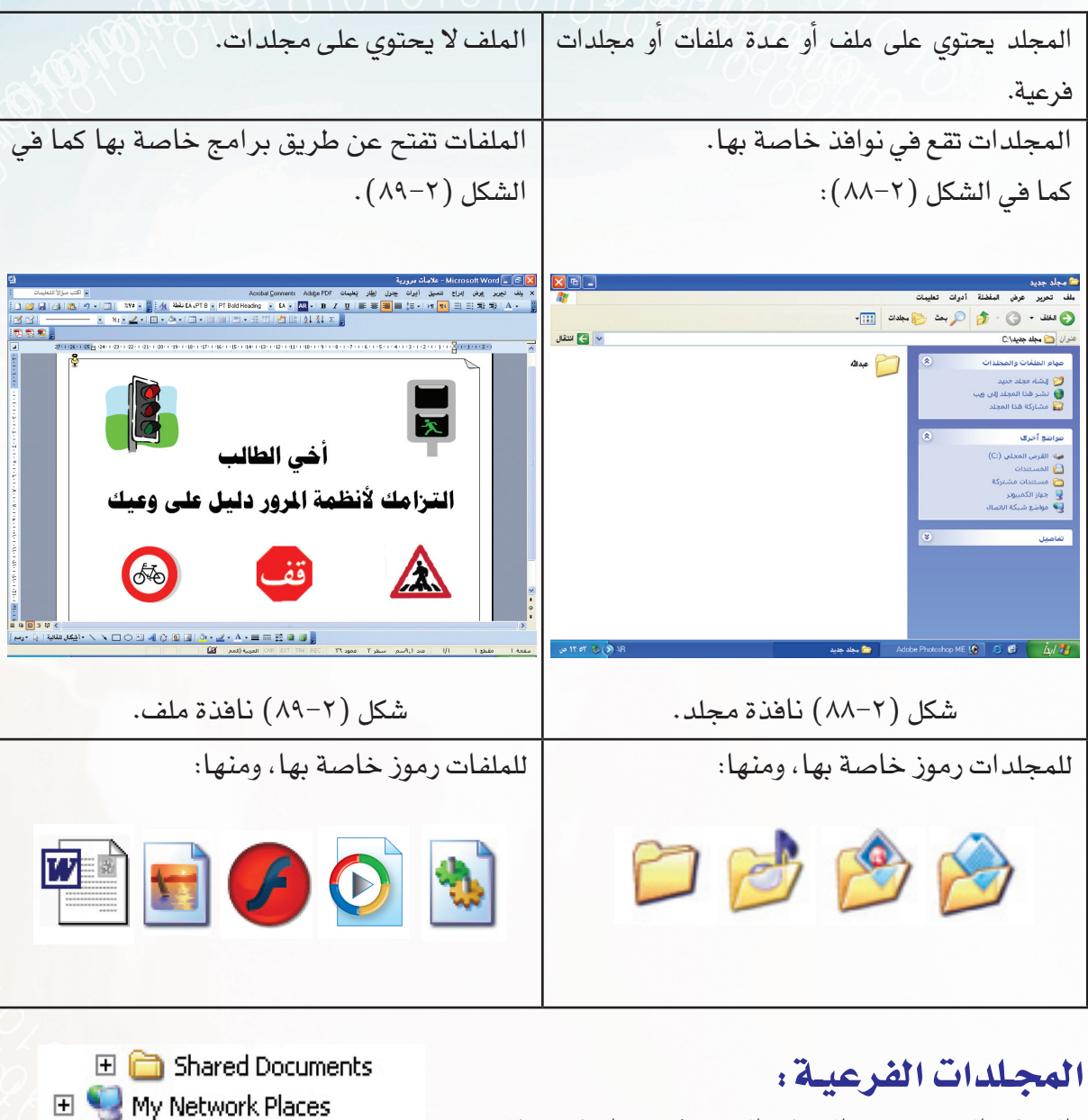

My Network Places
 Recycle Bin
 المجلد الفرعي: هو المجلد الذي يكون داخل مجلد
 أساسي، كما بالشكل (٢-٩٠).
 مثلاً: المجلد«فرعي٢» هو مجلد أساسي للمجلد
 هو في نفس الوقت مجلد فرعي من المجلد
 هو في نفس الوقت مجلد فرعي من المجلد
 هو مي نفس الوقت مجلد فرعي من المجلد
 مثلاً: المجلدات الفرعية

## انشاء ونسخ ونقل وحذف وإعادة تسمية المجلدات:

لإجراء عمليات إنشاء ونسخ ونقل وحذف وإعادة تسمية المجلدات فإن خطواتها مشابهة تماماً لتلك الخطوات التي قمت بها على الملفات. ١- افتح نافذة المستندات. ٢- أنشئ مجلّداً باسمك. ٣- افتح المجلد، وأنشئ داخله ثلاثة مجلدات تحمل الأسماء التالية: «مجلدا»، «مجلد٢»، «مجلد٢». ٤- غيّر تسمية «مجلد١» إلى «المجلد الأساسي». ٥- انسخ «مجلد٢» إلى داخل «المجلّد الأساسي». ٦- انقل «مجلد٢» إلى داخل «مجلد٢».

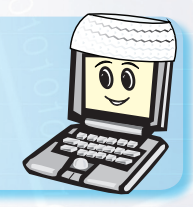

أيّ مجلد يتم نسخه أو نقله أو حذفه فإن ذلك الإجراء سيتم عليه وعلى جميع محتوياته.

> 010101010101010 010101010101010

### 😡 استخدام مستکشف (ویندوز):

يمكنك استعمال مستكشف (ويندوز) لمعاينة كافة الملفات والمجلدات وجميع الأقراص وملحقات الحاسب، ولتتمكن من استكشاف حاسبك اتّبع الخطوات التالية:

- ۱– من قائمـة (ابدأ) اختر (كافة البرامج) ، شكل(۲–۹۱). ۲– ثم اختر (البرامج الملحقة).
  - ۳- ثم اختر (مستکشف windows).

٤– ستظهر لك نافذة البرنامج كما في الشكل (٢–٩٢).

- الجزء الأيمن يمثل قائمة المجلدات التي على شكل شجرة متفرعة، تبدأ من سطح المكتب وصولاً إلى الملفات الداخلية.
- الجزء الأيسر يمثل منطقة عرض المحتوى التي يمكننا من خلالها مشاهدة محتوى أيّ مجلد أو محرك يتم تحديده من القائمة.

| وجود مجلدات فرعية. | علامة «+» تعنى | • |
|--------------------|----------------|---|
|--------------------|----------------|---|

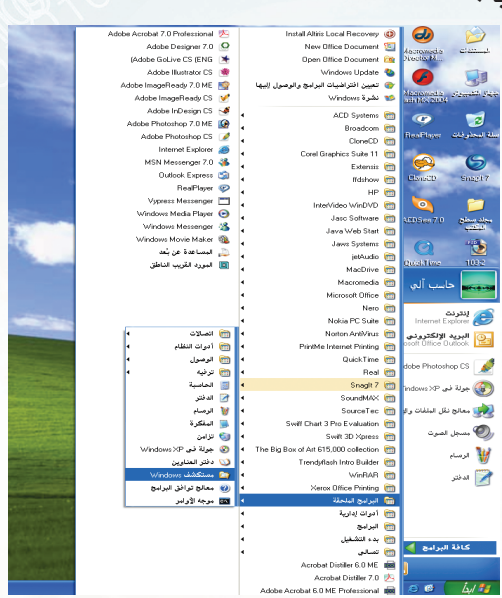

شكل (٢-٩١) خطوات الوصول إلى المستكشف

المتداد المذكر المحرك ال وه مع عبارة عن قائمة المحتر كات والمجلدات تبدأ من سطح المكتب إلى كافة المجلدات المكتب إلى كافة المجلدات

شكل (٢-٩٢) مستكشف ال (ويندوز)

, FOTOTOTOFO

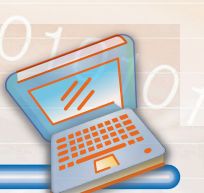

TOTO

010101010101070707

#### تمارين التحريب

#### س١: ضع كلمة (صح) أمام العبارات الصحيحة، وكلمة (خطأ) أمام العبارات الخاطئة فيما يلي:

| ۱ - یمکن إنشاء مجلد بداخل مجلد آخر.                                         | ( | ) |  |
|-----------------------------------------------------------------------------|---|---|--|
| ٢ - يستخدم مستكشف (ويندوز) لمعاينة كافة الملفات والمجلدات وجميع<br>الأقراص. | ( | ) |  |
| ٣- الملفات تساعد على ترتيب المجلدات وتنظيمها.                               | ( | ) |  |

#### س٢ ، عند حذف المجلد أين سيتم وضعه؟ وهل تحذف محتوياته معه أم لا؟

| <br> |
|------|
| <br> |
| <br> |

#### س٣: ما وظيفة مستكشف ويندوز؟

| <br> | <br> |
|------|------|
| <br> | <br> |
| <br> | <br> |

#### س٤ : أنشئ مجلداً باسم مناسب لك، واكتب خطوات عمل ذلك.

| • • • • • • • • • • • • | <br>                                        | <br> |  |
|-------------------------|---------------------------------------------|------|--|
| • • • • • • • • • • • • | <br>                                        | <br> |  |
|                         | <br>                                        | <br> |  |
|                         | <br>• • • • • • • • • • • • • • • • • • • • | <br> |  |

0101010101010101010101

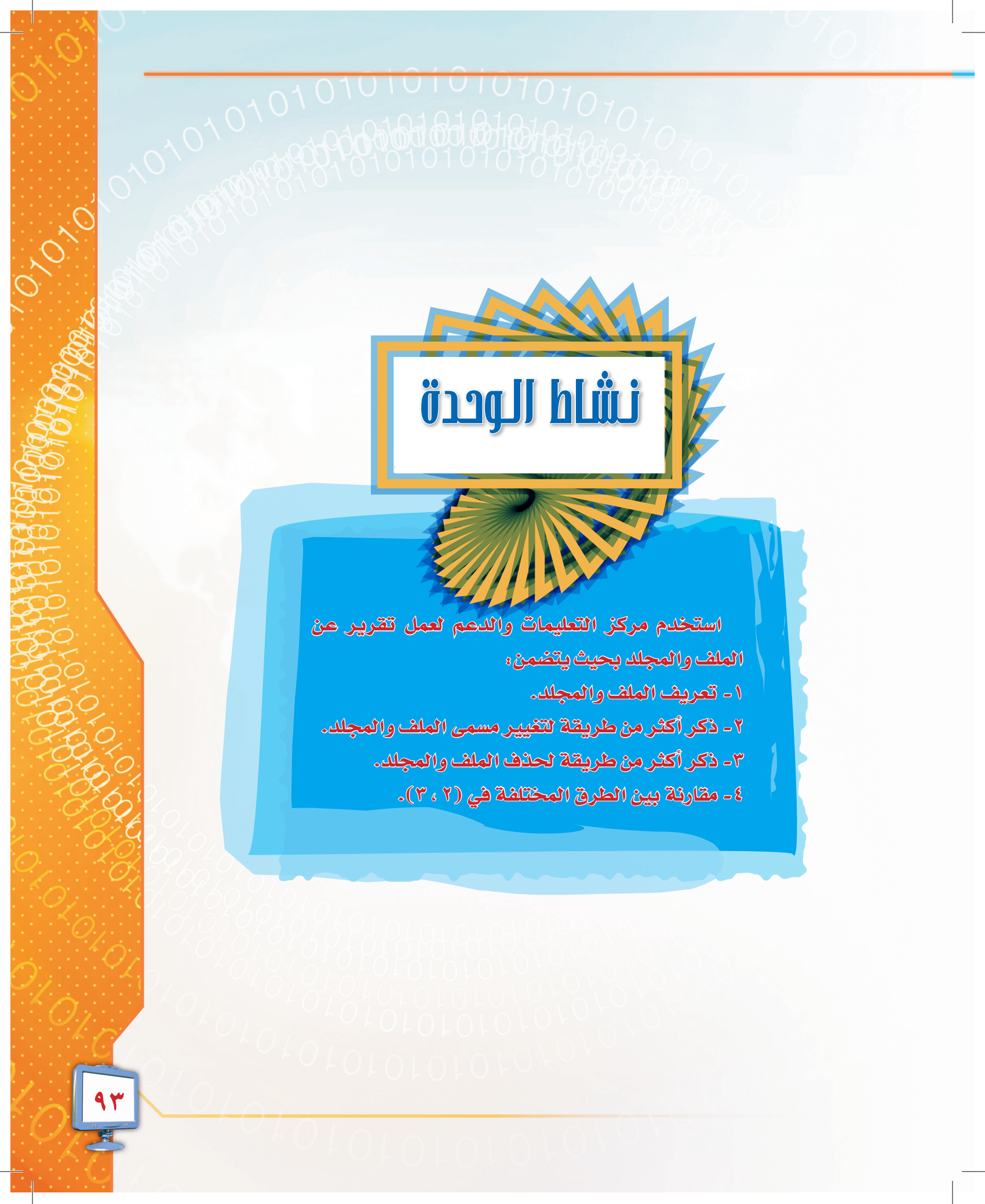

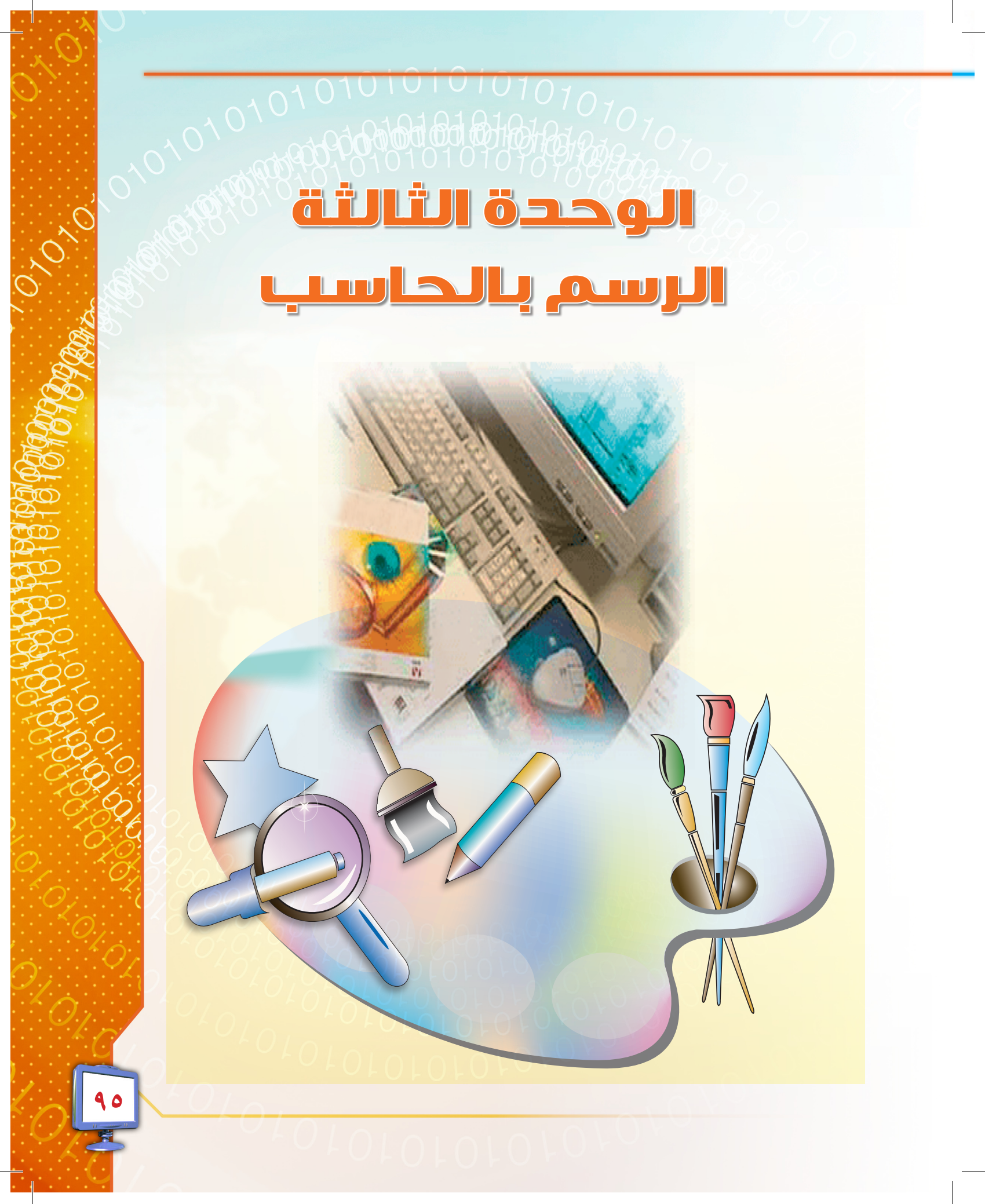

## 

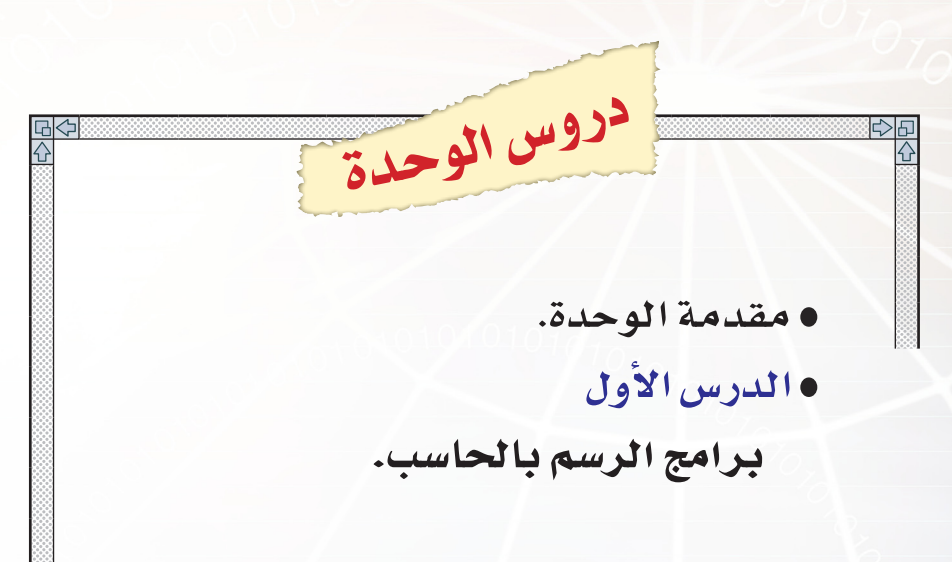

التدريب الأول
 رسم الأشكال الهندسية.

• التدريب الثاني

الرسم الحر.

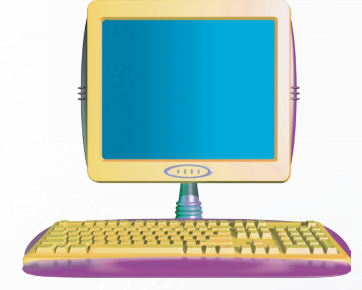

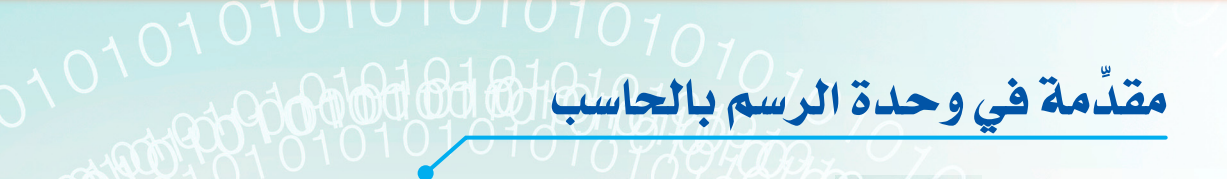

الرسام (سلطان)

(سلطان) يحب الرسم، ولكنه كثيراً ما يغير رأيه في لوحته الفنية، فيمسح ما يرسم ويعيد الرسم بسبب تغيير رأيه في مقاسات الأشياء التي يرسمها في لوحته أو تغيير ذوقه في الألوان بعد ما يرى الصورة أوضح مما كانت في مخيلته، وكان أستاذه يوجهه دائماً إلى تحديد رأيه قبل البدء بالرسم، حاول (سلطان) فعل ذلك مراراً، لكن الأفكار والألوان لا تزال تتغير في مخيلته، تمنى (سلطان) لو يصنع دفتراً قابلاً للمسح كما هي حال السبورة حتى يتمكن من إعادة الرسم والتلوين والتصغير والتكبير وتغيير مواضع الأشياء في أمر السبورة حتى يتمكن من إعادة الرسم والتلوين والتصغير والتكبير وتغيير مواضع الأشياء في أمر السبورة حتى يتمكن من إعادة الرسم والتلوين والتصغير والتكبير وتغيير مواضع الأشياء في الرسمة عدة مرات قبل اعتماد رسمته، والتلوين والتصغير والتكبير وتغيير مواضع الأشياء وي أمر العارضين يشرح برنامجاً للرسم والتلوين والتصغير والتكبير وتغيير مواضع الأشياء وي أمر العارضين يشرح برنامجاً للرسم والينما كان (سلطان) يزور أحد معارض الحاسب، إذا به يرى أحد العارضين يشرح برنامجاً للرسم ما عدة للرسم يعلرة عليها أدوات الرسم، والحصول على درجات مختلفة وكثيرة للألوان دون مساعدة للرسم يطلق عليها أدوات الرسم، والحصول على درجات مختلفة وكثيرة الألوان دون مناء، وكذلك الاستعانة برسومات جاهزة وإضافتها إلى رسمته، كما شاهد كيف يمكن مسح أي جزء من الرسم أو تعديله بكل سهولة، ورأى الكثير من مميزات وخصائص هذا البرنامج، حينها عناء، وكذلك الاستعانة برسومات جاهزة وإضافتها إلى رسمته، كما شاهد كيف يمكن مسح أي

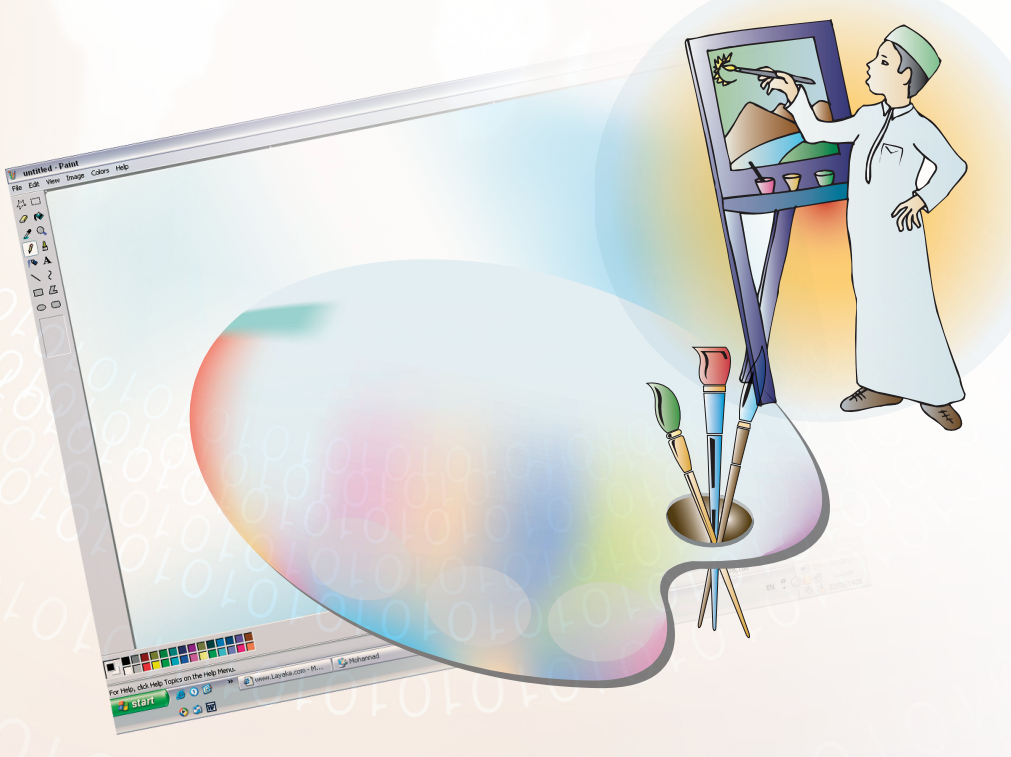

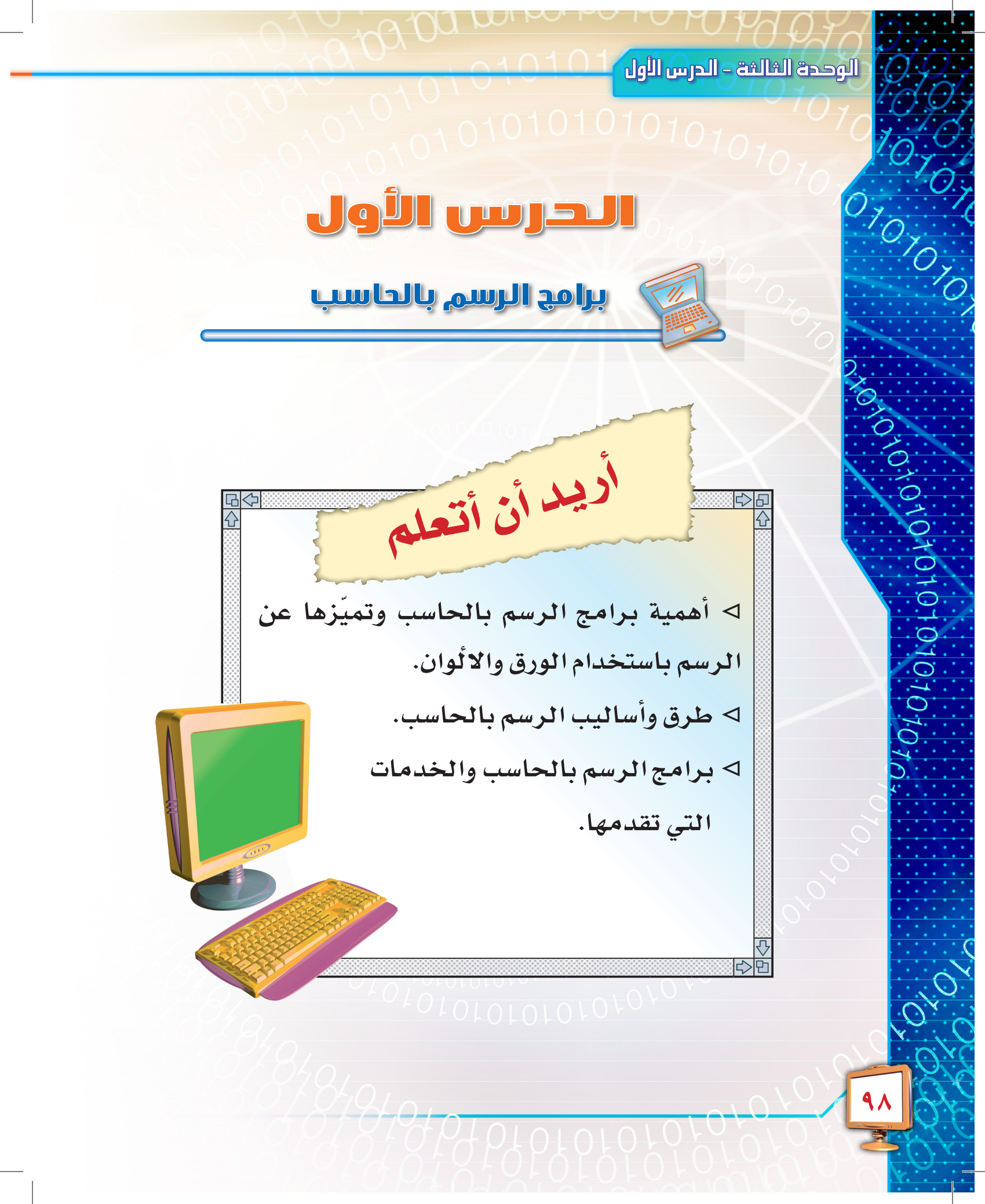

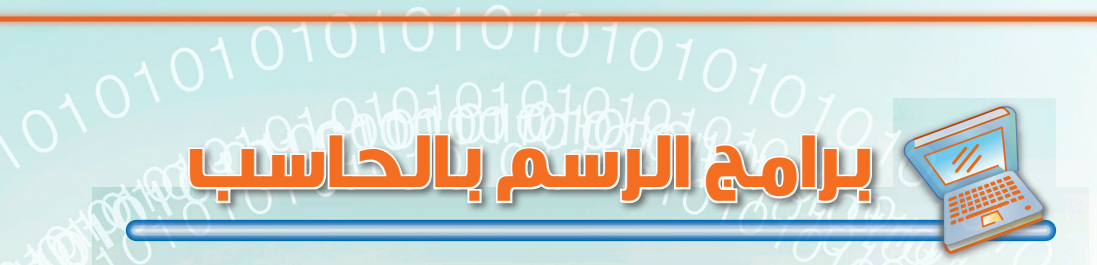

#### هل فكرت يوما أن تصبح رسّاماً؟

لا تتعجب... فقد أصبح بإمكانك أن ترسم ما تشاء، وذلك باستخدام أجهزة الحاسب المزودة ببرامج خاصة، تسمى «برامج الرسم بالحاسب»، والتي تُشعر الرسام كأنه يتعامل مع ريشته، كما أنها تجعل للمستخدم قدرة أكبر على رسم لوحات جميلة من خلال تزويده بصور مختلفة يمكنه تعديلها، ويكون باستطاعته إنشاء الرسوم وإضافة الأشكال والنصوص إليها وتلوينها بكل يسر وسهولة، كما يمكنه المسح والتعديل والإضافة دون إعادة الرسم مرة أخرى.

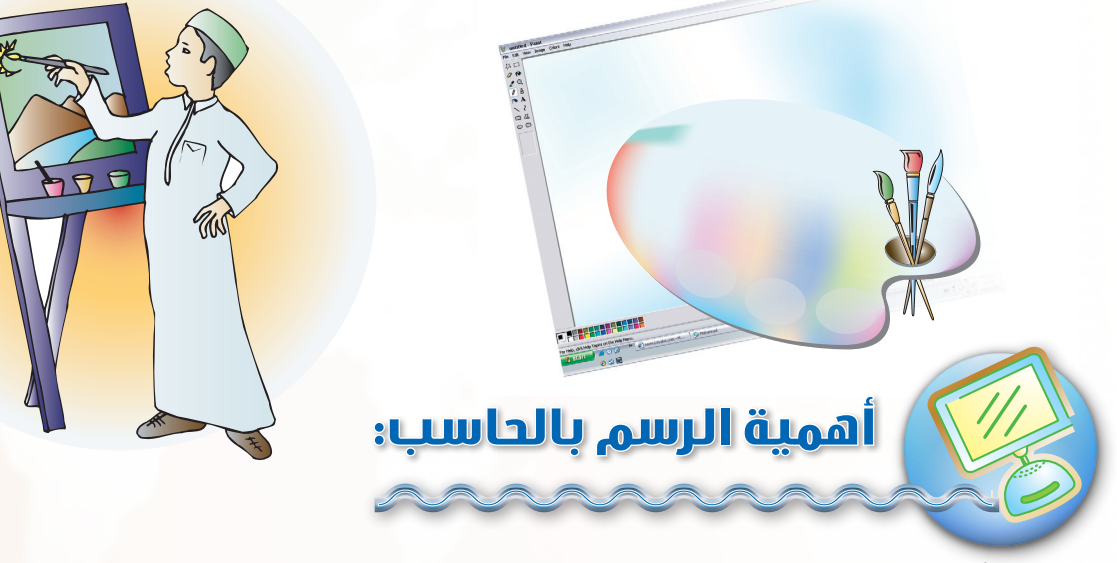

يتبين أهمية الرسم بالحاسب ، من خلال ما يلي :

- يوفر الكثير من المال، لأننا لم نعد نتلف الأوراق التي لا تعجبنا، والأقلام والألوان التي نستهلكها.
  - يوفر الكثير من الوقت، لأننا لا نحتاج لإعادة الرسم كلما أجرينا أي تعديل عليه.
    - يزودنا بالقدرة على التفنَّن بالرسوم بتغيير مقاساتها وألوانها ومواقعها.
      - وجود أدوات للرسم وإمكانية الوصول إليها بسهولة.

استعنْ بزملائك، واذكر عناصر أخرى غير التي ذُكرت، تبين لنا أهمية الرسم بالحاسب .

م10101010 أساليب وبرامج الرسم بالحاسب:

للرسم بالحاسب طرق متعددة نذكر منها:

## الرسم باليد:

4010101010101070 1070

في هذا النوع يمكنك أن ترسم بيدك ما تشاء باستخدام بعض الأجهزة الملحقة بالحاسب ك (الفأرة)، أو(لوحة المفاتيح)، أو (لوحة الرسومات) شكل (٣-١)، وذلك عن طريق أحد برامج الرسم بالحاسب، والذي سيساعدك في عمل لوحاتك الفنية الإبداعية، كما في الشكل (٣-٢).

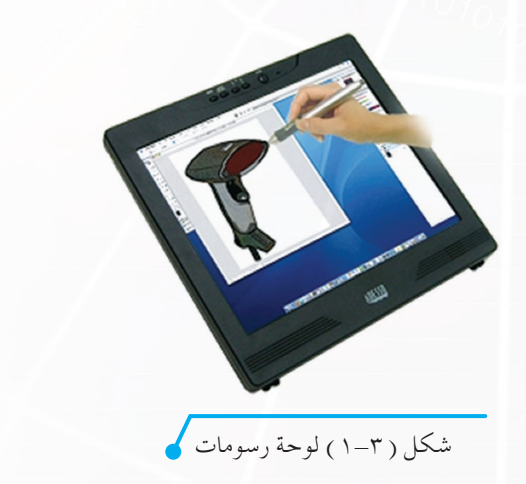

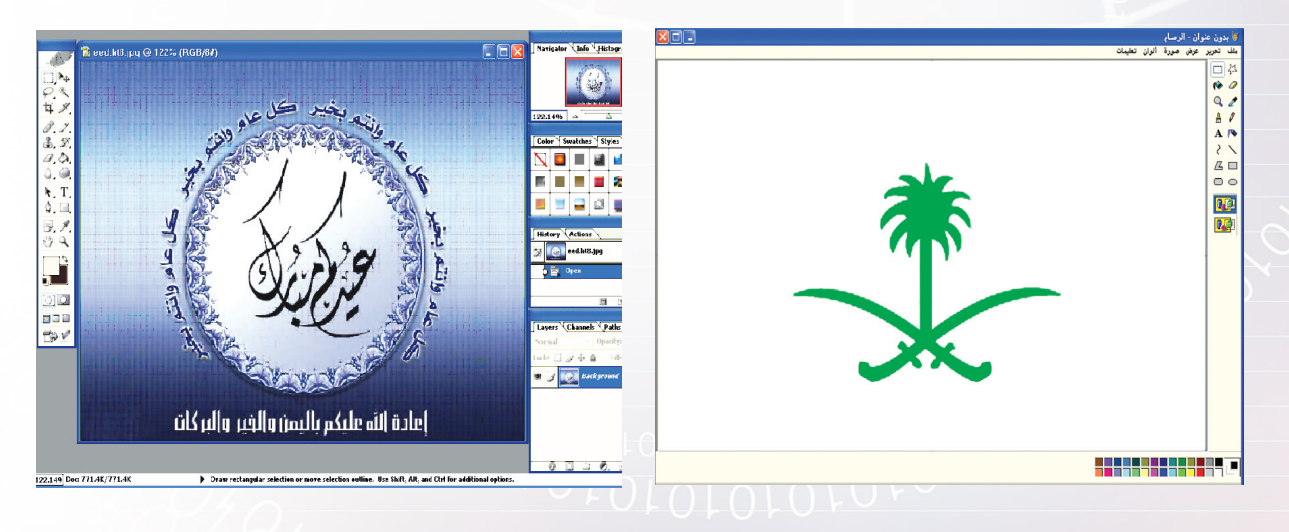

شكل ( ٣-٢ ) لوحات فنية مرسومة باستخدام برامج الرسم بالحاسب

إذا كان ما تريد رسمه معقّداً فيجب عليك أن تستعين بالحاسب ليساعدك في الرسم، كما يفعل المهندسون في تصميم أجزاء الطائرات والمباني والأنفاق والجسور، وذلك باستخدام برامج الرسم بمساعدة الحاسب، شكل (٣–٣)، حيث تقوم بتحويل المعادلات الرياضية إلى رسوم هندسية.

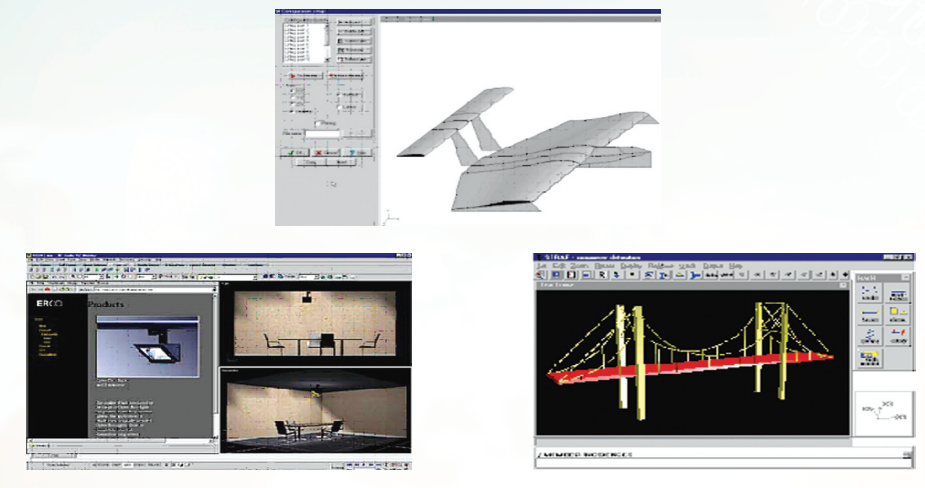

شكل (٣-٣) رسوم هندسية باستخدام برامج الرسم بمساعدة الحاسب

## س الرسوم الجاهزة (فن الملصقات Clip Art):

قد ترغب باستخدام بعض الرسومات الجاهزة (مسبقة الرسم) والموجودة في الحاسب أو في أسطوانا<mark>ت خاصة</mark> بالرسومات لتضيفها إلى رسمك، مثل: رسومات الحيوانات أو النباتات أو الأدوات المختلفة، كما في الشكل (٣–٤). في هذه الحالة يمكنك أن تستخدم برامج تحتوي على رسوم جاهزة تسمى برامج فن الملص<mark>قات ، والتي</mark> تحتوي على الكثير من الرسومات مسبقة الرسم.

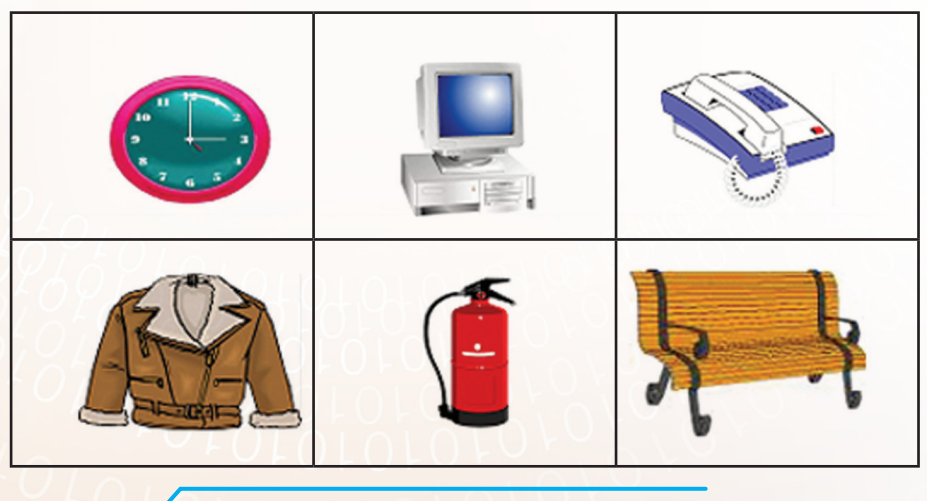

شكل ( ٣-٤ ) بعض الرسومات مسبقة الرسم

O'I.C

1010

10101010101010707

## (ب) المخططات أو الرسوم البيانية:

لو أردت أن ترسم مخططاً أو رسماً بيانياً كالذي يظهر في تقريرك الدراسي الشهري، ما عليك إلا أن تستخدم البرامج الخاصة بإنشاء الرسوم البيانية والتي تمكنك من إنشاء الرسوم البيانية بيُسَر وسهولة، كما في الشكل (٣–٥)، حيث أن هذه البرامج تقوم بتحويل الأرقام إلى رسوم بيانية.

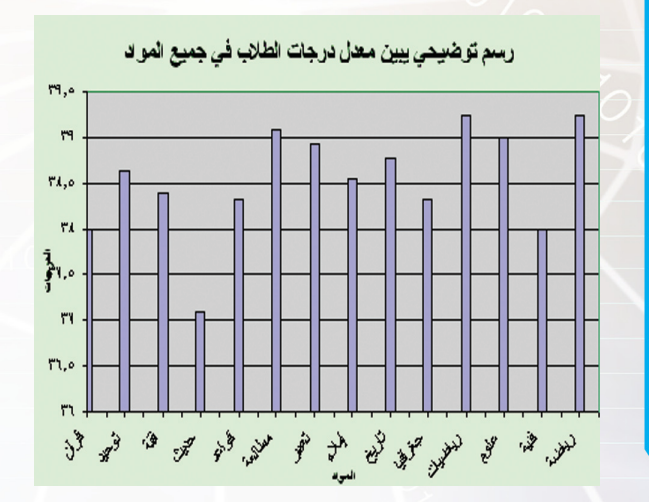

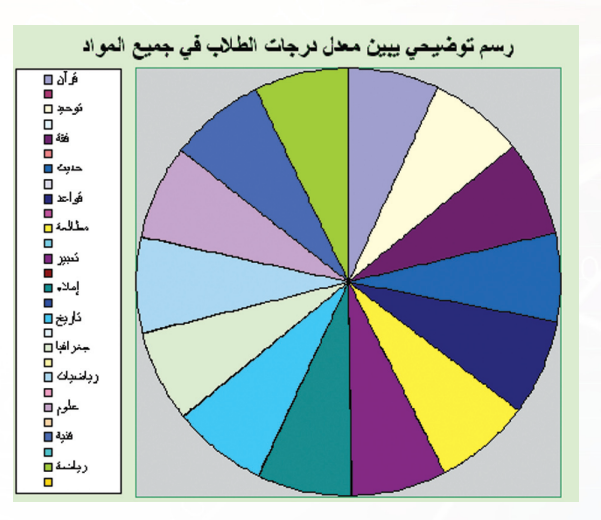

شكل ( ٣-٥ ) بعض أشكال الرسوم البيانية

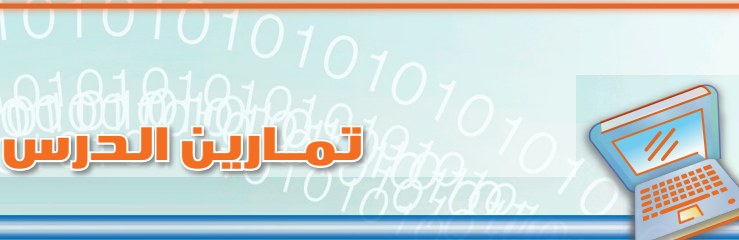

س ١ : الرسم باليد، الرسم بمساعدة الحاسب، فن الملصقات، الرسوم البيانية . استخدم العبارات السابقة أعلاه لملء الفراغات التالية :

س٢ : أيهما تفضل: الرسم باستخدام الحاسب أم باستخدام الورق والألوان؟ ولماذا؟

س٣: طلب منك معلمك وسيلة تعليمية، أيّ برامج الرسم ستستخدم لإنشاء هذه الوسيلة؟ ولماذا؟

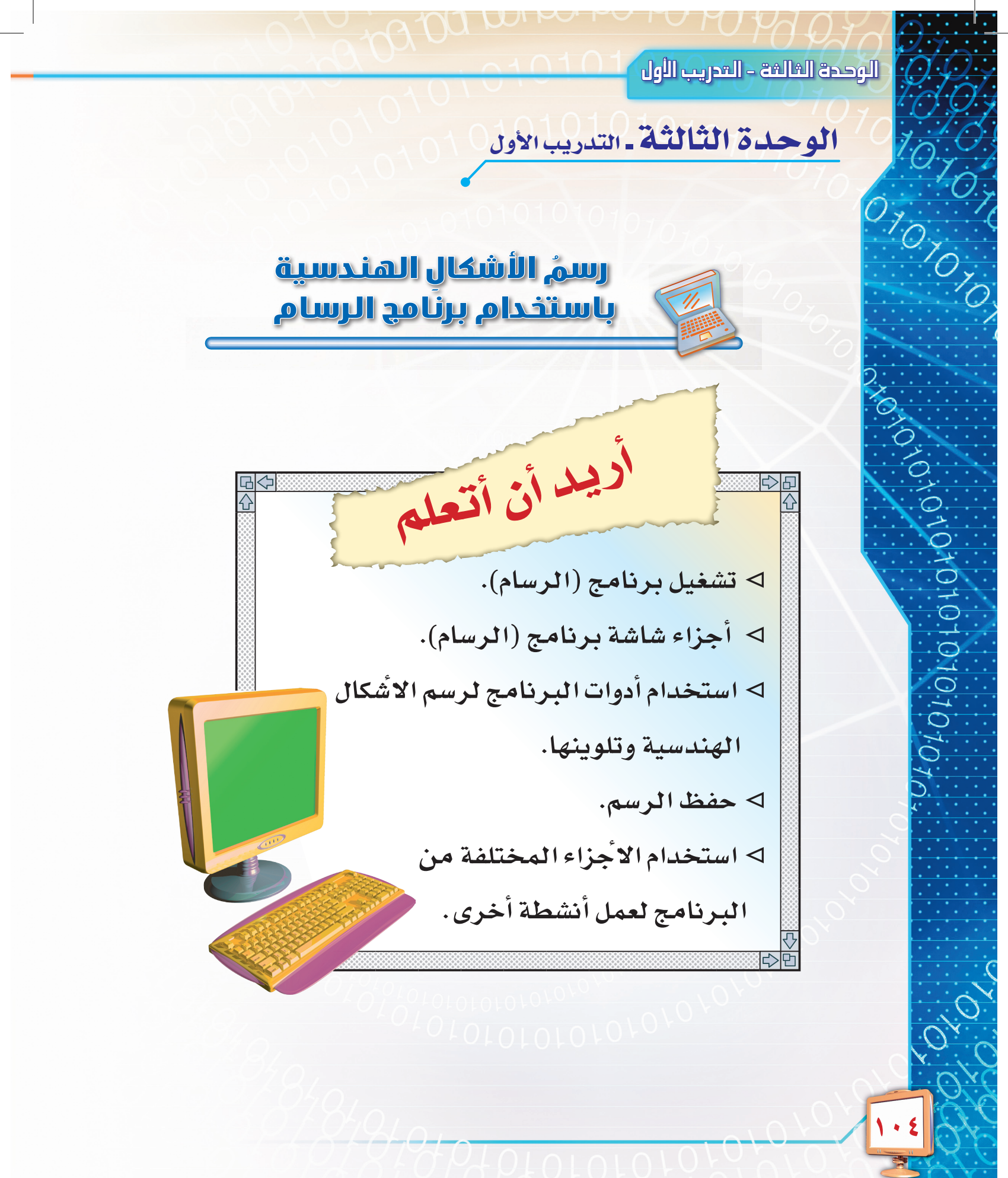

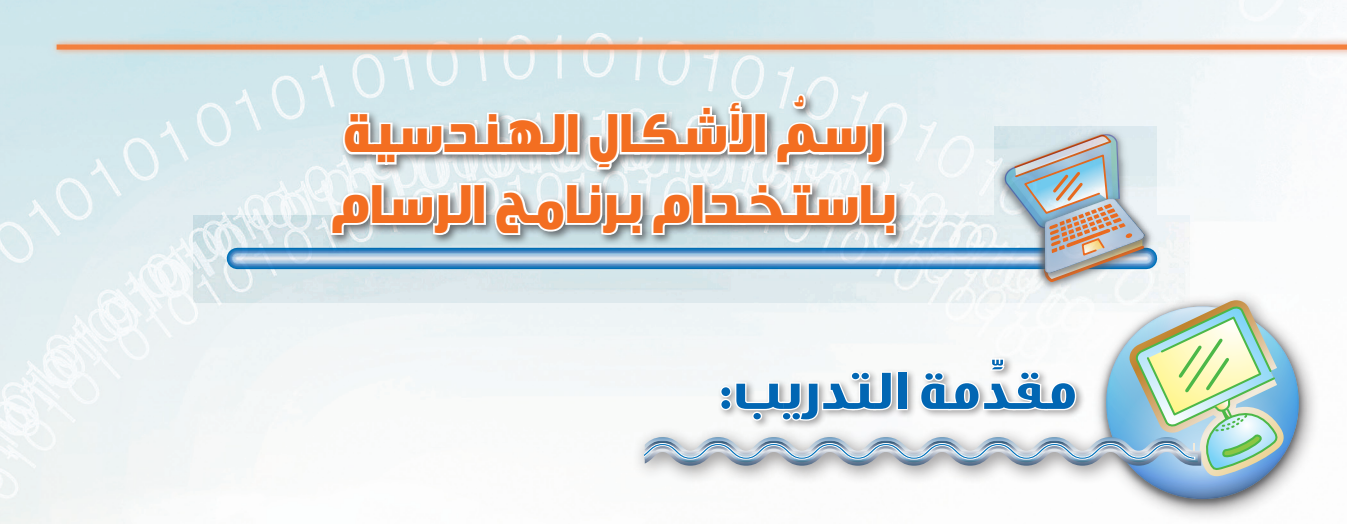

مما سبق شرحه في الدرس السابق، اتّضح لنا أهمية برامج الرسم بالحاسب ، وتبين لنا ما الأساليب، والبرامج التي نستخدمها للرسم.

وفي هذا التدريب سوف نستخدم برنامج (الرسام) والذي يصاحب نظام التشغيل (ويندوز)، كمثال على برامج الرسم باليد، وسنتعلم كيفية التعامل معه.

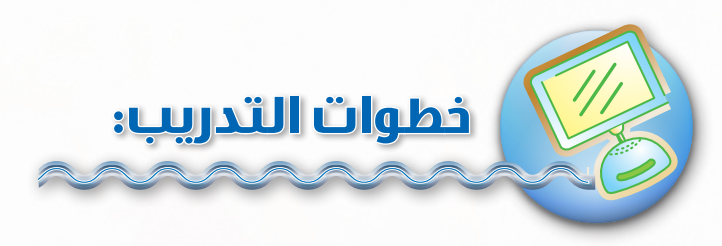

### 뒐 تشغيل البرنامج:

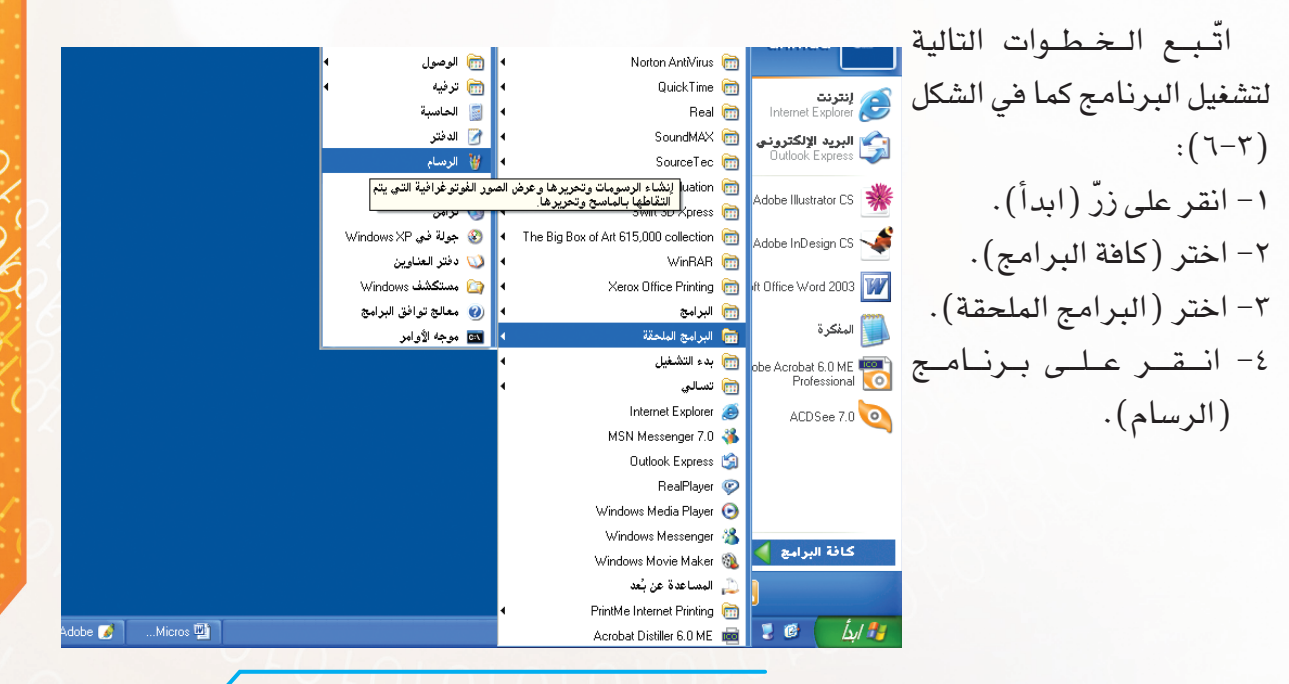

شكل ( ٣-٦ ) خطوات تشغيل برنامج ( الرسام ) .

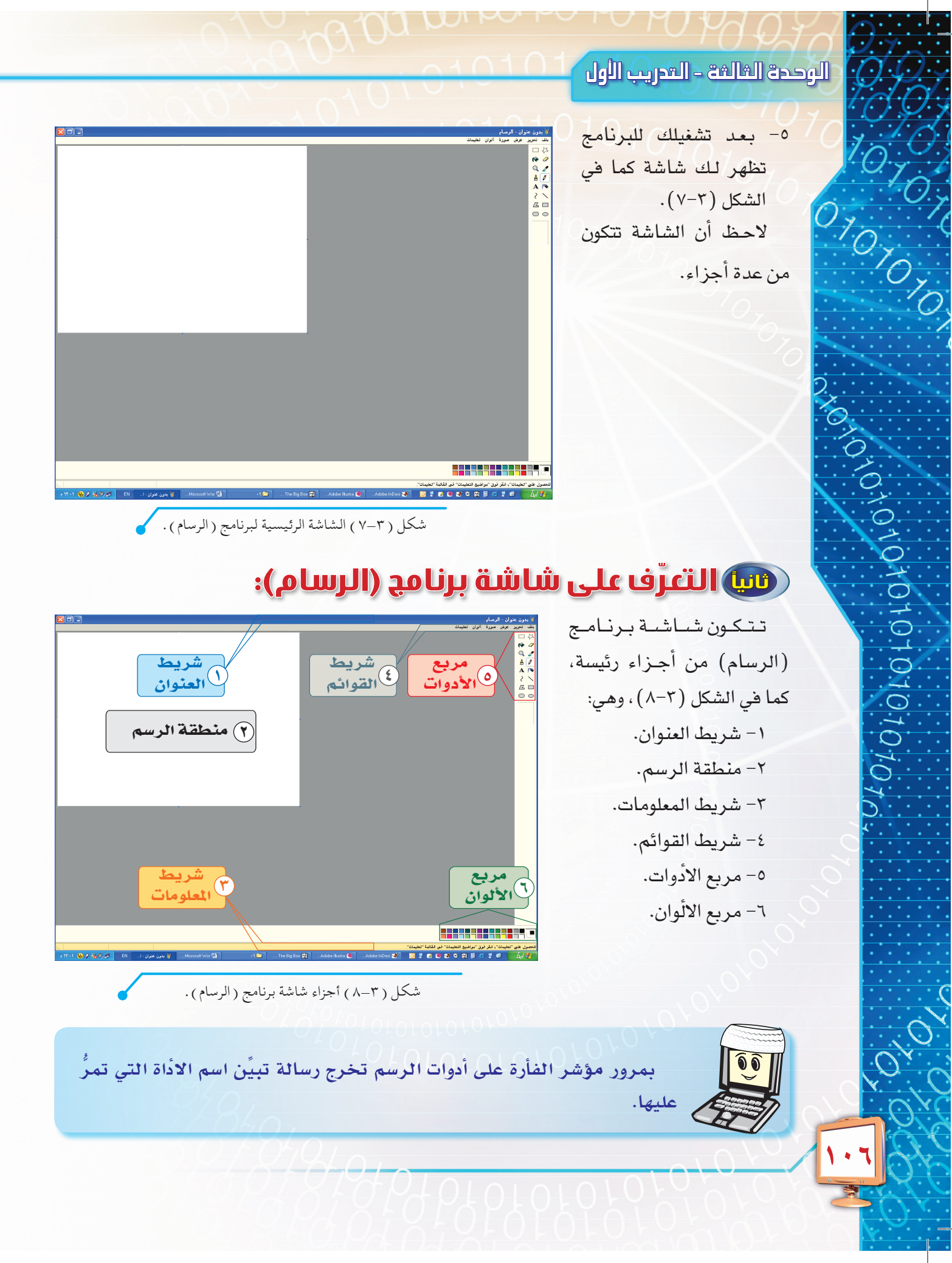

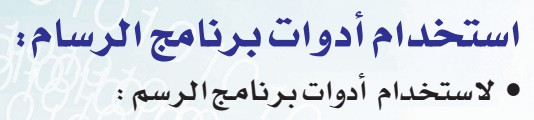

أختر الأداة المناسبة وذلك بنقر زر الفأرة عليها. ثم اضغط زر الفأرة باستمرار في منطقة الرسم، واسحب المؤشِّر حتى يظهر لك الشكلُ الذي تريده.

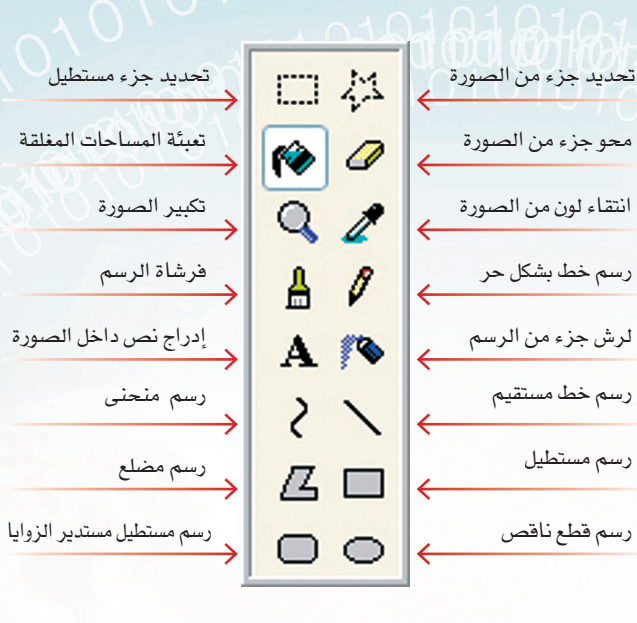

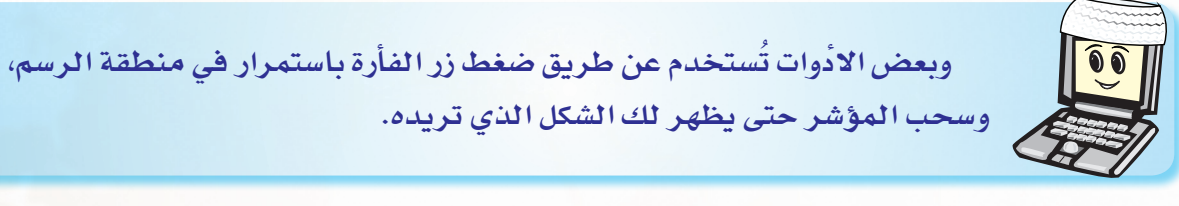

## استخدام الأدوات لرسم الأشكال المندسية:

سنقوم برسم مسجد وتلوينه، وذلك للتعرف على استخدم الأدوات في إنشاء الأشكال الهندسية وتلوينها.

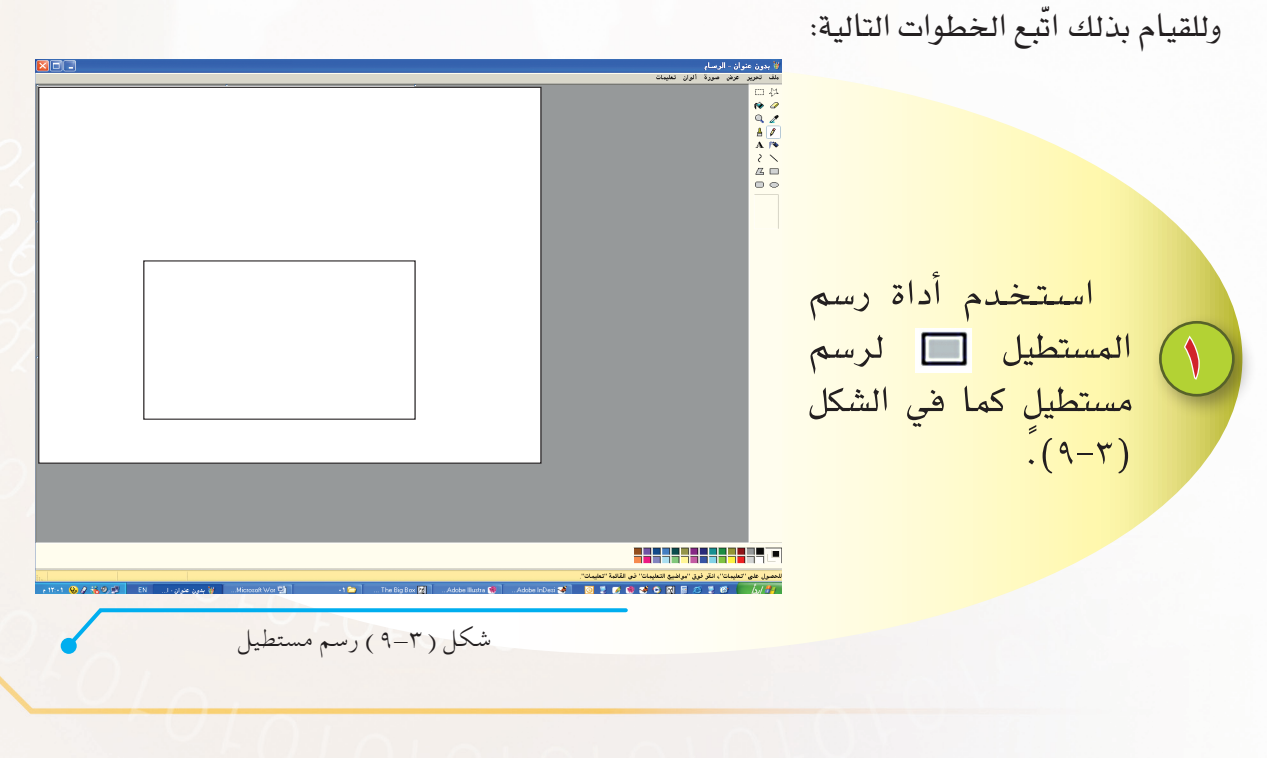

الوحدة الثالثة – التدريب الأول استخدم أداةً رسم مستطيل مستدير الزوايا ۲ 回 لرسم مربَّعين للنوافذ <mark>كما في الشكل (٣–</mark>١٠). 101010101010101070 شكل ( ۳-۱۰) رسم مستطيل مستدير الزوايا . A P 2 \ 2 0 <mark>اســـتخدم أداة</mark> رســـم القطع 🔘 الناقص <mark>لرسم دائرة، كما في</mark> الشكل ٣ (11 - 7)امسح الجزء الزائد بأداة الممحاة 🥢 لتكون قبة المسجد. شكل ( ٣-١١ ) رسم القطع الناقص. ارسم مستطيلاً عمودياً في الأعلى. ٤ <mark>ثم استخد</mark>م أداة رسم المضلع 🔼 لرسم مثلَّث <mark>في أعلى المئذنة كما في</mark> الشكل (٣-١٢). شكل (٣-١٢) رسم المستطيل والمثلث.
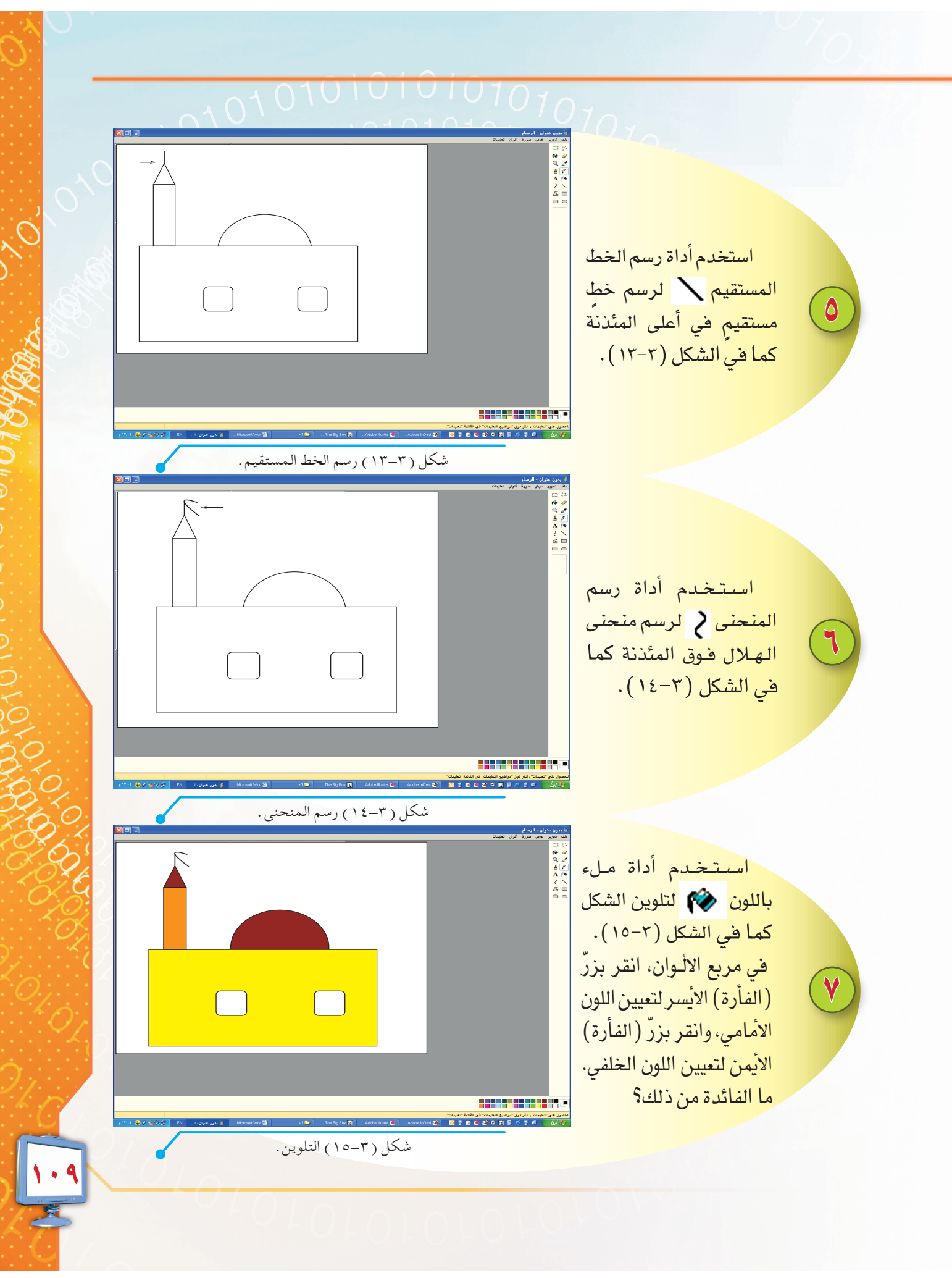

#### الوحدة الثالثة – التدريب الأول

 $\bigwedge$ 

A0101010101010101010

#### 010101

استخدم أداة النصِّ لكتابة النصِّ كما في الشكل (٣-١٦). في شريط أدوات النصِّ، انقر فوق الخط، والحجم، والنمط الذي تريده للنصِّ.

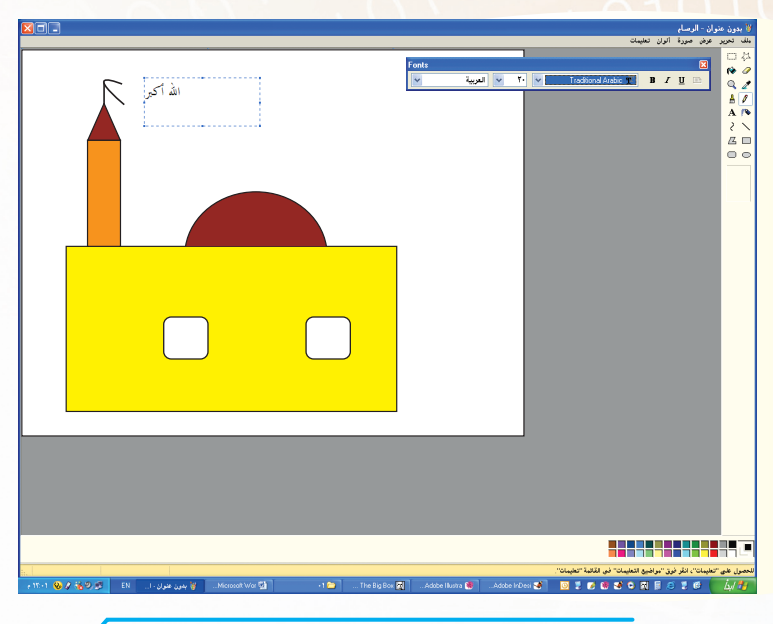

شكل ( ٣-١٦ ) كتابة النص.

# ربيا حفظ الرسم:

لتحتفظ برسمك كي تستطيع الرجوع إليه في أيّ وقت آخر، اتّبع الخطوات التالية: ١- انقر على قائمة (ملف) من شريط القوائم، ومنها اختر (حفظ باسم) كما بالشكل (٣-١٧)، يظهر لك مربع حوار بعنوان «حفظ باسم».

|         |        | رسام | ان – ال   | ون عنو    | ا بد |
|---------|--------|------|-----------|-----------|------|
| تعليمات | ألوان  | صورة | عرض       | تحرير     | ملف  |
|         | Ctrl+N |      |           | ،يد       | جد   |
|         | Ctrl+O |      |           | æ         | فت   |
|         | Ctrl+S |      |           | بظ        | -    |
|         |        |      |           | نظ باسم.  | 5    |
|         |        | ہیرا | أق الكار  | , الماسح  | من   |
|         |        |      | الطباعة   | باينة قبل | t.o  |
|         |        |      | حة        | ىداد الصغ | ļ    |
|         | Ctrl+F |      |           | اعة       | طب   |
|         |        | ب)   | بية (تجان | يين كخلة  | تع   |
|         |        | يط)  | ىية (توس  | يين كخلأ  | تع   |
|         |        |      |           | ىدڭ ملف   | ⊳í.  |
|         | Alt+F4 |      |           | هاء       | إن   |
|         |        |      |           |           |      |

شكل ( ٣-١٧ ) قائمة ( ملف ) في برنامج ( الرسام ) .

٢- اكتب اسم الملف، ثم حدّد الموقع الذي تريد حفظ الملف فيه، شكل (٣-١٨)، بعد ذلك انقر على
 (حفظ)، فيتم حفظ الملف.

| د مدقع الحفظ | تحدد             |                           | 10                              | Y LAMA                            | Y Y N                  |
|--------------|------------------|---------------------------|---------------------------------|-----------------------------------|------------------------|
|              |                  |                           |                                 |                                   | حفظ باسم               |
|              |                  | - 📰 😢 😧 💽                 | *                               | 💾 الصور                           | حفظ في:                |
|              |                  |                           |                                 |                                   | المستندات الأخيرة      |
| 1 C          |                  |                           | Sample Pictures                 | Adobe                             | سطح المكتب             |
|              |                  |                           |                                 |                                   | المستندات<br>المستندات |
|              |                  |                           |                                 | م الملف                           | اس 👽<br>جهاز الکمبیوتر |
| 1            | حفظ<br>خاء الأمر | Į V                       | aئوان<br>*,24-bit Bitmap (*.bmp | اسم الملف: بدون<br>حفظ کنوع: (dib | مواضع شبكة             |
|              | ام).             | له باسم) في برنامج ( الرس | ) صندوق حوار ( حفظ              | شکل (۳–۱۸                         |                        |

من خلال رسمك السابق، تبين لك كيف تستطيع إنشاء الرسوم بسهولة باستخدام برنامج الرسام. ولكن يجب أن تعرف أن إمكانات البرنامج لا تقف عند هذا الحد، فهناك العديد من الإمكانات التي يوفرها البرنامج، ومن خلال التدريب القادم سنوضح بعض هذه الإمكانات.

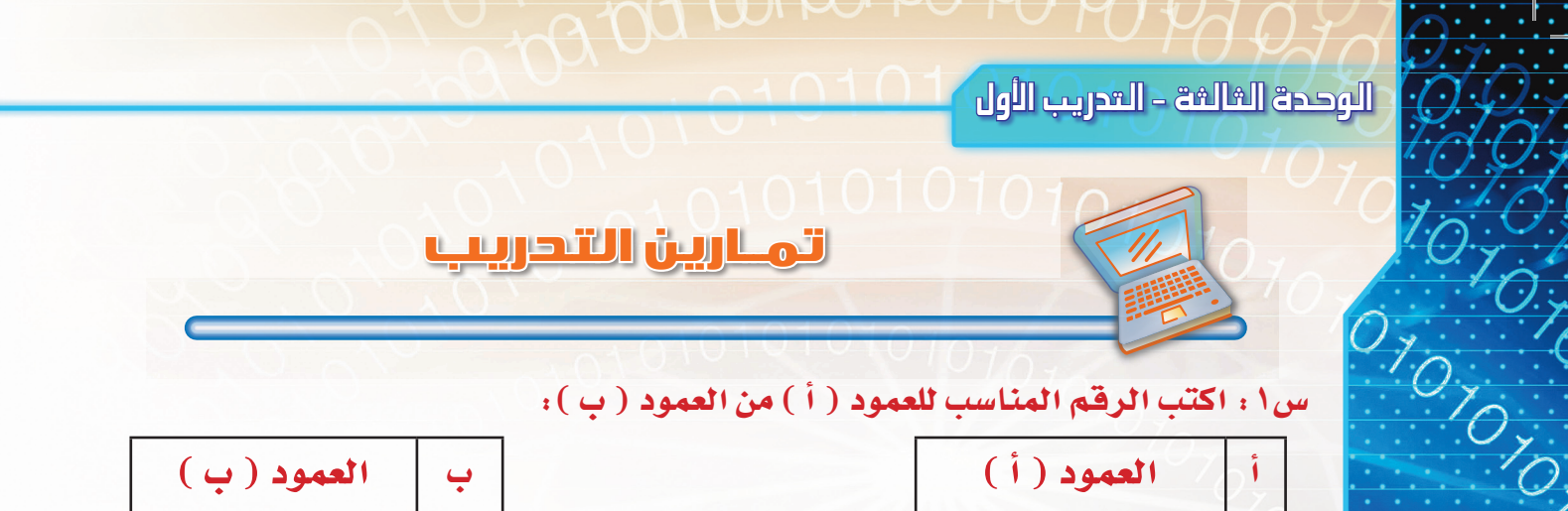

س ١ : اكتب الرقم المناسب للعمود ( أ ) من العمود ( ب ) :

| العمود (أ)       | 01     |
|------------------|--------|
| أداة النصّ       |        |
| أداة رسم المنحني |        |
| أداة الفرشاة     | $\geq$ |
| أداة رسم المضلع  |        |
| أداة الممحاة.    |        |
| أداة ملء بلون.   |        |

0101010101010101010

| العمود (ب)   | Ļ |
|--------------|---|
| Z            | 1 |
| ŕ            | ۲ |
| H            | ٣ |
| $\mathbf{A}$ | ٤ |
| 2            | ٥ |
| <i>_</i>     | ٦ |

س٢: استخدم الأداة المناسبة من مربّع الأدوات لرسم الأشكال الهندسية التالية، ثم اكتب الخطوات التي قمت بها .

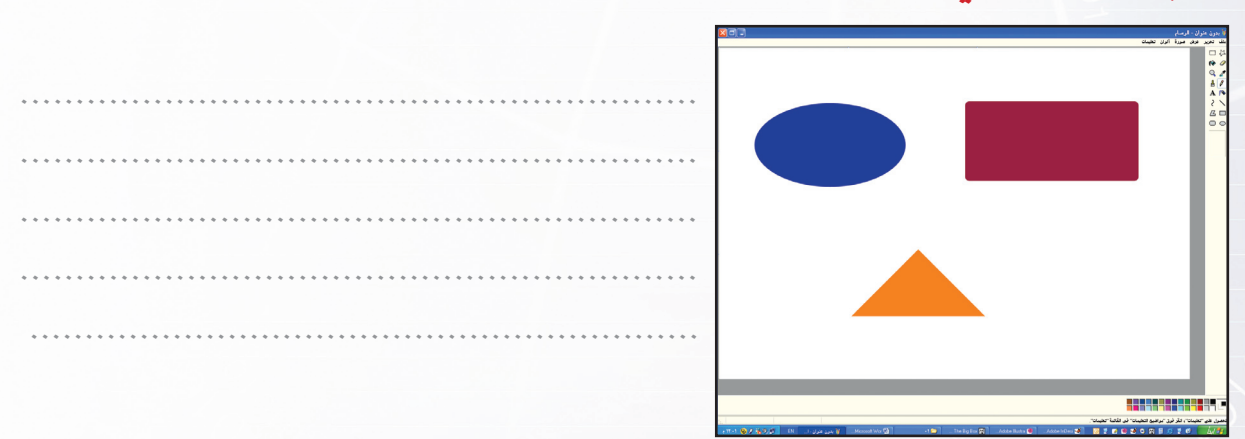

س٣: استخدم برنامج الرسام لرسم شجرة، ثم قم بحفظ الرسم في مجلَّد باسمك على سطح المكتب، ثم اكتب خطوات عمل ذلك .

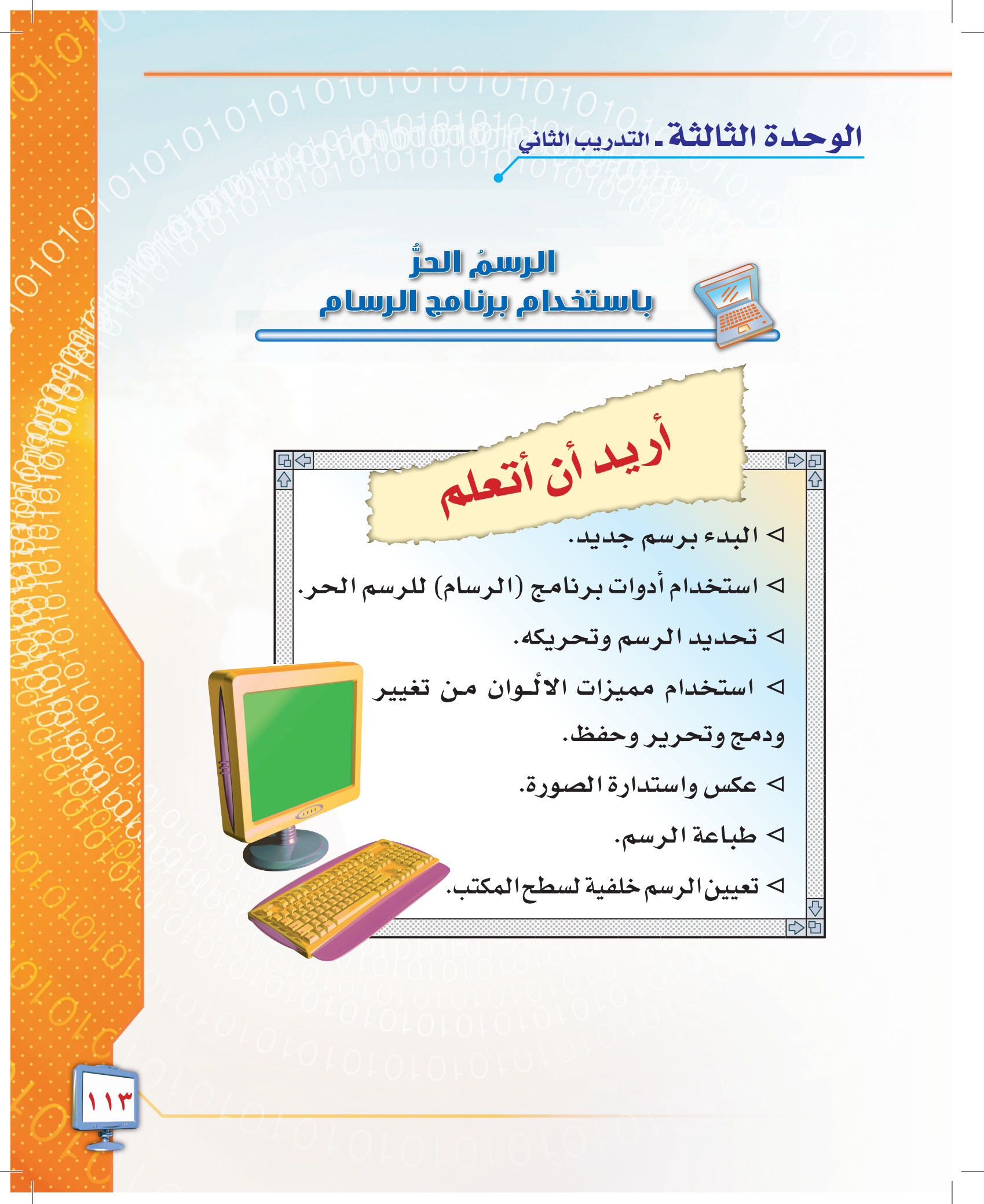

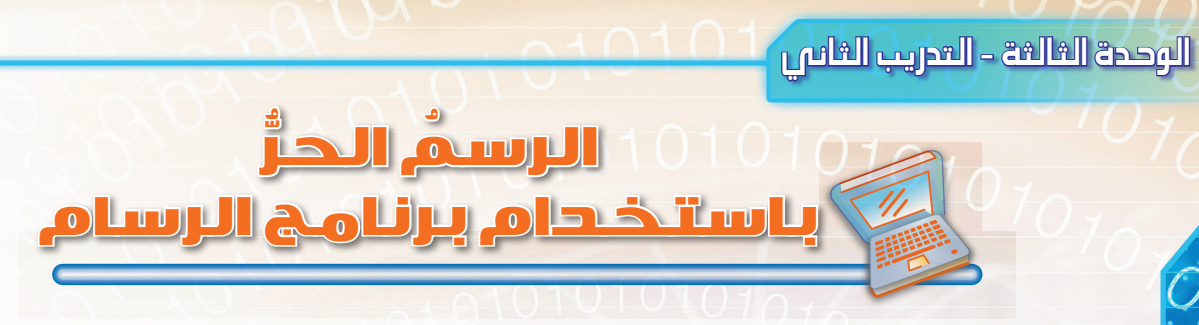

مقدّمة التدريب:

تعلَّمنا في التدريب السابق رسم الأشكال الهندسية المختلفة، وسنوضح في هذا التدريب كيف نستطيع الرسم الحُرّ.

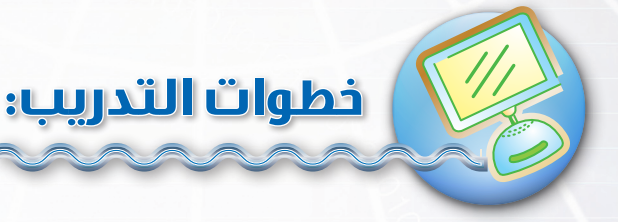

# 📵 البدء برسم جديد:

إذا كنت تعمل على رسم سابق وأردت أن تبدأ رسماً جديداً فما عليك سوى اتّباع التالي: من قائمة (ملف)، قُم باختيار (جديد) لتنشئ ملفاً جديداً، كما في الشكل (٣–١٩).

## فيا استخدام أدوات الرسم الحر:

أحدث ملف Alt+F4 إنهاء شكل (٣-١٩) قائمة ملف في برنامج الرسام للرسم الحر نستخدم أداتى القلم والفرشاة. ١- الرسم باستخدام القلم: فى (مربع الأدوات)، انقر فوق (أداة القلم) 🧳 ،ثم انتقل إلى منطقة الرسم وقم بضغط زر الفأرة الأيسر دون إفلاته وحرك المؤشر لرسم ما تريد. ٢- الرسم باستخدام الفرشاة:

🕯 بدون عنوان – الرسام

من الماسح أو الكاميران معاينة قبل الطباعة

تعيين كخلفية (تجانب)

نعيين كخلفية (توسيط)

إعداد الصفحة...

طباعة...

liż -حفظ باسم...

ملف تحرير عرض صورة ألوان تعليمات

Ctrl+N

Ctrl+O Ctrl+S

Ctrl+P

في (مربع الأدوات)، انقر فوق أداة (الفرشاة) 🛛 📩 واختر شكل الفرشاة المناسب من أسفل مربع الأدوات، ثم انتقل إلى منطقة الرسم وقم بضغط زر الفأرة الأيسر دون إفلاته وحرك المؤشر لرسم ما تريد.

# ا تحريكُ الرسمِ أو جزءٍ منه: الألاس

لتحريك رسمك أو جزء منه اتَّبع الخطوات التالية:

- في مربع الأدوات، انقر فــوق تحديد 
   لتحديد جزء مستطيل، أو انقر فوق تحديد
  - حـر 🐴 لتحديد شكلٍ حرٍ.
  - ارسم مربّعاً (أو مُضلّعاً) حول العنصر الذي تريد تحريكه.
- ثم ضع المؤشر داخل التحديد وقُم بعملية التحريك من خلال الضغط على الفأرة مع الاستمرار
   بالضغط ونقل المؤشر إلى الموقع الذي تريد نقل الرسم إليه، ثم ترك الضغط على زر الفأرة).

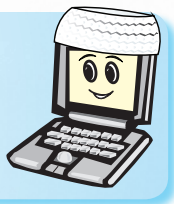

ما الفرق بين أداة تحديد مستطيل وتحديد شكل حر؟

## رابعاً تغييرُ الألوان الموجودة في مربّع الألوان: قد تحتاج إلى تغيير الألوان الموجودة في مدرو المعاد الرسام

قد تحتاج إلى تغيير الألوان الموجودة في مربع الأدوات، وللقيام بذلك اتّبع الخطوات التالية: ١- في (مربع الألوان)، انقر فوق اللون الذي تريد تغييره. ٢- من القائمة (ألوان)، انقر فوق (تحرير الألوان) شكل (٣-٢٠)، يظهر بعد ذلك مربع حوار (تحرير الألوان) شكل(٣-٢١). ٣- اختر اللون الذي يناسبك من (الألوان الأساسية)، أو انقر فوق (تعريف الألوان المخصصة). ٤- انقر فوق منطقة التدرج والإشباع، لاختيار درجة اللون. ٥- حرك مربع التمرير في تدرج اللون الموجود يسار منطقة التدرج والإشباع، لتغيير درجة الإضاءة. ٦- انقر فوق (إضافة إلى الألوان المخصصة) لحفظ

٧- انقر فوق (موافق) ، واستخدم اللون الذي اخترته
 فى رسمك.

| تغليمات                 | الوان      | صورہ      | عرص              | تحرير            |   |
|-------------------------|------------|-----------|------------------|------------------|---|
| ر الألوان               | تحري       |           |                  | 11               |   |
|                         |            |           |                  |                  |   |
| _                       |            |           |                  |                  | , |
|                         |            |           |                  |                  |   |
| ما العاني               | : 11 If 7  | 513 ( *   | *                | 15 :             |   |
| ي برگامج الرسام 🗧       | له الوال و | مالغ (١   | •=•)             | سحر              |   |
|                         |            |           |                  |                  |   |
|                         |            | ر الألوان | تحريا            |                  |   |
|                         | 12         | الأساسية  | الألم ال         |                  |   |
|                         |            |           |                  |                  |   |
|                         |            |           |                  |                  |   |
|                         |            |           |                  |                  |   |
|                         |            |           |                  |                  |   |
|                         |            |           |                  |                  |   |
|                         |            |           |                  |                  |   |
|                         |            |           | 1.151            |                  |   |
|                         |            |           | 12.00            |                  |   |
|                         |            |           |                  |                  |   |
|                         |            |           | _                |                  |   |
| مخصصة >>                | الألوان ال | تعريذ     |                  |                  |   |
| ڙمر ا                   | إلغاء الأ  | وافق      | •                |                  |   |
|                         |            |           |                  |                  |   |
|                         |            |           |                  |                  |   |
| ر تحرير الألوان 🧹       | دوق حوا    | ۲۱) صنا   | - " )            | شكا              |   |
|                         |            | ,         |                  |                  |   |
|                         |            |           |                  | . 1. 161 -       |   |
|                         |            |           |                  | تحرير الألوان    |   |
|                         |            |           | ;<br>            | الألوان الأساسيا |   |
|                         |            |           |                  |                  |   |
|                         |            |           |                  |                  |   |
| (0)                     |            |           |                  |                  |   |
| Y                       |            |           |                  |                  |   |
|                         |            |           |                  |                  |   |
|                         |            |           |                  |                  |   |
|                         |            |           |                  | الألوان المخصص   |   |
|                         |            |           | יררו             |                  |   |
|                         |            |           | יררו             |                  |   |
|                         | اللون خالص | 22 B.A    | ، الألم إن المخص | تع ية            |   |
|                         | 1          | (         | الإنوان الإراد   |                  |   |
| افة إلى الإنوان المحصصة | jen jen    | l         | إنعاء الإمر      | موافق            |   |
|                         | 76.11.11   |           |                  |                  |   |
| 11 1511                 |            |           | ~~               | 5 :              |   |

# ر عمساً عكس أو استدارة الصورة أو جزء منها: روساً عكس أو استدارة الصورة أو جزء منها:

سنحاول الآن عكس أو استدارة الصورة أو جزء منها، لذا اتّبع التالى: ١- حدد الصورة أو جزء منها باستخدام أداة التحديد. ٢- من القائمة (صورة)، انقر فوق (انعكاس واستدارة). ٣- يظهر مربع حوار (انعكاس واستدارة) شكل (٣-٢٣)، انقر فوق أحد الخيارات مثلاً انعكاس أفقي، ثم انقر (موافق).

# انعكاس واستدارة

## سادسا طباعة الرسم:

قد ترغب بوضع ما رسمته غلافاً لدفترك أو تعليقه بمنزلك، ولعمل ذلك اتّبع الخطوات التالية: ١- من القائمة (ملف)، انقر فوق (طباعة). ۲- يظهر لك مربع حوار (طباعة) شكل (۳-۲٤)، اختر عدد النسخ، ثم انقر فوق (طباعة).

| موافق              | انعکاس أو استدارة                                                                                                    |
|--------------------|----------------------------------------------------------------------------------------------------|
| إلغاء الأمر        | <ul> <li>انعکاس أ فقي</li> <li>انعکاس رأ سي</li> <li>استدارة بزاوية</li> <li>٩٠ •</li> <li>٠٦٨٠</li> <li>٢٧٠ -</li> </ul> |
| نعكاس واستدارة ) . | شکل (۳–۲۳ ) صندوق حوار (ا                                                                                                 |

|                                                                                                    | تحديد طابعه<br>[6] إضافة طابعة |
|----------------------------------------------------------------------------------------------------|--------------------------------|
| Microsoft Off                                                                                                    | fice Document Image Writer 🥁   |
| and the state of the state of t |                                |
| طباعه إلى منت معصيدت                                                                                                    | الحالة: جاهر<br>الموقع:        |
| بحت عن طابعه                                                                                                    | التعليق:                       |
|                                                                                                    | نطاق الصفحات                   |
|                                                                                                    | • الكل                         |
| به التسح                                                                                                    |                                |
| 11 22 33                                                                                                    |                                |
|                                                                                                    |                                |

شكل (٣-٢٤) صندوق حوار (طباعة).

👹 بدون عنوان.bmp - الر

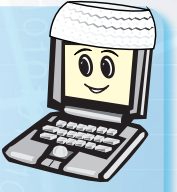

01010101010101010

١- لمشاهدة كيف تبدو الصورة قبل طباعتها: من القائمة (ملف)، اضغط فوق (معاينة قبل الطباعة).

٢- لتعيين الهوامش أو تغيير اتجاه الورق: من القائمة (ملف)، اضغط فوق (إعداد الصفحة).

# رهيا تعيينُ الرسم كخلفية لسطح المكتب

اتبع الخطوات التالية لتجعل ما رسمته خلفية لسطح مكتب حاسبك:

من قائمة (ملف)، انقر على (تعيين كخلفية «توسيط») كما بالشكل (٣-٢٥)، ولاحظ التغيير الذي حدث لخلفية سطح المكتب لديك.

| ت        | ألوان  | صورة | عرض       | تحرير     | ملف       |
|----------|--------|------|-----------|-----------|-----------|
|          | Ctrl+N |      |           | .يد       | جد        |
| L        | Ctrl+O |      |           | æ         | فت        |
| L        | Ctrl+S |      |           | نظ        | -         |
|          |        |      |           | نظ باسم.  | -         |
|          |        | میرا | أق الكار  | , الماسح  | من        |
| <b>—</b> |        | ;    | الطباعة   | باينة قبل | *••       |
| L        |        |      | حة        | بداد الصغ | l a       |
|          | Ctrl+P |      |           | اعة       | طب        |
|          |        | (ب   | بية (تجان | يين ڪخله  | تع        |
|          |        | يط)  | بية (توس  | يين كخلة  | تع        |
|          |        | 1    | ان.bmp    | بدون عنو  | 1         |
|          |        | E    | ack Ta    | ariq.BMP  | ۲         |
|          | Alt+F4 |      |           | هاء       | <u>إن</u> |
| _        |        |      | 7.000     | 7         |           |

شكل (٣-٢٥) أمر تعيين الخلفية في قائمة ( ملف ) في برنامج ( الرسام ) .

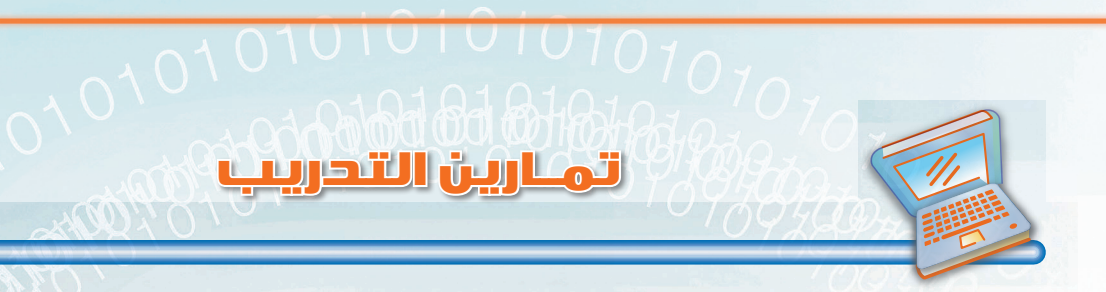

س١، ضع كلمة (صح) أمام العبارة الصحيحة، وكلمة (خطأ) أمام العبارة الخاطئة فيما يلي:

| ١ - يوفر لك برنامج (الرسام) إمكانية تحريك الرسم من مكانه بعد رسمه.     | ( | ( | ) |
|------------------------------------------------------------------------|---|---|---|
| ٢- نستطيع الرسم باليد في برنامج (الرسام).                              |   | ( | ) |
| ٣- يمكن طباعة الرسم الذي أنشأته ببرنامج (الرسام) بأحجام كبيرة.         | ( | ( | ) |
| ٤ - يوفر برنامج الرسام إمكانية تغيير الألوان الموجودة في مربع الألوان. | ( | ( | ) |

س٢ : باستخدام برنامج الرسام، ارسم سفينة، واجعل ما رسمته خلفية لسطح المكتب، ثم اكتب الخطوات التي قمت بها.

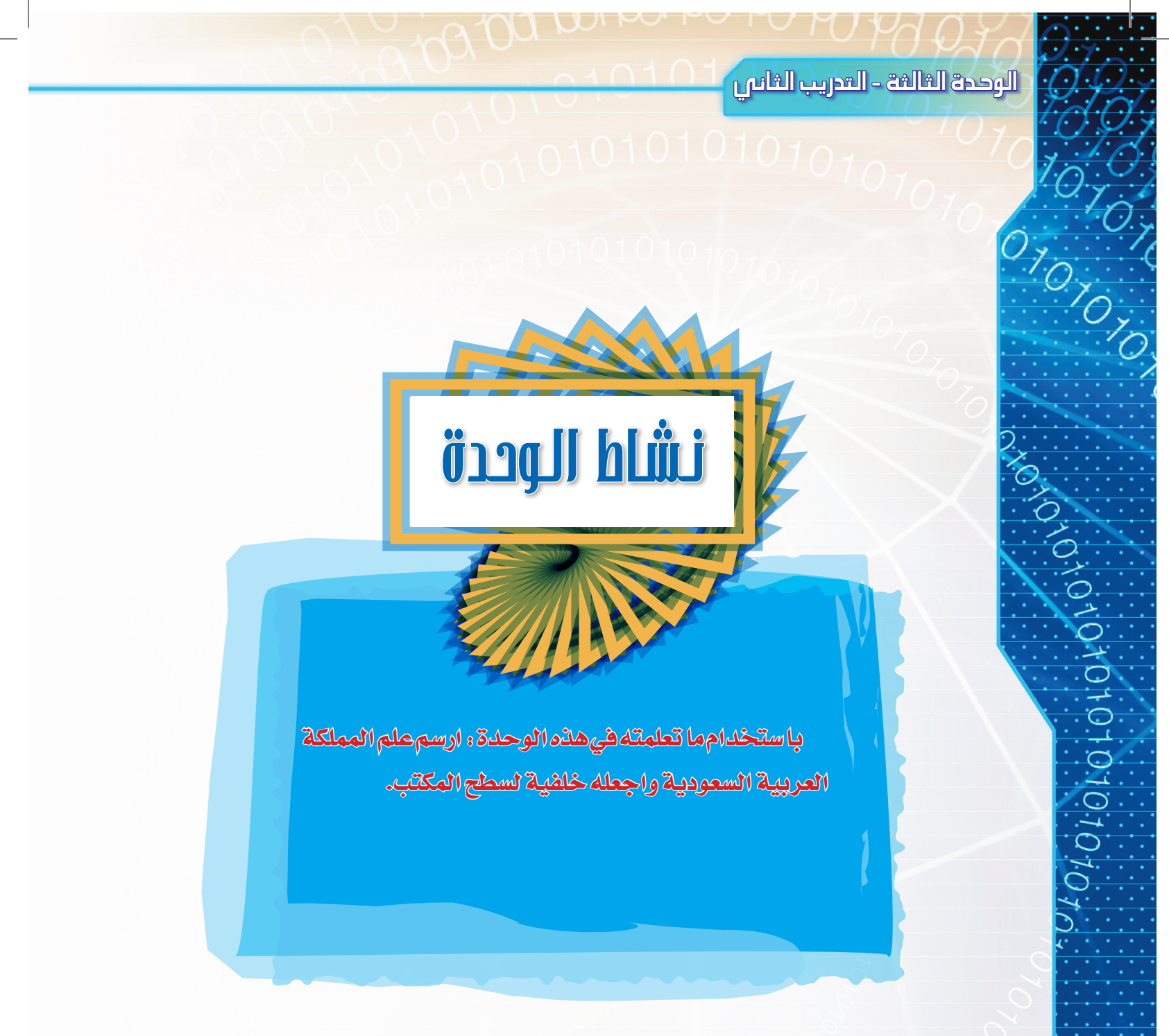

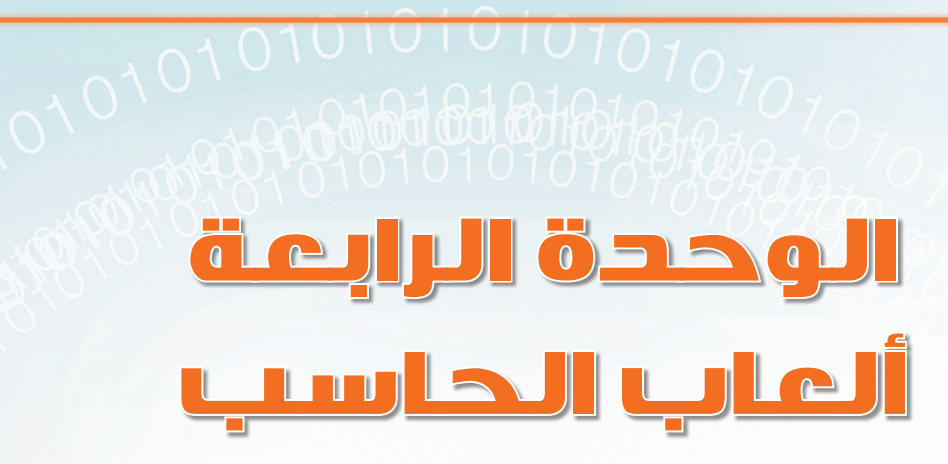

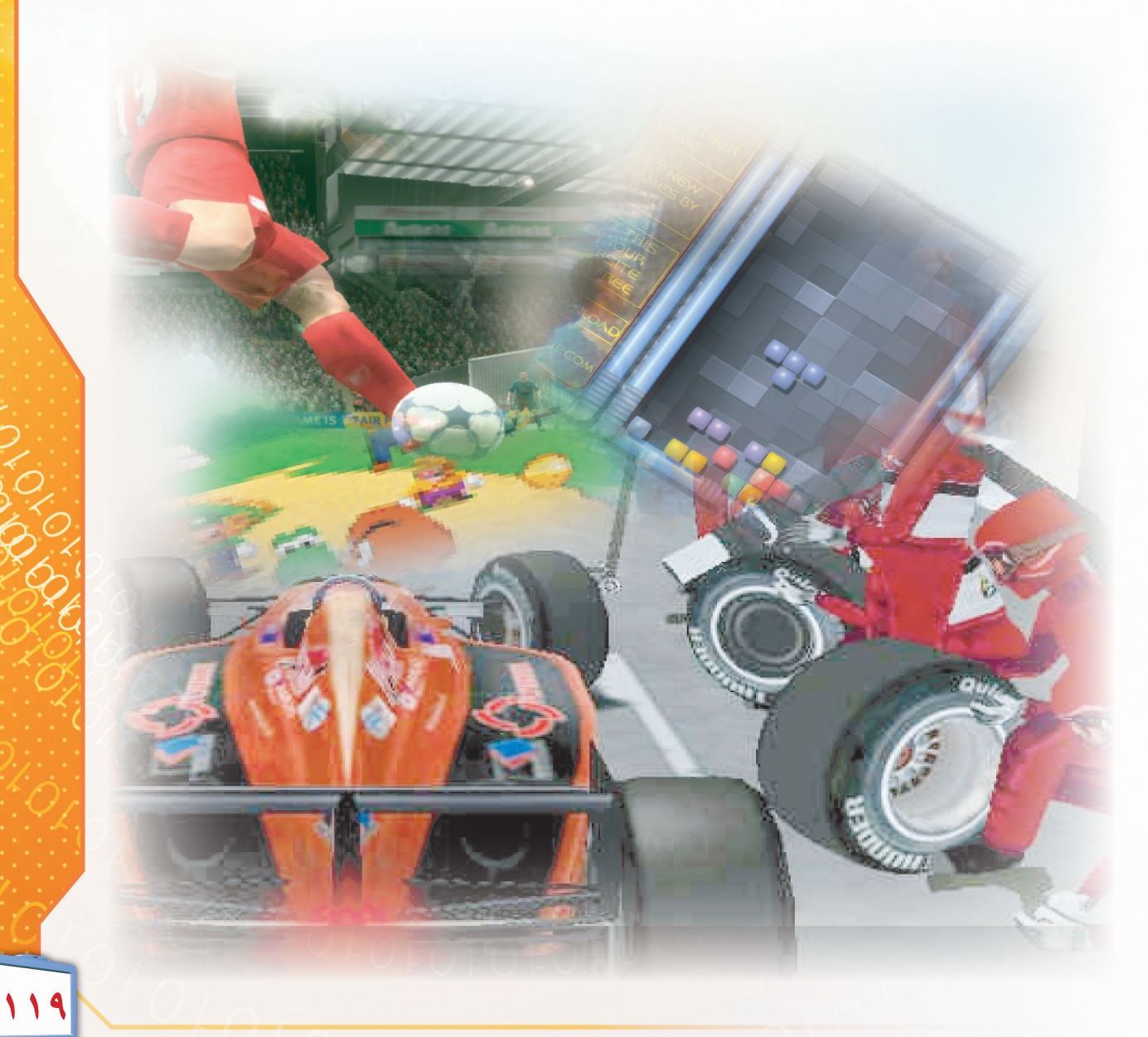

17.

# 

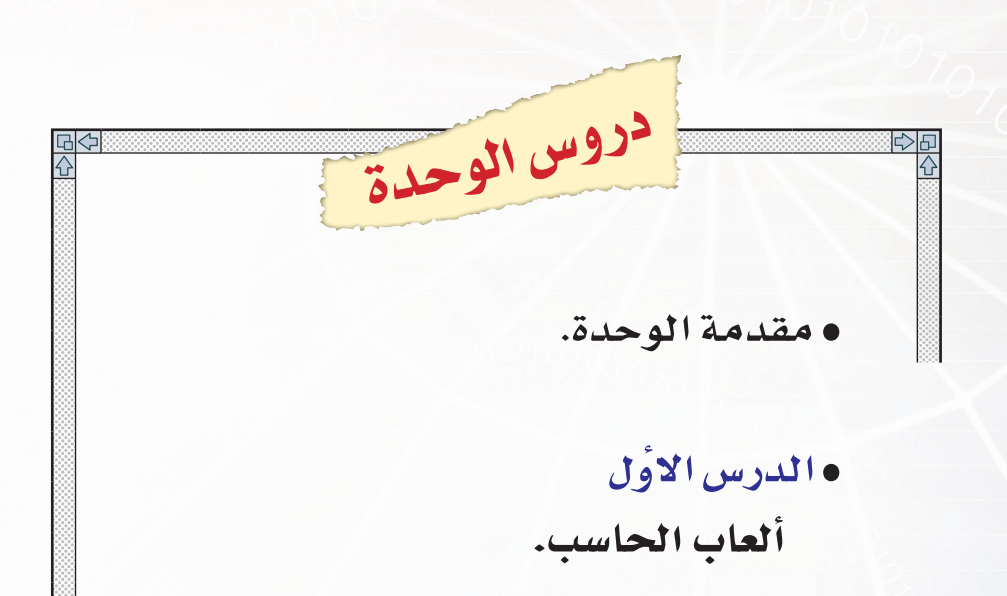

•التدريب الأول الألعاب الترفيهية.

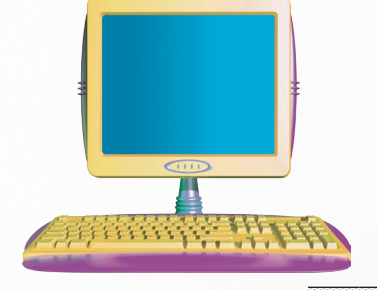

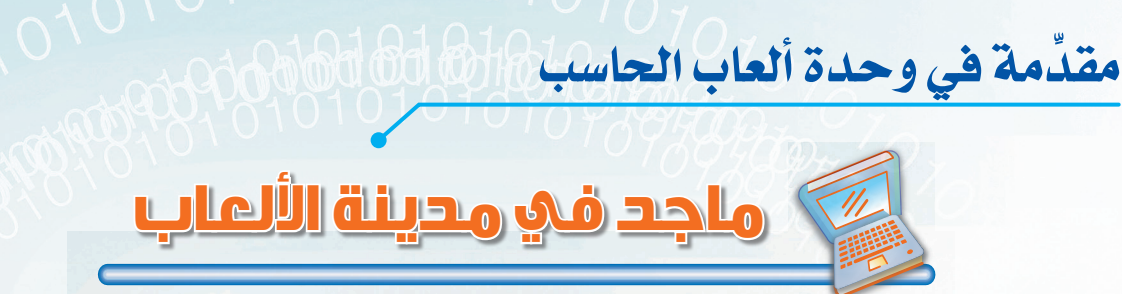

فرح ماجد كثيراً بانتهاء الامتحانات، ولاسيما أنه قد بذل جهداً كبيراً في المذاكرة أثناء العام الدراسي، وكانت نتيجة ذلك الجهد أن حصل على تقدير ممتاز.

أراد والده أن يكافئه، فاصطحبه إلى مدينة الألعاب، وهناك وجد ماجد كثيراً من الألعاب الترفيهية، مثل: سيارات السباق، والقطار السريع وغيرها من الألعاب، ولكنه قضى معظم وقته في القسم الخاص بألعاب الحاسب، حيث لعب بألعاب كثيرة، مثل: قيادة أنواع مختلفة من السيارات والطائرات ولعب كرة القدم وصيد الطيور وغيرها الكثير من الألعاب، فهو يفضل ألعاب الحاسب لائها تستخدم أدوات أشبه ما تكون بالحقيقية.

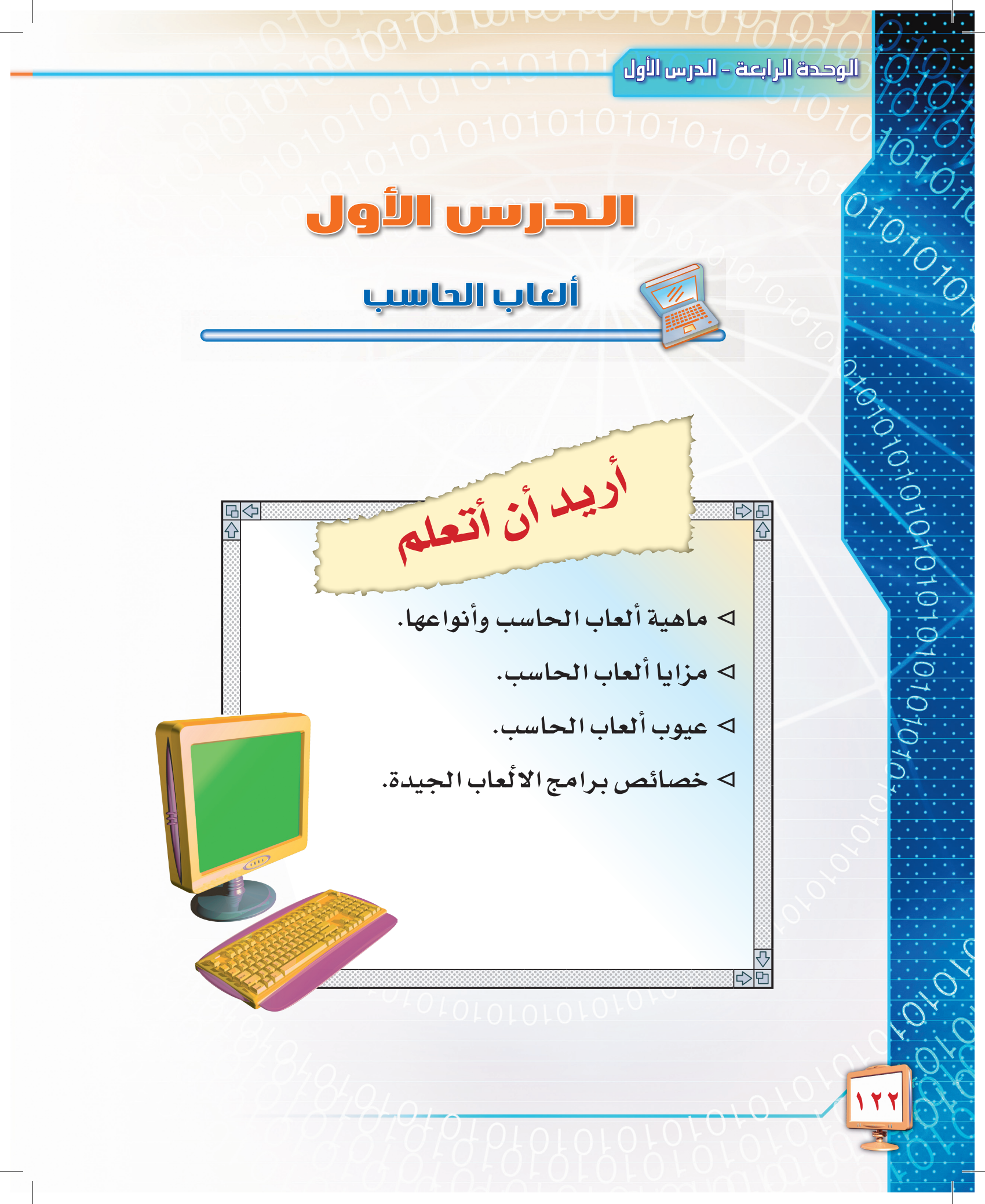

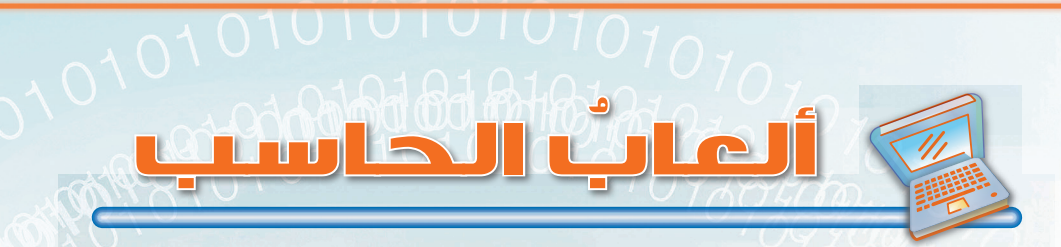

#### هل فكرت يوماً أن تلعب مع الحاسب؟

لم يكن بوسع أحد في الماضي أن يتخيل ذلك، ولكن ذلك أصبح ممكناً في السنوات الأخيرة. فمع التطور المذهل لقدرات الحاسب المختلفة، لم يعد جهاز الحاسب مقتصراً على معالجة النصوص والعمل على الرسومات وإجراء العمليات الحسابية فقط، بل وُجد ما يسمى بألعاب الحاسب، والتي يمكن من خلالها أن نلعب مع الحاسب كما نلعب مع بعضنا.

#### ولكن ما هي ألعاب الحاسب !

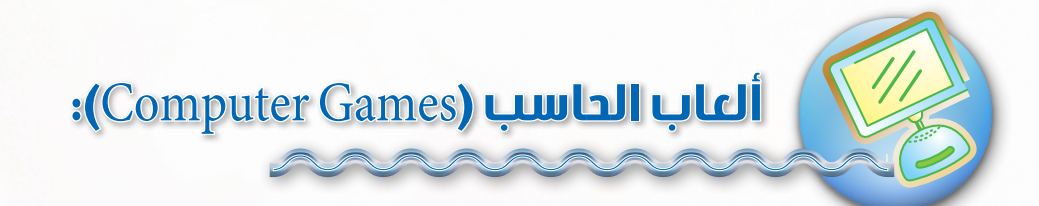

هي برامج تمثل بيئة تفاعلية تعتمد على استجابات المستخدم (اللاعب) من خلال الأشكال والأصوات والصور.

ومن أمثلتها: لعبة كرة القدم، ألعاب تعلّم الأشكال والحروف والألوان، ألعاب حرب الفضاء والمغامرات.

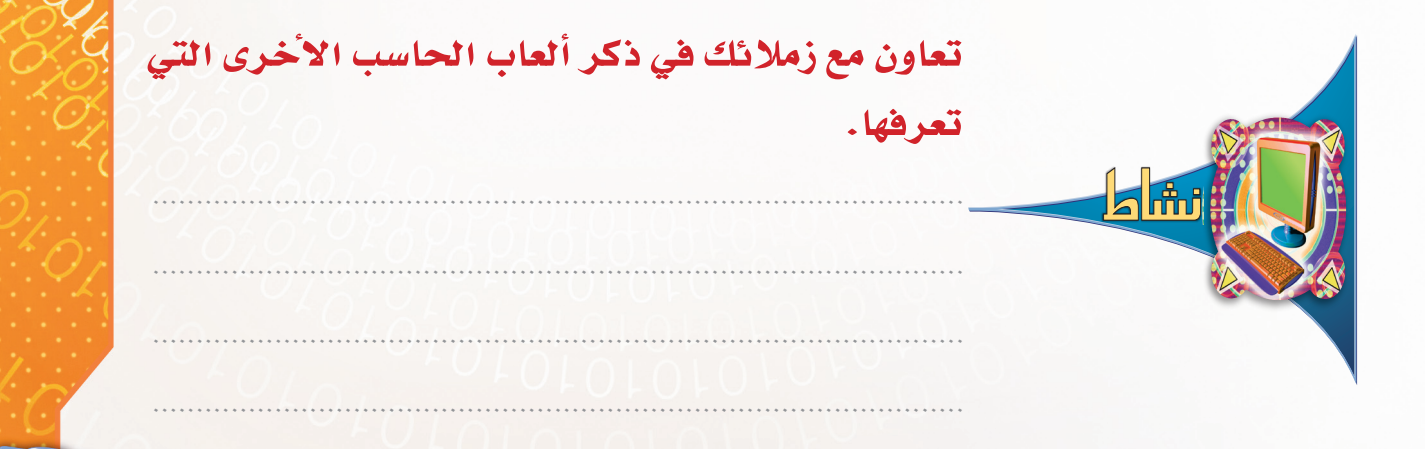

#### الوحدة الرابعة – الدرس الأول

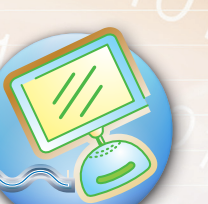

# أنواع ألعاب الحاسب:

نظراً لكثرة ألعاب الحاسب فهي تختلف عن بعضها بعدة أمور، منها: الهدف من اللعبة، طريقة عرض اللعبة، محتوى اللعبة، وبشكل عام تنقسم هذه الألعاب إلى:

- ١- الألعاب التعليمية.
- ٢- الألعاب الترفيهية.
  - ٣- ألعاب المحاكاة.

01010101010101010

#### نتهي الألعاب التعليمية:

يهدف هذا النوع من ألعاب الحاسب إلى التعلم من خلال اللعب، فبمجرد أن نلعب لعبة تعليمية فإننا نتعلم مهارات محددة صمّمت من أجلها هذه اللعبة.

وهناك الكثير من برامج الألعاب التعليمية، نذكر منها: برامج تعليم الألوان، الأشكال الهندسية، العمليات الحسابية، المعلومات الجغرافية للدول، مناسك الحج،... إلخ. ويظهر الشكل (٤-١) بعضاً من هذه الألعاب.

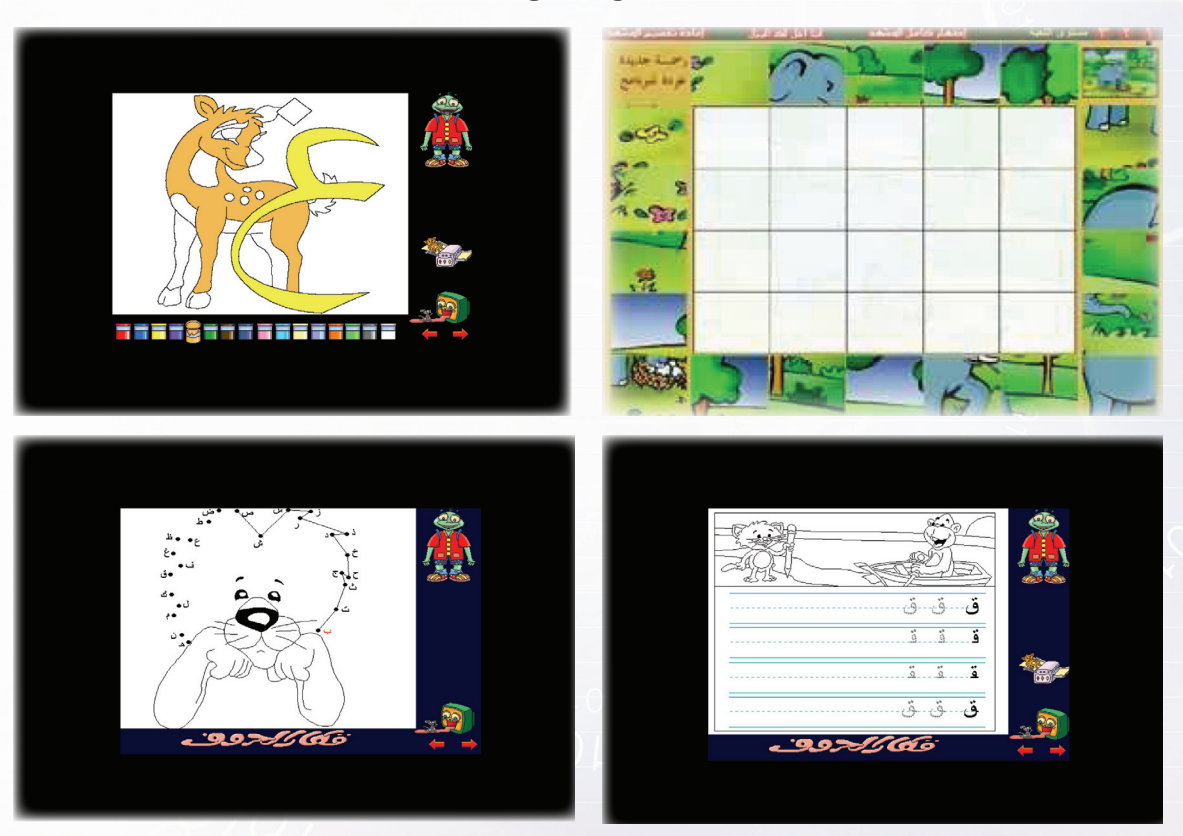

شكل (٤-١) أمثلة على الألعاب التعليمية .

# (مي) الألعاب الترفيهية: ال

تقدّم هذه الألعاب المتعة والتسلية للاعبيها عن طريق المؤثرات الرسومية والصوتية والحركية. وهناك الكثير من ألعاب الحاسب الترفيهية، فمنها: الذي يعمل على جهاز الحاسب الشخصي، ومنها: الذي يعمل بواسطة أجهزة خاصة، حيث يتم تثبيت اللعبة داخل الجهاز أو تخزينها في وسائط تخزين خارجية، مثل: الأقراص المدمجة شكل (٤-٢). ومن هذه الألعاب : لعبة كرة القدم، ألعاب المغامرات، ألعاب سباق السيارات شكل (٤-٣).

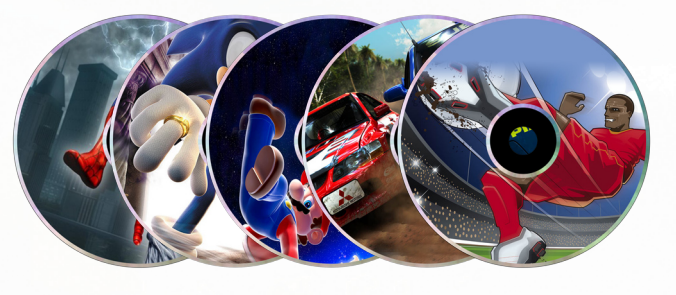

شكل ( ٤-٢ ) بعض الأقراص المدمجة.

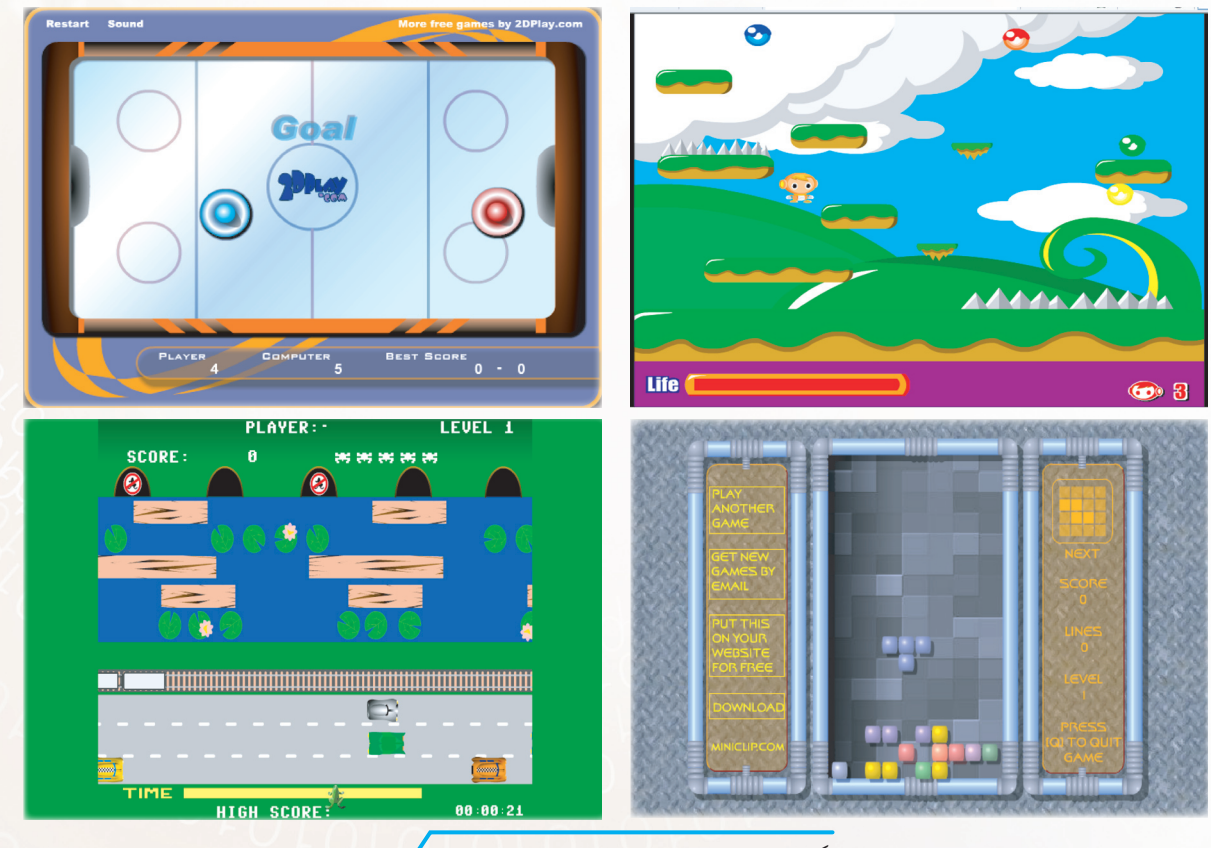

شكل ( ٤-٣ ) أمثلة على الألعاب الترفيهية .

# المحاكاة:

يقصد ببرامج ألعاب المحاكاة **بناء نماذج تبدو قريبة من الواقع، للتدرب على مواقف يصعب** القيام بها في الواقع الفعلي.

وهناك الكثير من أمثلة برامج ألعاب المحاكاة، منها: ألعاب التدريب على الطيران، حيث تم بناء مقعد يشبه مقعد قائد الطائرة بكافة ما يحتويه من أجهزة، ويشعر من يستخدمه بأنه يطير فعلاً، ويستخدم الأجهزة كأنه يحلق بطائرة حقيقية.

وهناك بعض الألعاب الموجودة في مدينة الألعاب تستخدم طريقة ألعاب المحاكاة، منها: ما هو عبارة عن سيارة مزودة بأجهزة القيادة وشاشة لعرض الطريق الذي تسير عليه، حيث يدخل اللاعب إلى داخل السيارة ويبدأ بقيادتها، وأثناء السير يشعر وكأنه يقود السيارة فعلاً، ويشعر بكل ما تتعرض له السيارة في الواقع، شكل (٤-٤).

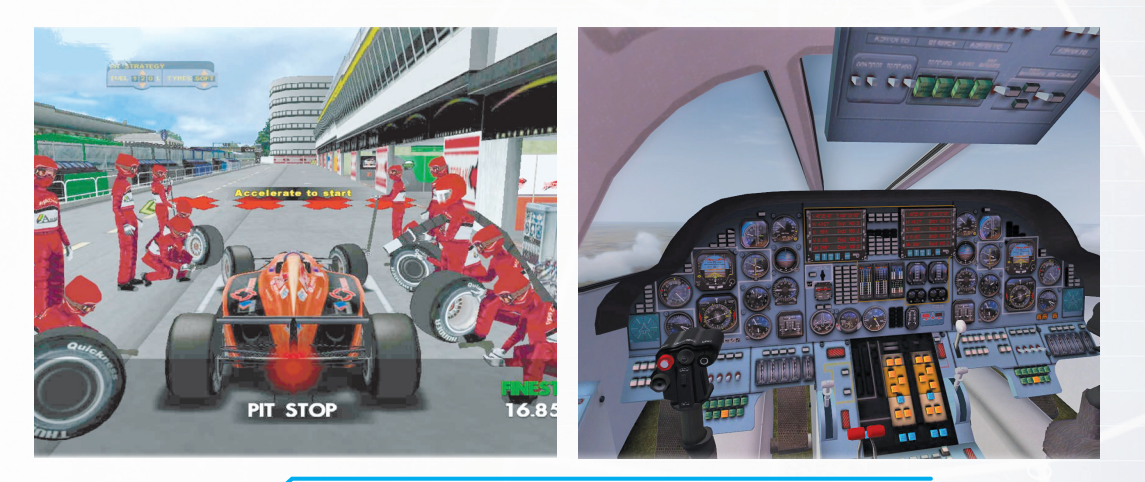

شكل ( ٤-٤ ) أمثلة على ألعاب المحاكاة .

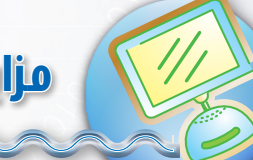

01010101010

# مزايا برامج ألعاب الحاسب:

تتميز ألعاب الحاسب بالعديد من المميزات، مما جعلها الوسيلة المثلى للتعلّم والترفيه في آنٍ واحد، ويمكن تلخيص أهمّ مزاياها فيما يلي:

- تحقق المتعة والتسلية لمستخدم الحاسب. ( ] ( ]
  - تساعد على التعلم بطريقة مشوقة.
- تنمي المهارات المختلفة للأشخاص المشاركين في اللعبة.

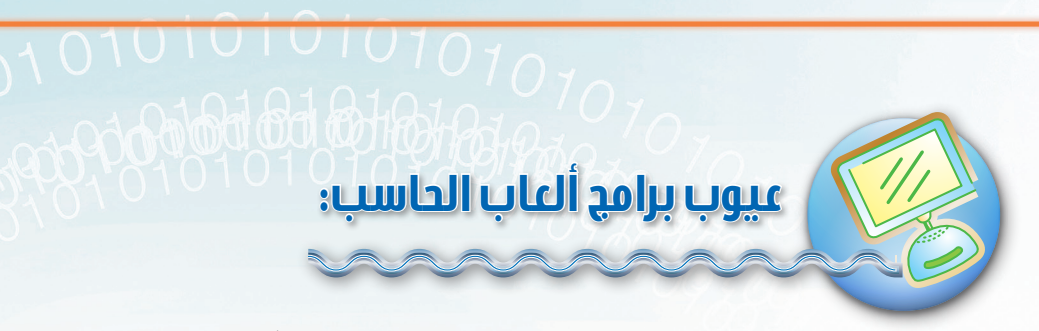

رغم المميزات التي تتميز بها ألعاب الحاسب، إلا أن لها عيوباً يمكن أن توجد في بعضها، وفيما يلي ذكر لبعض هذه العيوب:

- تحتوي بعض الألعاب على بعض المحذورات الشرعية من صور وأصوات ومعتقدات خاطئة.
  - قد ينشغل مستخدمها عن أداء واجباته الشرعية كالصلاة وطاعة الوالدين.
    - تستغرق الكثير من الوقت مما يؤدي إلى ضياعه دون فائدة.
    - يكتسب بعض مستخدميها العزلة نتيجة انشغالهم باللعب بمفردهم.
      - تكلفتها الاقتصادية.

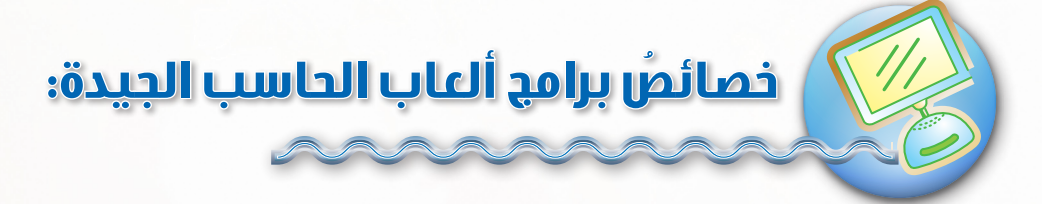

هناك خصائص يجب مراعاتها عن اختيار الألعاب، ومنها:

- خلوها من المحذورات الشرعية الشرعية والاجتماعية «كعبادة غير الله، السحر، أذى الناس، العادات السيئة».
  - مناسبتها لعُمر اللاعب.
  - سهولة ومرونة الاستخدام.
  - تقديم خبرات ومعارف لمستخدميها.
    - القدرة العالية في التحكم.
    - المشاركة الجماعية في اللعبة.
    - تساعد على التفكير والإبداع.

| ة الرابعة – الدرس الاول 🦢 | الوحدة |
|---------------------------|--------|

## تمارين الحرس

س١: سمعك أحد إخوتك تتحدث عن ألعاب الحاسب ولم يفهم المقصود بألعاب الحاسب، فكيف يمكن أن تشرح له معناها؟

> س٢ : بيّن نوع كل لعبة من ألعاب الحاسب التالية : • كرة السلة

- التدرب على الطيران
- تعلّم اللغة الإنجليزية
  - حرب الفضاء

0707070101010707070

س٣: طلب صديقك أن تساعده في اختيار ألعاب للحاسب، فما الأمور التي ستراعيها عند الاختيار؟

سع: من المتوقع أنك لعبت بإحدى ألعاب الحاسب، فما نوع اللعبة؟ وما الإيجابيات التي المتي التي التي التي التي التي تراها؟

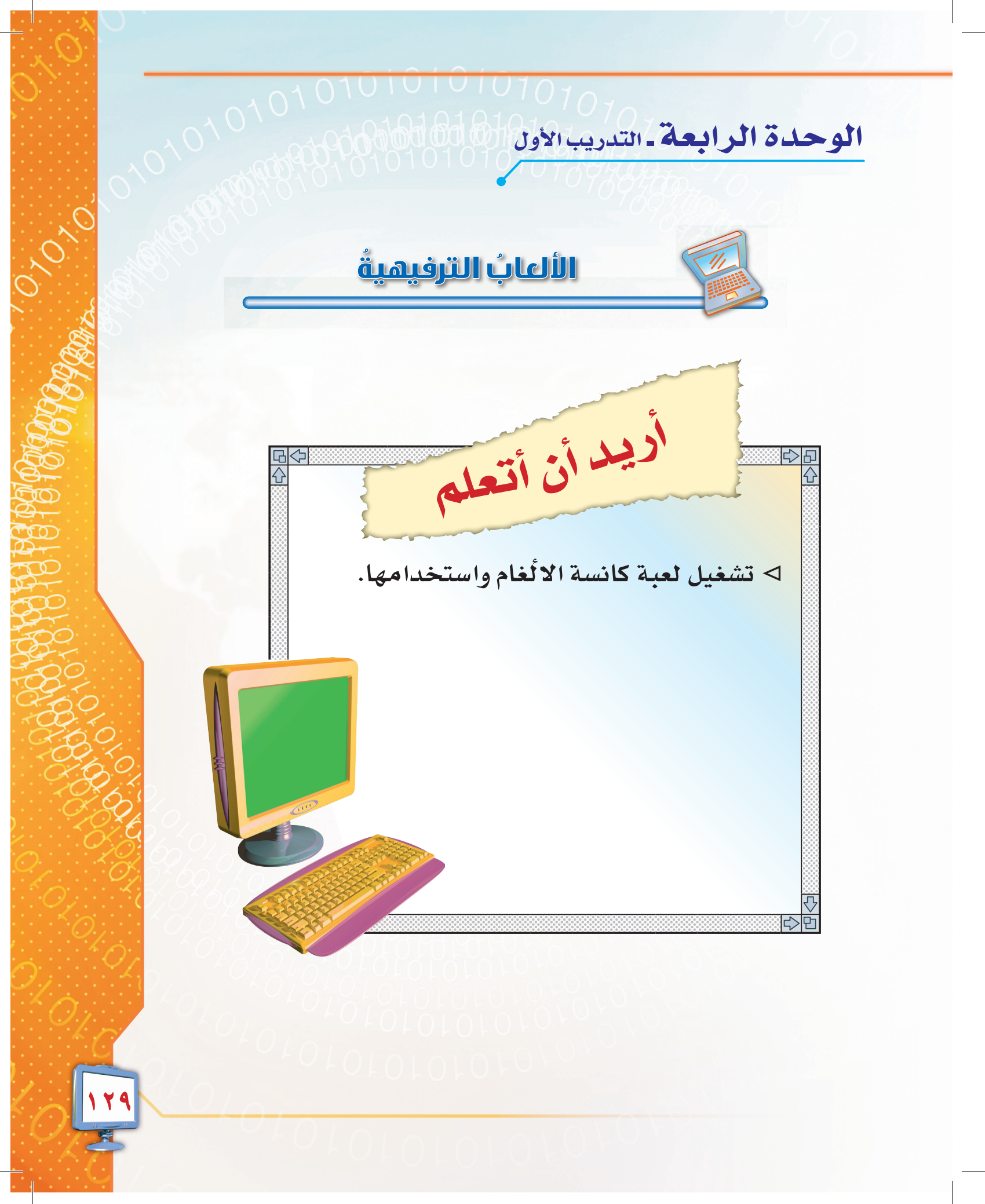

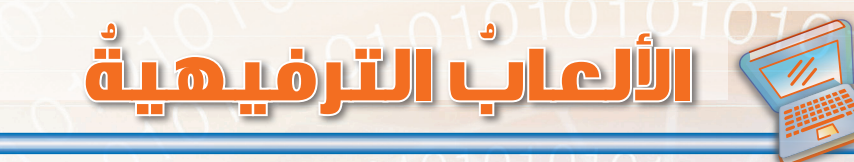

تعرِّفنا في الدرس السابق على ألعاب الحاسب، وتعرِّفنا على أنواعها ومميزاتها والعيوب التي يمكن أن توجد في بعض الألعاب، كما عرفنا خصائص الألعاب الجيدة والمفيدة. وفي هذا التدريب سنتدرب على استخدام لعبة ترفيهية من ألعاب الحاسب.

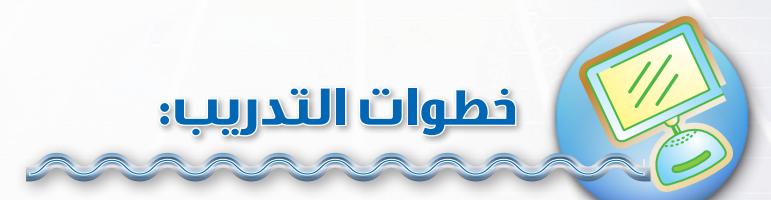

## لعبة كانسة الألغام (Minesweeper):

مقدّمة التدريب:

تصاحب لعبة كانسة الألغام شكل(٤-٥) نظام التشغيل (ويندوز)، وهي عبارة عن منطقة للعب مقسمة إلى مربعات تشبه الشبكة، يختبئ خلف بعض المربعات عدد من الألغام يشير إليها عدّاد الألغام، تنتهي اللعبة بالفوز حين يتم تحديد جميع المواقع الخالية من الألغام في أقل وقت ممكن، وتخسر اللعبة حين تكشف عن أيّ لغم.

0101010101010

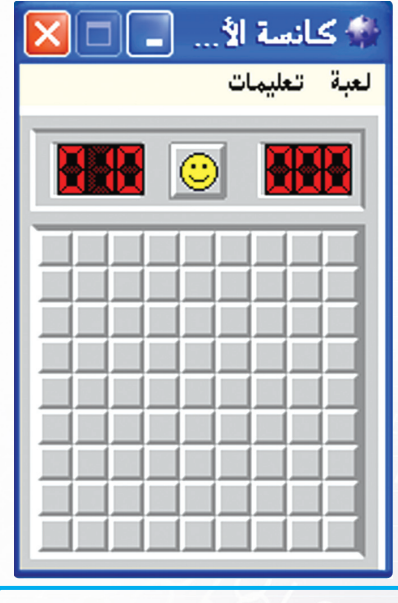

شكل (٤-٥) لعبة كانسة الألغام

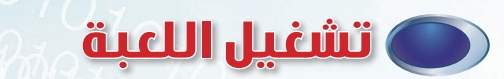

لتشغيل اللعبة اتّبع الخطوات التالية شكل (٤-٦): ١- انقر على زر (ابدأ). ٢- اختر (كافة البرامج). ٣- اختر (تسالي). ٤- تظهر قائمة بالألعاب التي تصاحب نظام التشغيل (ويندوز)، اختر منها (لعبة كانسة الألغام)، والشكل (٤-٧) يوضح أهم أجزاء

لعبة كانسة الألغام.

| Adobe InDesign CS                             | ٠          | تعيين افتراضيات البرابج والوصول إليها | e 🛄                                     |
|-----------------------------------------------|------------|---------------------------------------|-----------------------------------------|
| Adobe Photoshop Elements 3.0                  | 4          | تشرة Windows                          | 1 · · · · · · · · · · · · · · · · · · · |
| Adobe Photoshop CS                            | 1          | ACD Systems                           |                                         |
| أدوات إدارية •                                | 1          | Broadcom                              | 🖌 🚺 🛛                                   |
| <ul> <li>MacDrive</li> </ul>                  | <b>m</b> . | [lone[]]                              | ىذو فات ∦الحساء ۲ 🛁                     |
| Corel Graphics Suite 11                       | <b>a</b>   | Eviancia                              |                                         |
| Vypress Messenger                             |            | Endron Bidebow                        | 🚆 🛒 🤹                                   |
| <ul> <li>Trendyflash Intro Builder</li> </ul> | 1          | HP                                    | 🔤 🔽 Nak                                 |
| Adobe Photoshop 7.0 ME                        |            | Interliden WinDVD                     | Si Si                                   |
| Adobe ImageReady 7.0 ME                       |            | lace Software                         |                                         |
| المورد القريب الناطق                          |            | I ava lu/ab Stat                      | 🚆 💽 🕻                                   |
| <ul> <li>Nokia PC Suite</li> </ul>            | <b>a</b>   | I Jawa Sustan                         | Back to Activ                           |
|                                               |            | intervention intervention             | 😁 Chuu su will                          |
|                                               |            | leonado<br>Marenado                   | 2 📆 👔                                   |
|                                               |            | Misson - P Office                     |                                         |
|                                               |            | Microsoft Unice                       | S                                       |
|                                               |            | Intero                                | 🛄 ahmad 🔳                               |
|                                               |            | Notton Antivitus                      |                                         |
|                                               |            | QuickTime                             | النترنت                                 |
|                                               |            | nea<br>A MAN                          | internet Explorer                       |
|                                               | 1          | SoundMAX                              | البريد الإلكتروني 🔟                     |
|                                               | · · ·      | SourceTec                             |                                         |
|                                               |            | Swiff Chart 3 Pro Evaluation          | Adobe Illustrator CS                    |
|                                               | 1          | Swift 3D Xpress                       |                                         |
|                                               | · · ·      | The Big Box of Art 615,000 collection | Adobe InDesign CS                       |
|                                               | 1          | WinRAR                                | •                                       |
|                                               | 1          | Xerox Office Printing                 | It Office Word 2003                     |
|                                               | •          | البرامج                               |                                         |
|                                               | •          | البرامج الملحقة                       | المعدرة                                 |
|                                               | •          | بدء التشغيل                           | abe Acrobat 6.0 ME                      |
| Pinbal                                        | 9          | ئسالين                                | Professional                            |
| الخلية الحرة                                  | 25         | Internet Explorer                     | ACD See 7.0                             |
| الداما عبر إنترنت                             | 0          | MSN Messenger 7.0                     | *                                       |
| الطاولة عبر إنترنت                            | 1          | Outlook Express                       | <b>S</b>                                |
| الكرية                                        |            | RealPlayer                            | ø                                       |
| الكوية عبر إنترنت                             | <b>?</b>   | Windows Media Player                  | Θ                                       |
| الورق البصلوني عبر إنترنت                     | 4          | Windows Messenger                     | 8                                       |
| ريفرسي عبر إنترنت                             | 0          | Windows Movie Maker                   | کافه البراغچ                            |
| سوليتير                                       | ۲          | المساعدة عن بُعد                      | 2                                       |
| سوليتير العنكبوت                              | 8          | PrintMe Internet Printing             | • <u> </u>                              |
| كانسة لألغام 🛐 بحث ا                          | *          | Acrobat Distiller 6.0 ME              | 👜 💈 🙆 🛛 🛵/                              |
|                                               |            |                                       |                                         |

010

۱۳

شكل (٤-٢) خطوات تشغيل لعبة كانسة الألغام.

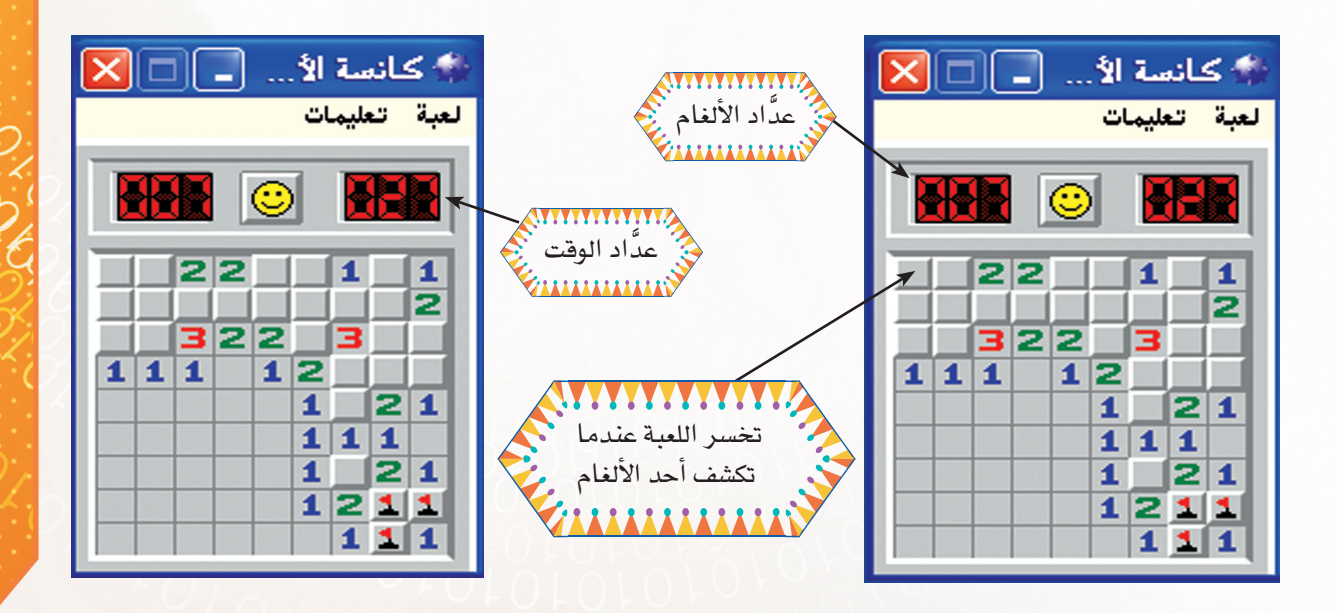

شكل ( ٤-٧) أهم أجزاء لعبة كانسة الألغام.

#### الوحدة الرابعة – التدريب الأول

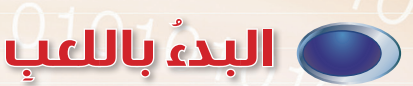

لتبدأ اللعبة، اختر من القائمة (لعبة) الأمر (جديد) شكل (٤-٨). لبدء تشغيل عدّاد ضبط الوقت، انقر فوق أيّ مربع في حقل اللعب.

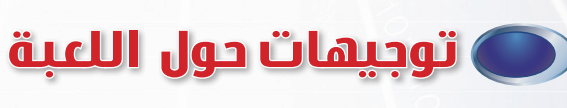

## للتحكم في خصائص اللعبة :

١- في القائمة (لعبة) ، انقر فوق (مخصص) .

٢- خصص حجم الحقل بتعيين عدد المربعات
 المراد إظهارها أفقياً وعمودياً، وعيّن عدد الألغام
 التي تريد وضعها في الحقل، كما بالشكل (٤-٩)

#### استراتيجيات اللعبة:

0101010101010101010

لتحديد المربعات التي تحتوي على ألغام انقر زرّ (الفأرة) الأيمن، فيظهر العلم على المربع ويقل عدّاد الألغام.

أما إذا لم تكن متأكداً من أن المربع لغم أو لا، فانقر مرتين زرّ (الفأرة) الأيمن لتظهر علامة استفهام على المربع. عندما تتأكد أن المربع فارغ انقر زرّ (الفأرة) الأيسر لتكشف عنه.

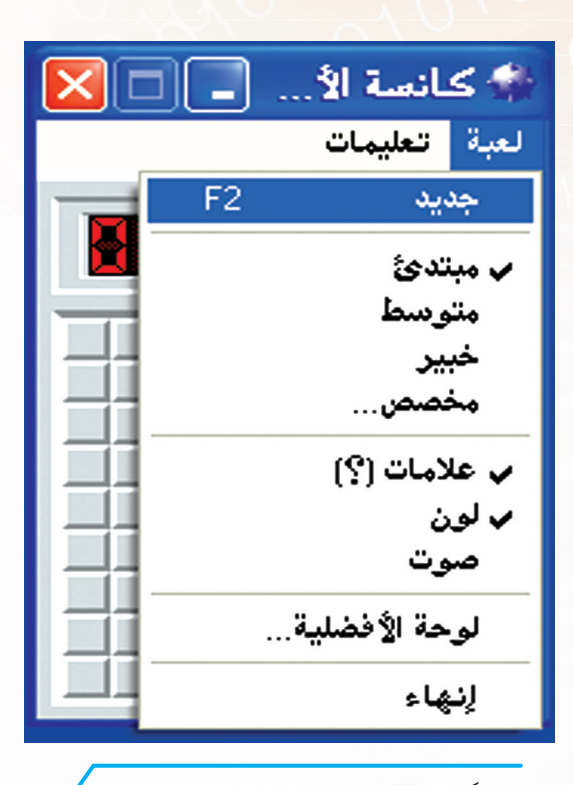

شكل ( ٤-٨ ) قائمة لعبة في لعبة كانسة الألغام

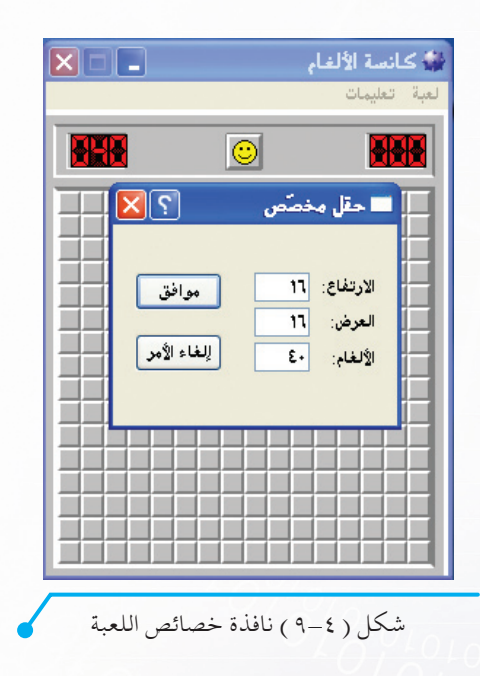

|         | 10101010101010101010101010101010101010                                |
|---------|-----------------------------------------------------------------------|
| 0101    | تمارين التحريب                                                        |
|         | س١ : شغل لعبة (كانسة الألغام) واكتب الخطوات التي اتبعتها لفتح اللعبة. |
|         |                                                                       |
|         | س٢ : عدّد الألعاب الموجودة في قائمة تسالي في حاسبك الشخصي.            |
|         |                                                                       |
|         | س٣: كيف تستطيع التحكم في عدد الألغام الموجودة باللعبة؟                |
|         |                                                                       |
| ,<br>), | س٤ : إذا لم تكن متأكداً من أن المربع لغم أو لا، فماذا تفعل؟           |
|         |                                                                       |
|         | س٥: اذكر بعض فوائد لعبة كانسة الألغام؟ وما العيوب التي تجد فيها؟      |
|         |                                                                       |
|         |                                                                       |
| 4       |                                                                       |

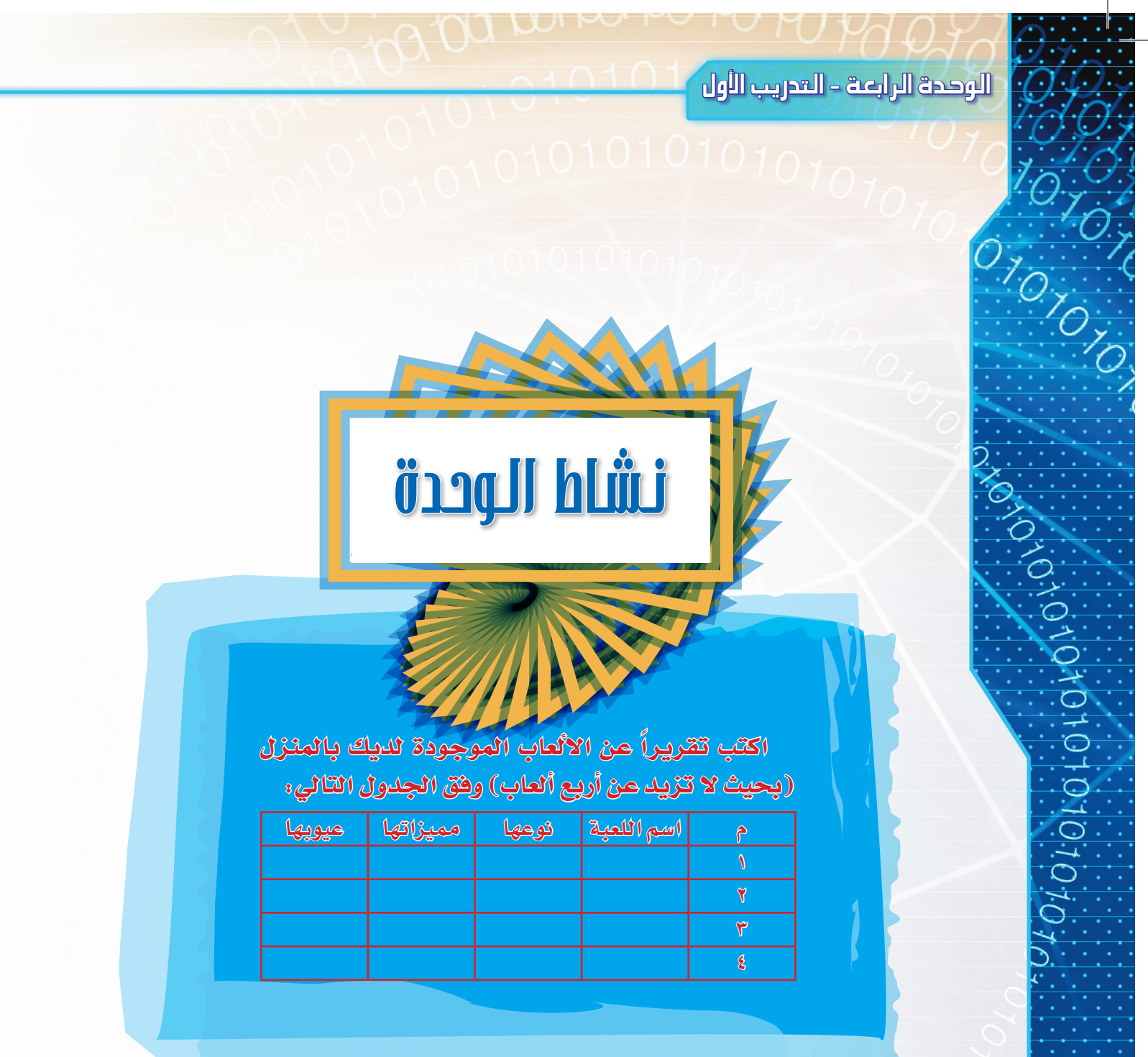

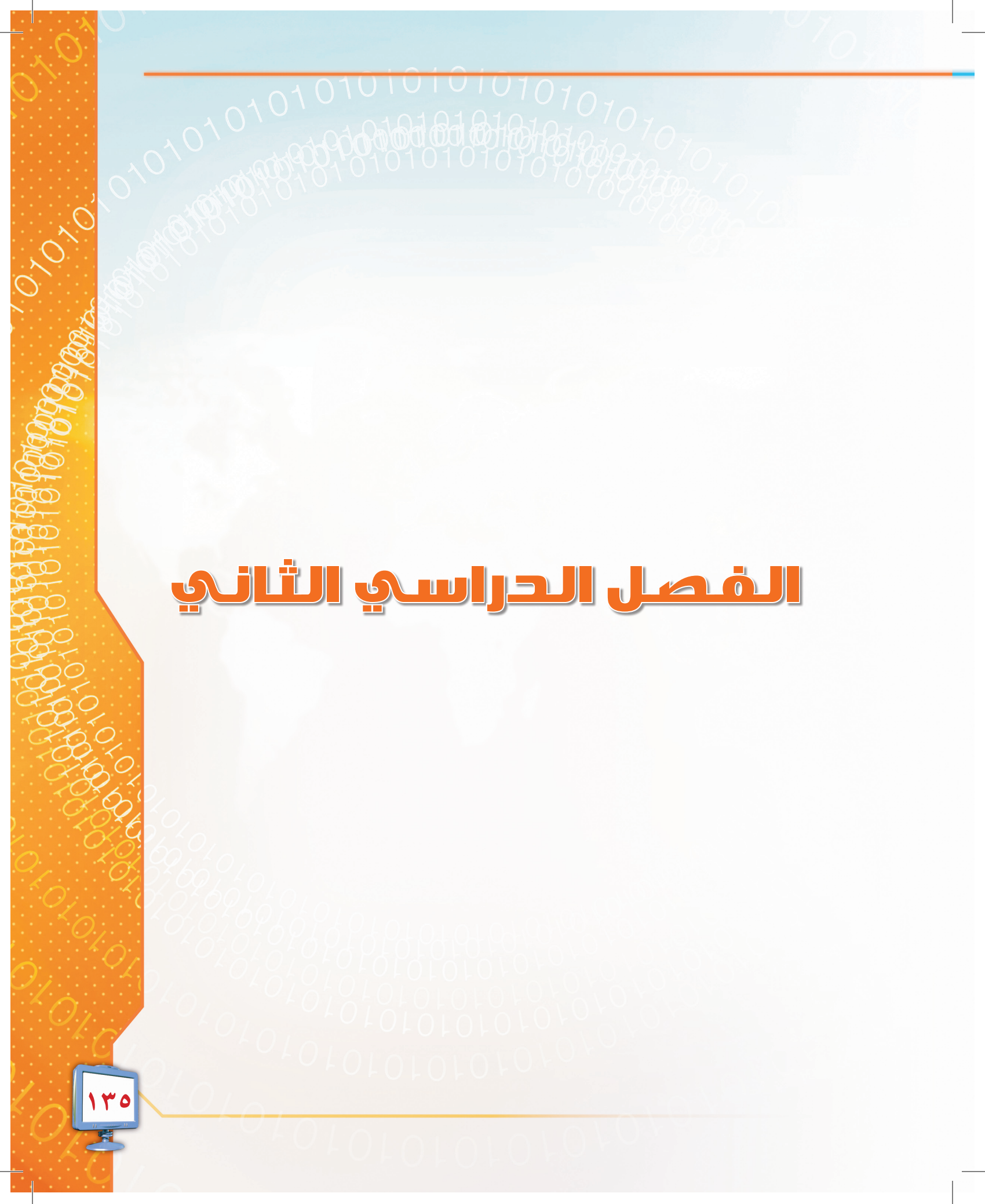

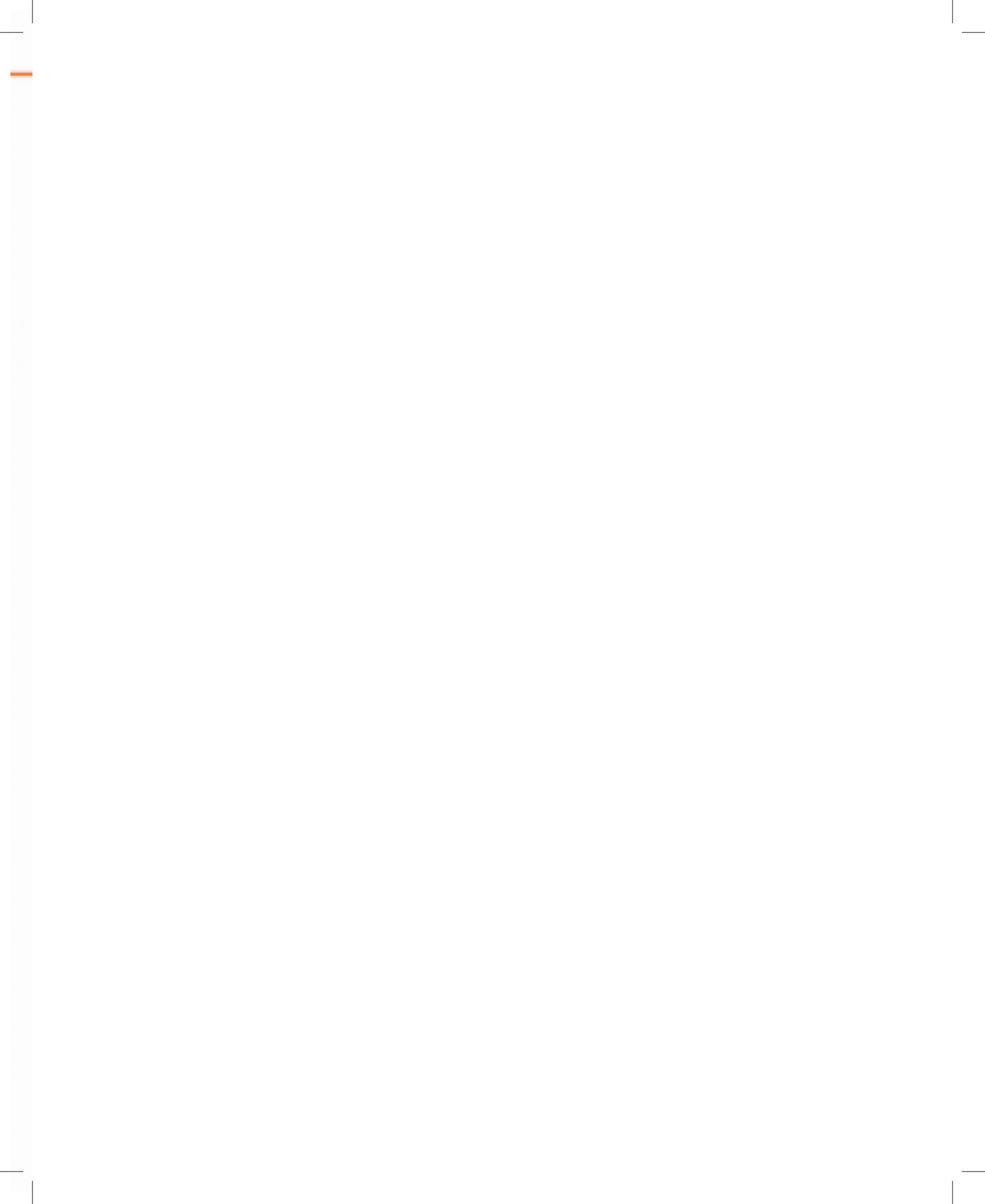

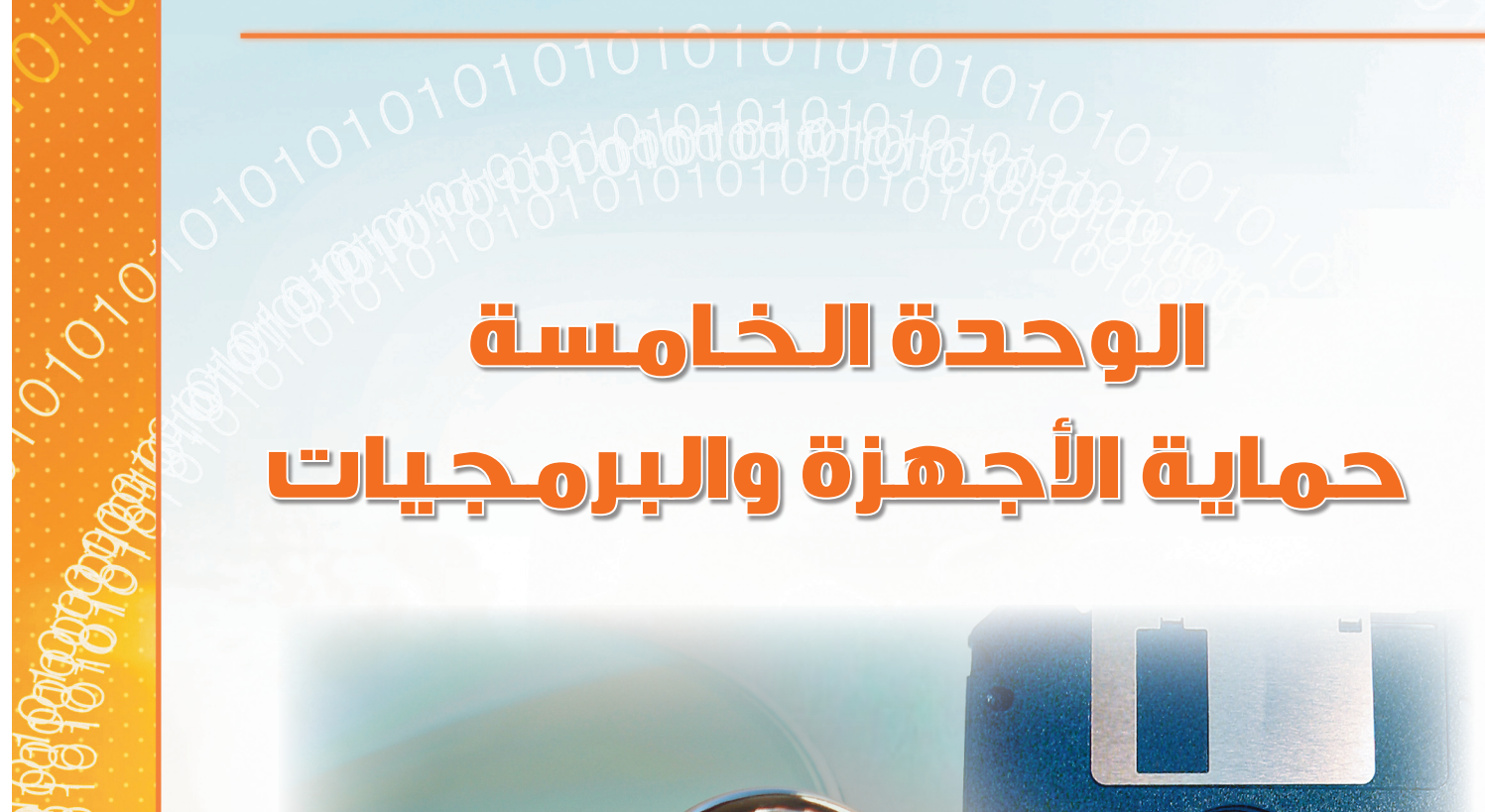

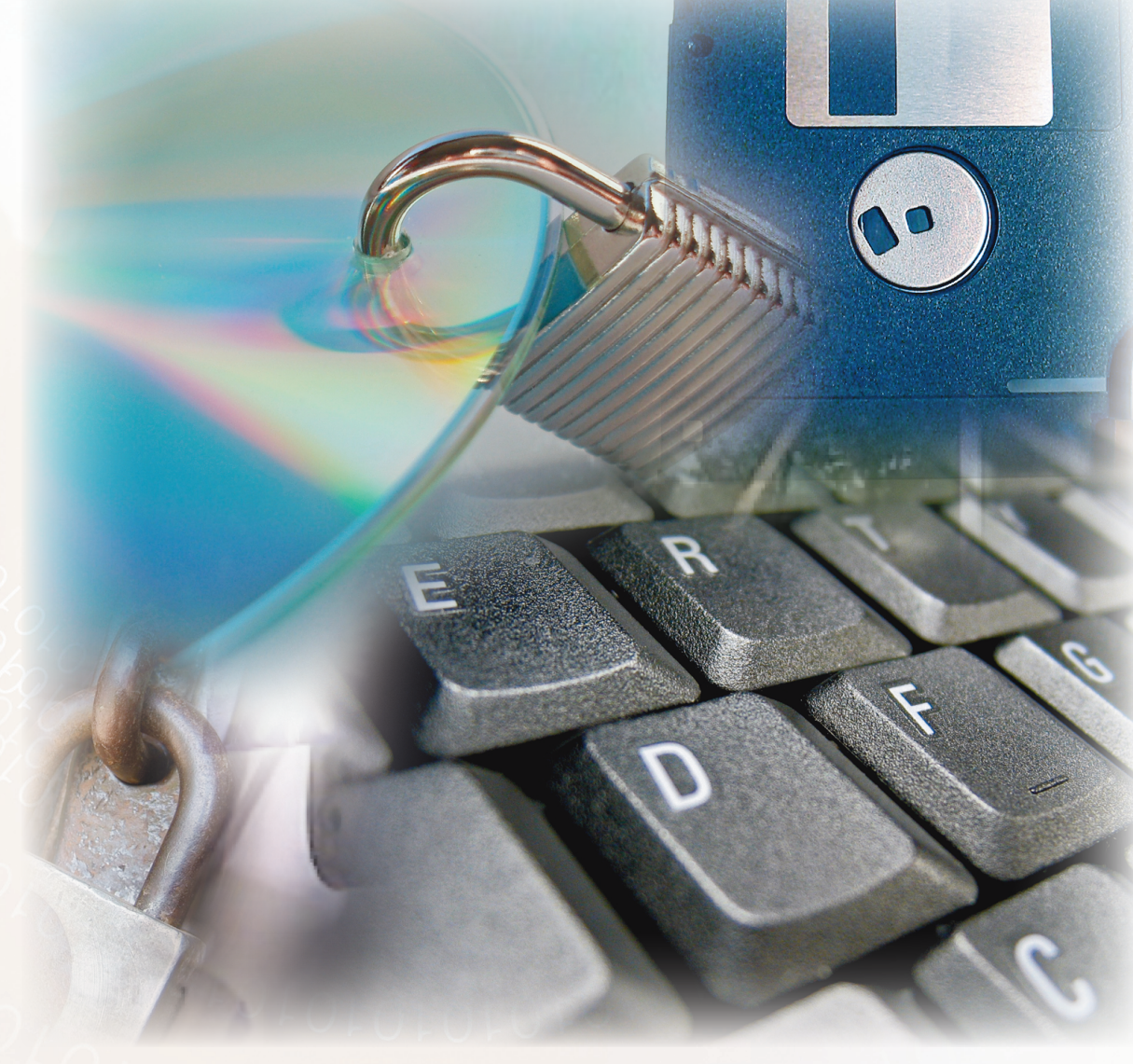

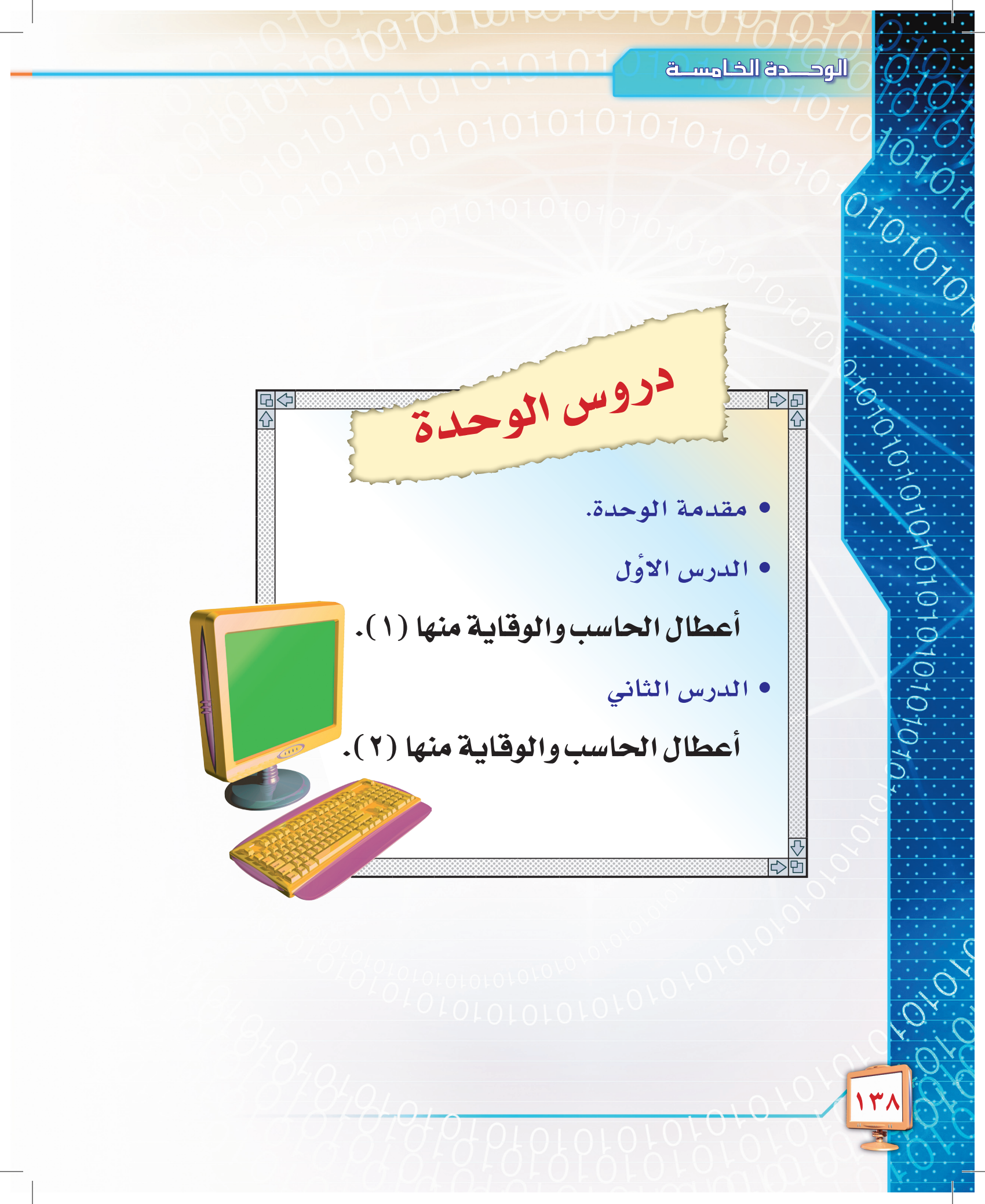

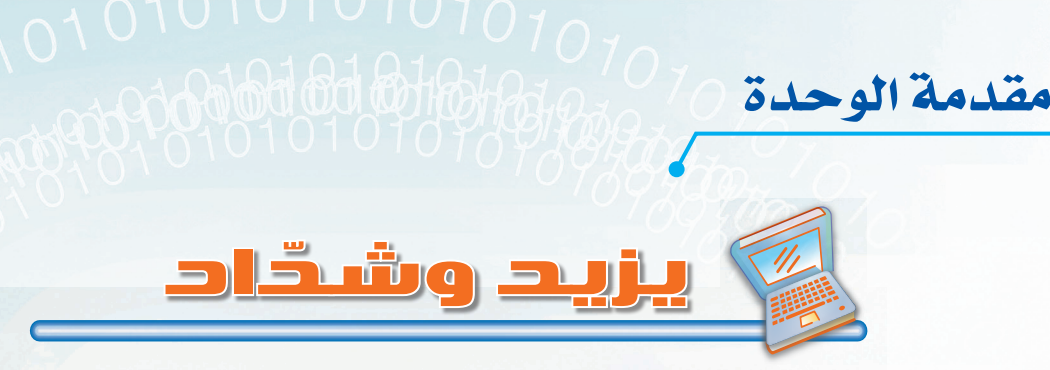

يملك (يزيد) جهاز حاسب يحافظ عليه بشكل كبير، حيث يقوم بتنظيفه باستمرار وتغطيته بعد الانتهاء من استخدامه، ويحرص على أخذ نسخ احتياطية لملفاته بشكل مستمر، ويحفظ أهم المعلومات في أقراص خارجية مرنة أو ضوئية.

> ولديه صديق اسمه (شدّاد) يمتلك جهاز حاسب مثل (يزيد)، لكنه لا يهتم بنظافته، ويأكل ويشرب على طاولة الحاسب أثناء عمله عليه، وكان (يزيد) ينصحه بشكل مستمر بعدم الأكل والشرب على طاولة الحاسب، إلا أن (شدّاداً) لم يستمع لنصح (يزيد).

> كان (يزيد) يُذكر (شدّاداً) بشكل دائم: احفظ واجباتك وأعمالك على أقراص احتياطية، فيردّ عليه (شدّاد): «سأعمل ذلك لاحقاً... سأعمل ذلك لاحقاً».

وفي يوم مـن الأيّـام وجد (شـدّاد) أن لوحـة المفاتيح لا تعمل بشـكل سليم، وبعض الأزرار يبقى مضغوطاً بعد لمسه أثناء الكتابة، وكان (شدّاد) يضرب الأزرار كي تعمل مما أدّى إلى توقّ<mark>ف عملها،</mark>

> ومع حركته المتكررة سقط كأس الماء الذي كان فوق الجهاز على الحاسب مما أدّى إلى عطل الحاسب، وفقد شدّاد كل واجباته، فقال له (يزيد): تذكّر يا (شدّاد) أن «الوقاية خير من العلاج».

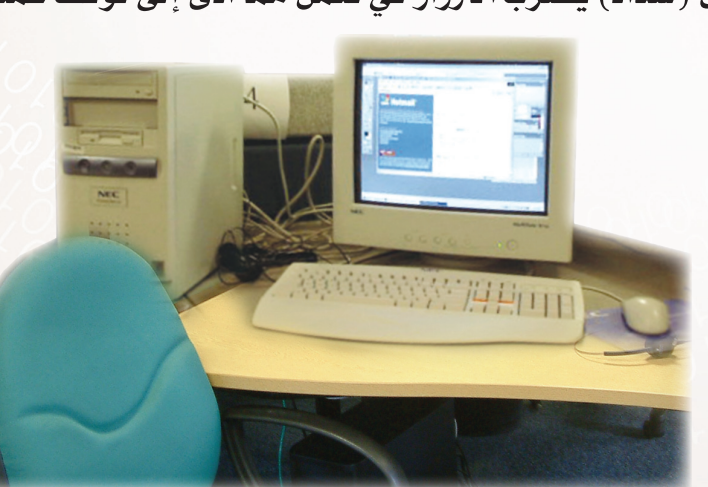

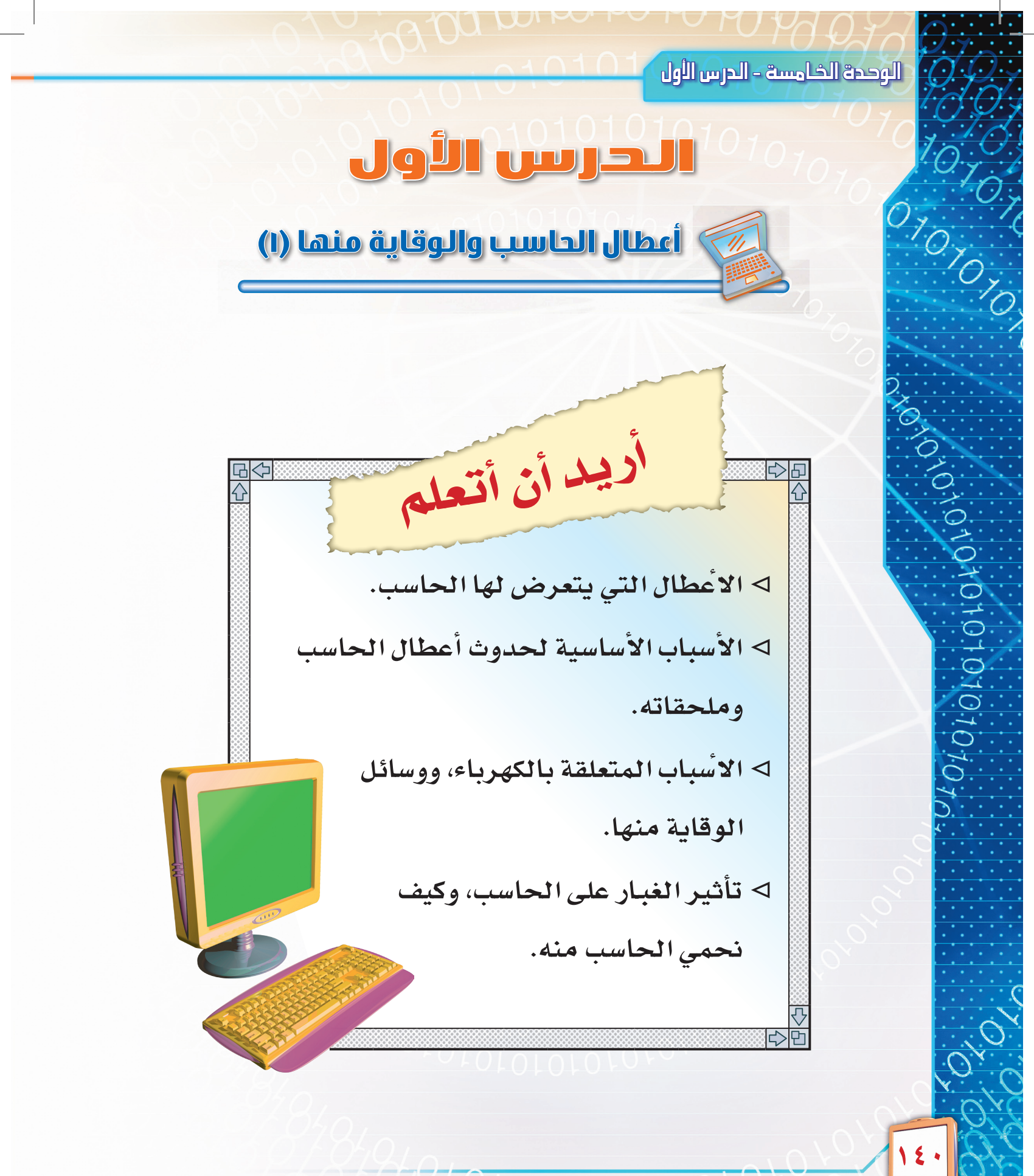

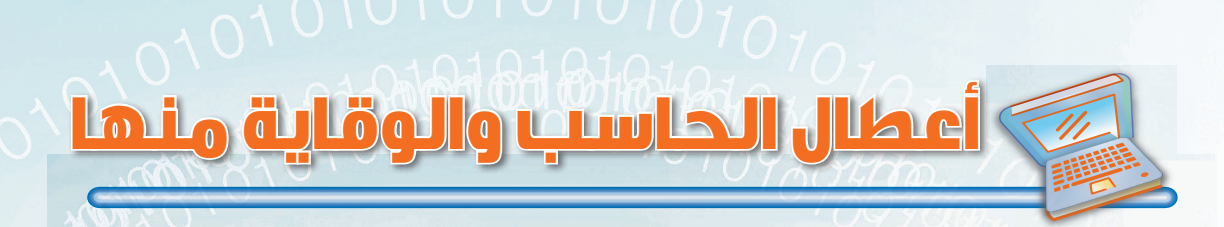

الحاسب عبارة عن جهاز إلكتروني كما تعلمنا سابقاً، وقد صمّم ليعمل أربعاً وعشرين ساعة دون توقّف في ظروف طبيعية وسليمة.

ولكن قد يتعرض الحاسب لبعض الأعطال مما يتسبب في توقف عمله أو تدنّي إنتاجه، وفي هذا الدرس سنتعرف على أعطال الحاسب و مسبّباتها وكيفية علاجها والوقاية منها.

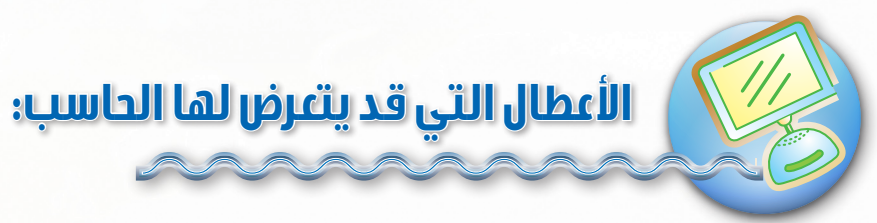

#### ۱- أعطال جهاز الحاسب وملحقاته:

هي الأعطال التي تكون في المكونات المادية للحاسب، ويحدث ذلك عندما نقوم بتوصيل الحاسب وملحقاته بطريقة صحيحة، ومع ذلك نجد أن الحاسب أو أحد ملحقاته لا يعمل.

#### ٢- أعطال نظام التشغيل أو البرامج والملفات:

هي الأعطال التي تكون في مكونات الحاسب البرمجية، ويحدث ذلك عندما لا يعمل نظام التشغيل أو أحد البرامج بشكل جيد، وهذا ما سيتم التعرف عليه في صفوف لاحقة.

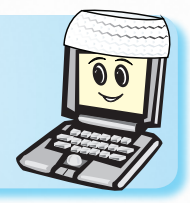

ما الأسباب التي تؤدي إلى تعطل الحاسب؟

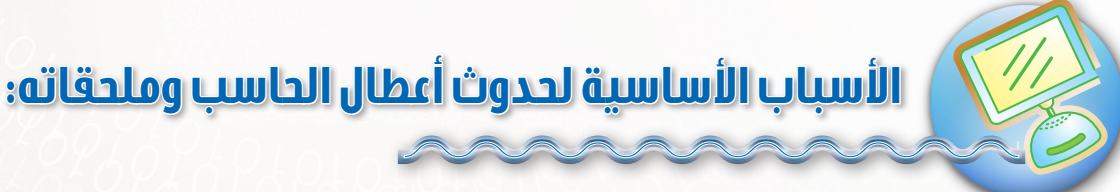

لكل مشكلة سبب، ومن أهم الأسباب التي تؤدي إلى حدوث أعطال الحاسب وملحقاته هي: ١- الكهرباء. ٣- الماء والسوائل.

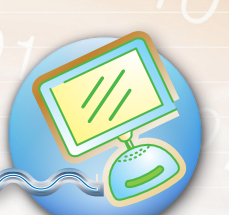

# الأسباب المتعلقة بالكهرباء ووسائل الوقاية منها:

الحاسب جهاز إلكتروني يعمل على الكهرباء، ولذلك فإن أيّ خلل في الكهرباء من انقطاع أو انخفاض قد يؤدي إلى عدة مشاكل للحاسب، كتلف لمكوناته أو عطلها أو عملها بشكل غير جيد ، لذا؛ فإن علينا الوقاية من هذه المشاكل وتجنب حدوثها.

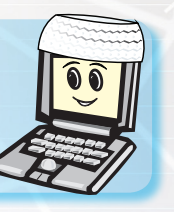

إذاً كيف أحمي حاسبي من مشاكل الكهرباء؟

# وسائل الوقاية من مشاكل الكهرباء:

تُعدَّ الأسباب المتعلقة بالكهرباء من أخطر المشاكل التي يجب علينا تلافيها، ومن وسائل الوقاية منها ما يلي:

- ١- عدم مشاركة أجهزة أخرى مع الحاسب في مصدر الكهرباء؛ لأنه يؤدي إلى عدم ثبات الكهرباء.
- ٢- التأكد من توافق كهرباء المصدر (١١٠/٢٢٠
   فولت) مع مولد الكهرباء في الحاسب. لأن ذلك
   قد يؤدي إلى احتراق مولد كهرباء الحاسب. أو
   ضعف أدائه.
- ٣-استخدام أجهزة تثبيت الكهرباء، شكل
   (٥-١)، التي تساعد على حماية الجهاز من
   ارتفاع وانخفاض الكهرباء.
- ٤- عدم قطع الكهرباء من مصدر الكهرباء أنثاء
   عمل الحاسب، شكل (٥-٢). لأنه يؤدي إلى
   فقدان البيانات الموجودة في ذاكرة الحاسب.
   ٥- اتّباع الطريقة الصحيحة التي تعلّمتها لإغلاق
   الحاسب.

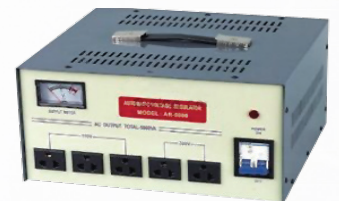

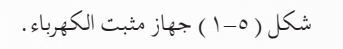

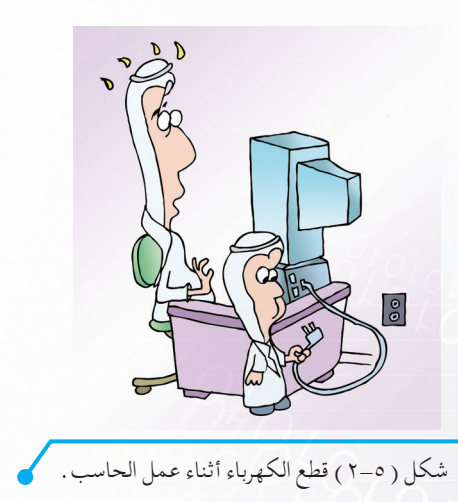

127

# الغبار وطرائق الحماية منه:

قد يكون البعض حريصاً على منع دخول الغبار للمنزل وإغلاق جميع طرق وصوله، ومع ذلك فإنه يصل، وذلك نظراً لصغر حجم ذرّاته وانتشارها بكل مكان، شكل (٥-٣).

ويؤثر الغبار على الحاسب بسبب تراكمه، حيث يتلف عمل مكونات الحاسب وملحقاته؛ لأن تراكم الغبار على الأجزاء الداخلية للحاسب أو ملحقاته يسبب ارتفاع حرارتها وتلفها.

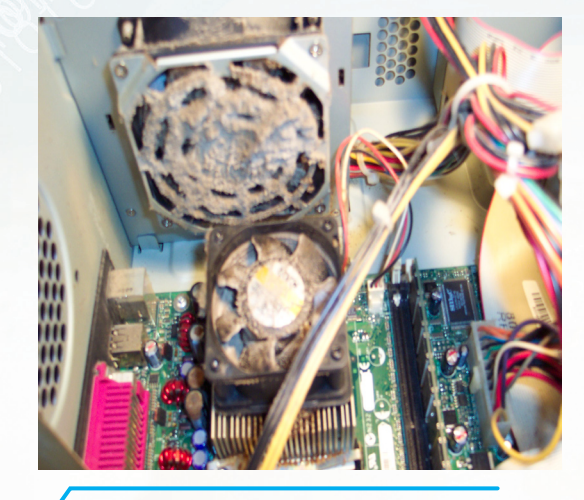

شكل ( ٥-٣ ) الغبار وانتشاره بكل مكان .

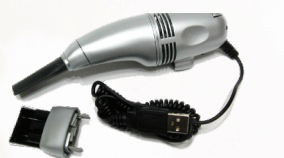

شكل ( ٥-٤ ) منفاخ الهواء.

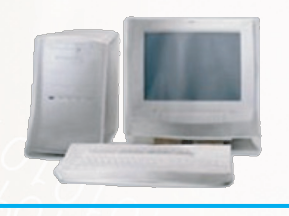

شكل ( ٥-٥ ) الغطاء الخاص بالحاسب.

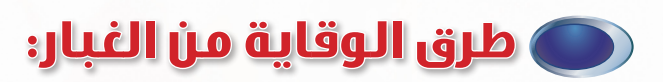

- ١- وضع الحاسب في أماكن بعيدة عن النوافذ لمنع
   وصول الغبار إليه خاصة في المناطق الصحراوية.
- ٢- مسح الجهاز والمكونات الخارجية بشكل مستمر بقطعة قماش.
- --استخدام منفاخ الهواء الخاص بالحاسب والذي يساعد على إزالة الغبار من الأماكن التي يصعب مسحها، شكل (٥-٤).
- ٤- استخدام الغطاء الخاص بالحاسب لحمايته من
   الغبار بعد إغلاقه، شكل (٥-٥).

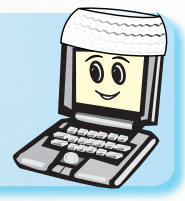

عند استخدامك للحاسب «الوقاية خير من العلاج».

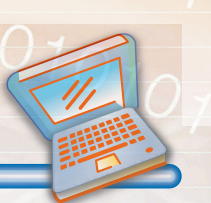

)

#### تهارين الحرس

#### س١: ضع كلمة (صح) أمام العبارة الصحيحة أو كلمة (خطأ) أمام العبارة الخاطئة:

| تتعرض للعطل فقط. | للحاسب هي التي أ | ١ - المكونات المادية | ( ) |
|------------------|------------------|----------------------|-----|
|------------------|------------------|----------------------|-----|

( ) ٢- تراكم الغبار على مكونات الحاسب وملحقاته يؤدي إلى ارتفاع درجة حرارته.

) 7- عند ترك استخدام الحاسب لمدة طويلة يفضل تغطيته.

س٢ : ما هي الأسباب الأساسية لحدوث أعطال الحاسب وملحقاته؟

س٣: إذا كنت تسكن بمكان يكثر فيه ارتفاع وانخفاض الكهرباء، فماذا تعمل للحفاظ على

سلامة حاسبك؟

#### س٤ : لماذا يُنصح بعدم توصيل أيّ أجهزة أخرى مع الحاسب في مصدر واحد للكهرباء؟

10101010101010101010
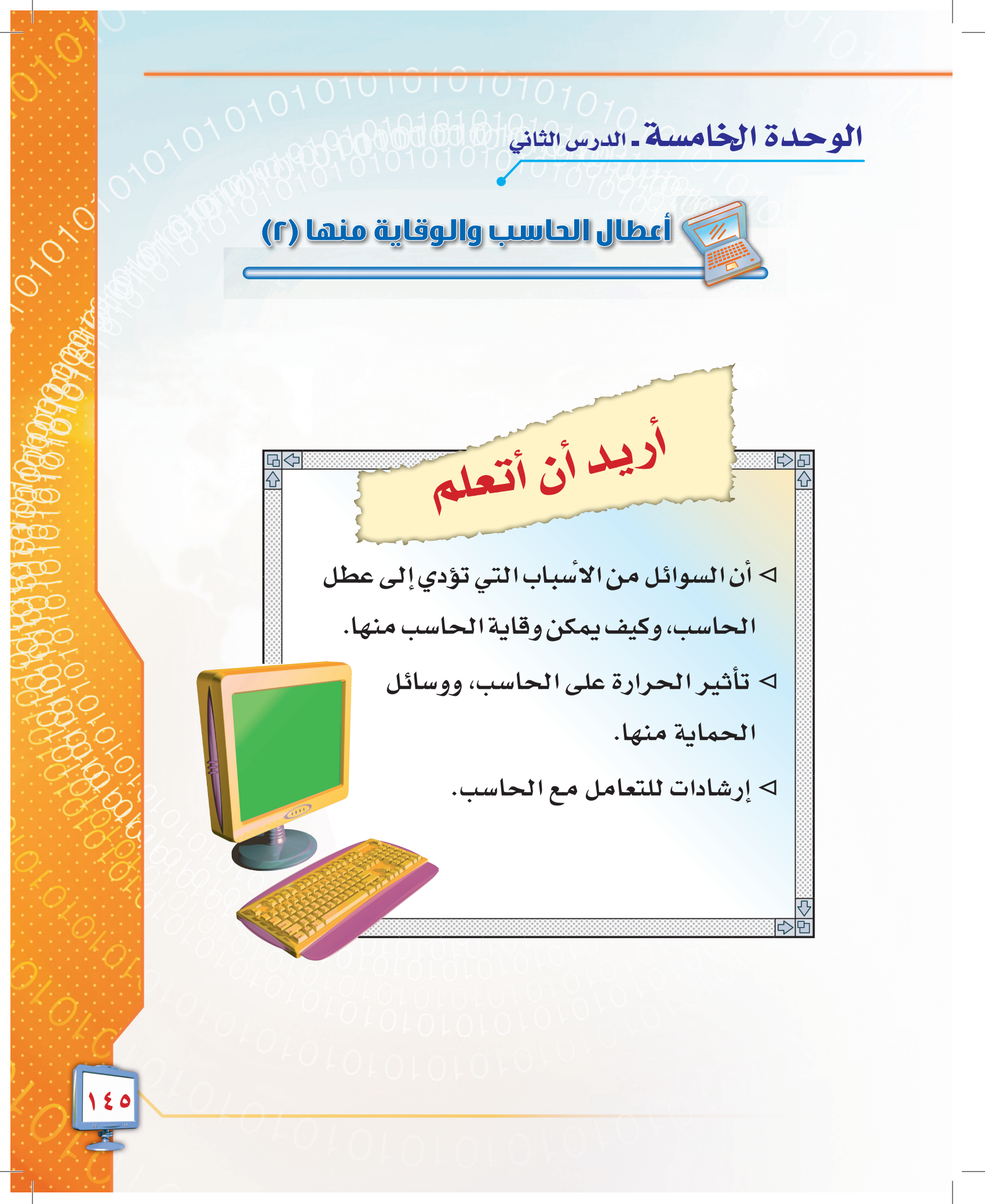

Lain ällögig uurisi, iki

تعرّفنا في الدرس السابق على أعطال الحاسب وبعض مسبباتها وكيف نحمي الحاسب منها، وأدركنا أن مفهوم «الوقاية خير من العلاج» لا ينطبق على الإنسان فقط بل يتعدى ذلك إلى كل ما يتعامل معه الإنسان ومنها الحاسب.

وفي هذا الدرس سنكمل الحديث عن مسببات أعطال الحاسب الأخرى كالسوائل، الحرارة والاستخدام السيّئ.

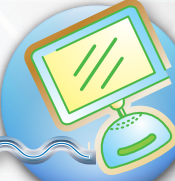

101010101010101010

### السوائل ووقاية الحاسب منها:

الحاسب كغيره من الأجهزة الإلكترونية يؤدي وقوع الماء عليه إلى تلفه أو تلف بعض أجزائه، شكل (٥-٦)، وقد تؤثر السوائل الأخرى عليه بشكل أكبر، سواء كانت ساخنة أو باردة، وذلك لاحتوائها على مواد غير الماء كالسكر مثلاً.

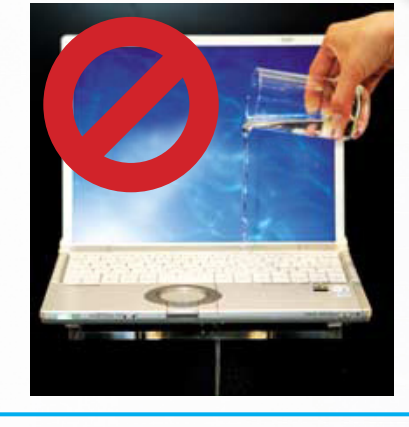

شكل ( ٥-٦ ) السوائل تؤدي إلى تلف الحاسب.

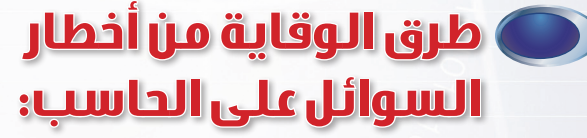

- ١- عدم شرب السوائل كالماء والشاي مثلاً أثناء
   استخدام الحاسب شكل (٥-٧). ووضعها في
   مكان بعيد كي لا تنسكب عليه.
   ٢- وضع الحاسب بعيداً عن النافذة خشية وصول
   المطر أو أي مصدر آخر للماء من خلال
   النافذة.
  - إبعاد العاسب عن مصادر الم بعرة والمدحد. كالمطبخ مثلاً.

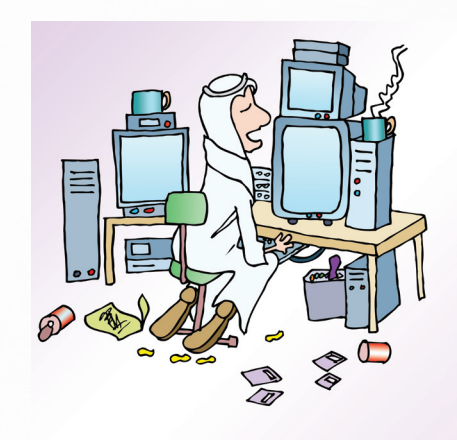

شكل ( ٥-٧ ) وضع السوائل على الحاسب يشكل خطراً عليه.

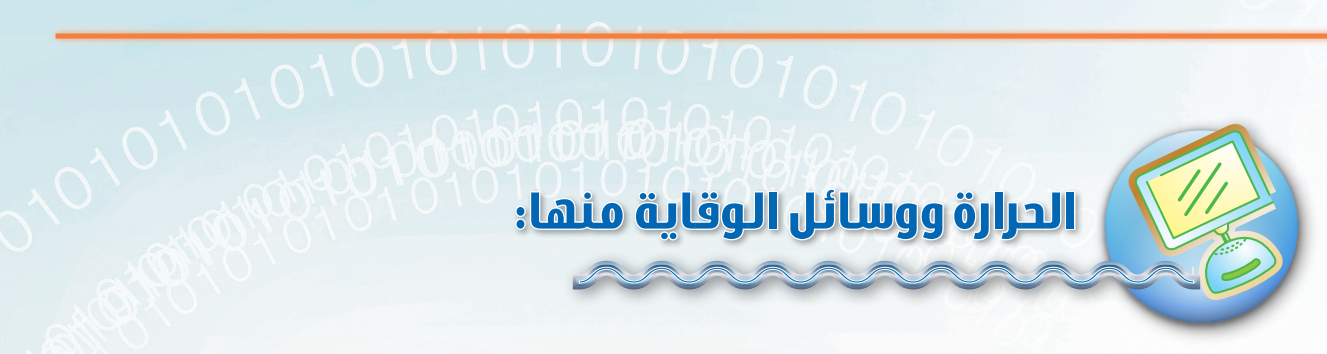

لا شك أن ارتفاع الحرارة في جسم الإنسان يؤدي إلى خلل في الوظائف الداخلية للجسم، وكذلك بالنسبة للحاسب فإن الحرارة تشكل خطورة كبيرة عليه، شكل (٥-٨)، حيث إن ارتفاعها قد يتلف مكوناته الداخلية أو يؤثر على ملحقاته.

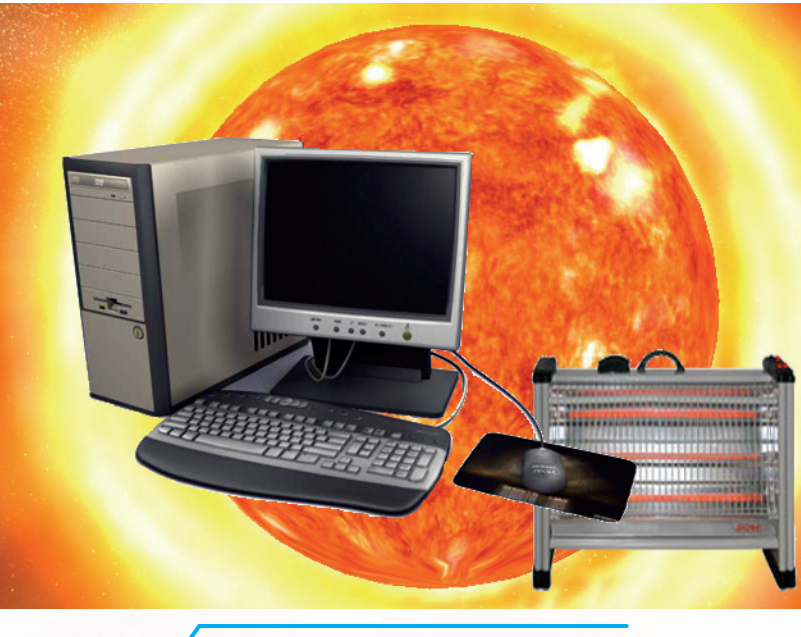

شكل ( ٥-٨ ) أثر الحرارة على الحاسب

### 🔵 وسائل الوقاية من الحرارة:

١- وضع الحاسب في مكان بعيد عن مصادر الحرارة، مثل: المدفأة، أو أشعة الشمس...إلخ.
 ٢- تركيب مراوح تهوية وتبريد داخل صندوق الحاسب خصوصاً في المناطق التي تعاني من الحرارة الشديدة أثناء فصل الصيف والتأكد من عملها باستمرار.
 ٣- التأكد من أن حرارة الغرفة التي بها الحاسب معتدلة أو باردة.

ارتفاع حرارة الحاسب يؤدي إلى تلف مكوناته الداخلية أو يؤثر على ملحقاته.

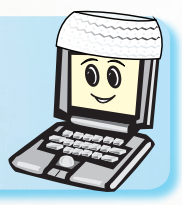

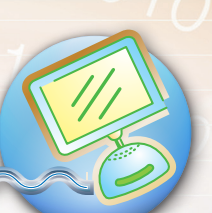

# ارشادات للتعامل مع الحاسب

قد يكون الشخص الذي يستخدم الحاسب سبباً في عطل الحاسب، وإليك بعض الإرشادات التي ينبغي مراعاتها كي تكون مستخدماً مثالياً للحاسب:

- ١- جهاز الحاسب حساس جداً يجب التعامل معه بحذر أثناء حمله ونقله من مكان لآخر حتى لا يتعرض للسقوط.
- ٢- جهاز الحاسب وملحقاته من الأجهزة الإلكترونية، ولابد من التعامل معها بعناية ورفق حتى لا تتأثر وتتوقف عن العمل.
  - ٣- استخدام ورق غير مناسب مع الطابعة يؤدي إلى تعطِّلها.
- ٤- تعرّض أقراص التخزين (القرص المرن، القرص الضوئي) لأشعة الشمس والحرارة العالية يؤدي إلى تلفها، لذلك ينبغي إبعادها عن مصادر الحرارة.

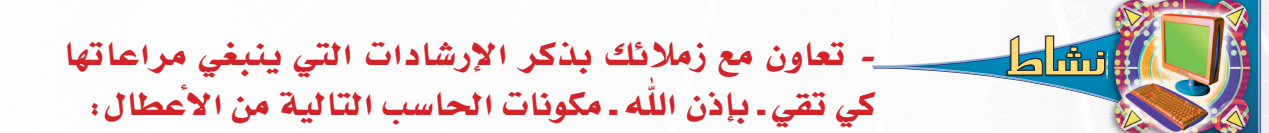

# لوحة المفاتيح، الفأرة : الشاشة : الطابعة : الاقراص المرنة والضوئية :

١٤٨

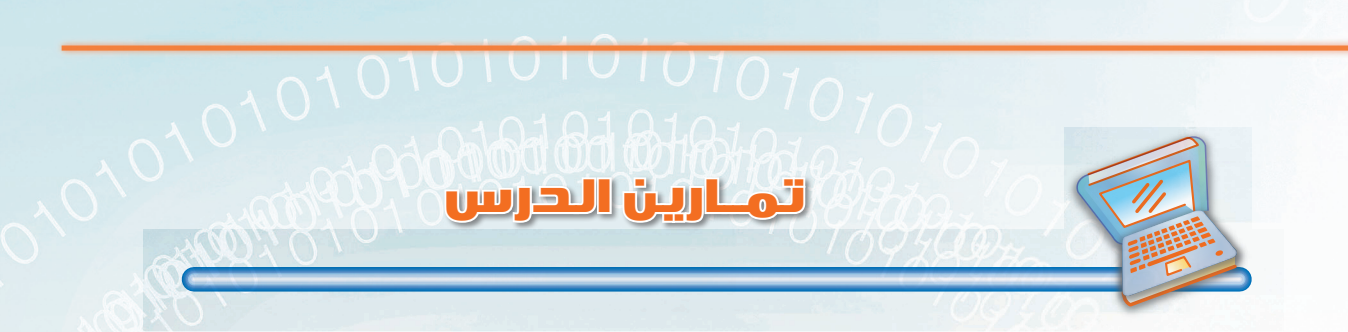

س١: ضع كلمة (صح) أمام العبارة الصحيحة أو كلمة (خطأ) أمام العبارة الخاطئة :

| ١ - ارتفاع حرارة الحاسب يؤدي إلى تلفه أو أجزاء منه.                  | ( | ) |
|----------------------------------------------------------------------|---|---|
| ٢ - ينصح باستخدام منفاخ الهواء لإزالة الغبار من لوحة المفاتيح.       | ( | ) |
| ٣- غسل الحاسب بالماء يساعد على تنظيفه.                               | ( | ) |
| ٤ - تلف البيانات التي في القرص المرن قد يكون سببها حرارة أشعة الشمس. | ( | ) |

س٢ : كيف تحمي ملحقات حاسبك من خطر الحرارة؟

س٣: إذا وجدت شاشة حاسبك قد اتّسخت، كيف تقوم بتنظيفها؟

الوحدة الخامسة – الدرس الثاني

01010101010101070707

010

10

# 010101010101010

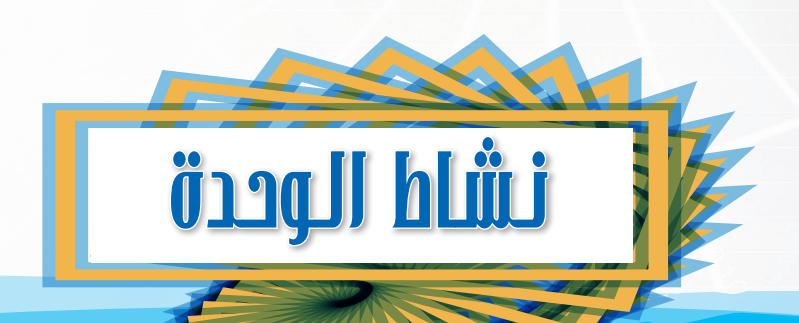

من خلال دراستك لهذه الوحدة، قُمْ بإعداد نشرة توجيهية لزملائك الطلاب حول المحافظة على أجهزة الحاسب.

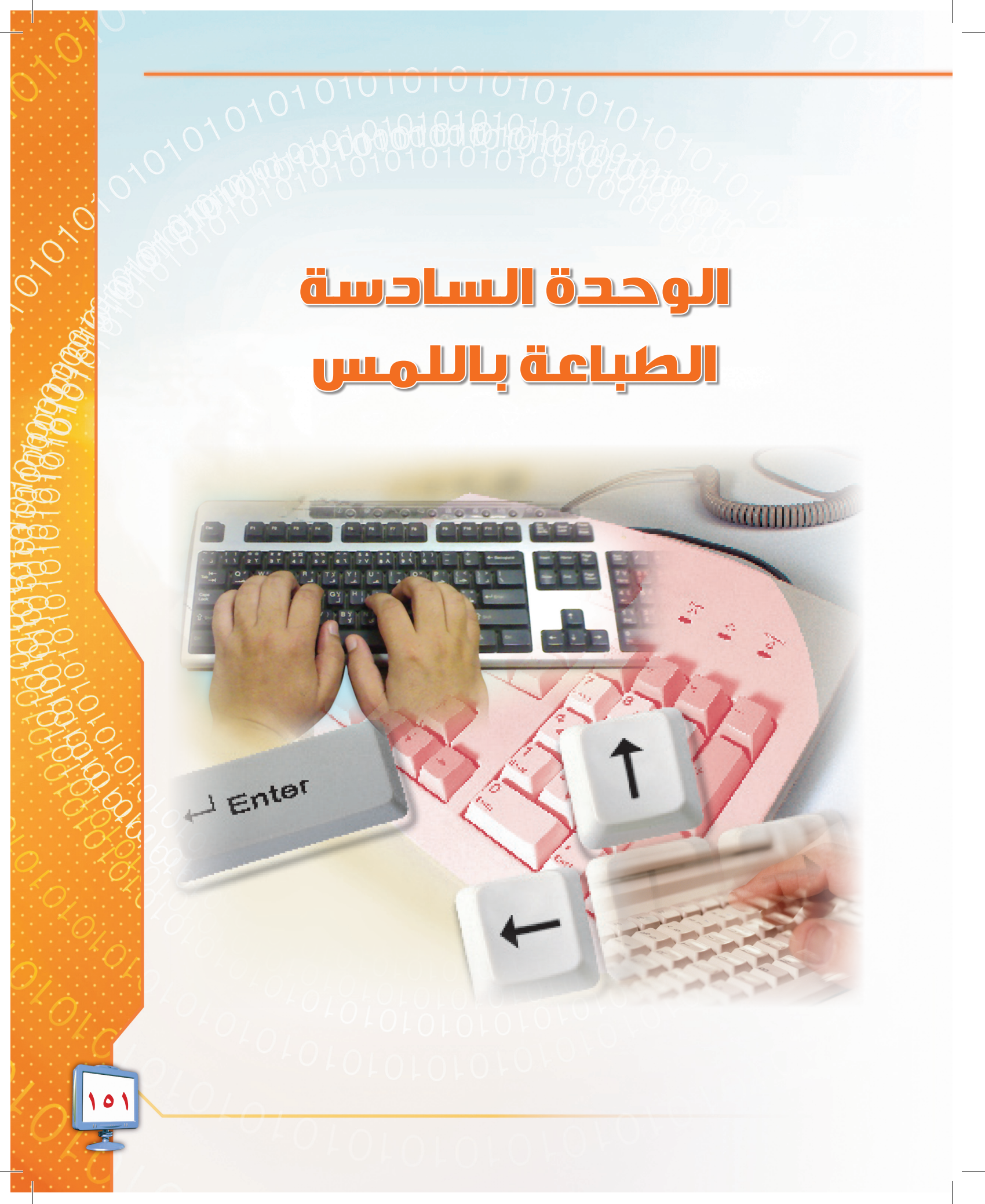

101010

01010101010101070

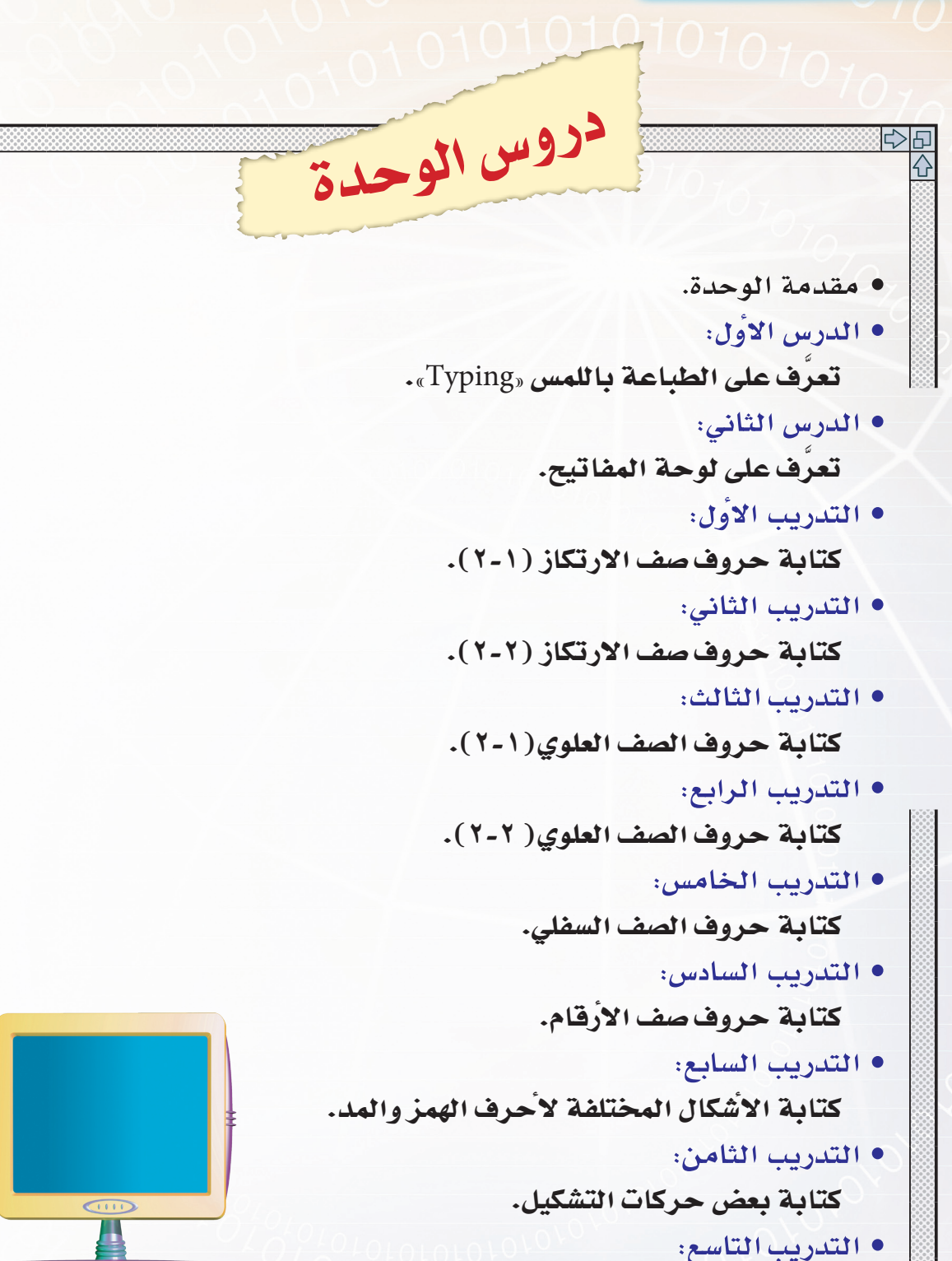

كتابة الرموز والعلامات والنص ثنائي اللغة.

0

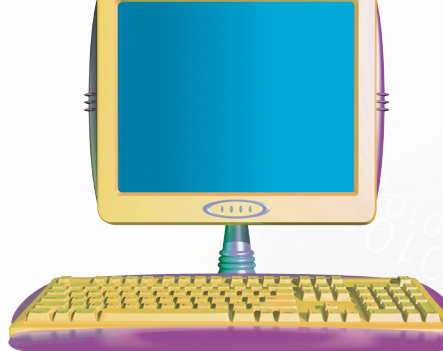

 $\bigcirc$ 

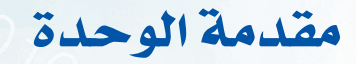

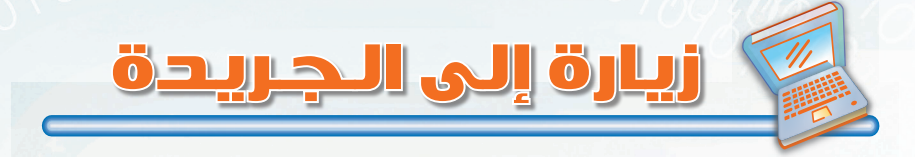

ضمن الزيارات الميدانية التي تقوم بها المدارس، قام الصف الأول متوسط بزيارة إلى جريدة مدينتهم ليتعرفوا من خلالها على كيفية إصدار الجرائد والمراحل التي تمر بها حتى تظهر في الأسواق.

وبعد وصول الطلاب إلى مقر الجريدة استقبلهم مديرها بحفاوة وتكريم، وبعد ذلك أخذهم في جولة تعريفية على المراحل التي تمر بها الجريدة، من الصحفيين والمصممين ومدخلي البيانات إلى الحاسب والطباعة وغيرها من المراحل.

> وأثناء تعرفهم على هذه المراحل توقفوا لمشاهدة أحد أعضاء فريق إدخال النصوص إلى الحاسب، واندهشوا من سرعة كتابته على الحاسب، وكيف أنه ينظر إلى مصدر النص أثناء الطباعة ولا ينظر إلى لوحة المفاتيح.

وسألوا معلمهم عن ذلك، فأخبرهم معلمه أن هذه المهارة تسمّى الطباعة باللمس على الحاسب، وهذه المهارة سهلة

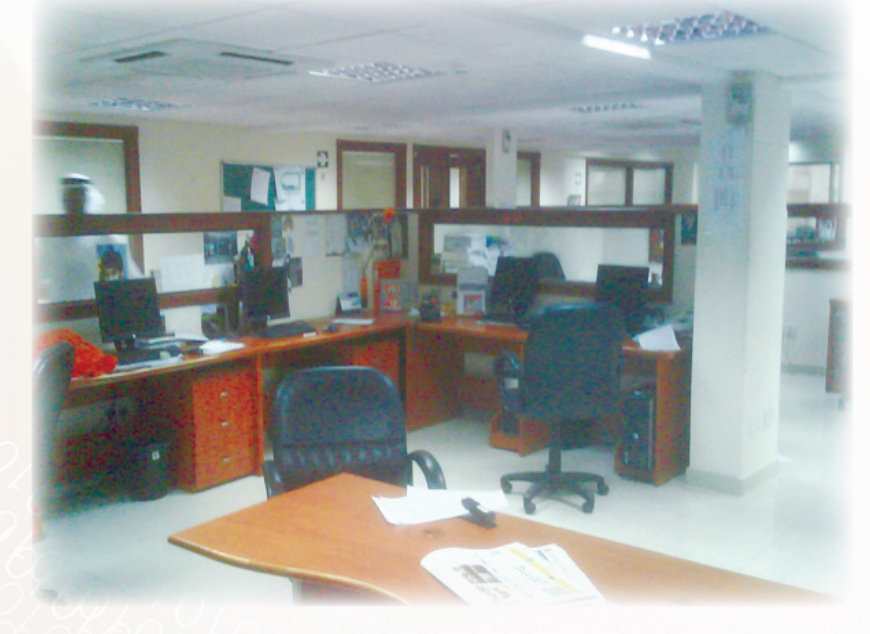

جداً لمن يتدرب عليها حتى يتقنها، وتعتمد هذه المهارة على استخدام جميع أصابع اليدين للكتابة على لوحة المفاتيح دون النظر إليها. وتساعد هذه المهارة في سرعة إدخال البيانات إلى الحاسب.

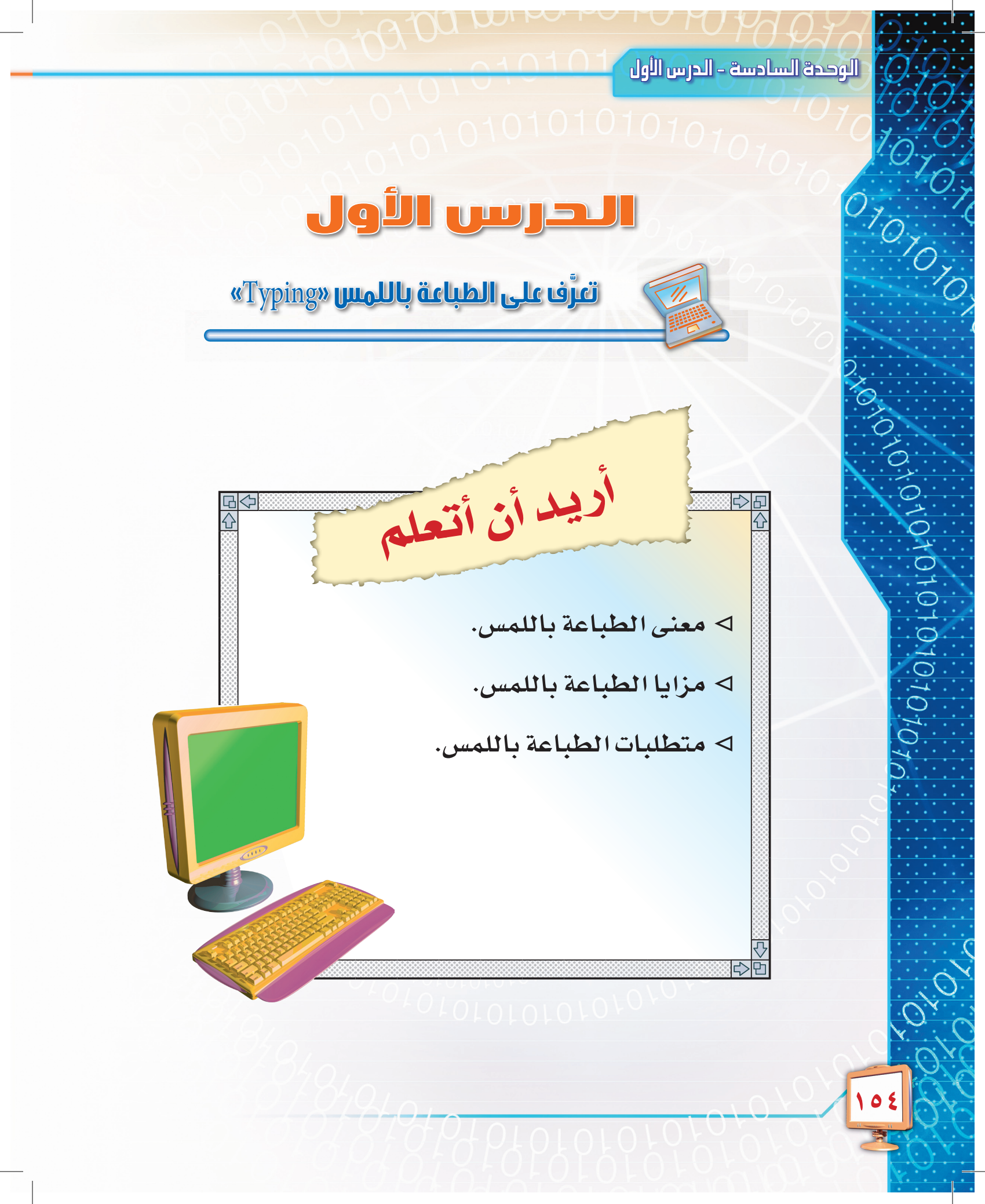

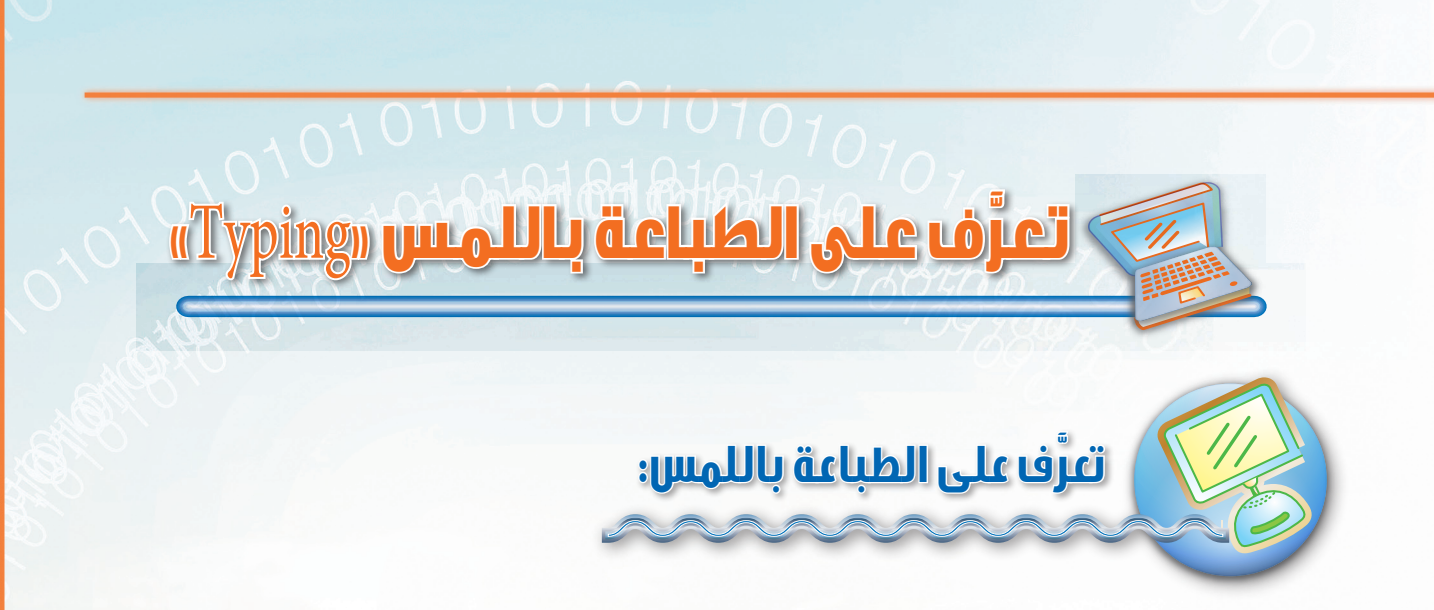

الحاسب سريع جداً في تنفيذ العمليات المطلوبة منه وكلما تم إدخال البيانات بسرعة استطعنا توفير كثير من الوقت والجهد، ولذلك لابد من التدرب على سرعة إدخال البيانات إليه.

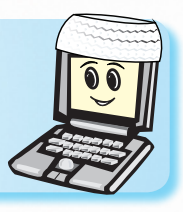

ماذا نقصد بالطباعة باللمس؟

الطباعة باللمس هي: الكتابة السريعة على لوحة المفاتيح باستخدام جميع أصابع اليدين دون النظر إلى لوحة المفاتيح .

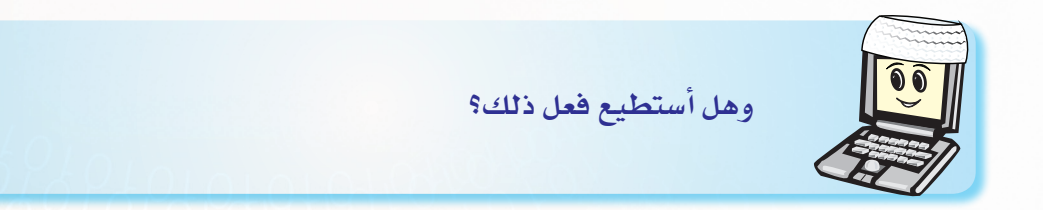

بالتأكيد فبعد فترة وجيزة من التدريب ستستطيع - بإذن الله - الوصول إلى أي مفتاح في لوحة المفاتيح بسرعة، بل ويمكنك كتابة جمل كثيرة في وقت قصير دون الحاجة للنظر إلى لوحة المفاتيح، حيث سيكون نظرك مستقراً على النص الذي تريد كتابته.

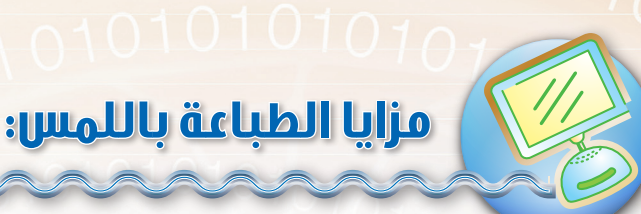

### 🕥 السرعة:

تعد الطباعة باللمس طريقة سريعة في الطباعة حيث أنها قد تتفوق على الكتابة بالقلم، فقد تصل سرعة الطباعة باللمس إلى ما يزيد على ٨٠ كلمة في الدقيقة الواحدة.

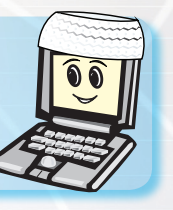

التدريب المستمر على الطباعة باللمس يزيد من سرعتك.

### 🝞 قلة الإجهاد:

يكون ذلك بسبب عدم تشتت النظر ما بين لوحة المفاتيح والشاشة والنص المراد طباعته، بل يكفي النظر فقط إلى الورق الذي ينقل منه النص.

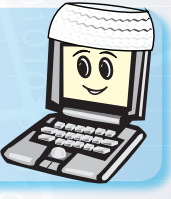

10101010101010

الطباعة باللمس زيادة في الإنتاج وراحة في الأداء.

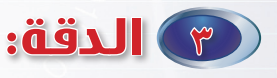

عندما تُجيد الطباعة باللمس تقل أخطاء الطباعة على الحاسب، لأن كل أصبع من أصابع اليد أصبح يكتب الحروف المخصصة له.

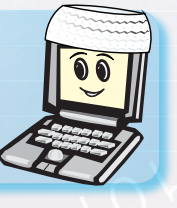

ما أجمل أن نكون سريعي الإنجاز دقيقي العمل.

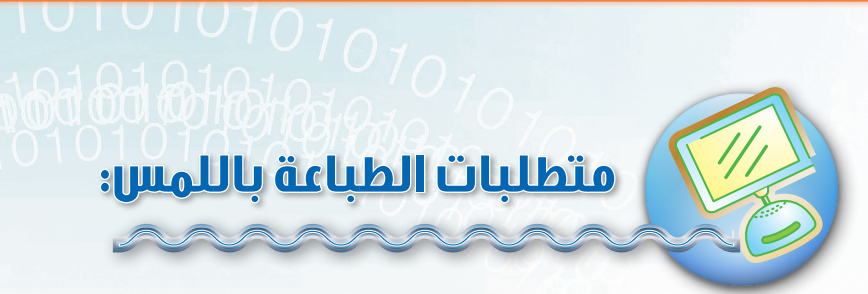

حتى تقوم بإنجاز الكثير من العمل دون تعب أو إرهاق أو ملل احرص على ما يلي:

### المكان: تهيئة المكان:

قبل البدء في الطباعة احرص على أن تكون التهوية جيدة والإضاءة كافية ومريحة للعين.

### الجلسة السليمة:

اجعل جلستك طبيعية، واجعل قدميك على الأرض بحيث تتقدم إحداهما قليلاً عن الأخرى، مع مراعاة الآتي كما في الشكل (٦-١).

- ١-اضبط ارتفاع الطاولة والكرسي،
   والصق ظهرك بمسند الكرسي بحيث
   يكون مناسباً ومريحاً للجسم.
   ٢-اجعل ذراعيك على جانبي جسمك
   بالوضع الطبيعى دون الحاجة إلى
- رفعهما. ٣-استخدم كلتا يديك للكتابة، واجعل
- المعصمين يلامسان لوحة المفاتيح. ٤- اجعل لوحة المفاتيح والشاشة في المكان المناسب بحيث تصل الأصابع بسهولة إلى لوحة المفاتيح وتكون الشاشة على بعد مريح للنظر، وفي الغالب تكون المسافة بين الشاشة والمستخدم من ٢٥ إلى ٣٥سم.

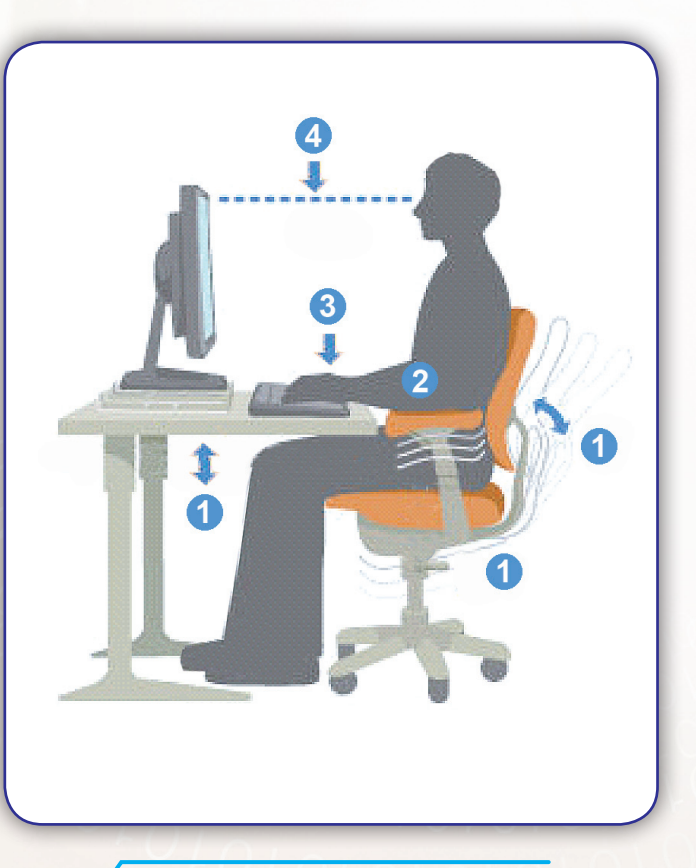

شكل (٦-١) الجلسة السليمة لاستخدام الحاسب

010

01010101010101070

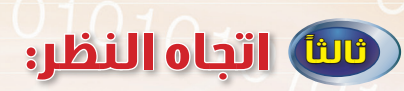

يجب النظر إلى الأوراق التي يتم الكتابة منها و عدم النظر إلى لوحة المفاتيح.

### رايا حركة الأصابع:

عند كتابة حرف معين ينتقل إليه الأصبع المخصص لطباعته بحركة سريعة، ثم يعود إلى موقعه السابق، وتستخدم في ذلك أطراف الأصابع للضغط على المفاتيح بسرعة منتظمة وقوة واحدة. شكل (٦-٢).

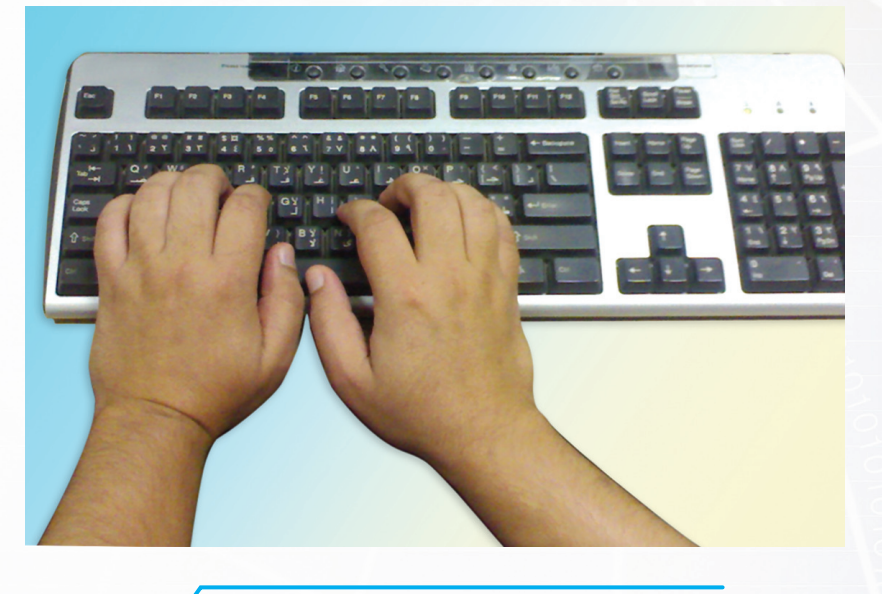

شكل ( ٦-٦ ) تقسيم العمل مناصفة بين أصابع اليدين 🖌

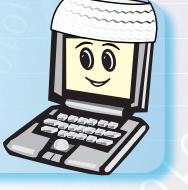

يفضل أخذ قسط من الراحة بين الحين والآخر، لإراحة العينين والجسد، ويمكن عمل بعض التمارين الجسدية البسيطة.

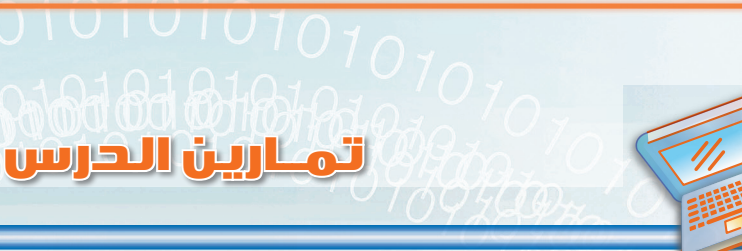

س١: ضع كلمة (صح) أمام العبارة الصحيحة وكلمة (خطأ) أمام العبارة الخاطئة:

| ١- يكون اتجاه النظر عند الطباعة باللمس إلى لوحة المفاتيح بدلاً من الورقة. | ( | ) |
|---------------------------------------------------------------------------|---|---|
| ٢- الإرهاق والملل أثناء الطباعة من أسباب الجلسة الغير سليمة.              | ( | ) |
| ٣- يجب وضع الحاسب في مكان هادئ وإضاءته مناسبة.                            | ( | ) |

س٢: أيهما تفضل للكتابة، الطباعة باللمس أم الكتابة بالقلم؟ ولماذا؟

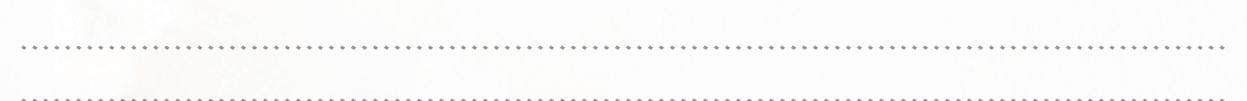

س٣: أمامك شخص يجلس على الحاسب. وضّح على الرسم الأمور التي يجب مراعاتها للجلسة الصحيحة أثناء الطباعة على الحاسب؟

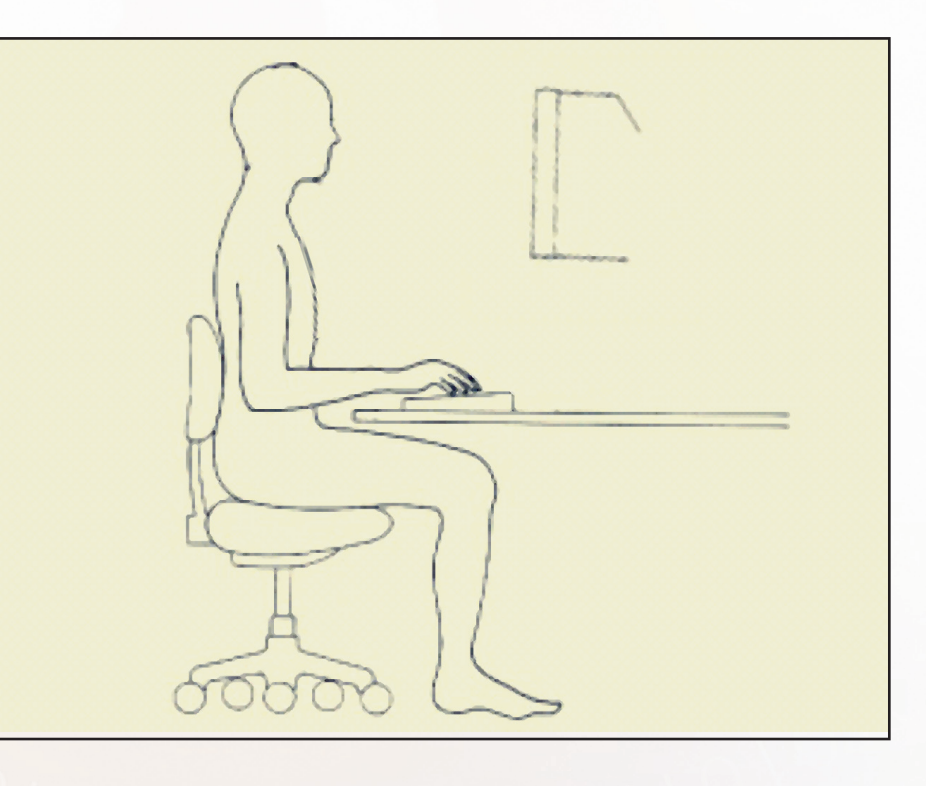

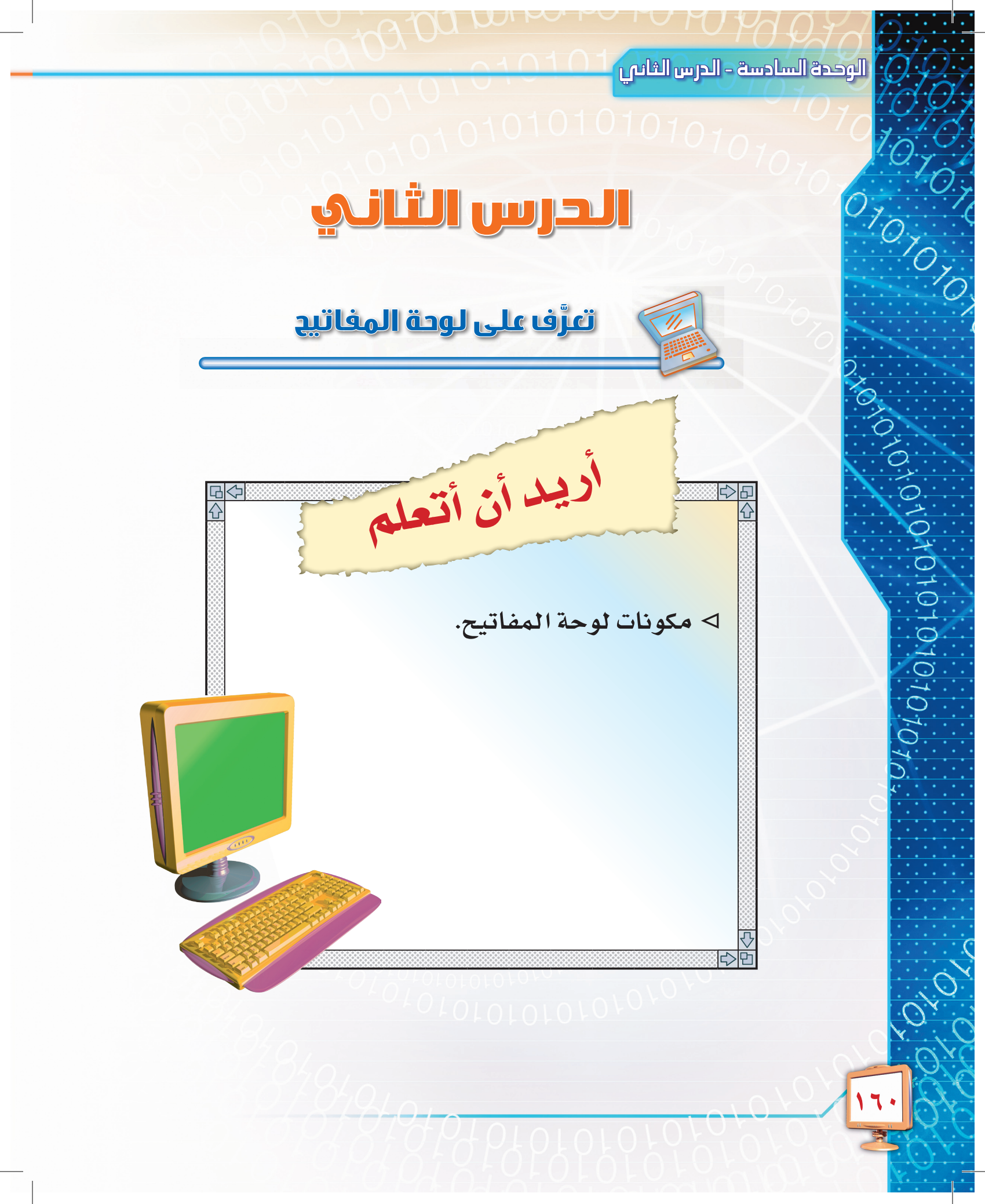

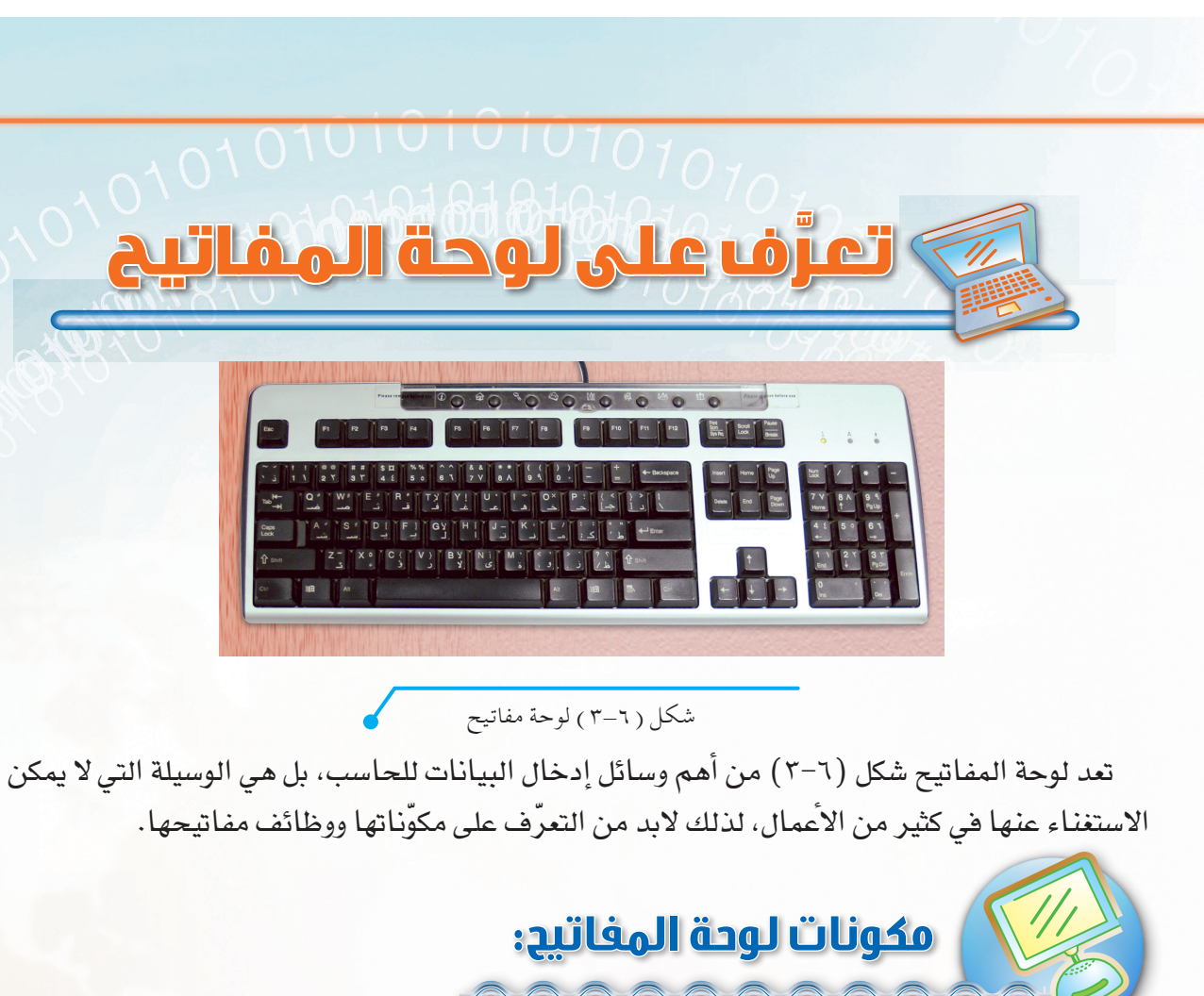

تتكون لوحة المفاتيح مما يلي:

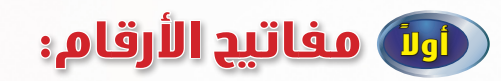

وتحتوي على كافة الأرقام بالإضافة إلى بعض الرموز التي من أهمها رموز العمليات الحسابية (شكل ٦-٤).

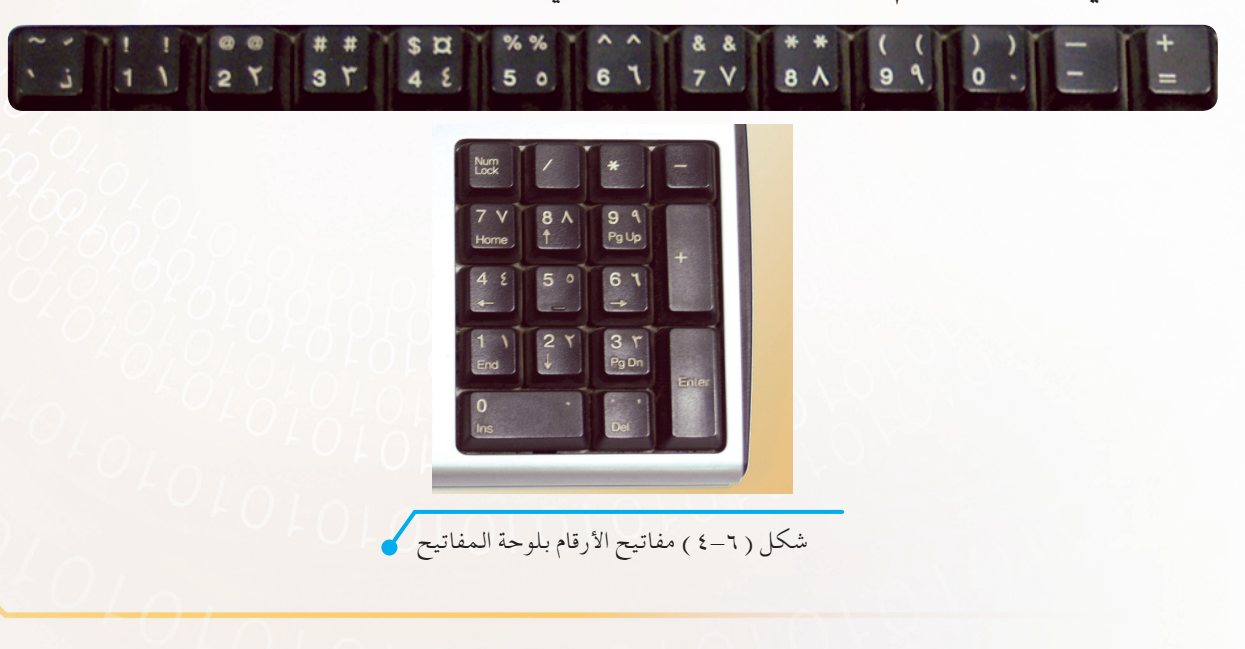

10,10

10101010101010101010

# رْنِيا مفاتيج الأحرف:

تحتوي مفاتيح الأحرف على الأحرف باللغة العربية والإنجليزية والأعداد والرموز المختلفة كعلامات التنقيط وحركات التشكيل (شكل ٦-٥).

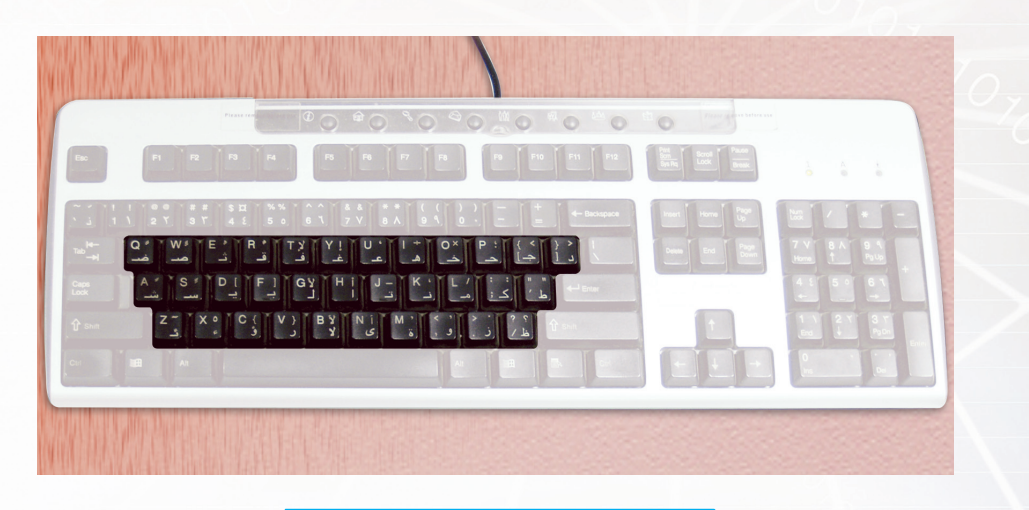

شكل (٦-٥) مفاتيح الأحرف بلوحة المفاتيح

وتتكون مفاتيح الأحرف من ثلاثة صفوف كما في الشكل (٦-٦) وهي: أ – الصف العلوي : ويحتوي على الحروف (دجح خ هعغ ف ق ث ص ض). ب – صف الارتكاز : ويحتوي على الحروف (طكم نت الب ي س ش). ج – الصف السفلي : ويحتوي على الحروف (ظ زوة ى لارؤء ئ).

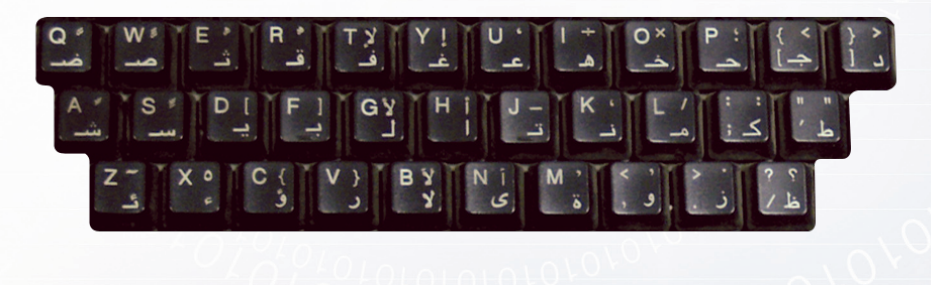

شكل (٦-٦) أجزاء مفاتيح الأحرف

وسنوضح في التدريبات القادمة . إن شاء الله . كيف تستطيع التعامل مع هذه المفاتيح.

### ا مفاتيح الأسهم والتنقل على الشاشة:

توجد يمين مفاتيح الأحرف شكل (٦-٧)، وهي على نوعين هما: أ- مفاتيح الأسهم : وتقوم بنقل المؤشر خانة واحدة في أحد الاتجاهات المختلفة.

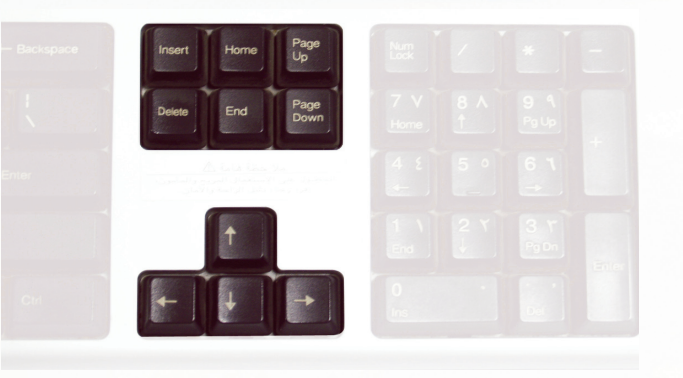

شكل (٦-٧) مفاتيح الأسهم بلوحة المفاتيح

- ب- مفاتيح التنقل على الشاشة وهي:
   Page up: نقل الشاشة إلى الأعلى بمقدار صفحة واحدة.
- Page Down: نقل الشاشة إلى الأسفل بمقدار صفحة واحدة.
  - Home: نقل المؤشر إلى بداية السطر.
    - End: نقل المؤشر إلى نهاية السطر.

0101010101010101010

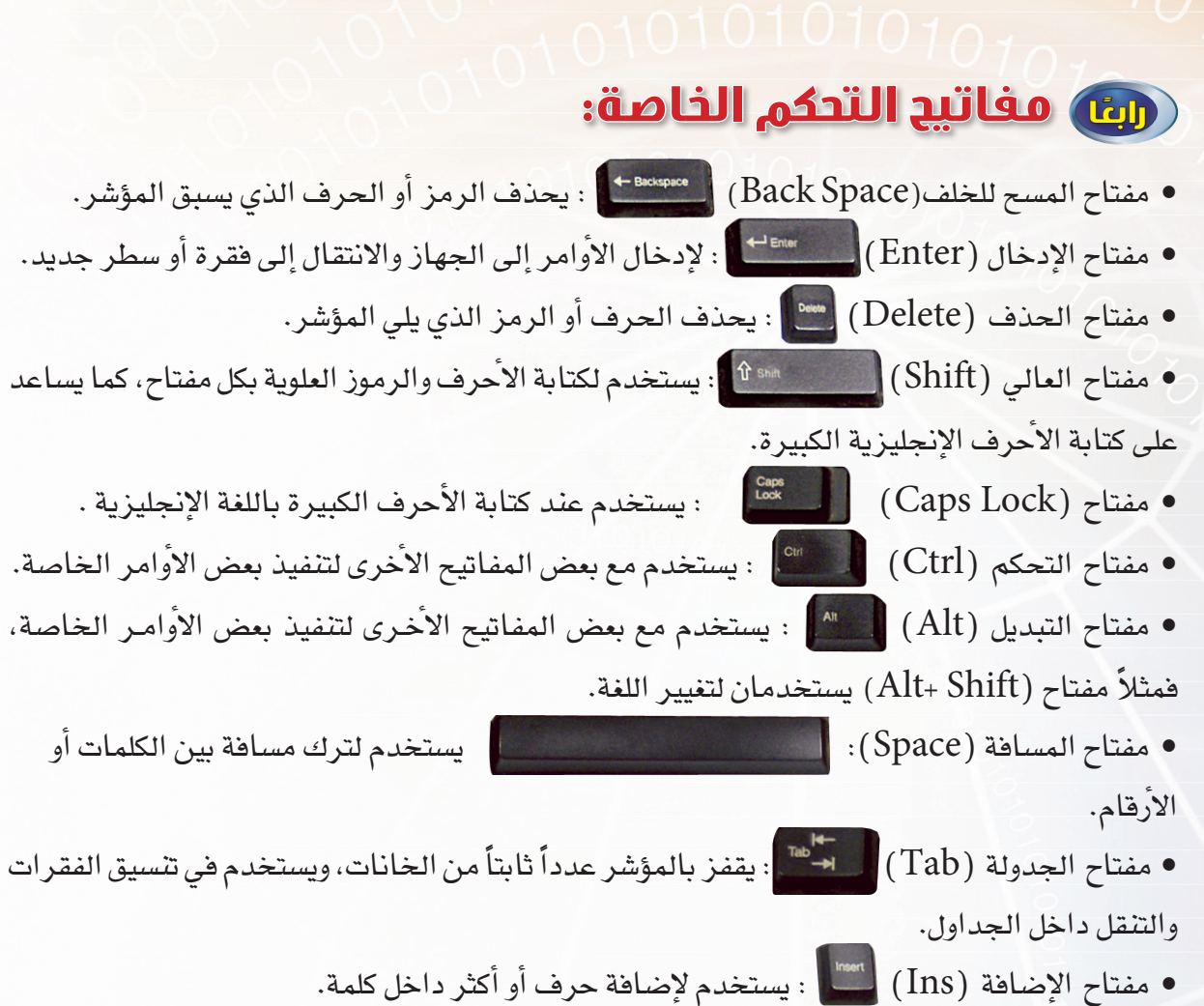

مفتاح الإصافة (IIIS) = : يستخدم لإضافة خرف أو أكثر داخل كلمه.
 مفتاح الهروب (Esc) = : يستخدم للخروج من أي مهمة بدون إتمامها.

| الحرس<br>الحرس<br>وي على حروف صغيرة وكبيرة؟ ك           |              | لول<br>لولي<br>لانجليزية | مل يمكن كتابة عبارة باللغة ا<br>يتم ذلك؟ | <u>س، ۱</u> |
|---------------------------------------------------------|--------------|--------------------------|------------------------------------------|-------------|
|                                                         |              |                          |                                          |             |
|                                                         |              |                          | 1.0                                      |             |
| ځ۲                                                      | Pelete       | B ومفتاح B               | ack Space ما الفرق بين مفتاح             | س ۲ :       |
|                                                         |              |                          |                                          |             |
| ب):                                                     | <b>بود</b> ( | أ) من العو               | اكتب الرقم المناسب للعمود (              | س۳:         |
| العمود(ب)                                               | 4            |                          | العمود ( أ )                             | م           |
| يستخدم لتغيير اللغة.                                    | N            |                          | مفتاح Tab                                |             |
| يستخدم مع المفاتيح الأخرى لتنفيذ<br>بعض الأوامر الخاصة. | ۲            |                          | مفتاح Caps Lock                          |             |
|                                                         |              | 1                        |                                          |             |

مفتاحا (Alt+Shift)

مفتاح Ctrl

مفتاح Enter

ب يقفز بالمؤشر عدداً ثابتاً من الخانات، ويستخدم في الجداول وتنسيق الفقرات.

ع يستخدم لإدخال الأوامر إلى الجهاز، أو الانتقال إلى فقرة جديدة.

ه يستخدم عند طباعة الأحرف الكبيرة باللغة الإنجليزية.

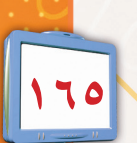

ف

....

• • • • •

. . .

الوحدة السادسة – التدريب الأول

الوحدة السادسة - التدريب الأول

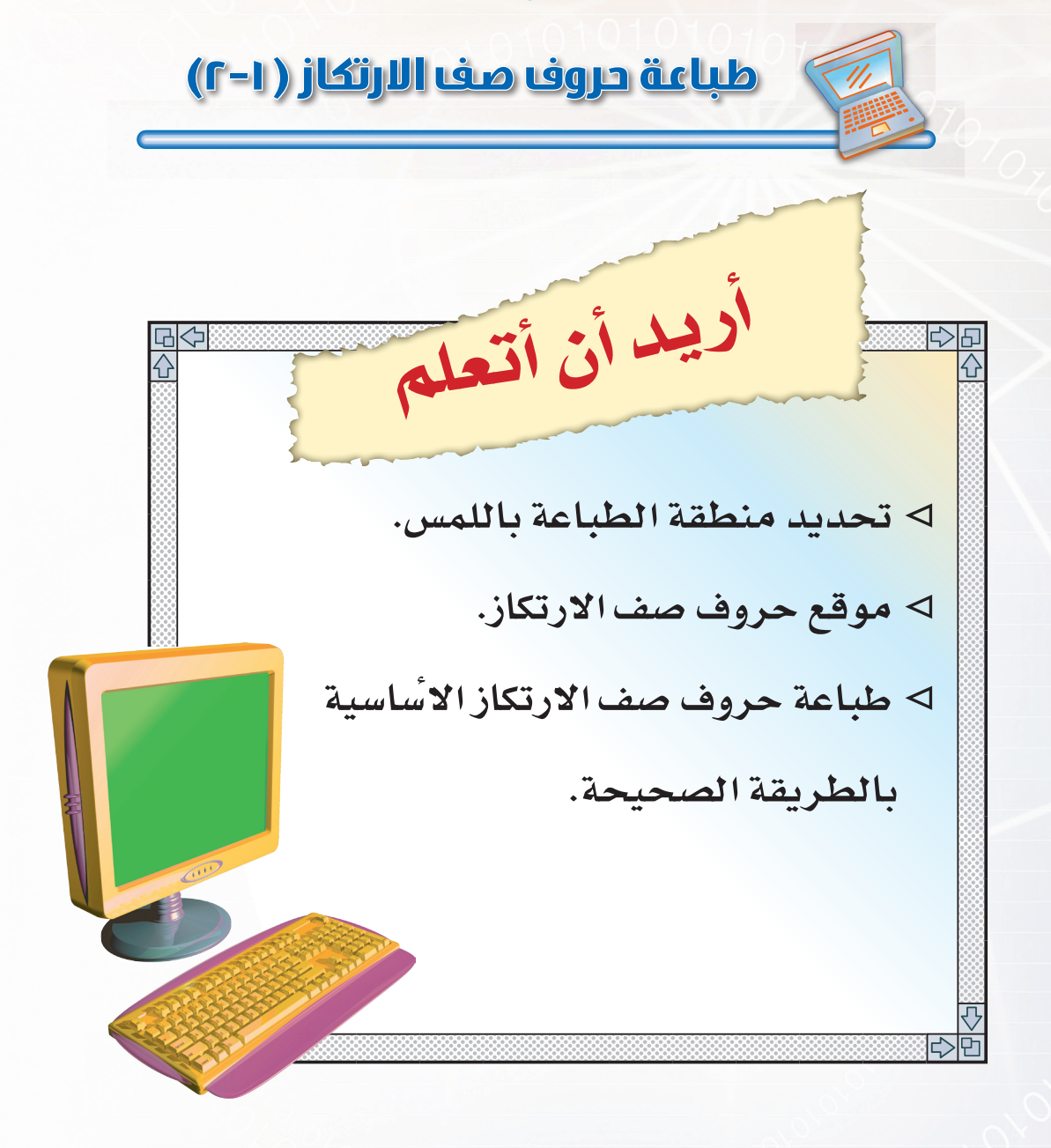

طياعة حروف صف الإ ([-1) LS J مقدمة التدريب: تعرفنا في الدرس السابق على مكونات لوحة المفاتيح، حيث أن منطقة الطباعة باللمس تتكون من أربعة صفوف، وهي ثلاثة صفوف لمفاتيح الأحرف، ويضاف لها مفاتيح الأرقام. تنقسم منطقة الطباعة باللمس كما في الشكل (٦-٨) إلى: ١- صف الأرقام. ٢- الصف العلوى. ٣- صف الارتكاز. ٤- الصف السفلى. <u>صف الأرقام</u> صف الأرقام الصف العلوي الصف العلوي S D [ F ] GY H i J - K i L / : : " صف الارتكاز صف الارتكاز الصف السفلي الصف السفلي شكل (٦-٨) أجزاء منطقة الطباعة باللمس

وسنبدأ في هذا التدريب بالتدرب على طباعة حروف صف الارتكاز.

### صف الارتكاز:

صف الارتكاز هو الصف الثاني من الأسفل والذي يقع وسط منطقة مفاتيح الأحرف، حيث ترتكز أصابع اليدين على حروفه وتنطلق منه إلى كافة الأحرف لكتابتها، ثم تعود إلى صف الارتكاز، وتعتبر حروف صف الارتكاز من أكثر الحروف استخداماً في اللغة العربية. لوحدة لسادسة - التريب الأل حروف صف الارتكاز هي: ط ف ف م ن ت ت 1 ف ب ي س ش وسنبدأ التدرب - بمشيئة الله - على الأحرف التالية : ط في في م ن ت

ويجب عليك مراعاة توزيع الأحرف على أصابع اليدين كما بالشكل (٦-٩):

| اضغط اضغط                                           |       |         |  |  |
|-----------------------------------------------------|-------|---------|--|--|
|                                                     | اضغط  |         |  |  |
| ر بالوسطى بالسبابة بالسبابة بالوسطى بالبنصر بالخنصر | بالبذ | بالخنصر |  |  |
| ى ت ب ي س ش                                         | ٩     | طك      |  |  |

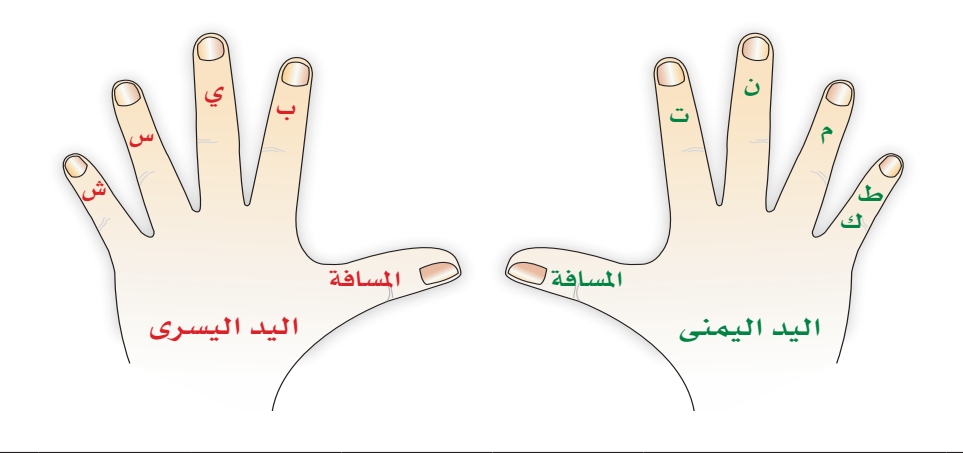

شكل (٦-٩) توزيع أحرف صف الارتكاز الأساسية على أصابع اليدين

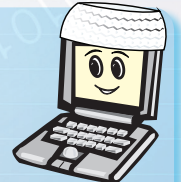

1010

0101010101010101010

قبل الانتقال للتدريب الأول نود تذكيرك بأهمية تطبيق متطلبات الطباعة باللمس وخاصة: ١- الجلسة السليمة.

٣- طباعة الأحرف بأطراف الأصابع. ٤- عدم النظر إلى لوحة المفاتيح.

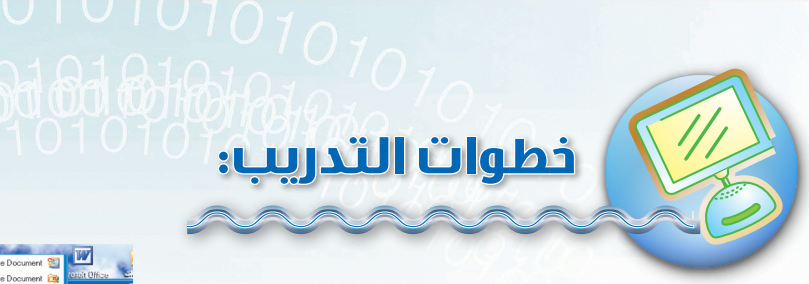

١- سبوف نسبتخدم برنامج معالجة النصوص
 مايكروسوفت وورد Microsoft Office Word
 للتدرب على الطباعة باللمس. ولفتح البرنامج اتبع
 الخطوات التالية:-

من قائمة (ابدأ) اختر (كافة البرامج) ستظهر لك قائمة البرامج شكل (٦-١٠) اختر منها (Microsoft Office) ومنها اختر (Microsoft Office Word 2003).

| 1747                                     | C        |                                                                                          |                                                                                                    |                                                    |                                                                                                    |
|------------------------------------------|----------|------------------------------------------------------------------------------------------|----------------------------------------------------------------------------------------------------|----------------------------------------------------|----------------------------------------------------------------------------------------------------|
|                                          | 97       | New Office Document                                                                      | <b>m</b>                                                                                                    | <ul> <li>Paltalk Messenger</li> </ul>              | a Caller and                                                                                                    |
| lesolt Office Cl.                        | 2        | Open Office Document                                                                     | 1                                                                                                    | <ul> <li>PrintMe Internet Printing</li> </ul>      |                                                                                                    |
| Iwaiaab                                  | ٩        | Windows Update                                                                           | <b>(11)</b>                                                                                                    | Real                                               |                                                                                                    |
| rwajeen                                  | Q        | WinZip                                                                                   | <b>m</b>                                                                                                    | <ul> <li>Winamp</li> </ul>                         |                                                                                                    |
|                                          | <b>R</b> | Paltalk                                                                                  | <b>m</b>                                                                                                    | <ul> <li>WinBAB</li> </ul>                         |                                                                                                    |
| <b>نترنت</b><br>Internet Explore         | ٢        | Yahool Messenger                                                                         |                                                                                                    | Adobe Reader 6.0                                   | A                                                                                                    |
| soft Office Was                          | •        | تعيين افتراضيات البرامج والوصول إليها                                                    | -                                                                                                    | MSN Messenger 7.5                                  | and the second second                                                                                                    |
| Y'                                       | 10       | تشرة Windows                                                                             | 9                                                                                                    | RealPlayer                                         |                                                                                                    |
| ليريد الإلكترونى<br>psoft Office Outlool | 1        | Intel Network Adapters                                                                   | Θ.                                                                                                    | Yahoo! Messenger                                   |                                                                                                    |
|                                          | 6        | Microsoft Office                                                                         | Image: A state of the state of the state | Microsoft Office Tools                             |                                                                                                    |
| ft Office Word 200                       | <b>m</b> | QSound                                                                                   | 2                                                                                                    | Microsoft Office Access 2003                       |                                                                                                    |
|                                          | 6        | Realtek Sound Manager                                                                    | × 1                                                                                                    | Microsoft Office Excel 2003                        |                                                                                                    |
| ACD See 6.                               | <b>•</b> | Windows Digital Media Enhancements                                                       | 3                                                                                                    | Microsoft Office FrontPage 2003                    |                                                                                                    |
|                                          | <b>m</b> | WinZip                                                                                   | 2                                                                                                    | <ul> <li>Microsoft Office InfoPath 2003</li> </ul> | and the second second                                                                                                    |
| رصام                                     | ۲        | Internet Explorer                                                                        | 0                                                                                                    | Microsoft Office Outlook 2003                      | and the second second se                                                                                                    |
| بامغ التقاسير                            | 1        | MSN                                                                                      | 3                                                                                                    | Microsoft Office PowerPoint 2003                   |                                                                                                    |
| Jen ann. Gra                             | ٢        | Outlook Express                                                                          | P                                                                                                    | Microsoft Office Publisher 2003                    | and the second second s |
| Adobe Reader 6.                          | 0        | Windows Media Player                                                                     | W                                                                                                    | Microsoft Office Word 2003                         |                                                                                                    |
| غزرات الکبری _1_                         |          | it text and graphics in letters, reports, Web<br>messages by using Microsoft Office Word | e and eo<br>or e-mai                                                                                                    | Creal<br>.pages                                    | And the second second                                                                                                    |
|                                          | •        | CyberLink PowerDVD                                                                       | •                                                                                                    |                                                    |                                                                                                    |
| كافة البرامج 🌉                           | <b>m</b> | Golden APWafi Translator                                                                 | •                                                                                                    |                                                    | the strange of the second                                                                                                    |
|                                          | m        | mIRC                                                                                     | •                                                                                                    |                                                    | Contraction of the second                                                                                                    |
| <u> </u>                                 | <b>•</b> | Network Associates                                                                       | •                                                                                                    |                                                    |                                                                                                    |
| 691                                      | 1        | Nokia                                                                                    | 4                                                                                                    |                                                    | • 11 🍕 🖲 🙆 🔊 EN                                                                                                    |
|                                          |          |                                                                                          |                                                                                                    |                                                    |                                                                                                    |

شكل ( ۲ – ۱۰ ) فتح برنامج مايكروسوفت وورد 🧹

٢- اطبع التدريبات التالية مستخدماً مفتاح المسافة للفصل بين الكلمات، على أن تضغط عليه مرة بإبهامك الأيمن ومرة بإبهامك الأيسر. ثم احفظ ما قمت به في مجلدك الخاص بالمستندات باسم (التدريب الأول).

#### للحفظ اتبع الخطوات التالية :

من قائمة (ملف) اختر (حفظ) يظهر لك صندوق حوار حفظ باسم، اكتب اسم المستند (التدريب الأول) واختر مكان الحفظ – مجلدك الخاص بك – ثم اختر (حفظ) فيتم الحفظ.

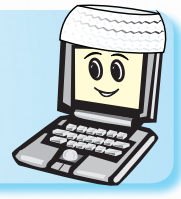

مفتاح الإدخال Enter : يستخدم للانتقال إلى سطر جديد. مفتاح المسافة Space : يقوم بوضع مسافة بين الأحرف والكلمات والأرقام بمقدار خانة واحدة.

#### 🔵 تدریب رقم (۱):

تت بب نن يي تت بب نن يي تت بب نن يي تت بب نن يي تت بب نن يي تت بب نن يي تت بب نن يي تت بب نن يي تت بب نن يي تت بب نن يي تت بب نن يي تت بب نن يي تت بب نن يي تت بب نن يي تت بب نن يي تت بب نن يي تت بب ن

#### تدريب رقم (۲):

مم سس کك شش طط مم سس کك شش طط مم سس کك شش طط مم سس کك شش طط مم سس کك شش طط مم سس کك شش طط مم سس کك شش طط مم سس کک شش طط مم سس کك شش طط مم سس کک شش طط مم سس کک شش طط مم سس کک شش طط

# تدريب رقم (۳) ،

### تدريب رقم (٤):

کمنت شسیب کمنت شسیب کمنت شسیب کمنت شسیب کمنت شسیب کمنت شسیب کمنت شسیب کمنت شسیب کمنت شسیب کمنت شسیب کمنت شسیب کمنت شسیب کمنت شسیب کمنت شسیب کمنت شسیب کمنت شسیب کمنت شسیب کمنت شسیب

### 🔵 تدریب رقم (۵)؛

تنمك بیسش تنمك بیسش تنمك بیسش تنمك بیسش تنمك بیسش تنمك بیسش تنمك بیسش تنمك بیسش تنمك بیسش تنمك بیسش تنمك بیسش تنمك بیسش تنمك بیسش تنمك بیسش تنمك بیسش تنمك بیسش تنمك بیسش تنمك بیسش تنمك بیسش

### 🜔 تدریب رقم (۲)،

کتب بیت کتب بیت کتب بیت کتب بیت کتب بیت کتب بیت کتب بیت کتب بیت کتب بیت کتب بیت کتب بیت کتب بیت کتب بیت کتب بیت کتب بیت کتب بیت کتب بیت کتب بیت کتب بیت کتب بیت کتب بیت کتب بیت کتب بیت کتب بیت

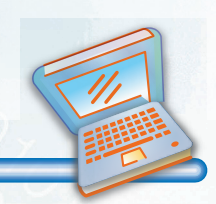

س١ : اطبع التمارين التالية مراعيا متطلبات الطباعة باللمس التي تعلمتها في الدرس الأول : تمرين رقم ١ :

تمارين التدريب

كتب يكتب نكتب مسك يمسك نمسك نسي ينسى منسي كتب يكتب نكتب مسك يمسك نمسك نسي ينسى منسي كتب يكتب نكتب مسك يمسك نمسك نسي ينسى منسي

#### تمرين رقم٢:

بسم تبسم تتبسم مشي يمشي نمشي سمن يسمن تسمن بسم تبسم تتبسم مشي يمشي نمشي سمن يسمن تسمن بسم تبسم تتبسم مشي يمشي نمشي سمن يسمن تسمن

#### تمرين رقم٣:

کنت کمن تمکن من شبك شیك کنت کمن تمکن من شبك شیك کنت کمن تمکن من شبك شیك کنت کمن تمکن من شبك شیك کنت کمن تمکن من شبك شیك کنت کمن تمکن من شبك شیك

#### تمرين رقم ٤ :

کمنت شسیب کتب بیت تنمک بیسش کمنت شسیب کتب بیت تنمک بیسش کمنت شسیب کتب بیت تنمک بیسش کمنت شسیب کتب بیت تنمک بیسش کمنت شسیب کتب بیت تنمک بیسش کمنت شسیب کتب بیت تنمک بیسش

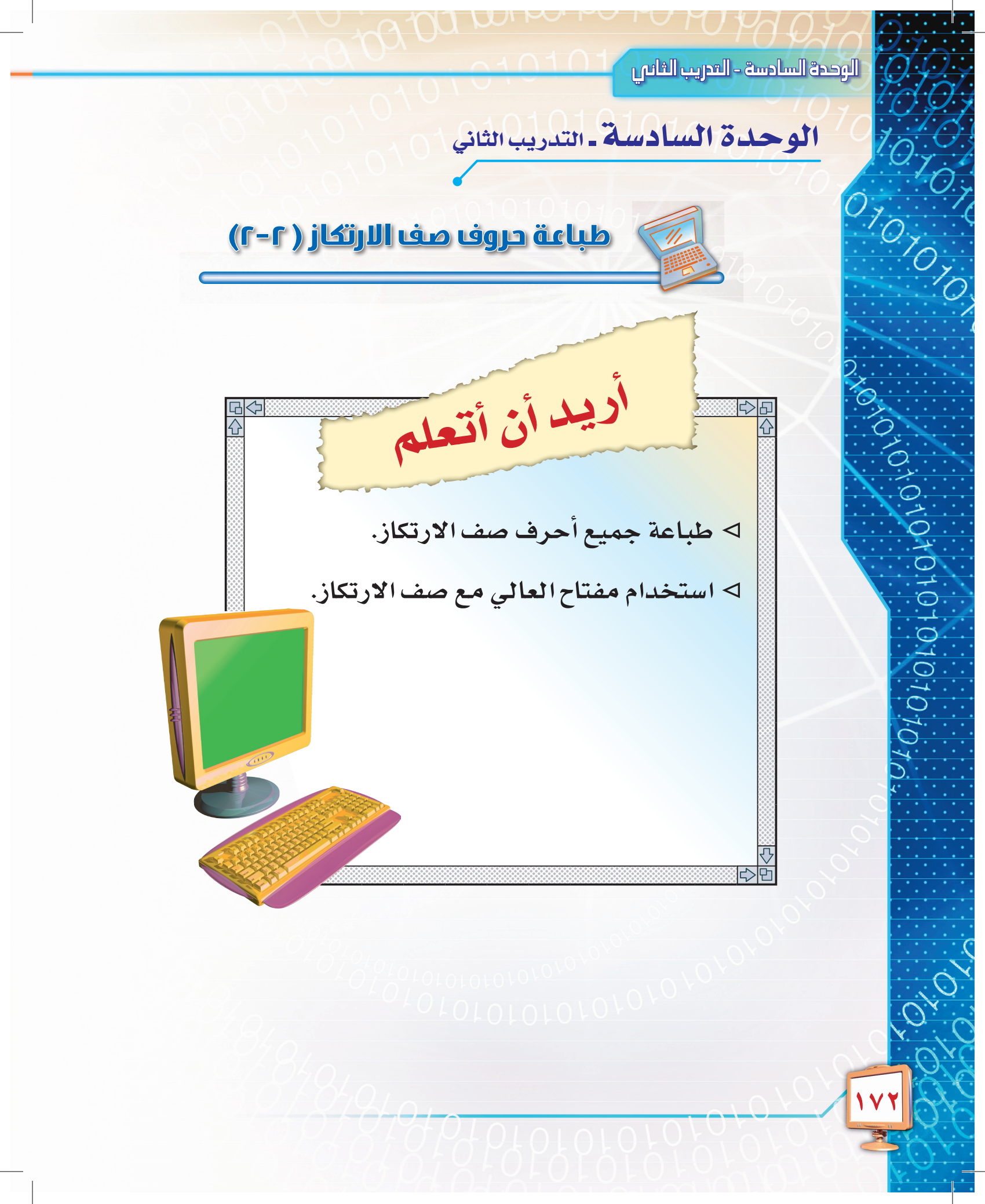

![](_page_172_Picture_0.jpeg)

تعلمت في التدريب السابق الطباعة على معظم أحرف صف الارتكاز. وفي هذا التدريب سنكمل التدريب على طباعة حرفي الألف واللام في صف الارتكاز، وكذلك استخدام مفتاح العالي Shift لطباعة بعض الأحرف بصف الارتكاز.

لطباعة حرفي ( ) ( ) حمع أصابعك على صف الارتكاز، بحيث تكون الألف من اختصاص إصبع السبابة باليد اليمنى واللام من اختصاص إصبع السبابة لليد اليسرى، أي أن السبابة اليمنى مسئولة عن الضغط على حرفين من حروف صف الارتكاز، هما التاء والألف، كما أن السبابة اليسرى مسئولة عن الضغط على حرفين من حروف صف الارتكاز، هما الباء واللام، كما بالشكل ( ٦- ١١).

يوجد على العديد من المفاتيح حروف أو رموز إضافية، ولكي يتم كتابتها يتم الضغط المستمر على مفتاح العالي Shift مع الضغط على المفتاح الذي يحتوي على الحرف العلوي، مثلاً لطباعة (أ) نقوم بالضغط أولاً على مفتاح العالي وبنفس الوقت نضغط على حرف (١) فتتم كتابته بهذا الشكل (أ).

|         | يسرى    | اليد ال       |          | اليد اليمني |                  |         |         |  |
|---------|---------|---------------|----------|-------------|------------------|---------|---------|--|
|         | فط      | اضا           |          | اضغط        |                  |         |         |  |
| بالخنصر | بالبنصر | بالوسطى       | بالسبابة | بالسبابة    | بالوسطى          | بالبنصر | بالخنصر |  |
| ش       | س       | ي             | ب ل      | ت۱          | ن                | م       | طك      |  |
|         | Cuit    | ب اليد اليسرى | السافة   | المسافة     | م ان اليد اليمنى | للل ال  |         |  |

توزيع حروف صف الارتكاز على أصابع اليدين، كما بالشكل (٦- ١١):

شكل (٦-١١) توزيع مفاتيح صف الارتكاز على أصابع اليدين

### م 10101010 فطوات التدريب:

اطبع التدريبات التالية من خلال برنامج معالج النصوص مايكروسوفت وورد، ثم احفظ ما قمت به في مجلدك الخاص بالمستندات باسم (التدريب الثاني).

### تدريب رقم (۱):

تات بلب تات بلب تات بلب تات بلب تات بلب تات بلب تات بلب تات بلب تات بلب تات بلب تات بلب تات بلب تات بلب تات بلب تات بلب تات بلب تات بلب تات بلب تات بلب تات بلب تات بلب تات بلب تات بلب تات بلب تات بلب تات بلب تات بلب تات بلب

### 🔵 تدریب رقم (۲):

طكمنتا شسيبل طكمنتا شسيبل طكمنتا شسيبل طكمنتا شسيبل طكمنتا شسيبل طكمنتا شسيبل طكمنتا شسيبل طكمنتا شسيبل طكمنتا شسيبل طكمنتا شسيبل طكمنتا شسيبل طكمنتا شسيبل طكمنتا شسيبل طكمنتا شسيبل طكمنتا شسيبل طكمنتا شسيبل طكمنتا شسيبل

### 💽 تدریب رقم (۳)،

باسل نام باسل نام باسل نام باسل نام باسل نام باسل نام باسل نام باسل نام باسل نام باسل نام باسل نام باسل نام باسل نام باسل نام باسل نام باسل نام باسل نام باسل نام باسل نام باسل نام باسل نام باسل نام باسل نام باسل نام باسل نام

### تدريب رقم (٤):

يأمن الأيام يأمن الأيام يأمن الأيام يأمن الأيام يأمن الأيام يأمن الأيام يأمن الأيام يأمن الأيام يأمن الأيام يأمن الأيام يأمن الأيام يأمن الأيام يأمن الأيام يأمن الأيام يأمن الأيام يأمن الأيام يأمن الأيام يأمن الأيام يأمن الأيام يأمن الأيام يأمن الأيام

# Calori and antipped on

من يسأل ينل من يسأل ينل من يسأل ينل من يسأل ينل من يسأل ينل من يسأل ينل من يسأل ينل من يسأل ينل من يسأل ينل من يسأل ينل من يسأل ينل من يسأل ينل من يسأل ينل من يسأل ينل من يسأل ينل من يسأل ينل من يسأل ينل من يسأل ينل

### تدريب رقم (٦) ،

🔵 تدریب رقم (٥):

أطلب الأمن أطلب الأمن أطلب الأمن أطلب الأمن أطلب الأمن أطلب الأمن أطلب الأمن أطلب الأمن أطلب الأمن أطلب الأمن أطلب الأمن أطلب الأمن أطلب الأمن أطلب الأمن أطلب الأمن أطلب الأمن أطلب الأمن أطلب الأمن أطلب الأمن أطلب الأمن أطلب الأمن أطلب الأمن

![](_page_175_Picture_1.jpeg)

#### تمارين التحريب

س١ : اطبع التمارين التالية مراعياً متطلبات الطباعة باللمس التي تعلمتها في الدرس الأول : تمرين رقم ١ :

> ابننا سليمان كاتب الكتاب ابننا سليمان كاتب الكتاب ابننا سليمان كاتب الكتاب ابننا سليمان كاتب الكتاب ابننا سليمان كاتب الكتاب ابننا سليمان كاتب الكتاب ابننا سليمان كاتب الكتاب ابننا سليمان كاتب الكتاب ابننا سليمان كاتب الكتاب

#### تمرين رقم ۲:

امسك سامي السمك السمين بالشبك امسك سامي السمك السمين بالشبك امسك سامي السمك السمين بالشبك امسك سامي السمك السمين بالشبك امسك سامي السمك السمين بالشبك امسك سامي السمك السمين بالشبك

#### تمرين رقم٣:

ليس من شأن المسلم السب ليس من شأن المسلم السب ليس من شأن المسلم السب ليس من شأن المسلم السب ليس من شأن المسلم السب ليس من شأن المسلم السب ليس من شأن المسلم السب ليس من شأن المسلم السب ليس من شأن المسلم السب

#### تمرين رقم ٤ :

1010101010

سأل أنس الطبيب الأنسب سأل أنس الطبيب الأنسب سأل أنس الطبيب الأنسب سأل أنس الطبيب الأنسب سأل أنس الطبيب الأنسب سأل أنس الطبيب الأنسب سأل أنس الطبيب الأنسب سأل أنس الطبيب الأنسب سأل أنس الطبيب الأنسب

س٢ : اكتب الحرف المناسب من حروف صف الارتكاز أمام الإصبع الخاص به فيما يلي:

![](_page_175_Picture_12.jpeg)

![](_page_176_Picture_0.jpeg)

![](_page_177_Picture_1.jpeg)

## مقدمة التدريب:

بعد أن انتهينا من طباعة صف الارتكاز سنبدأ بالتدرب على طباعة أحرف الصف العلوي. ولكن يجب علينا قبل ذلك التعرِّف على توزيع أحرف الصف العلوي على أصابع اليدين، وهذا سهل جداً إذا كنت قد تدربت جيداً على طباعة حروف صف الارتكاز، لأن كل أصبع له حرف مخصص بصف الارتكاز سيخصص له الحرف الذي يعلوه في الصف العلوي، ثم يعود إلى موقعه الأصلي على صف الارتكاز. فمثلاً أصبع الوسطى في اليد اليمنى يكتب حرف النون على صف الارتكاز، ويكتب الحرف الذي يعلوه على اليسار وهو حرف الهاء.

#### 🔵 الصف العلوي:

0101010101010101010

هو الصف الذي يقع أعلى صف الارتكاز شكل (٦-١٢) ، ولذلك سُمّي بالصف العلوي، وتعد حروفه أقل استخداماً مقارنة بحروف صف الارتكاز.

### أحرف الصف العلوي هي:

![](_page_177_Figure_7.jpeg)

شكل (٦-١٢) موقع الصف العلوي بلوحة المفاتيح 🤇

#### 10101010101010101

|         | يسرى                             | اليد ال |    | اليد اليمنى |         |         |         |  |
|---------|----------------------------------|---------|----|-------------|---------|---------|---------|--|
|         | فط                               | اضا     |    | اضغط        |         |         |         |  |
| بالخنصر | بالسبابة بالوسطى بالبنصر بالخنصر |         |    | بالسبابة    | بالوسطى | بالبنصر | بالخنصر |  |
| ض       | ص                                | ث       | فق | Ė٤          | ھ       | ż       | دجح     |  |
|         |                                  |         |    |             |         |         |         |  |

تتوزع أحرف الصف العلوي على أصابع اليدين كما بالشكل (٦- ١٣)

شكل (٦-١٣) توزيع مفاتيح الصف العلوي على أصابع اليدين

![](_page_178_Picture_4.jpeg)

![](_page_179_Picture_1.jpeg)

اطبع التدريبات التالية من خلال برنامج معالج النصوص مايكروسوفت وورد، ثم احفظ ما قمت به في مجلدك الخاص بالمستندات باسم (التدريب الثالث).

### تدريب رقم (۱):

عت هن قب ثي عت هن قب ثي عت هن قب ثي عت هن قب ثي عت هن قب ثي عت هن قب ثي عت هن قب ثي عت هن قب ثي عت هن قب ثي عت هن قب ثي عت هن قب ثي عت هن قب ثي عت هن قب ثي عت هن قب ثي عت هن قب ثي عت هن قب ثي عت هن قب ثي عت هن قب ثي

### تدريب رقم (۲) ،

0

10101

خم حک صس ضش خم حک صس ضش خم حک صس ضش خم حک صس ضش خم حک صس ضش خم حک صس ضش خم حک صس ضش خم حک صس ضش خم حک صس ضش خم حک صس ضش خم حک صس ضش خم حک صس ضش

### 🕥 تدریب رقم (۳) ،

عاب عاقل عقاب عاب عاقل عقاب عاب عاقل عقاب عاب عاقل عقاب عاب عاقل عقاب عاب عاقل عقاب عاب عاقل عقاب عاب عاقل عقاب عاب عاقل عقاب عاب عاقل عقاب عاب عاقل عقاب عاب عاقل عقاب عاب عاقل عقاب عاب عاقل عقاب عاب عاقل عقاب

### تدريب رقم (٤)،

عاتب عالم لص عاتب عالم لص عاتب عالم لص عاتب عالم لص عاتب عالم لص عاتب عالم لص عاتب عالم لص عاتب عالم لص عاتب عالم لص عاتب عالم لص عاتب عالم لص عاتب عالم لص عاتب عالم لص عاتب عالم لص عاتب عالم لص
# تدريب رقم (٥)،

عاقب خالد عادل عاقب خالد عادل عاقب خالد عادل عاقب خالد عادل عاقب خالد عادل عاقب خالد عادل عاقب خالد عادل عاقب خالد عادل عاقب خالد عادل عاقب خالد عادل عاقب خالد عادل عاقب خالد عادل عاقب خالد عادل عاقب خالد عادل عاقب خالد عادل

### تدریب رقم (٦) ،

الجمل يتحمل العطش أياماً عديده الجمل يتحمل العطش أياماً عديده الجمل يتحمل العطش أياماً عديده الجمل يتحمل العطش أياماً عديده الجمل يتحمل العطش أياماً عديده الجمل يتحمل العطش أياماً عديده الجمل يتحمل العطش أياماً عديده الجمل يتحمل العطش أياماً عديده الجمل يتحمل العطش أياماً عديده

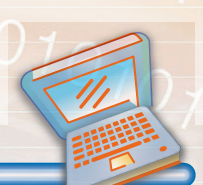

#### تمارين التحريب

س ا ، اطبع التمارين التالية مراعياً متطلبات الطباعة باللمس التي تعلمتها في الدرس الأول . تمرين رقم ١ ،

> خالد ضابط شجاع خالد ضابط شجاع خالد ضابط شجاع خالد ضابط شجاع خالد ضابط شجاع خالد ضابط شجاع خالد ضابط شجاع خالد ضابط شجاع خالد ضابط شجاع خالد ضابط شجاع خالد ضابط شجاع خالد ضابط شجاع

#### تمرين رقم ۲:

صالح طالب مجتهد يحب جمع الكتب صالح طالب مجتهد يحب جمع الكتب صالح طالب مجتهد يحب جمع الكتب صالح طالب مجتهد يحب جمع الكتب صالح طالب مجتهد يحب جمع الكتب صالح طالب مجتهد يحب جمع الكتب

#### تمرين رقم ٣:

01010101010

عاب عثمان عمل شقیق همام عاب عثمان عمل شقیق همام عاب عثمان عمل شقیق همام عاب عثمان عمل شقیق همام عاب عثمان عمل شقیق همام عاب عثمان عمل شقیق همام عاب عثمان عمل شقیق همام عاب عثمان عمل شقیق همام عاب عثمان عمل شقیق همام

#### تمرين رقم ٤ :

لن يتمكن الطالب المهمل من حل الامتحان لن يتمكن الطالب المهمل من حل الامتحان لن يتمكن الطالب المهمل من حل الامتحان لن يتمكن الطالب المهمل من حل الامتحان لن يتمكن الطالب المهمل من حل الامتحان لن يتمكن الطالب المهمل من حل الامتحان

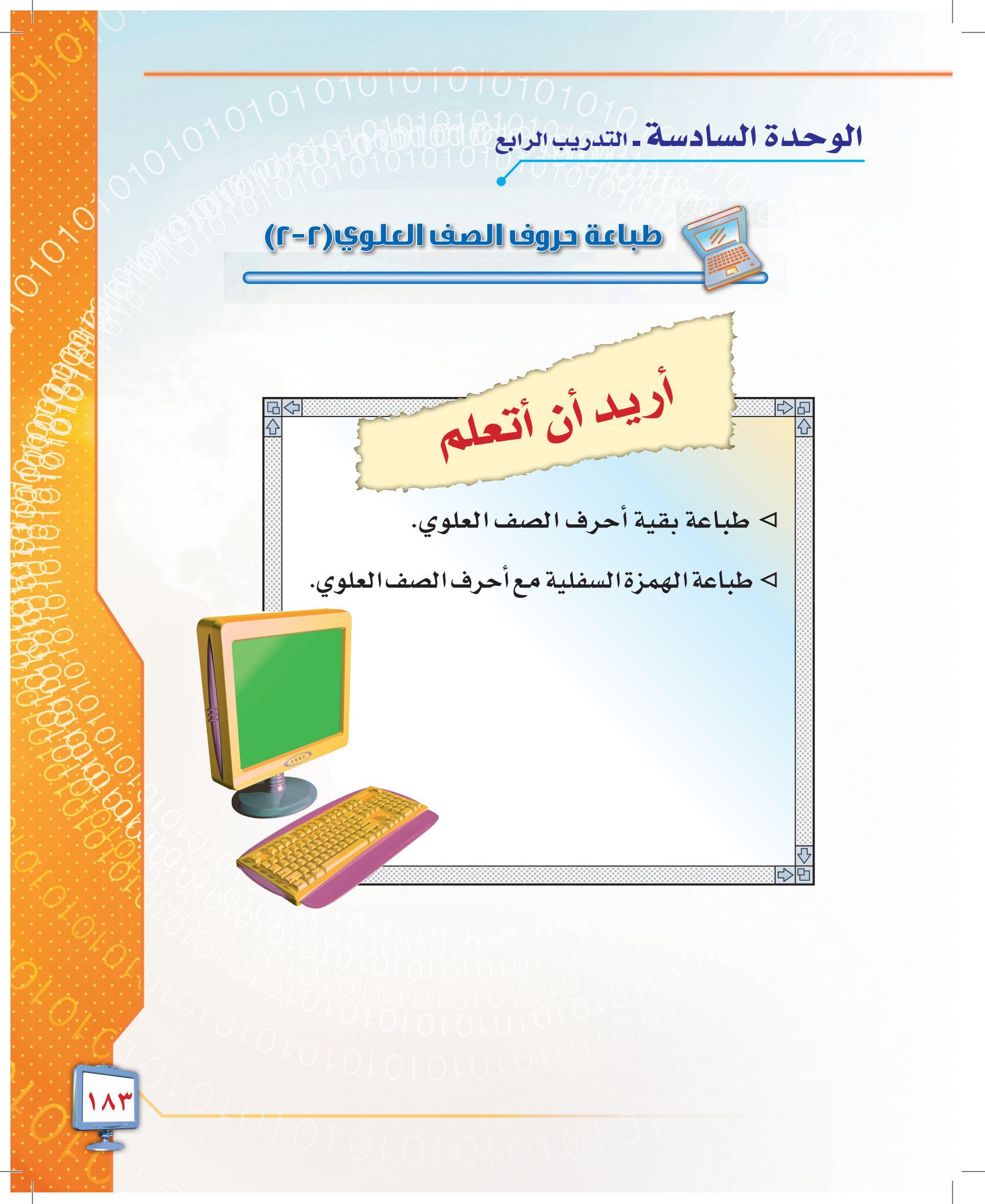

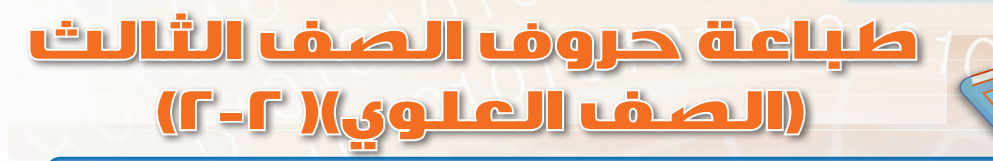

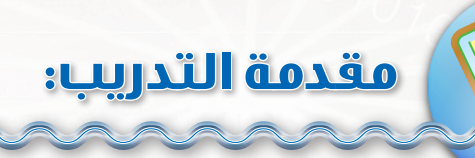

تدربت في التدريب السابق على طباعة معظم أحرف الصف العلوي، وفي هذا التدريب سوف نكمل التدريب على الصف العلوي وطباعة حرفي الغين والفاء، وكذلك طباعة الهمزة السفلية.

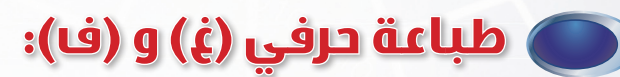

تعلمت في التدريب السابق أن الأصابع التي تضغط على مفاتيح صف الارتكاز تقوم بطباعة المفاتيح التي تعلوها، وبذلك يكون من اختصاص سبابة اليد اليمنى حرفا الغين والعين، أما سبابة اليد اليسرى فتكتب حرفى الفاء والقاف.

### 🔵 طباعة الهمزة السفلية:

حتى تقوم بطباعة الهمزة السفلية اضغط على مفتاح Shift العالي مع حرف الغين.

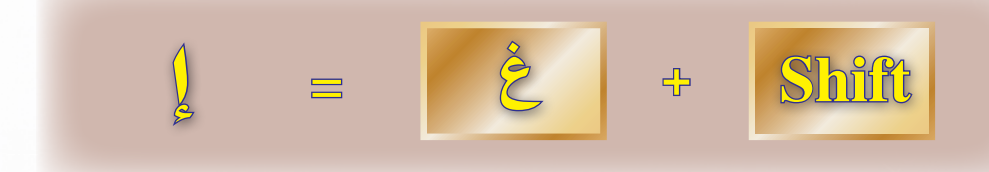

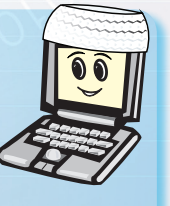

01010101010101010

قبل البدء بالتدريب تأكد أن أصابع اليدين تقعان على صف الارتكاز، كل أصبع في مكانه الصحيح. اجعل نظرك موجهاً إلى الشاشة أو النص الذي تريد كتابته ولا تنظر إلى لوحة المفاتيح.

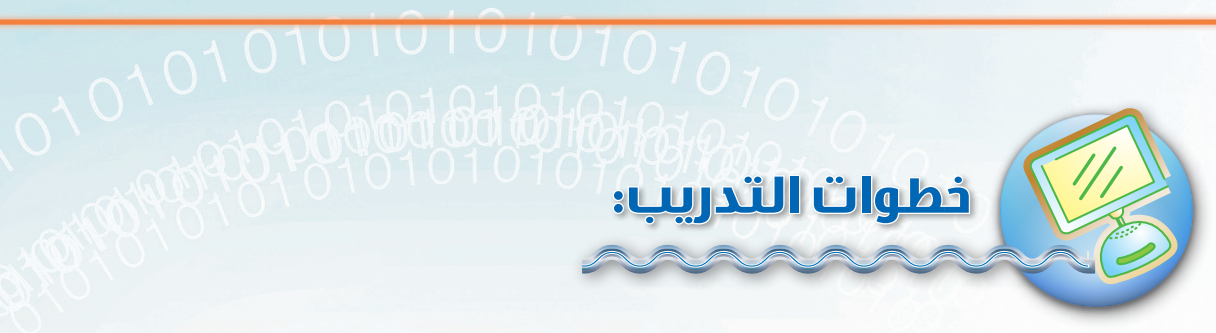

اطبع التدريبات التالية من خلال برنامج معالج النصوص مايكروسوفت وورد، ثم احفظ ما قمت به في مجلدك الخاص بالمستندات باسم (التدريب الرابع).

### تدریب رقم (۱)،

تغت بفب تغت بفب تغت بفب تغت بفب تغت بفب تغت بفب تغت بفب تغت بفب تغت بفب تغت بفب تغت بفب تغت بفب تغت بفب تغت بفب تغت بفب تغت بفب تغت بفب تغت بفب تغت بفب تغت بفب تغت بفب تغت بفب تغت بفب تغت بفب تغت بفب تغت بفب تغت بفب تغت بف

### تدريب رقم (۲)،

تكلم حساب بصدق في المجلس تكلم حساب بصدق في المجلس تكلم حساب بصدق في المجلس تكلم حساب بصدق في المجلس تكلم حساب بصدق في المجلس تكلم حساب بصدق في المجلس تكلم حساب بصدق في المجلس تكلم حساب بصدق في المجلس تكلم حساب بصدق في المجلس

### 🕥 تدریب رقم (۳):

غلب غالب بفعل العقل غلب غالب بفعل العقل غلب غالب بفعل العقل غلب غالب بفعل العقل غلب غالب بفعل العقل غلب غالب بفعل العقل غلب غالب بفعل العقل غلب غالب بفعل العقل غلب غالب بفعل العقل غلب غالب بفعل العقل غلب غالب بفعل العقل غلب غالب بفعل العقل

### تدريب رقم (٤)،

كان ثمن القماش غالي فشك فاضل بثمنه كان ثمن القماش غالي فشك فاضل بثمنه كان ثمن القماش غالي فشك فاضل بثمنه كان ثمن القماش غالي فشك فاضل بثمنه كان ثمن القماش غالي فشك فاضل بثمنه كان ثمن القماش غالي فشك فاضل بثمنه

010

1010

010101010101070

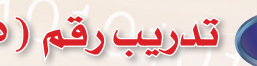

### تدريب رقم (٥):

إلا إن إبل إلا إن إبل إلا إن إبل إلا إن إبل إلا إن إبل إلا إن إبل إلا إن إبل إلا إن إبل إلا أن إبل إلا إن إبل إلا إن إبل إلا إن إبل إلا إن إبل إلا إن إبل إلا إن إبل إلا إن إبل إلا إن إبل إلا إن إبل إلا إن إبل إلا إن إبل إلا إن إبل إلا إن إبل إلا إن إبل إلا إن إبل إلا إن إبل إلا إن إبل إلا إن إبل

### تدريب رقم (٦):

إنما الصديق من إذا غبت عنه سأل عنك إنما الصديق من إذا غبت عنه سأل عنك إنما الصديق من إذا غبت عنه سأل عنك إنما الصديق من إذا غبت عنه سأل عنك إنما الصديق من إذا غبت عنه سأل عنك إنما الصديق من إذا غبت عنه سأل عنك

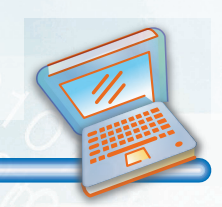

س١ : اطبع التمارين التالية مراعياً متطلبات الطباعة باللمس التي تعلمتها في الدرس الأول : تمرين رقم ١ :

تهارين التحريب

قال غائب لسائم تعال للعمل في المكتب قال غائب لسائم تعال للعمل في المكتب قال غائب لسائم تعال للعمل في المكتب قال غائب لسائم تعال للعمل في المكتب قال غائب لسائم تعال للعمل في المكتب قال غائب لسائم تعال للعمل في المكتب

#### تمرين رقم ۲:

كيف كان عملك مع باسم قبل غالب كيف كان عملك مع باسم قبل غالب كيف كان عملك مع باسم قبل غالب كيف كان عملك مع باسم قبل غالب كيف كان عملك مع باسم قبل غالب كيف كان عملك مع باسم قبل غالب تمرين رقم ٣:

إن كنت في جماعة صاحب أفضلهم خلق إن كنت في جماعة صاحب أفضلهم خلق إن كنت في جماعة صاحب أفضلهم خلق إن كنت في جماعة صاحب أفضلهم خلق إن كنت في جماعة صاحب أفضلهم خلق إن كنت في جماعة صاحب أفضلهم خلق

#### تمرين رقم ٤ :

إن سليم إمام فاضل حسن الحديث شديد الحلم إن سليم إمام فاضل حسن الحديث شديد الحلم إن سليم إمام فاضل حسن الحديث شديد الحلم إن سليم إمام فاضل حسن الحديث شديد الحلم إن سليم إمام فاضل حسن الحديث شديد الحلم إن سليم إمام فاضل حسن الحديث شديد الحلم

س٢ : اكتب الحرف المناسب من حروف الصف العلوي أمام الأصبع الخاص به فيما يلي:

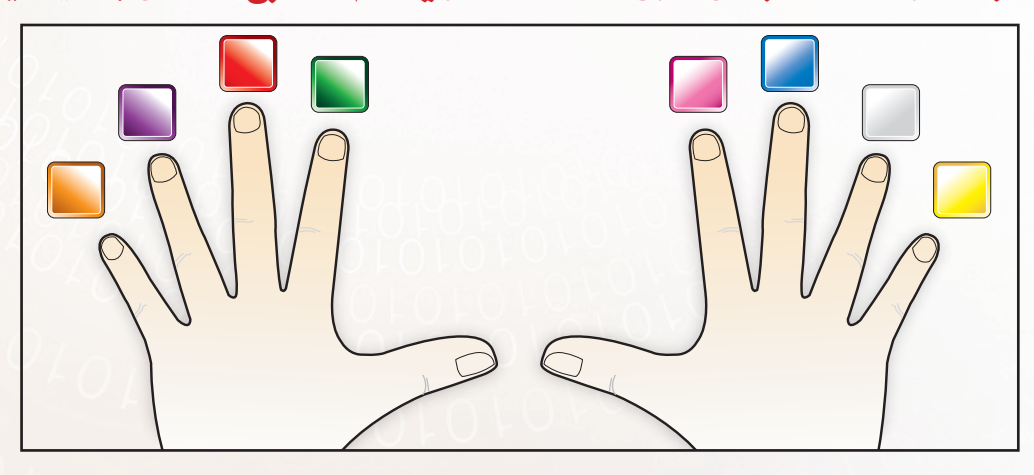

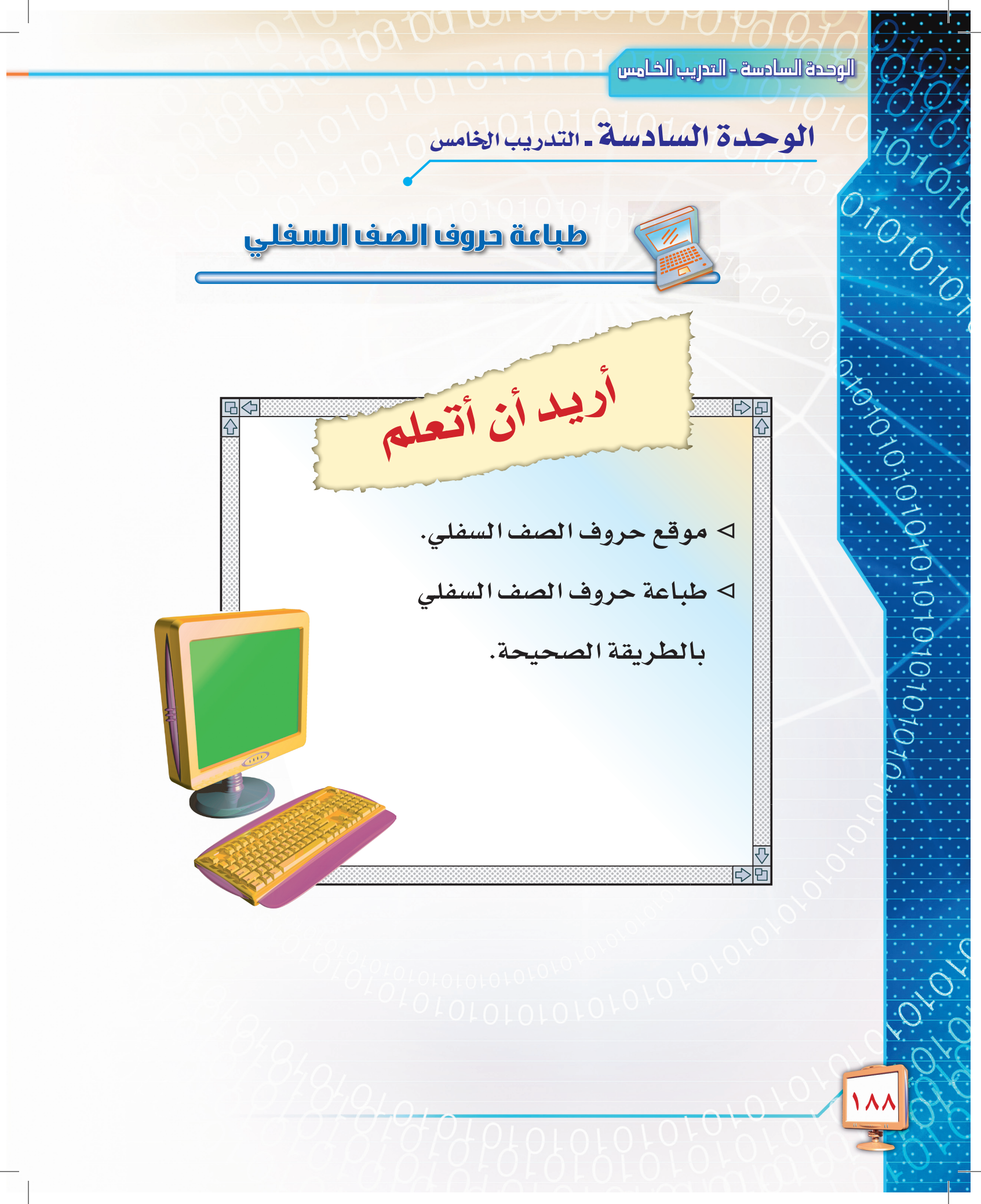

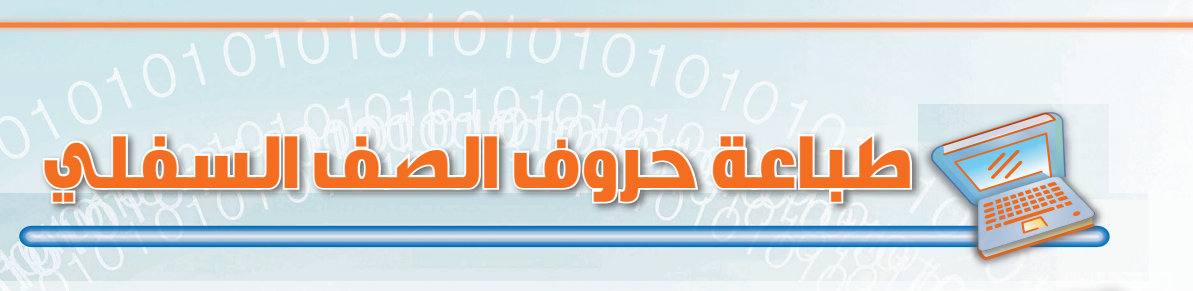

مقدمة التدريب:

تدربت في التدريبات السابقة على طباعة أحرف صفي الارتكاز والعلوي، وفي هذا التدريب سنتدرب على طباعة أحرف الصف السفلي، وسنتعرف أولاً على توزيع طباعة أحرفه على أصابع اليدين، وإذا كنت قد تدربت جيداً في التدريبات السابقة فسيكون هذا التدريب يسيراً جداً، لأن كل أصبع مخصص لحرف بصف الارتكاز يخصص له حرف أسفل منه يقوم بكتابته ثم يعود إلى موقعه الأصلي على صف الارتكاز. فمثلاً أصبع الوسطى في اليد اليمنى يكتب حرف النون على صف الارتكاز، ويكتب الحرف الذي يقع أسفل منه وهو حرف الواو.

الصف السفلي:

هو الصف الذي يقع أسفل صف الارتكاز شكل (٦-١٤) ، ولذلك يسمّى بالصف السفلي، وتعتبر حروفه أقل استخداماً في اللغة العربية مقارنة بحروف صفي الارتكاز والعلوي.

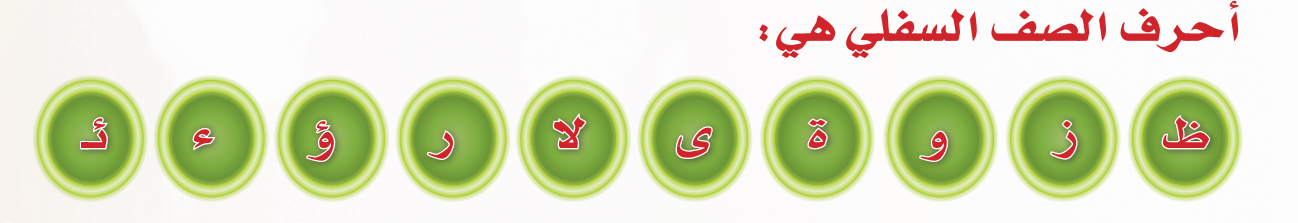

|                                                                                                    | E C Free parts seture use                  |                             |
|----------------------------------------------------------------------------------------------------|--------------------------------------------|-----------------------------|
|                                                                                                    | Print<br>Brint<br>Bys Rig<br>Lock<br>Break |                             |
| ~~ 1 1 0 0 8 8 3 5 1 × % * ^ ^ & & Y * * ( ( ) ) - +<br>^ j 1 1 2 7 9 7 4 £ 5 0 0 7 7 7 8 Å 9 Å 9 Å 0 + | Inset Home Page                            |                             |
|                                                                                                    | Deete End Page                             | 7 V 8 A 9 4<br>Home t Pollo |
|                                                                                                    |                                            |                             |
|                                                                                                    |                                            | Eng. + PoDn Enter           |
|                                                                                                    |                                            | · · ·                       |

شكل ( ٦-١٤ ) موقع الصف السفلي من لوحة المفاتيح

الوحدة السادسة – التدريب الخارس

0,0 0,0

01010707070707070707

|         |            | البد ال |          |                             | (ini         | البد ال |  |  |  |
|---------|------------|---------|----------|-----------------------------|--------------|---------|--|--|--|
|         | یسری<br>فط | اضا     |          |                             | يبينين<br>فط | اضا     |  |  |  |
| بالخنصر | بالبنصر    | بالوسطى | بالسبابة | صر بالبنصر بالوسطى بالسبابة |              |         |  |  |  |
| ئ       | ۶          | ۇ       | لار      | ظ ز و ةى                    |              |         |  |  |  |
|         |            | 0       |          | 0                           |              |         |  |  |  |

تتوزع أحرف الصف السفلي على أصابع اليدين كما بالشكل (٦- ١٥)

شكل (٦-١٥) توزيع مفاتيح الصف السفلي على أصابع اليدين

المسافة

اليد اليمنى

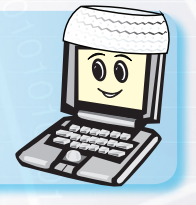

الجلسة السليمة والإضاءة المناسبة والتهوية الجيدة تقلل من الملل والإرهاق وتزيد من سرعة كتابتك وإنتاجك.

المسافة

اليد اليسرى

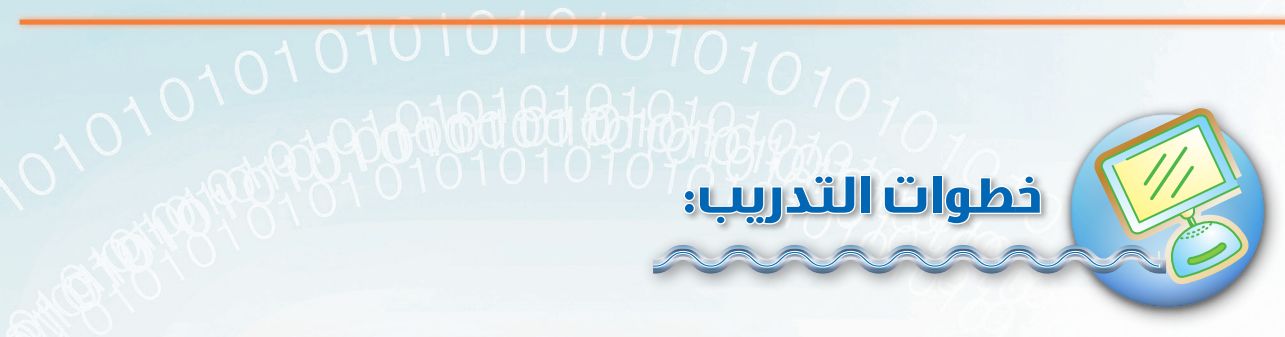

اطبع التدريبات التالية من خلال برنامج معالج النصوص مايكروسوفت وورد، ثم احفظ ما قمت به في مجلدك الخاص بالمستندات باسم (التدريب الخامس).

### تدريب رقم (۱):

بربر زمزم نون نوت بربر زمزم نون نوت بربر زمزم نون نوت بربر زمزم نون نوت بربر زمزم نون نوت بربر زمزم نون نوت بربر زمزم نون نوت بربر زمزم نون نوت بربر زمزم نون نوت بربر زمزم نون نوت بربر زمزم نون نوت بربر زمزم نون نوت

### 💽 تدریب رقم (۲)،

يؤي يؤس توت سؤس يؤي يؤس توت سؤس يؤي يؤس توت سؤس يؤي يؤس توت سؤس يؤي يؤس توت سؤس يؤي يؤس توت سؤس يؤي يؤس توت سؤس يؤي يؤس توت سؤس يؤي يؤس توت سؤس يؤي يؤس توت سؤس يؤي يؤس توت سؤس يؤي يؤس توت سؤس

### تدریب رقم (۳)؛

ظفر وائل على جائزة قيمة ظفر وائل على جائزة قيمة ظفر وائل على جائزة قيمة ظفر وائل على جائزة قيمة ظفر وائل على جائزة قيمة ظفر وائل على جائزة قيمة ظفر وائل على جائزة قيمة ظفر وائل على جائزة قيمة ظفر وائل على جائزة قيمة

### تدريب رقم (٤)،

لا فرق بين عربي ولا أعجمي إلا بالتقوى لا فرق بين عربي ولا أعجمي إلا بالتقوى لا فرق بين عربي ولا أعجمي إلا بالتقوى لا فرق بين عربي ولا أعجمي إلا بالتقوى لا فرق بين عربي ولا أعجمي إلا بالتقوى لا فرق بين عربي ولا أعجمي إلا بالتقوى

### م (ه)، 101010101

أحسن الظن بأخيك المؤمن أحسن الظن بأخيك المؤمن أحسن الظن بأخيك المؤمن أحسن الظن بأخيك المؤمن أحسن الظن بأخيك المؤمن أحسن الظن بأخيك المؤمن أحسن الظن بأخيك المؤمن أحسن الظن بأخيك المؤمن أحسن الظن بأخيك المؤمن

### تدريب رقم (٦) ،

ظهرت نتائج الامتحانات ونجح المجتهدون ظهرت نتائج الامتحانات ونجح المجتهدون ظهرت نتائج الامتحانات ونجح المجتهدون ظهرت نتائج الامتحانات ونجح المجتهدون ظهرت نتائج الامتحانات ونجح المجتهدون ظهرت نتائج الامتحانات ونجح المجتهدون

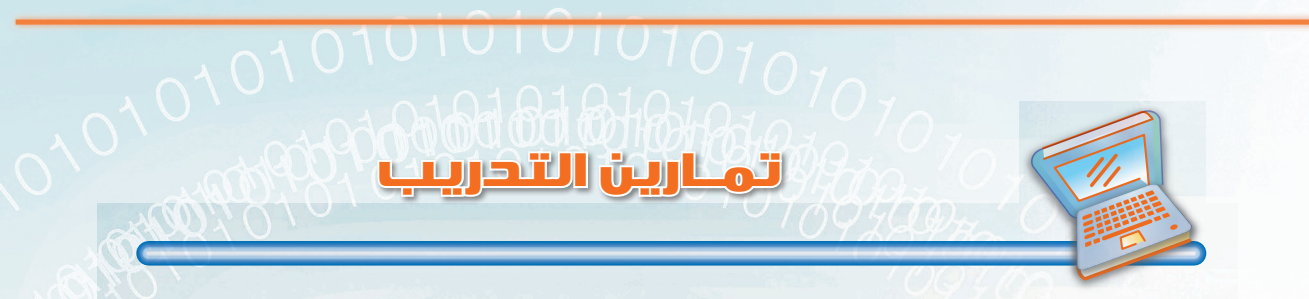

س١ : اطبع التمارين التالية مراعياً متطلبات الطباعة باللمس التي تعلمتها في الدرس الأول: ﴿

#### تمرين رقم ١:

الحر يكون شديد وقت الظهيرة الحر يكون شديد وقت الظهيرة الحر يكون شديد وقت الظهيرة الحر يكون شديد وقت الظهيرة الحر يكون شديد وقت الظهيرة الحر يكون شديد وقت الظهيرة الحر يكون شديد وقت الظهيرة الحر يكون شديد وقت الظهيرة الحر يكون شديد وقت الظهيرة

#### تمرين رقم ۲ :

الصدقة تطفئ غضب الرب وتدفع ميتة السوء الصدقة تطفئ غضب الرب وتدفع السوء الصدقة تطفئ غضب الرب وتدفع ميتة السوء الصدقة تطفئ غضب الرب وتدفع السوء الصدقة تطفئ غضب الرب وتدفع ميتة السوء الصدقة تطفئ غضب الرب وتدفع السوء

#### تمرين رقم ٣:

خير الزاد التقوى خير الزاد التقوى خير الزاد التقوى خير الزاد التقوى خير الزاد التقوى خير الزاد التقوى خير الزاد التقوى خير الزاد التقوى خير الزاد التقوى خير الزاد التقوى خير الزاد التقوى خير الزاد التقوى خير الزاد التقوى خير الزاد التقوى خير الزاد التقوى

س٢ : اكتب الحرف المناسب من حروف الصف السفلي أمام الأصبع الخاص به فيما يلي:

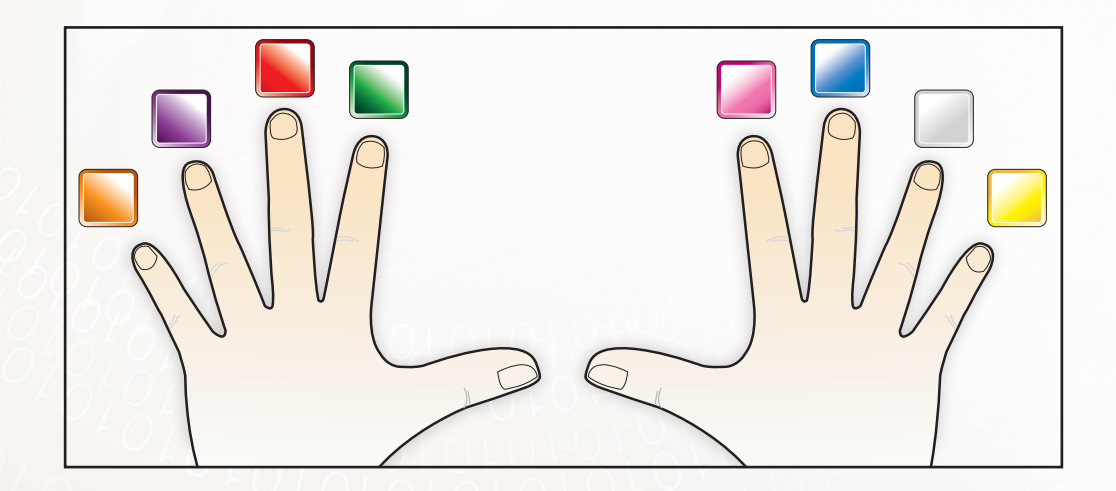

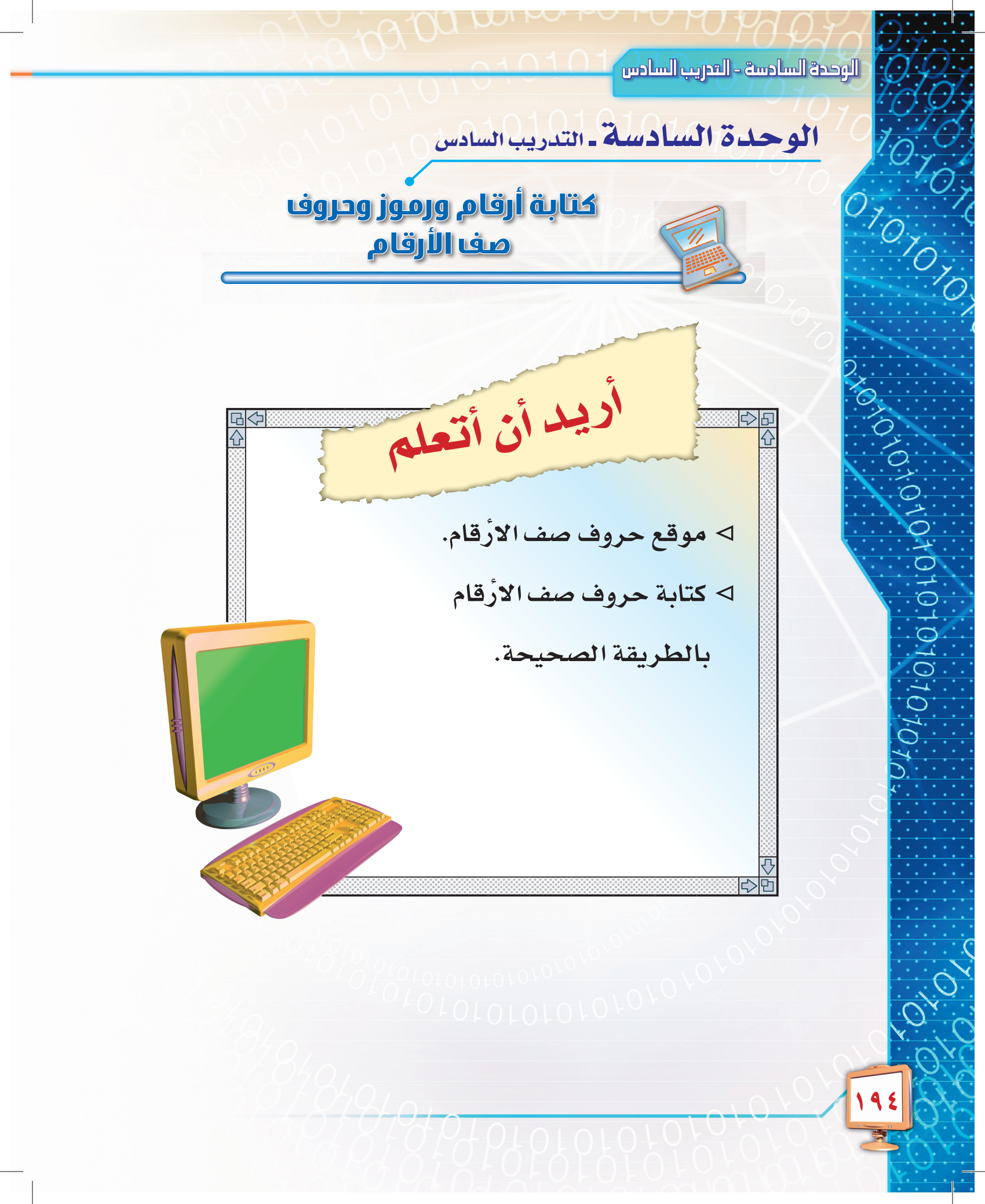

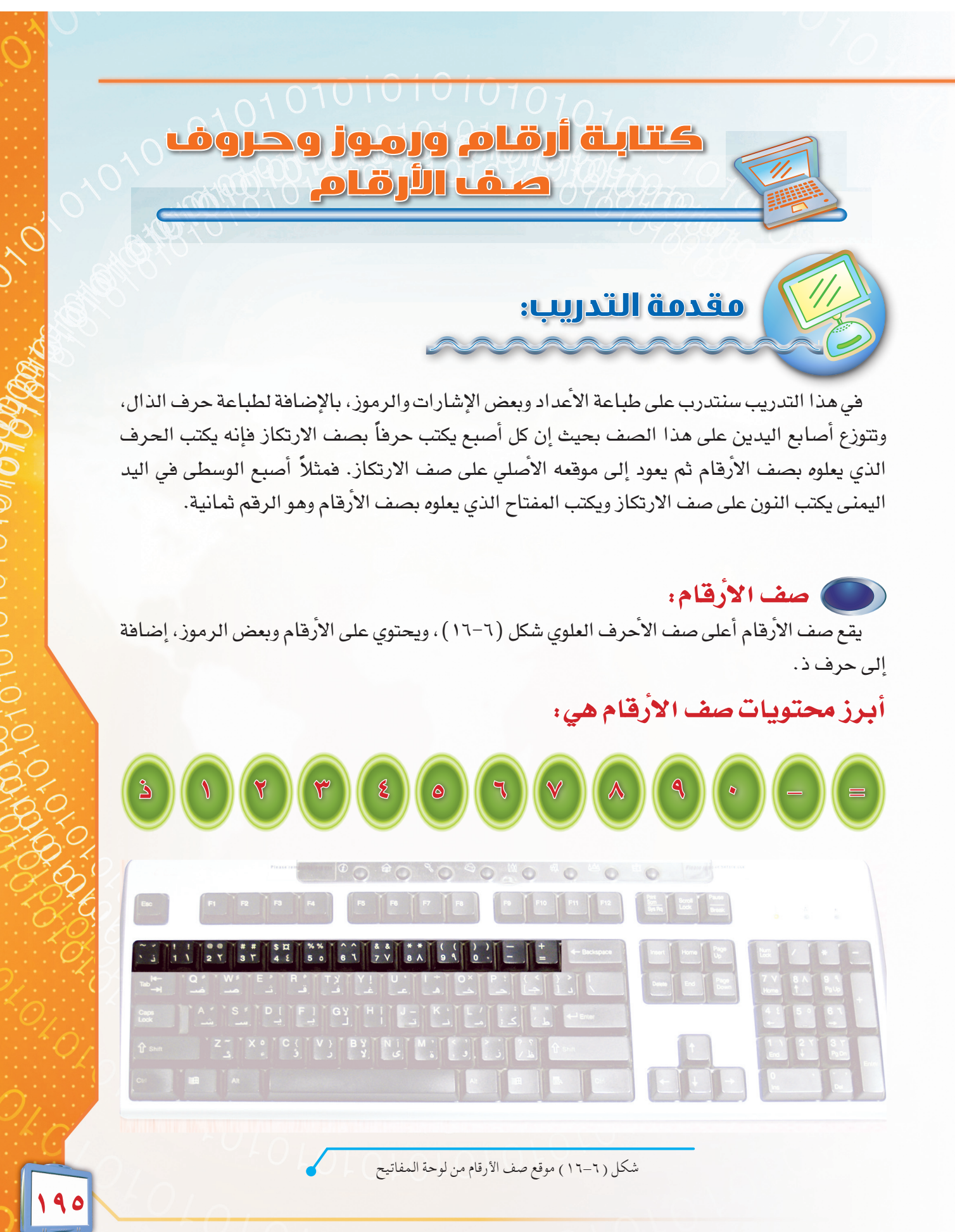

|         | يسرى    | اليد ال |          |          | يمنى    | اليد ال |         |
|---------|---------|---------|----------|----------|---------|---------|---------|
| اضغط    |         |         |          |          | فط      | اضا     |         |
| بالخنصر | بالبنصر | بالوسطى | بالسبابة | بالسبابة | بالوسطى | بالبنصر | بالخنصر |
| ۱ذ      | ۲       | ٣       | ٥٤       | ٧٦       | ٨       | ٩       | ◆ - =   |

### تتوزع مكونات صف الأرقام على أصابع اليدين كما بالشكل (٦-١٧)

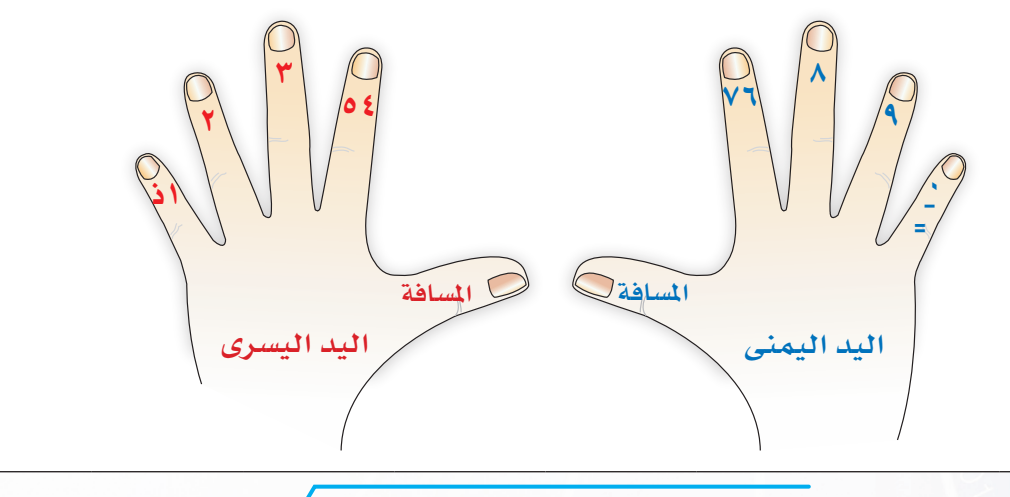

شكل (٦-١٧) توزيع مفاتيح صف الأرقام على أصابع اليدين

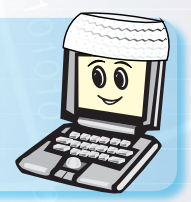

عندما تريد إدخال بيانات عددية كثيرة فإنه ينصح باستخدام الجزء الأيمن من لوحة المفاتيح والمخصص للارقام.

TOTO

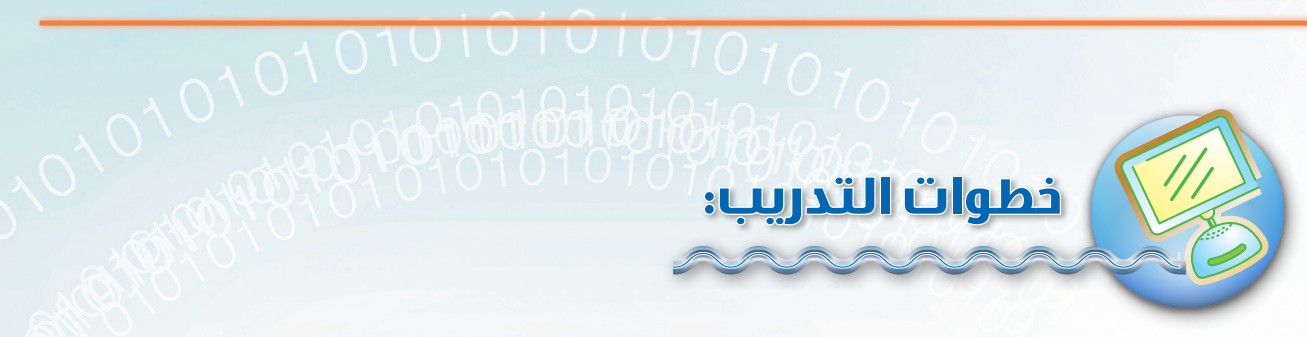

اطبع التدريبات التالية من خلال برنامج معالج النصوص مايكروسوفت وورد، ثم احفظ ما قمت به في مجلدك الخاص بالمستندات باسم (التدريب السادس).

### تدريب رقم (۱):

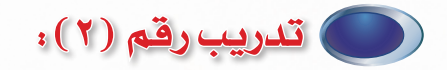

1772 • 9AV 1772 • 9AV 1772 • 9AV 1772 • 9AV 1772 • 9AV 1772 • 9AV 1772 • 9AV 1772 • 9AV 1772 • 9AV 1772 • 9AV 1772 • 9AV 1772 • 9AV 1772 • 9AV 1772 • 9AV 1772 • 9AV

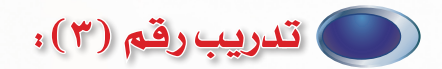

هذا الذهب الذي ذهب هذا الذهب الذي ذهب هذا الذهب الذي ذهب هذا الذهب الذي ذهب هذا الذهب الذي ذهب هذا الذهب الذي ذهب هذا الذهب الذي ذهب هذا الذهب الذي ذهب هذا الذهب الذي ذهب هذا الذهب الذي ذهب هذا الذهب الذي ذهب هذا الذهب الذي ذهب

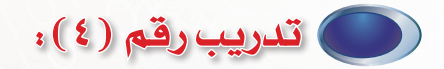

 $\begin{aligned} & \exists 1 = YY - AA \ i i = \xi \xi - 00 \ \exists 1 = YY - AA \ i i = \xi \xi - 00 \ \exists 1 = YY - AA \ i i = \xi \xi - 00 \\ & \exists 1 = YY - AA \ i i = \xi \xi - 00 \ \exists 1 = YY - AA \ i i = \xi \xi - 00 \ \exists 1 = YY - AA \ i i = \xi \xi - 00 \\ & \exists 1 = YY - AA \ i i = \xi \xi - 00 \ \exists 1 = YY - AA \ i i = \xi \xi - 00 \\ & \exists 1 = YY - AA \ i i = \xi \xi - 00 \\ & \exists 1 = YY - AA \ i i = \xi - 00 \\ & \exists 1 = YY - AA \ i i = \xi - 00 \\ & \exists 1 = YY - AA \ i i = \xi - 00 \\ & \exists 1 = YY - AA \ i = \xi - 00 \\ & \exists 1 = YY - AA \ i = \xi - 00 \\ & \exists 1 = YY - AA \ i = \xi - 00 \\ & \exists 1 = YY - AA \ i = \xi - 00 \\ & \exists 1 = YY - AA \ i = \xi - 00 \\ & \exists 1 = YY - AA \ i = \xi - 00 \\ & \exists 1 = YY - AA \ i = \xi - 00 \\ & \exists 1 = YY - AA \ i = \xi - 00 \\ & \exists 1 = YY - AA \ i = \xi - 00 \\ & \exists 1 = YY - AA \ i = \xi - 00 \\ & \exists 1 = YY - AA \ i = YY - AA \ i = \xi - 00 \\ & \exists 1 = YY - AA \ i = YY - AA \ i = \xi - 00 \\ & \exists 1 = YY - AA \ i = \xi - 00 \\ & \exists 1 = YY - AA \ i = \xi - 00 \\ & \exists 1 = YY - AA \ i = \xi - 00 \\ & \exists 1 = YY - AA \ i = \xi - 00 \\ & \exists 1 = YY - AA \ i = YY - AA \ i = \xi - 00 \\ & \exists 1 = YY - AA \ i = YY - AA \ i = \xi - 00 \\ & \exists 1 = YY - AA \ i = \xi - 00 \\ & \exists 1 = YY - AA \ i = \xi - 00 \\ & \exists 1 = YY - AA \ i = YY - AA \ i = YY - AA \ i = YY - AA \ i = YY - AA \ i = YY - AA \$ 

0101010

01010101010101010

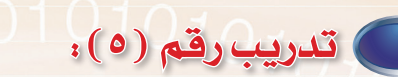

قد أعذر من أنذر قد أعذر من أنذر قد أعذر من أنذر قد أعذر من أنذر قد أعذر من أنذر قد أعذر من أنذر قد أعذر من أنذر قد أعذر من أنذر قد أعذر من أنذر قد أعذر من أنذر قد أعذر من أنذر قد أعذر من أنذر قد أعذر من أنذر قد أعذر من أنذر قد أعذر من أنذر

### تدريب رقم (٦):

 $\begin{aligned} 12n = \cdots 1n & 1n = \cdots 1mn & 12n = \cdots 1n & 1n = \cdots 1mn \\ 12n = \cdots 1n & 1n = \cdots 1mn & 12n = \cdots 1n & 1n = \cdots 1mn \\ 12n = \cdots 1n & 1n = \cdots 1mn & 12n = \cdots 1n & 1n = \cdots 1mn \\ 12n = \cdots 1n & 1n = \cdots 1mn & 12n = \cdots 1n & 1n = \cdots 1mn \end{aligned}$ 

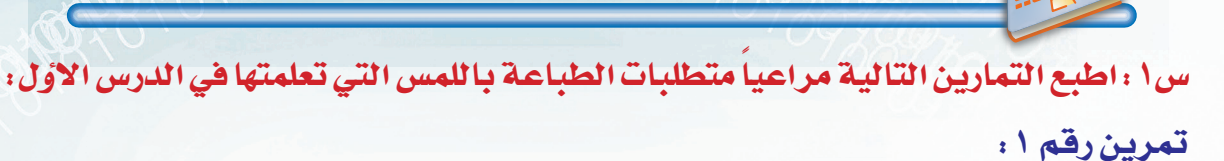

تمارين التحريب

هذا الذي أماط الأذى عن الطريق هذا الذي أماط الأذى عن الطريق هذا الذي أماط الأذى عن الطريق هذا الذي أماط الأذى عن الطريق هذا الذي أماط الأذى عن الطريق هذا الذي أماط الأذى عن الطريق هذا الذي أماط الأذى عن الطريق هذا الذي أماط الأذى عن الطريق هذا الذي أماط الأذى عن الطريق

#### تمرين رقم ۲:

الساعة ٦٠ دقيقة واليوم ٢٤ ساعة والأسبوع ٧ أيام والشهر ٤ أسابيع والسنة ١٢ شهرا الساعة ٦٠ دقيقة واليوم ٢٤ ساعة والأسبوع ٧ أيام والشهر ٤ أسابيع والسنة ١٢ شهرا الساعة ٦٠ دقيقة واليوم ٢٤ ساعة والأسبوع ٧ أيام والشهر ٤ أسابيع والسنة ١٢ شهرا

#### تمرين رقم ٣:

 $0 = 0 - 1 \cdot \cdot = 0 - 0 \quad 0 = 0 - 1 \cdot \cdot = 0 - 0 \quad 0 = 0 - 1 \cdot \cdot = 0 - 0$  $0 = 0 - 1 \cdot \cdot = 0 - 0 \quad 0 = 0 - 1 \cdot \cdot = 0 - 0 \quad 0 = 0 - 1 \cdot \cdot = 0 - 0$  $0 = 0 - 1 \cdot \cdot = 0 - 0 \quad 0 = 0 - 1 \cdot \cdot = 0 - 0 \quad 0 = 0 - 1 \cdot \cdot = 0 - 0$ 

#### تمرين رقم ٤ :

في عام ١٣٥٧م تم حفر أول بئر للبحث عن النفط في الدمام وكان عمقها ١٤٤١متر فقط في عام ١٣٥٧م تم حفر أول بئر للبحث عن النفط في الدمام وكان عمقها ١٤٤١متر فقط في عام ١٣٥٧م تم حفر أول بئر للبحث عن النفط في الدمام وكان عمقها ١٤٤١متر فقط

س٢ : اكتب مكونات صف الأرقام أمام الأصبع الخاص بكل منها فيما يلي:

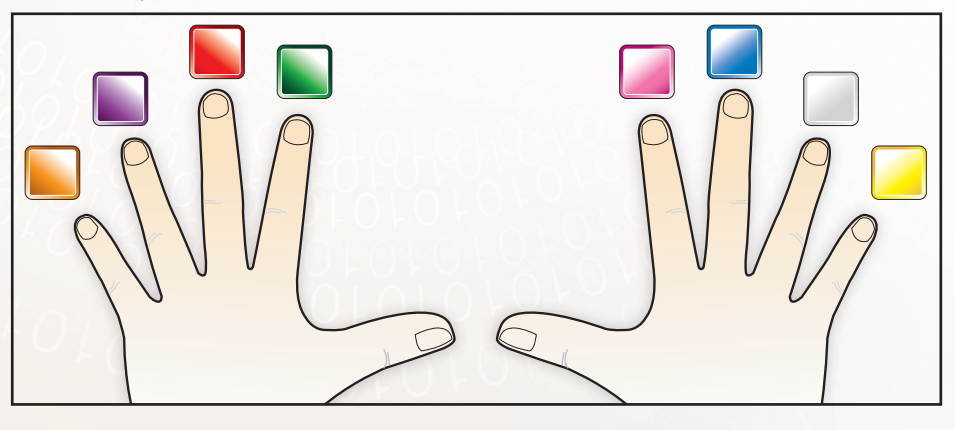

10,10,10

A0101010101010101010

OFC

الوحدة السبادسة - التدريب السابع

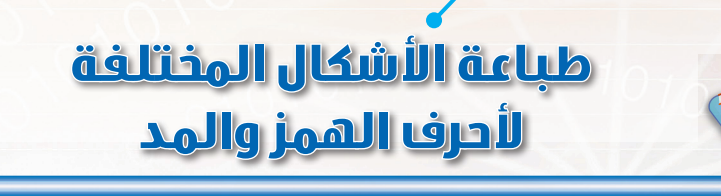

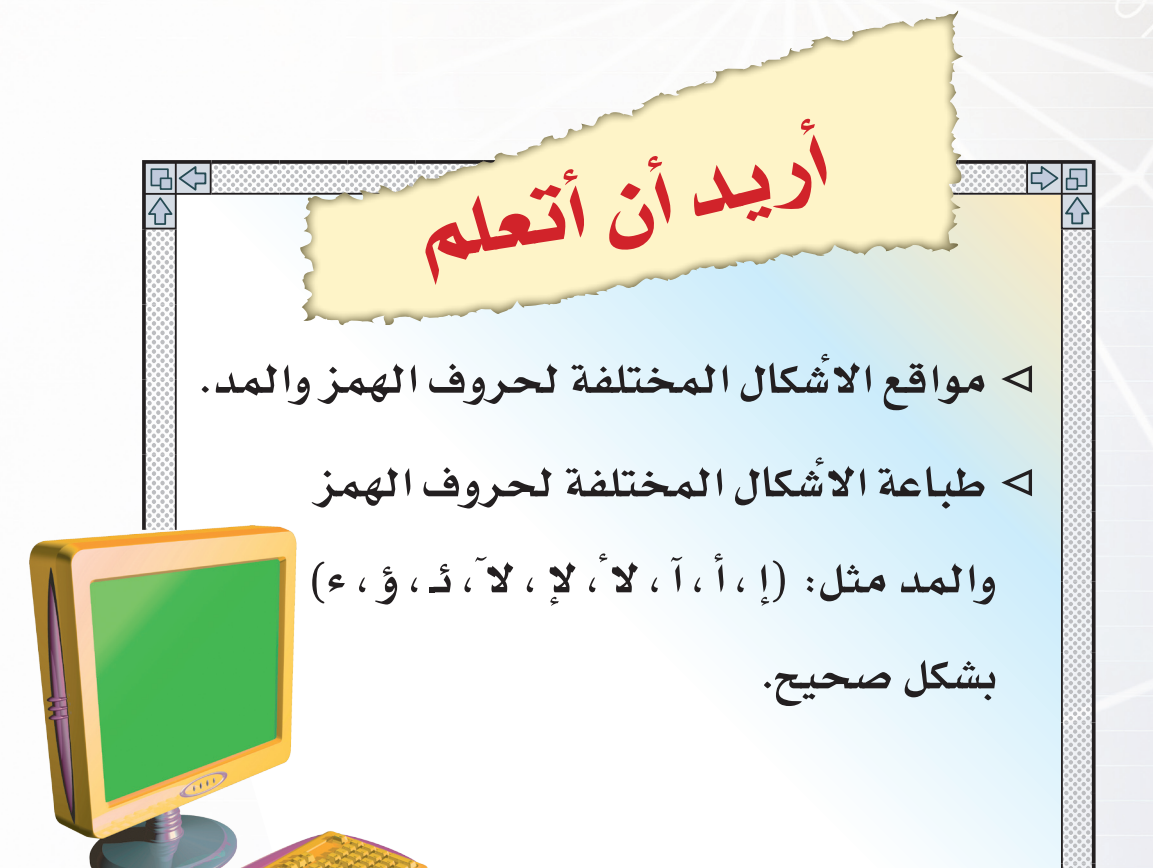

|                             | 10101010101010101010101010101010101010                                                                                                    |
|-----------------------------|----------------------------------------------------------------------------------------------------|
|                             | طياعة الأشكال المختلفة لأحرف الهمز والمد                                                                                                    |
| $\mathcal{A}_{\mathcal{O}}$ |                                                                                                    |
|                             | مقدمة التدريب:                                                                                                    |
| 17 (SD) 2                   | يوجد على لوحة المفاتيح أشكال مختلفة لبعض الحروف نظراً لاختلاف أشكال الأحرف باللغة العربية،<br>فمثلاً يوجد حرف الألف بالأشكال التالية( ١ – أ – إ – آ).                                                                    |
|                             | وفي هذا التدريب سنقوم بطباعة بعض الحروف ذات الأشكال المختلفة. ولنتمكن من ذلك سوف<br>نستعين بمفتاح العالي Shift حتى نقوم بطباعة الحرف العلوي لكل مفتاح.                                                                   |
|                             | إن بعض الأحرف قد لا تظهر على المفتاح بشكل مباشر كما ستلاحظ أثناء<br>التدريبات.                                                                                                    |
|                             | بعض الأمثلة لطباعة الأشكال المختلفة:<br>(= تتم مايامة، ميذير (أ) بالنزيز في ما منتاج Shift بنزم بياليا السببي مسابق البياليان.                                                                                           |
|                             | حرف $(1)$ جرف $(1)$ بالصغط على مفتاح $(1)$ بعلصر آليد آليسرى وشبابه آليد آليمنى على حرف $(1)$ .                                                                                                    |
|                             | ۲ – تتم طباعة (لأ) بالضغط على مفتاح Shift بخنصر اليد اليمنى وسبابة اليد اليسرى على حرف (ل).                                                                                                    |
|                             | ۳- تتم طباعة حرف (آ) بالضغط على مفتاح Shift بخنصر اليد اليسرى وسبابة اليد اليمنى على حرف (ى).                                                                                                    |
|                             | ٤- تتم طباعة (لا) بالضغط على مفتاح Shift بخنصر اليد اليمنى وسبابة اليد اليسرى على حرف (لا).<br>فتقال المنافع التم على على مفتاح الله اليمنى وسبابة اليد اليسرى على حرف (لا).                                             |
|                             | <ul> <li>٥- تتم طباعة حرف (إ) بالضغط على مفتاح Shift بخنصر اليد اليسرى وسبابة اليد اليمنى على حرف (غ).</li> <li>٥- تتم طباعة حرف (إ) بالضغط على مفتاح Shift بخنصر اليد اليسرى وسبابة اليد اليمنى على حرف (غ).</li> </ul> |
|                             | معقد المعامي من المعند على من المن عن Shift بخنصر اليد اليمني وسبابة اليد اليسرى على حرف (ف).                                                                                                    |
| 7.1                         |                                                                                                    |

### 0101010101010 خطوات التدريب:

اكتب التدريبات التالية من خلال برنامج معالج النصوص مايكروسوفت وورد، ثم احفظ ما قمت به في مجلدك الخاص بالمستندات باسم (التدريب السابع).

### تدريب رقم (۱):

أب أم الأب الأم أب أم الأب الأم أب أم الأب الأم أب أم الأب الأم أب أم الأب الأم أب أم الأب الأم أب أم الأب الأم أب أم الأب الأم أب أم الأب الأم أب أم الأب أب أم الأب الأم أب أم الأب الأم أب أم الأب الأم أب أم الأب الأم أب أم الأب

### ) تدريب رقم (۲):

من مكارم الأخلاق أن تعفوا عند المقدرة من مكارم الأخلاق أن تعفوا عند المقدرة من مكارم الأخلاق أن تعفوا عند المقدرة من مكارم الأخلاق أن تعفوا عند المقدرة من مكارم الأخلاق أن تعفوا عند المقدرة من مكارم الأخلاق أن تعفوا عند المقدرة

### تدريب رقم (۳)؛

0101010

 $\cap$ 

اَه آثام آيات الآه الآثام الآيات آه آثام آيات الآه الآثام الآيات آه آثام آيات الآه الآثام الآيات آه آثام آيات الآه الآثام الآيات آه آثام آيات الآه الآثام الآيات آه آثام آيات الآه الآثام الآيات آه آثام آيات الآه الآثام الآيات آه آثام آيات الآه الآثام الآيات آه آثام آيات الآه الآثام الآيات

### تدريب رقم (٤):

امل منك الآن حفظ الآيات امل منك الآن حفظ الآيات امل منك الآن حفظ الآيات امل منك الآن حفظ الآيات امل منك الآن حفظ الآيات امل منك الآن حفظ الآيات امل منك الآن حفظ الآيات امل منك الآن حفظ الآيات امل منك الآن حفظ الآيات

### تدريب رقم (٥)، مراج الحالي الحالي

إمام إملاء إنسان الإمام الإملاء الإنسان إمام إملاء إنسان الإمام الإملاء الإنسان إمام إملاء إنسان الإمام الإملاء الإنسان إمام إملاء إنسان الإمام الإملاء الإنسان إمام إملاء إنسان الإمام الإملاء الإنسان إمام إملاء إنسان الإمام الإملاء الإنسان

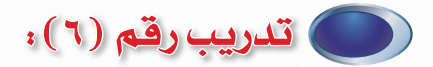

إن الإمام ينكر الإدمان إن الإمام ينكر الإدمان إن الإمام ينكر الإدمان إن الإمام ينكر الإدمان إن الإمام ينكر الإدمان إن الإمام ينكر الإدمان إن الإمام ينكر الإدمان إن الإمام ينكر الإدمان إن الإمام ينكر الإدمان إن الإمام ينكر الإدمان إن الإمام ينكر الإدمان إن الإمام ينكر الإدمان

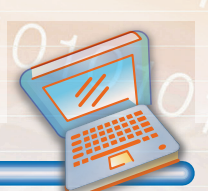

#### تمارين التحريب

س١ : اطبع التمارين التالية مراعياً متطلبات الطباعة باللمس التي تعلمتها في الدرس الأول:

#### تمرين رقم ١ :

إن أطفال اليوم رجال الغد فيجب أن نحسن إعدادهم ونربيهم على الأخلاق الفاضلة إن أطفال اليوم رجال الغد فيجب أن نحسن إعدادهم ونربيهم على الأخلاق الفاضلة إن أطفال اليوم رجال الغد فيجب أن نحسن إعدادهم ونربيهم على الأخلاق الفاضلة

#### تمرين رقم ۲:

آمل أن يستمر التعاون المثمر بيننا من الآن آمل أن يستمر التعاون المثمر بيننا من الآن آمل أن يستمر التعاون المثمر بيننا من الآن آمل أن يستمر التعاون المثمر بيننا من الآن آمل أن يستمر التعاون المثمر بيننا من الآن آمل أن يستمر التعاون المثمر بيننا من الآن

#### تمرين رقم ٣:

إن التاريخ الإسلامي حافل بالعديد من الإنجازات إن التاريخ الإسلامي حافل بالعديد من الإنجازات إن التاريخ الإسلامي حافل بالعديد من الإنجازات إن التاريخ الإسلامي حافل بالعديد من الإنجازات إن التاريخ الإسلامي حافل بالعديد من الإنجازات إن التاريخ الإسلامي حافل بالعديد من الإنجازات

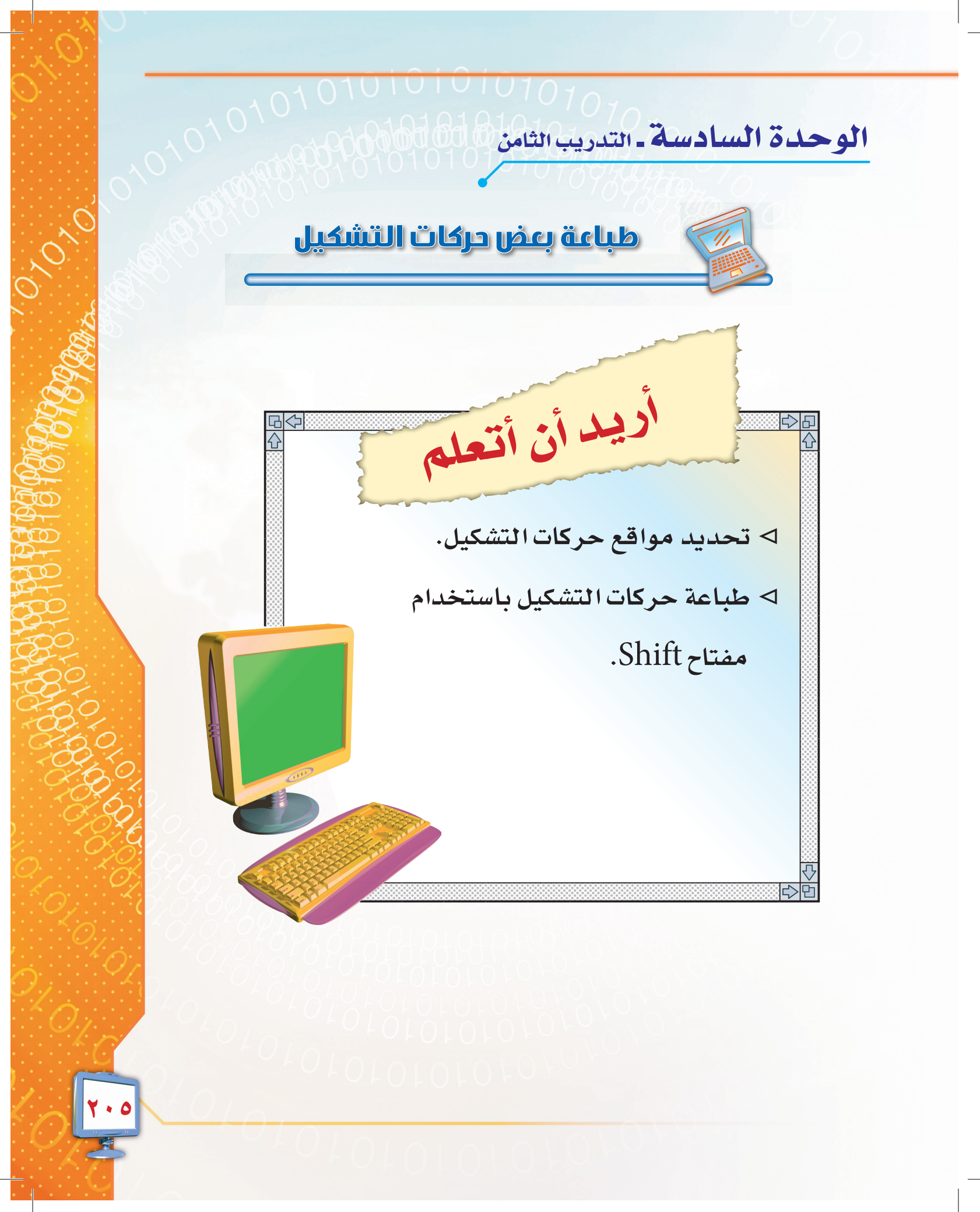

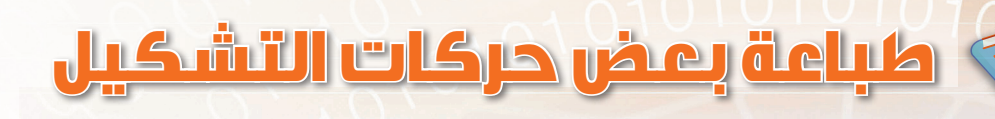

### مقدمة التدريب:

نحتاج كثيراً عند كتابتنا باللغة العربية إلى وضع تشكيل لبعض الأحرف لتوضيح نطق الحرف. وفي هذا التدريب سنتعلم كيفية طباعة هذا التشكيل.

تتم طباعة حركات التشكيل بعد طباعة الحرف مباشرة، وتتوزع طباعة كلِّ منها على الأحرف الخاصة بأصابع اليد اليسرى شكل (٦-١٨)، ونستخدم الأصبع المناسب لكل حرف كما تعلمنا سابقاً، ويقوم خنصر اليد اليمنى بالضغط على مفتاح العالى Shift.

يبين الجدول التالي أشكال الحركات وموقع كلٍّ منها، بحيث تكتب الحركات بالضغط على مفتاح Shift مع الحرف الخاص بالحركة، وهي كالتالي:

| السكون           | الكسرة | تنوين الكسرة | الفتحة | تنوين الفتحة | الضمة   | تنوين الضمة | المشدة | الحركة |
|------------------|--------|--------------|--------|--------------|---------|-------------|--------|--------|
| 0                | ,      | #            | -      | 1            | و       | -9°         | لى     | الشكل  |
| ۶                | ش      | س            | ض      | ص            | ث       | ق           | ذ      | الموقع |
| الأحرف<br>السفلي | ئاز    | الارتك       |        | العلوي       | الأرقام | الصف        |        |        |

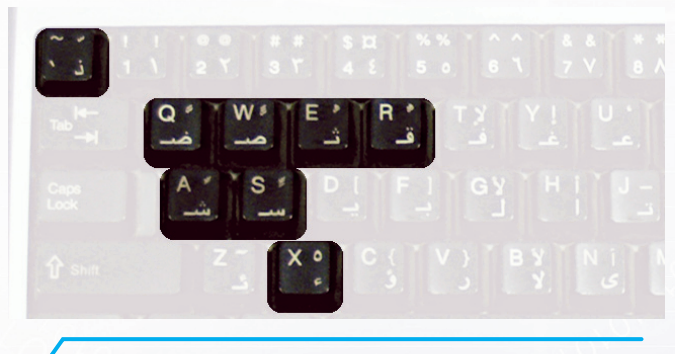

شكل ( ٦-١٨ ) الحركات على لوحة مفاتيح

بعض حركات التشكيل لا تظهر على المفتاح بشكل مباشر.

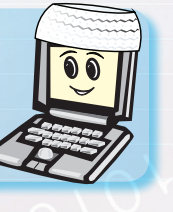

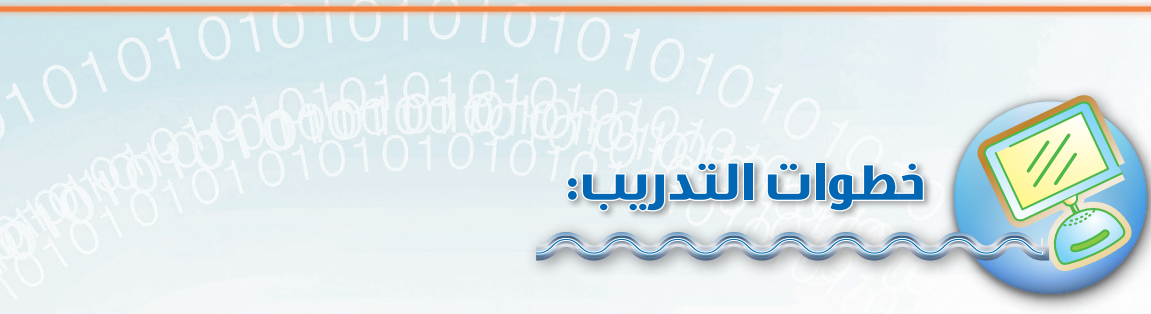

اكتب التدريبات التالية من خلال برنامج معالج النصوص مايكروسوفت وورد، ثم احفظ ما قمت به في مجلدك الخاص بالمستندات باسم (التدريب الثامن).

### 😡 طباعة حركات صف الارتكاز:

### 🔵 تدريب رقم (۱):

شِش مىس شِش مىس شِش مىس شِش مىس شِش مىس شِش مىس شِش مىس شِش مىس شِش مىس شِش مىس شِش مىس شِش مىس شِش مىس شِش مىس شِش مىس شِش مىس شِش مىس شِش مىس شِش مىس شِش مىس شِش مىس شِش مىس شِش مىس شِش مىس

### 🔵 تدریب رقم (۲):

التراث الشعبِي في الأقطارِ العربيةِ يمتاز بقاسمٍ مشترك التراث الشعبِي في الأقطارِ العربيةِ يمتاز بقاسمٍ مشترك التراث الشعبِي في الأقطارِ العربيةِ يمتاز بقاسمٌ مشتركٌ التراث الشعبِي في الأقطارِ العربيةِ يمتاز بقاسمٌ مشتركٌ التراث الشعبِي في الأقطارِ العربيةِ يمتاز بقاسمٌ مشتركٌ التراث الشعبِي في الأقطارِ العربيةِ يمتاز بقاسمٌ مشتركٌ

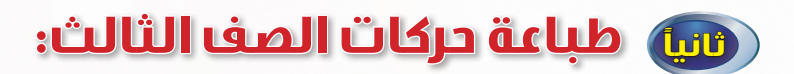

### تدريب رقم (۳)،

شَش سَس يَي بُب شَش سَس يَي بُب شَش سَس يَي بُب شَش سَس يَي بُب شَش سَس يَي بُب شَش سَس يَي بُب شَش سَس يَي بُب شَش سَس يَي بُب شَش سَس يَي بُب شَش سَس يَي بُب شَش سَس يَي بُب شَش سَس يَي بُب شَش سَس يَي بُب شَش سَس يَي بُب شَش سَس يَي بُب شَش سَس يَي بُب شَش سَس يَي بُب شَش سَس يَي بُب

### تدريب رقم (٤)،

شهدَ العالمُ تطوراً ملموساً شهدَ العالمُ تطوراً ملموساً شهدَ العالمُ تطوراً ملموساً شهدَ العالمُ تطوراً ملموساً شهدَ العالمُ تطوراً ملموساً شهدَ العالمُ تطوراً ملموساً شهدَ العالمُ تطوراً ملموساً شهدَ العالمُ <mark>تطوراً ملموساً شهدَ العالمُ تطوراً ملموساً</mark>

### 👊 طباعة حركتي الشدة والسكون:

### تدريب رقم (٥) ،

سُس سُس شَش شَش سُس سُس سُس شَش شَش سُس سُس شَش شَش شَش مُّش سُس سُس شَش سُس سُس شَش شَش سُس سُس شَش شَش شَش سُس سُس شَش شَش سُس سُس سُس شَش سُس سُس شَش شَش سُس سُس شَش شَش شَش سُس سُس شَش شَش سُس سُس سُس شَش

### تدريب رقم (٦):

اسْتَقْى الوَبْل والطلّ اسْتَقَى الوَبْل والطلّ اسْتَقَى الوَبْل والطلّ اسْتَقَى الوَبْل والطلّ اسْتَقَى الوَبْل والطلّ اسْتَقَى الوَبْل والطلّ اسْتَقَى الوَبْل والطلّ اسْتَقَى الوَبْل والطلّ اسْتَقَى الوَبْل والطلّ اسْتَقَى الوَبْل والطلّ اسْتَقَى الوَبْل والطلّ اسْتَقَى الوَبْل والطلّ

010101010101010101010

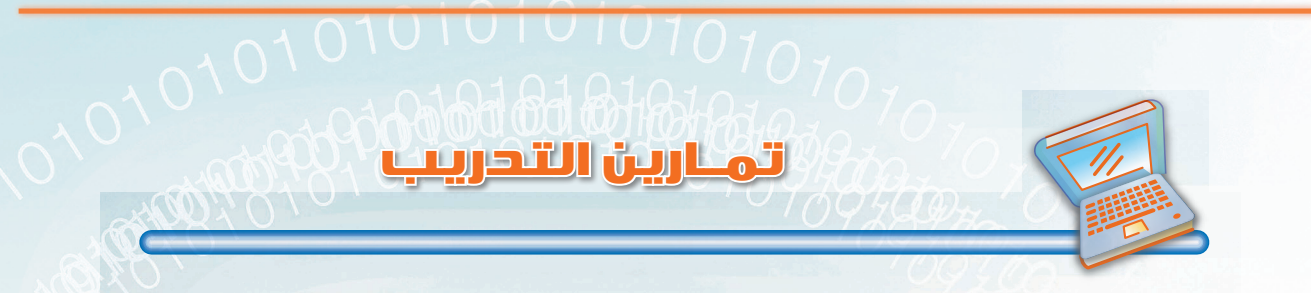

س١ : اطبع التمارين التالية مراعياً متطلبات الطباعة باللمس التي تعلمتها في الدرس الأول:

#### تمرين رقم ١:

لكلِ قطرٍ من الأقطارِ العربية خصوصياتٌ تميزهُ لكلِ قطرٍ من الأقطارِ العربيةِ خصوصياتٌ تميزهُ لكلِ قطرٍ من الأقطارِ العربيةَ خصوصياتٌ تميزهُ لكلِ قطرٍ من الأقطارِ العربيةِ خصوصياتٌ تميزهُ لكلِ قطرٍ من الأقطارِ العربيةِ خصوصياتٌ تميزهُ لكلِ قطرٍ من الأقطارِ العربيةِ خصوصياتٌ تميزهُ

#### تمرين رقم ۲:

فَرحَ الطفلُ وهو يرى لعبَته التي أضاعها مجدداً فَرح الطفلُ وهو يرى لعبَته التي أضاعها مجدداً فَرحَ الطفلُ وهو يرى لعبَته التي أضاعها مجدداً فَرح الطفلُ وهو يرى لعبَته التي أضاعها مجدداً فَرحَ الطفلُ وهو يرى لعبَته التي أضاعها مجدداً فَرح الطفلُ وهو يرى لعبَته التي أضاعها مجدداً

#### تمرين رقم ٣:

المَضارِبُ جمعُ مضَّرَب وهي بيوتُ الشَّعَر الكبيرة المَضارِبُ جمعُ مضَّرَب وهي بيوتُ الشَّعَر الكبيرة المَضارِبُ جمعُ مضَّرَب وهي بيوتُ الشَّعَر الكبيرةَ المَضارِبُ جمعُ مضَّرَب وهي بيوتُ الشَّعَر الكبيرةَ المَضارِبُ جمعُ مضَّرَب وهي بيوتُ الشَّعَر الكبيرةَ المَضارِبُ جمعُ مضَّرَب وهي بيوتُ الشَّعَر الكبيرةِ

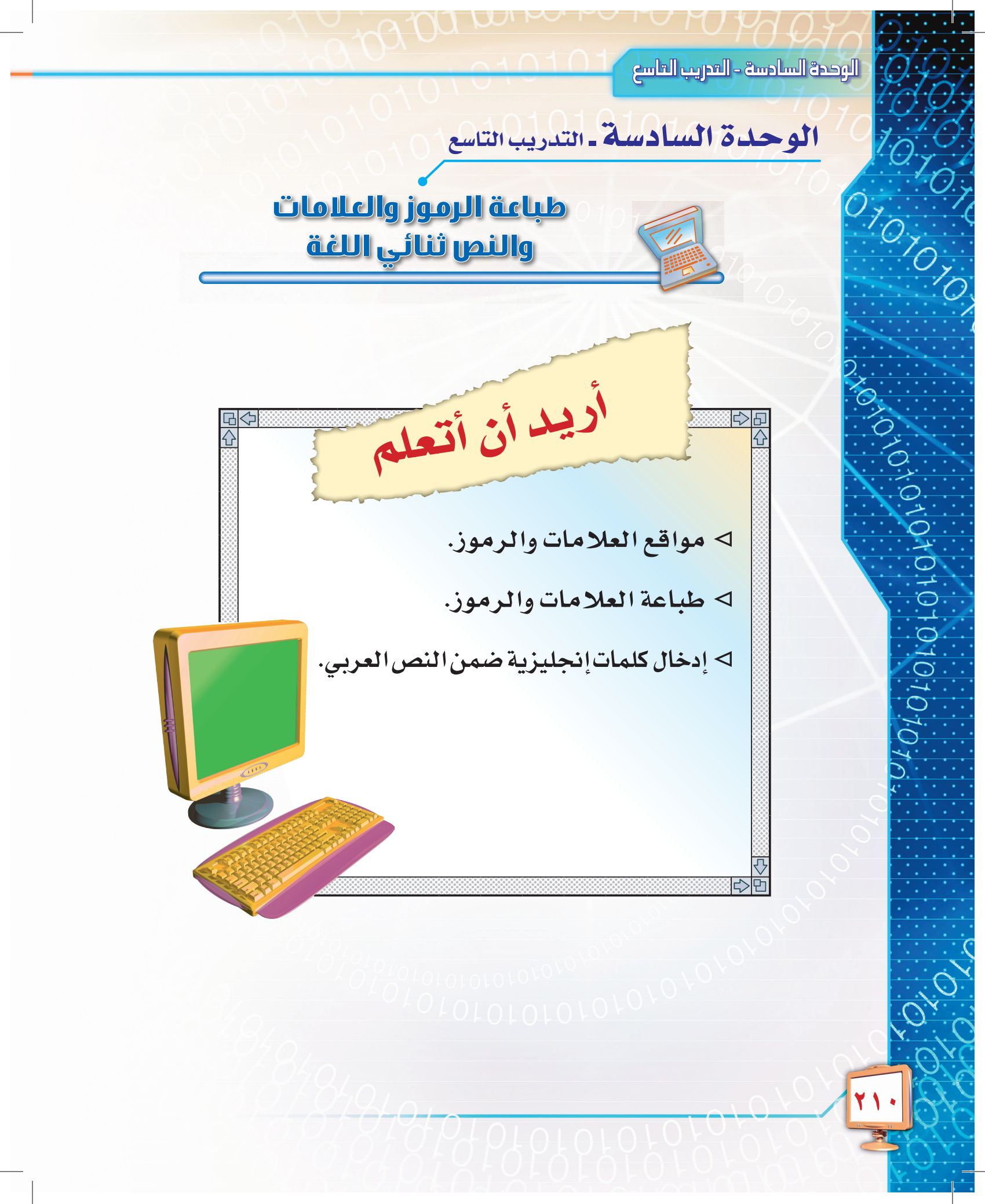

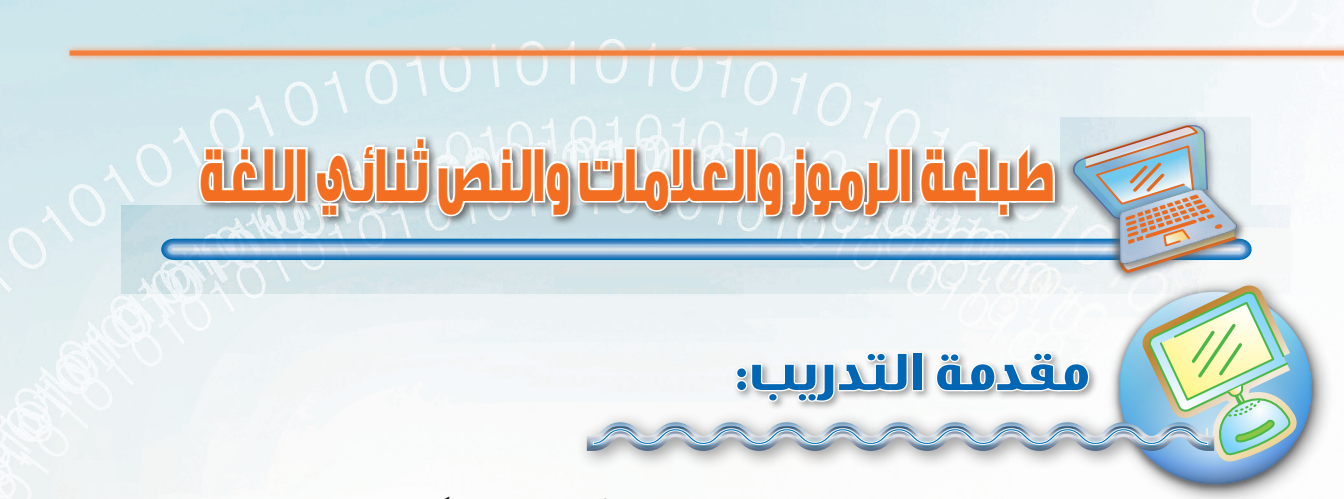

سوف نتعلم في هذا التدريب طباعة الرموز والعلامات الأكثر استخداماً، بالإضافة إلى إدخال كلمات إنجليزية ضمن النص العربي.

### 뒔 طباعة الرموز والعلامات:

لطباعة الرموز والعلامات نقوم بالضغط على مفتاح Shift مع المفتاح الخاص بالعلامة أو الرمز. والجدول التالي يساعدك على التعرف على موقع الرموز والعلامات:

| ٠               | Ş | - | 4 | / | :     | 11 | ć | <     | > | 2    | ( | ) | الرمز  |
|-----------------|---|---|---|---|-------|----|---|-------|---|------|---|---|--------|
| ز               | ظ | ت | ن | م | ک     | ط  | τ | 5     | د | ١    | ٩ | • | الموقع |
| الأرتكاز السفلي |   |   |   |   | لعلوي | ۱  | م | لأرقا | 1 | الصف |   |   |        |

### 👊 إدخال كلمات إنجليزية ضمن النص العربي:

لإدخال كلمة إنجليزية ضمن النص العربي لا بد من التحول بين اللغات، وقد أشرنا في الدرس الثاني أننا لتحويل اللغة من عربي إلى إنجليزي نستخدم مفتاحي Alt+Shift على اليسار، بينما يتم التحويل من إنجليزي إلى عربي من خلال Alt+Shift على اليمين. ولتحويل اتجاه النص ليكون من اليمين إلى اليسار نستخدم مفتاحي Ctrl+Shift اليمنى، بينما يتم التحويل من اليسار إلى اليمين باستخدام مفتاحي Ctrl+Shift اليسرى. وتنقسم الأحرف في اللغة الإنجليزية إلى:

١- أحرف كبيرة ويمكن طباعتها بالضغط على مفتاح Shift عند طباعة كل حرف.

٢- أحرف صغيرة وتتم كتابتها بشكل مباشر من خلال المفاتيح.

وفي حالة تفعيل مفتاح Caps Lock قبل الطباعة فإنه يتم تحويل حالة الأحرف المراد كتابتها من صغير إلى كبير بصفة مستمرة.

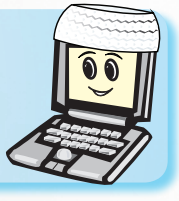

المفتاح Shift يستخدم لطباعة الحرف والإشارات العلوية ويستخدم في طباعة الأحرف الكبيرة في اللغة الإنجليزية.

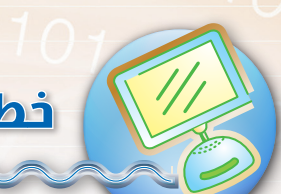

0401010101040

خطوات التدريب:

اكتب التدريبات التالية من خلال برنامج معالج النصوص ما يكروسوفت وورد، ثم احفظ ما قمت به في مجلدك الخاص بالمستندات باسم (التدريب التاسع).

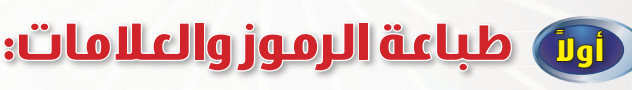

) تدريب رقم (۱): طباعة رموز وعلامات صف الارتكاز ": / .. : ش"ش س:س ي/ي ب،ب لل - بي - ط"ط ك:ك م/م ن،ن تت ب ـ ب ي ـ ي ش "ش س:س ي/ي ب،ب لل - بي - ط ط ك:ك م/م ن،ن تت ب - ب ي - ي ش "ش س:س ي/ي ب،ب لل - بي - ط "ط ك:ك م/م ن،ن تت ب ـ ب ي - ي

## تدريب رقم (۲):

#### طباعة رموز وعلامات صف الأرقام والصف العلوي ():<>! :

m(m u) س کا کا  $(4 \cdot 9) \cdot (4 \cdot 9)$  ش (m u) س کا (m u) س کا (m u)m(m u) س ي  $(2 < +; +> \cdot ( + )$  ۱۱۱ ح (+ -) س (+ ) س (+ )m(m u) س کا کا  $(4 \cdot 9) = 1$  ا  $(4 \cdot 9) = 1$  ا (2 - 2) س (2 - 2)m(m u) ش(m u) س یابی<ب $\cdot$  ( ۹ ۹ ) ۹ ۱۱۱ ح ؛ - m(m u) س یابی<ب

### تدريب رقم (٣):

#### طباعة إشارات الصف السفلي ؟ . :

ش؟ش س.س ی.ی ظ؟ظ ز.ز و و ش؟ش س.س ی.ی ظ؟ظ ز.ز و و ش؟ش س.س ی.ی ظ؟ظ ز.ز و و ش؟ش س.س ی.ی ظ؟ظ ز.ز و و ش؟ش س.س ی.ی ظ؟ظ ز.ز و و ش؟ش س.س ی.ی ظ؟ظ ز.ز و و ش؟ش س.س ی.ی ظ؟ظ ز.ز و و ش؟ش س.س ی.ی ظ؟ظ ز.ز و و

### 🥡 إدخال كلمات إنجليزية ضمن النص العربي:

#### 🔵 تدريب رقم (٤):

يعد الحاسب Computer وسيلة فاعلة لزيادة الإنتاج. يعد الحاسب Computer وسيلة فاعلة لزيادة الإنتاج. يعد الحاسب Computer وسيلة فاعلة لزيادة الإنتاج. يعد الحاسب Computer وسيلة فاعلة لزيادة الإنتاج.

#### 💽 تدریب رقم (٥):

يستخدم مفتاح Print Screen لأخذ صورة لمحتوى الشاشة. يستخدم مفتاح Print Screen لأخذ صورة لمحتوى الشاشة. يستخدم مفتاح Print Screen لأخذ صورة لمحتوى الشاشة. يستخدم مفتاح Print Screen لأخذ صورة لمحتوى الشاشة.

### تدریب رقم (٦) ،

تقع المملكة العربية السعودية Saudi Arabia جنوب غرب قارة آسيا. تقع المملكة العربية السعودية Saudi Arabia جنوب غرب قارة آسيا. تقع المملكة العربية السعودية Saudi Arabia جنوب غرب قارة آسيا. تقع المملكة العربية السعودية Saudi Arabia جنوب غرب قارة آسيا.

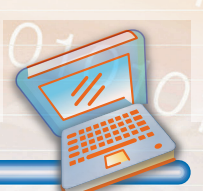

#### تمارين التحريب

س١ : اطبع التمارين التالية مراعياً متطلبات الطباعة باللمس التي تعلمتها في الدرس الأول :

#### تمرين رقم ١:

قال الشاعر: "هي الأخلاق تنبت كالنبات، إذا سقيت بماء المكرمات". قال الشاعر: "هي الأخلاق تنبت كالنبات، إذا سقيت بماء المكرمات". قال الشاعر: "هي الأخلاق تنبت كالنبات، إذا سقيت بماء المكرمات".

#### تمرين رقم ۲:

لله درك ماذا تكتب؟ لله درك ماذا تكتب؟ لله درك ماذا تكتب؟ لله درك ماذا تكتب؟ لله درك ماذا تكتب؟ لله درك ماذا تكتب؟ لله درك ماذا تكتب؟ لله درك ماذا تكتب؟ لله درك ماذا تكتب؟

#### تمرين رقم ٣:

من خدمات الإنترنت (Internet) البريد الإلكتروني (Electronic Mail). من خدمات الإنترنت (Internet) البريد الإلكتروني (Electronic Mail). من خدمات الإنترنت (Internet) البريد الإلكتروني (Electronic Mail). عزيزي الطالب، بعد دراستك لهذه الوحدة وتدربك المكثف عليها أصبحت كتابتك باللمس متحسنة وسرعتك أفضل بكثير من السابق. وبإمكانك الآن طباعة النصوص الطويلة بكل سهولة. وحتى تستمر في هذا التفوق عليك بالتدرب المستمر على الطباعة من وقت إلى آخر.

نشاط الوددة

والأن قم بطباعة النص التالي،

### الأسرة

تعد الأسرة المحضن الأول للطفل، حيث فيها يتم وضع اللبنات الأولى التي تحدد شخصية المولود. يقول النبي صلى الله عليه وسلم: «كل مولود يولد على الفطرة فأبواه يهودانه أو ينصرانه أو يمجسانه» ومن هنا كان اهتمام الإسلام بصحة الكيان الأسري وترابطه عظيماً فاهتمام الإسلام بالأسرة يبدأ منذ نشأتها الأولى حيث حث النبي صلى الله عليه وسلم على الزواج ودعا إليه بقوله: «يا معشر الشباب من استطاع منكم الباءة فليتزوج ومن لم يستطع فعليه بالصوم فإنه له وجاء» وحث الرجل على اختيار الزوجة الصالحة التي تعينه على تحمل المسئولية وتربية الأبناء فقال صلى الله عليه وسلم: «تنكح المرأة لأربع لمالها ولحسبها ولجمالها ولدينها فاظفر بذات الدين تربت يداك».

قم باحتساب الوقت عند بداية طباعتك له وسجله في الجدول التالي ثم كرر الطباعة أكثر من مرة حتى تصل إلى أفضل زمن ممكن.

| ٥ | ٤ | ٣ | ۲ | ١ | تكرار الطباعة |
|---|---|---|---|---|---------------|
|   |   |   |   |   | الزمن         |

الوحدة السابعة – الدرس الأول

01070707070

010101010101010107070

010

11.

# الوحدة السابعة الحاسب والحياة

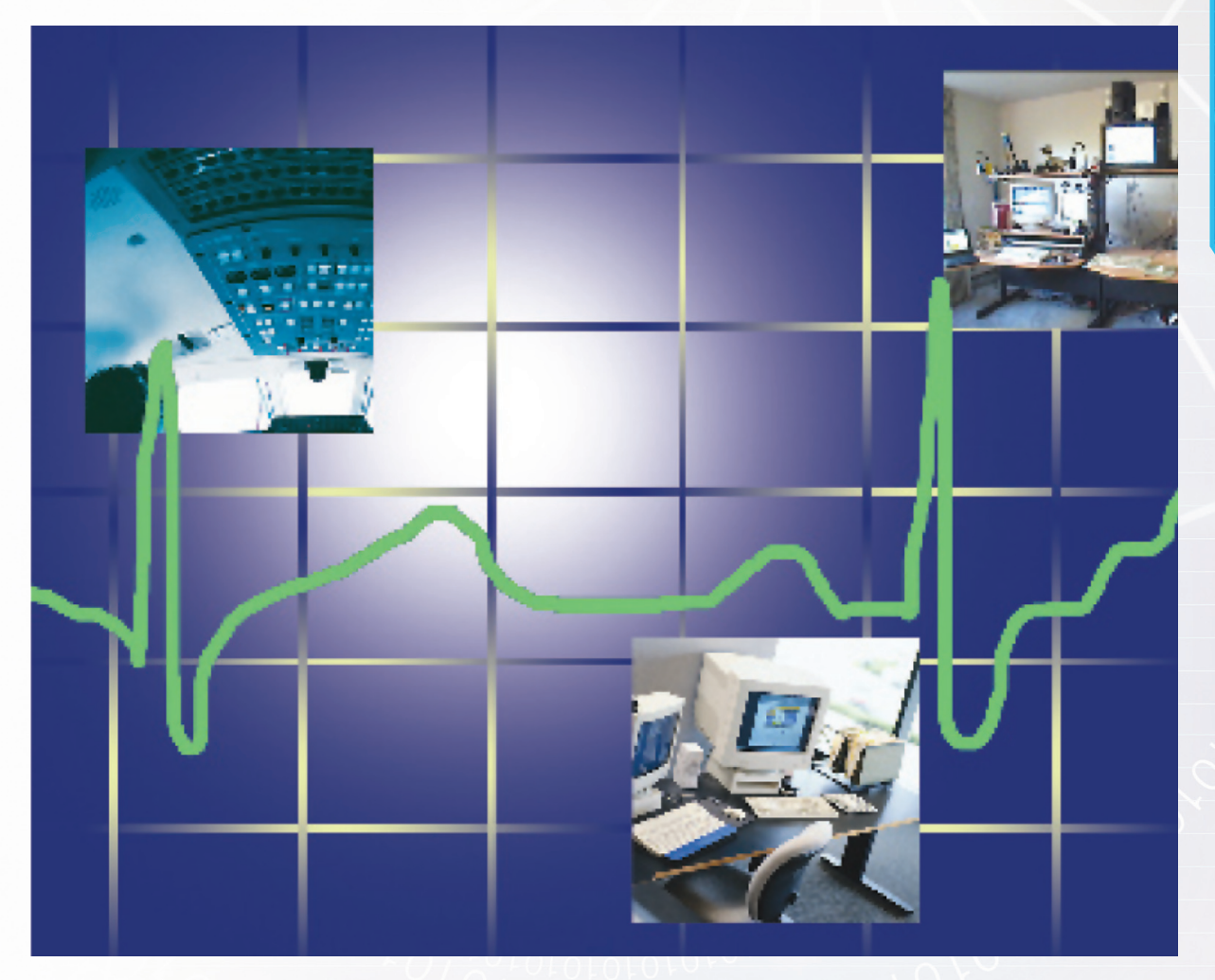
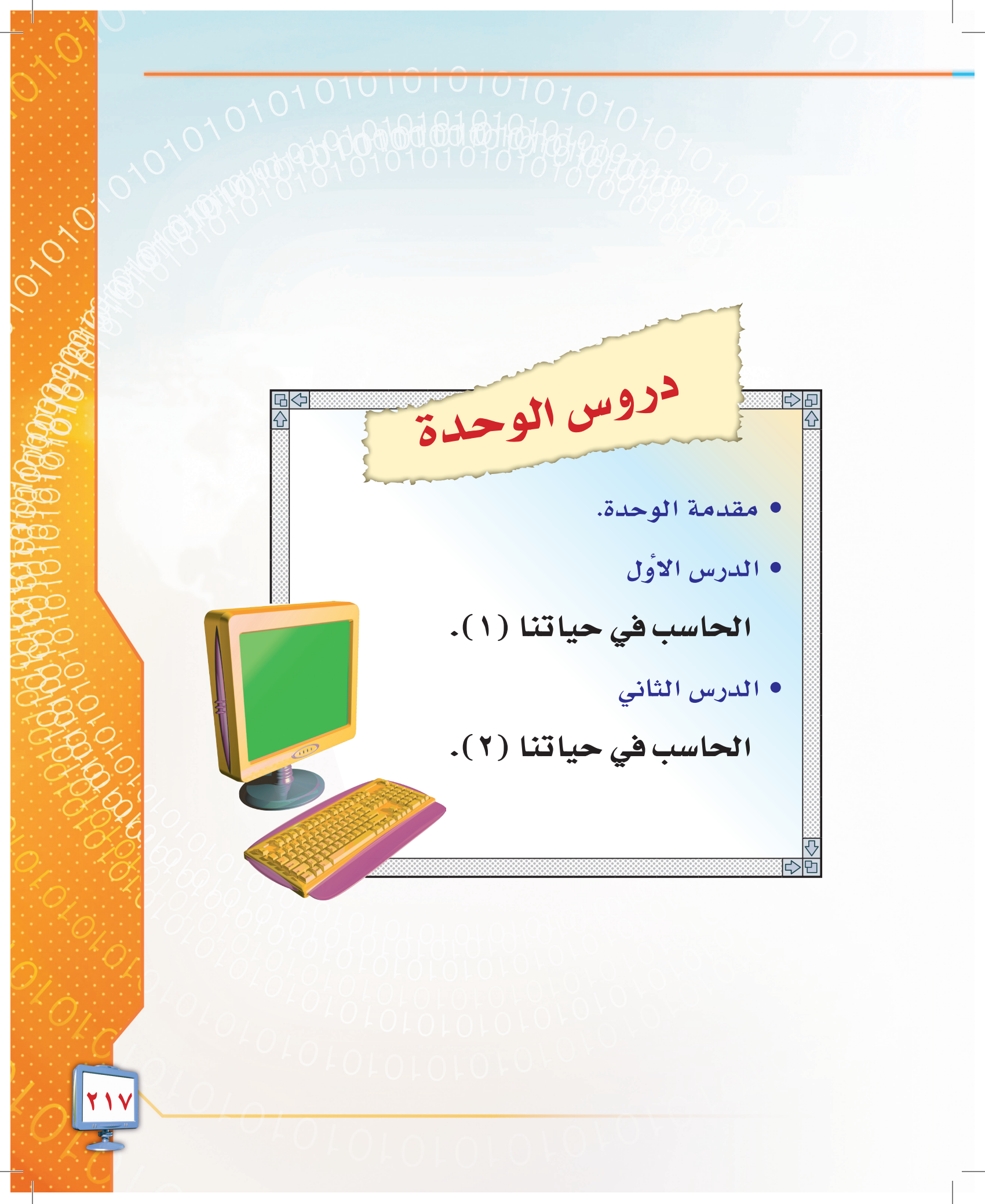

### مقدمة الوحدة 101010

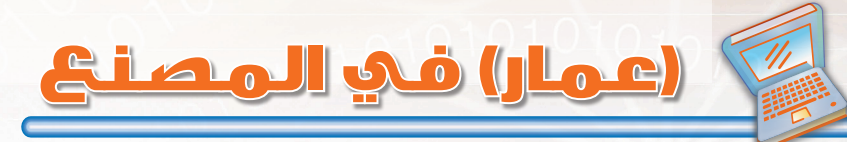

في إحدى الرحلات المدرسية التي تنظمها المدارس للطلاب سنوياً ذهب (عمار) برفقة زملائه إلى إحدى الشركات الصناعية بالمدينة التي يسكنها، ودخل هو وزملاؤه المصنع، فوجدوا في الاستقبال موظفاً أمامه جهاز حاسب وكاميرا، حيث قام بتصوير كل طالب وطباعة بطاقة (زائر) فيها اسمه وصورة ملونة له، بعد ذلك اتجه الطلاب إلى صالة الاستقبال، فوجدوا شاشات حاسب معلقة يعرض فيها معلومات ومذكرات يومية وتعاميم وقرارات الشركة. ومن باب إكرام الضيف، فقد قرّر موظفو الاستقبال أن يبدأ برنامج الزيارة بتقديم وجبة الإفطار التي يرغبها الطلاب في مطعم الشركة. وحينما كان (عمار) يطلب ما يرغبه كان مقدّم الطلبات يسجلها من خلال الحاسب وتصل إلى جميع أقسام المطعم دون استخدام الورقة والقلم، ورأى المحاسبَ

بتوريك والسما، وراق المحد. يسجل الطلب ويطبع القائمة.

بعد ذلك توجه الطلاب في جولة ضمن أقسام الشركة، فوجدوا لدى المدير وسكرتير مكتبه حاسبات وملحقاتها للاستخدام في الأعمال المكتبية، وحين مرورهم خلال الممرات وجدوا أن كل مكتب يحتوي على جهاز حاسب وملحقاته من طابعة وسماعات وغيرها. 01010101010

ثم توجهوا إلى قسم الهندسة والتخطيط ورأوا المهندسين وهم

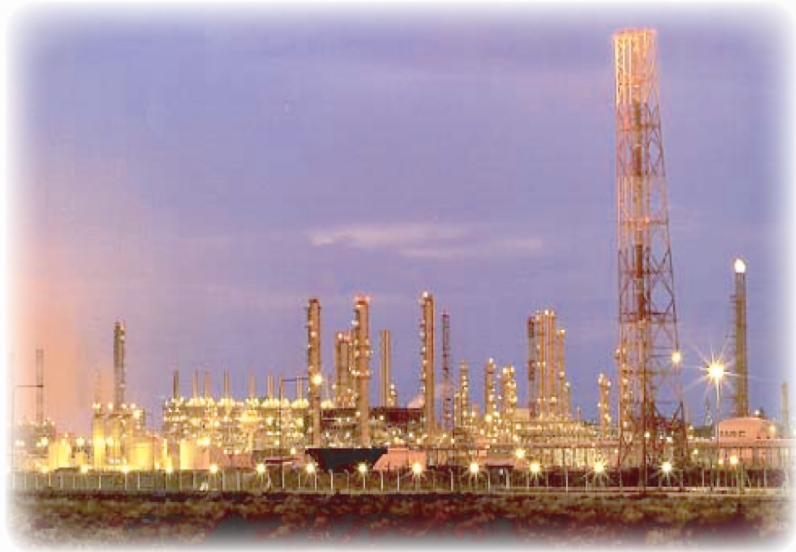

يرسمون ويصممون منتجات المصنع على الحاسب، وشاهدوا كيف يساعدهم الحاسب في عملية التخطيط الصحيح والدقيق.

بعد ذلك توجهوا إلى شؤون الموظفين فوجدوا المسؤولين يعملون على إدخال بيانات الموظفين إلى الحاسب ويحسبون سجلات حضورهم وغيابهم ورواتبهم وغيرها.

وأخيراً توجهوا للمصنع وشاهدوا كيف تُدار آلات المصنع من قبل الحاسب بشكل آلي. وبدأ عمار يتساءل : متى وكيف أصبح الحاسب مستخدماً في كل مجالات المصنع؟ بعد ذلك عاد الطلاب إلى مدرستهم يحدثون زملاءهم بما رأوه، وكان حديثهم الأكثر حول استخدامات الحاسب في المصنع.

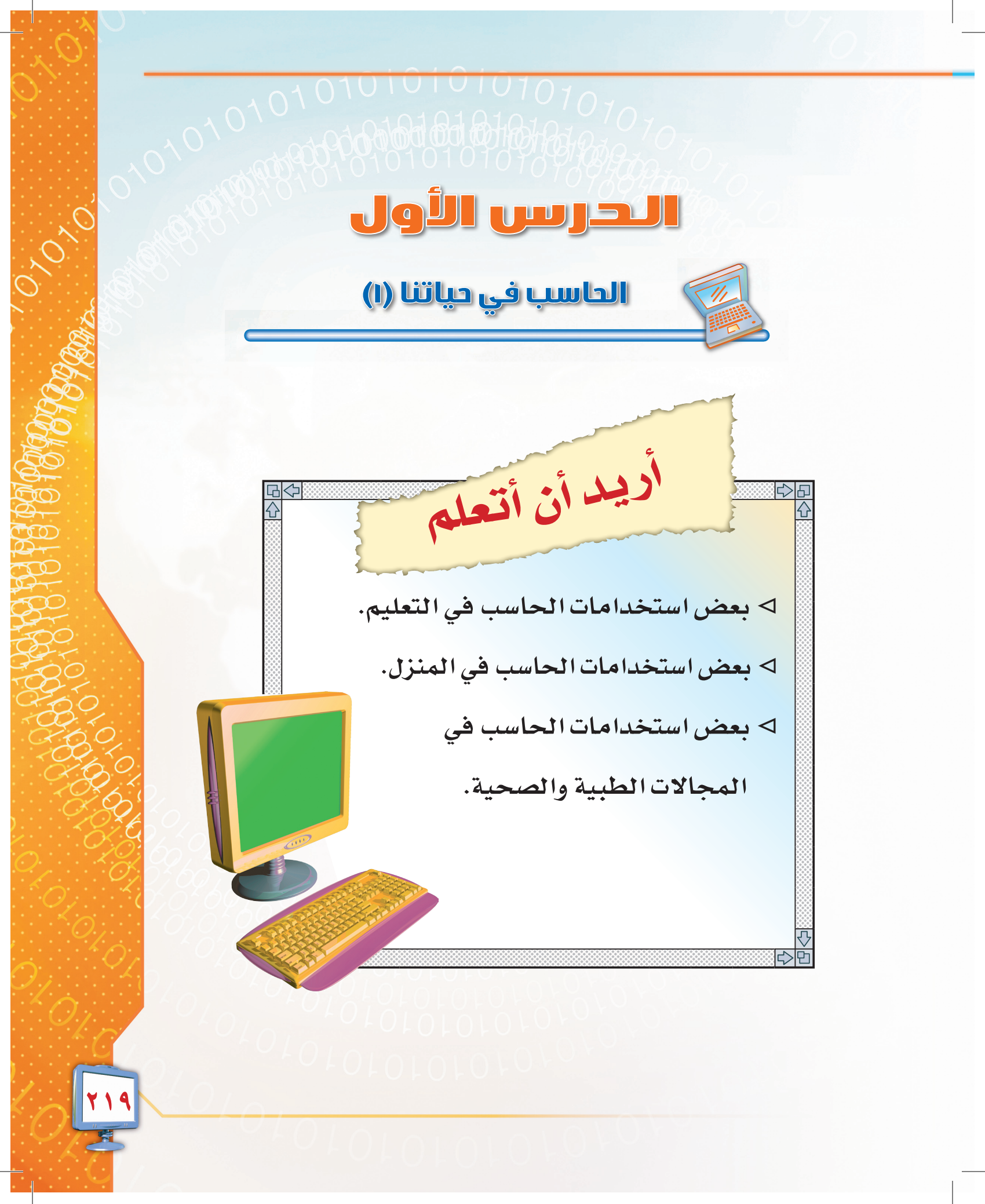

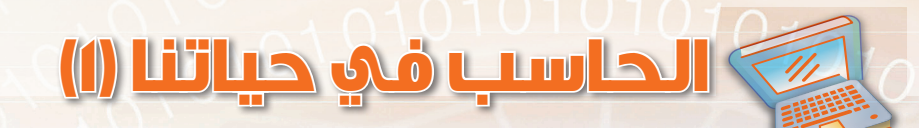

منذ بداية وجود الإنسان وهو يسعى لاختراع واكتشاف سبل تسهيل الحياة، فمثلاً : اخترع الإنسان الرافعات التي تنقل الأشياء الكبيرة والثقيلة التي لا يستطيع حملها ونقلها لمكان آخر، وكذلك آلات الطهو الحديثة في منازلنا التي يسّرت لأمهاتنا الطهو بطريقة جديدة وميسرة باستخدام مؤقت الجهاز وتحديد درجة الحرارة المناسبة للأكل، وكذلك ظهور أجهزة الاتصالات المختلفة لا سيما جهاز الهاتف المحمول (الجوال). وتعتبر تقنية المعلومات من الوسائل المتقدمة والمتطورة للتعامل مع المعلومات ومعالجتها بكفاءة عالية وسرعة كبيرة من حيث التخزين والبحث والعرض، كما أدّى تسارع تطور تقنية الحاسب إلى تغيير كبير ومستمر في حياتنا ، بحيث لا تخلو كثير من الأماكن التي نذهب إليها من استخدام هذا الجهاز، حتى أصبح الحاسب جزءاً من حياتنا اليومية.

> وفي هذا الدرس سنتحدث عن بعض استخدامات الحاسب في الحياة ومنها: ١- استخدام الحاسب في التعليم. ٢- استخدام الحاسب في المنزل. ٣- استخدام الحاسب في الطب والصحة.

وفي الدرس التالي سنستكمل الحديث عن بقية استخدامات الحاسب في الحياة، وهي: ٤- استخدام الحاسب في المكاتب والإدارة. ٥- استخدام الحاسب في الهندسة والتخطيط. ٦- استخدام الحاسب في الصناعة والإنتاج. ٧- استخدام الحاسب في المصارف المالية والاقتصاد. ٨- استخدام الحاسب في الطيران. ٩- استخدام الحاسب في المجالات الأمنية والعسكرية. وغيرها العديد من الاستخدامات والمهام الأخرى.

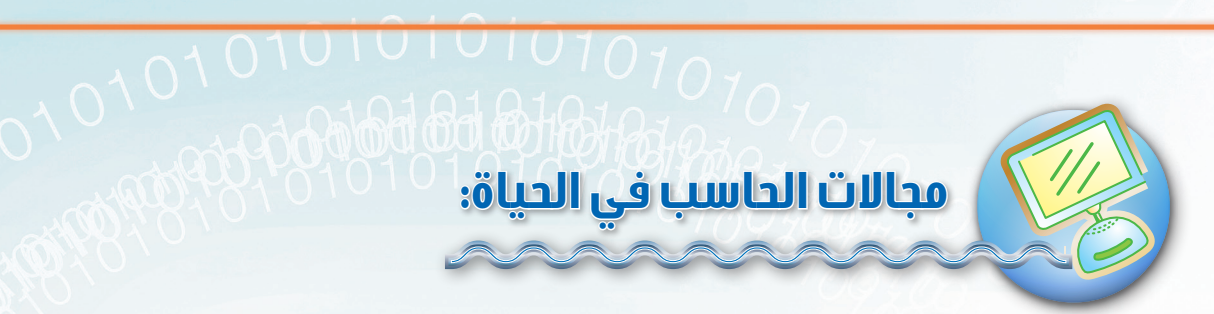

### 😡 استخدام الحاسب في التعليم:

لقد تعددت استخدامات الحاسب في التعليم، بشكل واسع جداً، سواء كان في خدمة الطالب أو المعلم شكل (٧-١) أو الأمور الإدارية والمقررات الدراسية وغيرها، كما أن له القدرة على تقديم كمية هائلة من المعلومات بشكل سريع ومتنوع إما معروضة أو مسموعة أو مطبوعة وغيرها من الطرق.

وفيما يلي بعض استخداماته في التعليم:

- ١- حفظ بيانات المعلمين والطلاب والموظفين.
- ۲- طباعة كشوف الأسماء والدرجات وتقارير
  الطلاب.
- ٣- عرض الدروس التعليمية، شكل (٧-٢) على
  شاشات العرض المختلفة.
- ٤- عرض التجارب العلمية بشكل سهل وممتع بعيداً
  عن خطورة بعض التجارب، أو لإجراء تجارب
  يصعب القيام بها على الطبيعة.
- ٥- حفظ بيانات الكتب في المكتبة المدرسية وسهولة
  البحث عنها.
- ٦- التعلم والحصول على معلومات أوفر من خلال
  الإنترنت.

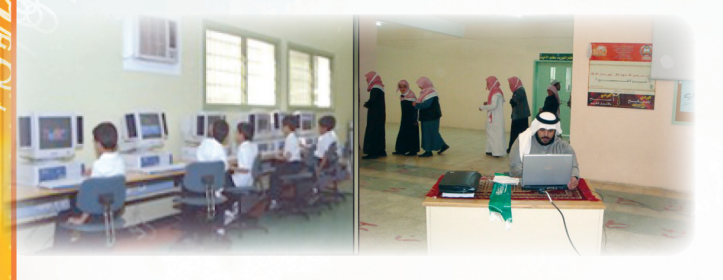

شكل ( ٧-١ ) تنوع استخدام الحاسب في التعليم

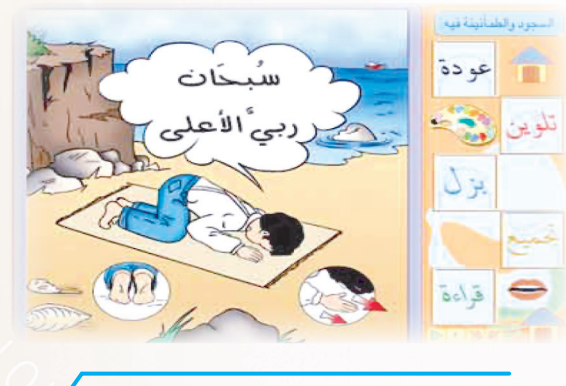

شكل ( ٢-٢ ) عرض الدروس التعليمية بالحاسب

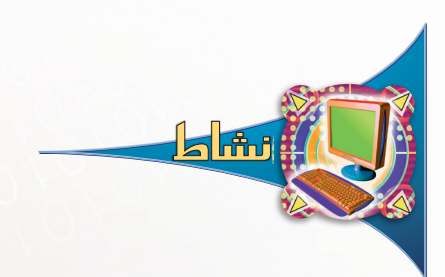

تعاون مع زملائك بذكر مهام للحاسب في التعليم غير التي ذُكرت.

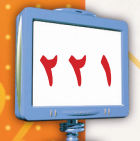

### ر استخدام الحاسب في المنزل:

قدّم الحاسب للمنزل الكثير من الخدمات، وذلك بإضافته إلى الكثير من الأجهزة المنزلية والتى أصبحت تقدم خدماتها بشكل أفضل، شكل (٧-٧)، وما زال المجال مفتوحاً والأفكار تتوالد فى تقديم الجديد، حتى إنه من الممكن التحكم بجميع محتويات المنزل من خارجه.

وفيما يلى بعض من استخدامات الحاسب فى المنزل:

- ١- تطورت بعض الأجهزة المنزلية فأضيف إليها الحاسب للتحكم فى وظائفها كالتلفاز والمكيف والفرن والغسالة.
- ٢- احتواء بعض الهواتف على حاسب يمكّننا من

حفظ قائمة أسماء وهواتف الأقارب والأصدقاء واستخدامها للاتصال والتعرف على المتصل. ٣- استخدام الإنترنت للتواصل مع الأقرباء والأصدقاء.

٤- قدمت ألعاب الحاسب المتعة والترفيه في المنزل.

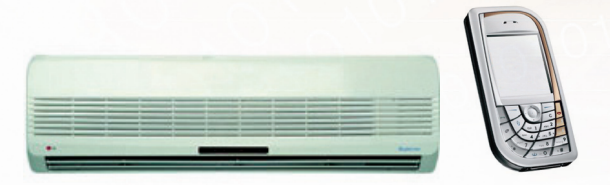

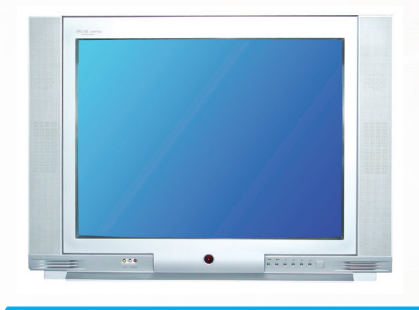

شكل (٧-٣) بعض استخدامات الحاسب في المنزل.

تعاون مع زملائك بذكر استخدامات للحاسب في المنزل غير التي ذُكرت.

# 🝿 استخدام الحاسب في الطب والصحة:

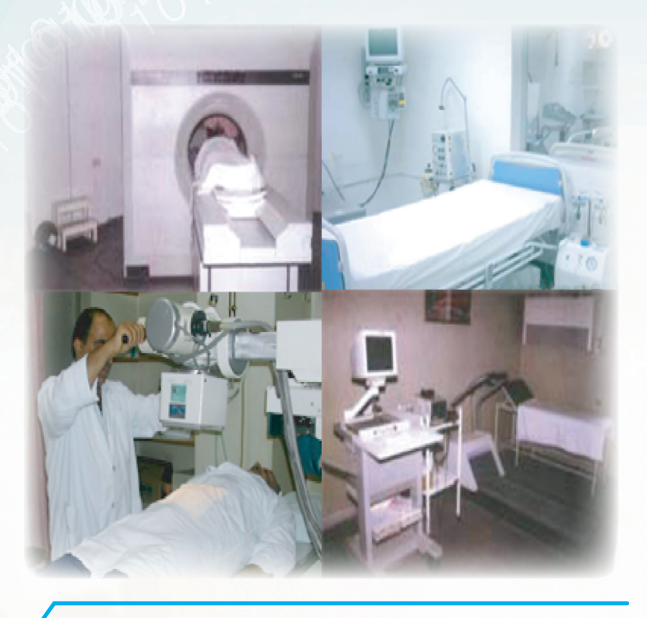

شكل ( ٢-٤ ) بعض استخدامات الحاسب في الطب والصحة .

المجال الصحي سواء كان في المستشفيات أو المراكز الصحية أو الصيدليات أو المعامل الطبية لا تخلو من وجود الحاسب، شكل (٧-٤). ومن أهم استخداماته في الطب والصحة ما يلي:

- ١- حفظ بيانات الأطباء والموظفين والمرضى
  وكل ما يخص المراكز الصحية.
- ٢- طباعة التقارير والمواعيد.
  ٣- إجـراء التحاليل اللازمة وإظهار نتائج
  الفحوصات.
  - ٤- تخطيط عمل القلب والدماغ.
- ٥- التحكم بالأجهزة الطبية بغرف العناية
  ١ المركزية وغرف العمليات.
- ٦- المساعدة في إجراء العمليات الجراحية
  المعقدة.

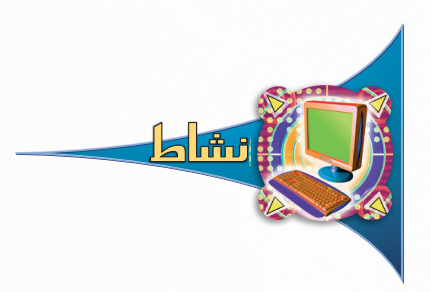

تعاون مع زملائك بذكر مهام للحاسب في الطب والصحة غير التي ذُكرت.

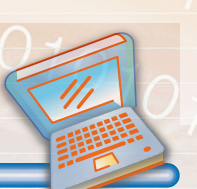

#### تمارين الحرس

لك

س ١ : أجب بكلمة (صح) أمام العبارة الصحيحة، وكلمة (خطأ) أمام العبارة الخاطئة فيما يلي:

| ١ - يستخدم الحاسب في التعليم لحفظ بيانات الطلاب والمعلمين فقط.                              | ( | ) |  |
|---------------------------------------------------------------------------------------------|---|---|--|
| ٢ - يمكن إجراء بعض التجارب العملية الخطرة بواسطة الحاسب.                                    | ( | ) |  |
| ٣- الحاسب يساعدك على تعلم الدروس بشكل مفيد وخاصة في المنازل وذا<br>من خلال الأقراص المدمجة. | ( | ) |  |
| ٤- يساعد الحاسب في إجراء العمليات الجراحية المعقدة.                                         | ( | ) |  |

س٢: وضّح كيف يمكن استخدام الحاسب في المنزل.

س٣: بناءً على تطور الحاسب وتوسع استخدامه في مجال التعليم، اذكر خمساً من استخداماته.

i-ب-ج-

سع : في حالة وجود تجربة ما ، وهذه التجربة تعتبر خطرة في حال القيام بها ، وخيّرت ما بين استخدامها على الطبيعة أو على الحاسب، أيهما تختار؟ ولماذا؟ الطريقة المختارة : [] على الطبيعة. [] على الحاسب. السبب

س • : لا بد وأنك قمت بزيارة لأحد المراكز الصحية، اذكر ثلاثة من استخدامات الحاسب التي رأيتها. أ-ب-

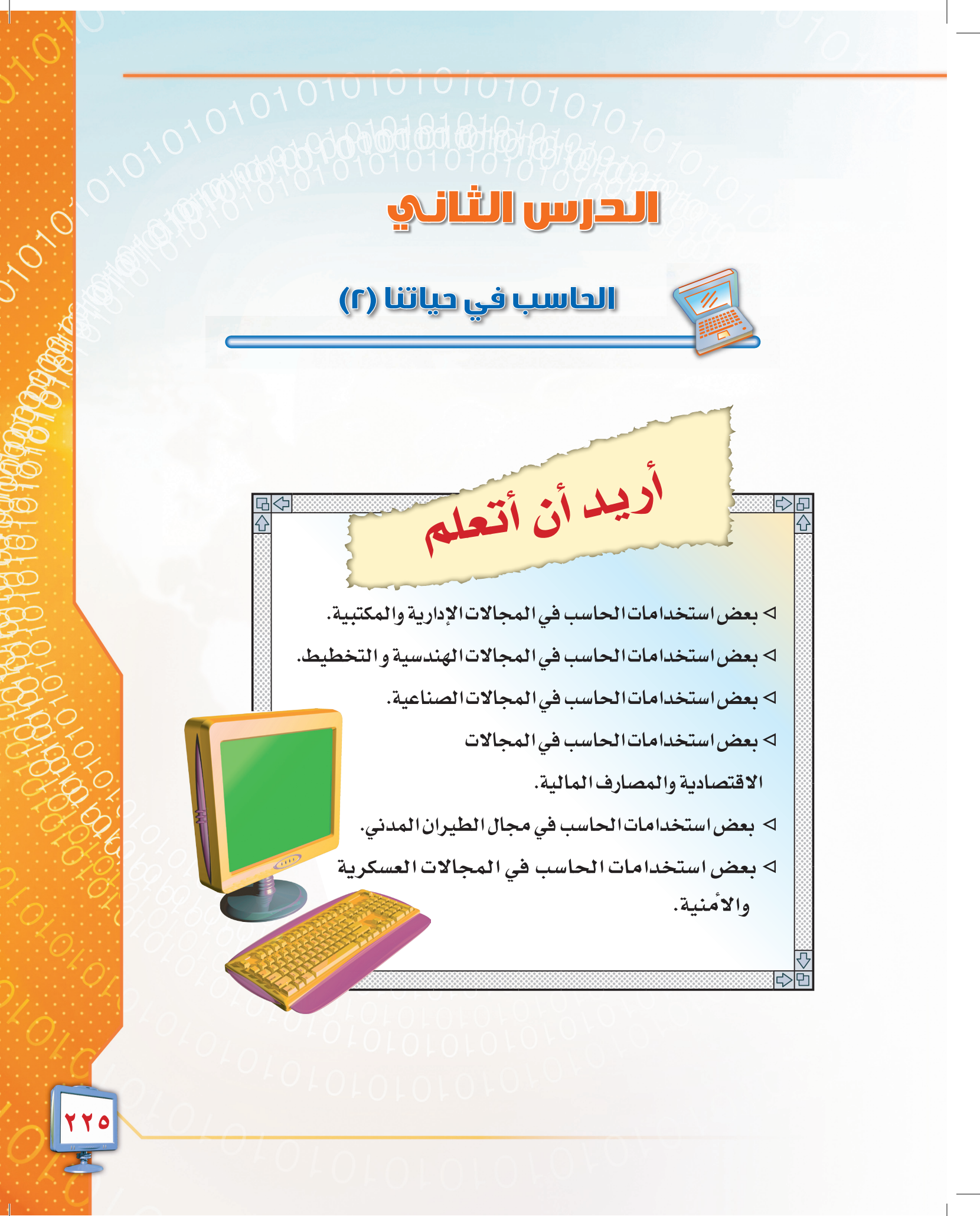

10,10

01010101010101010

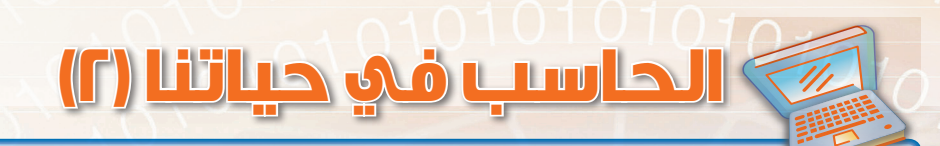

تعرّفنا في الدرس السابق على استخدامات الحاسب في الحياة وذكرنا بعض الأمثلة بالتفصيل، وفي هذا الدرس سنستكمل الحديث عن بقية الاستخدامات.

### ستخدام الحاسب في الإدارة والمكاتب:

يشيع استخدام الحاسب في العديد من أعمال المكتب، شكل (٧-٥)، الذي يعتمد في أعماله على التقنية الحديثة في أمور عدة، منها: ١- طباعة الرسائل وإخراجها. ٢- تنظيم المواعيد. ٣- حفظ أرقام هاتف الموظفين والعملاء لإجراء الاتصالات بهم. ٤- حفظ البيانات والمعلومات للمكتب. ٥ - حساب الميزانيات والأرباح.

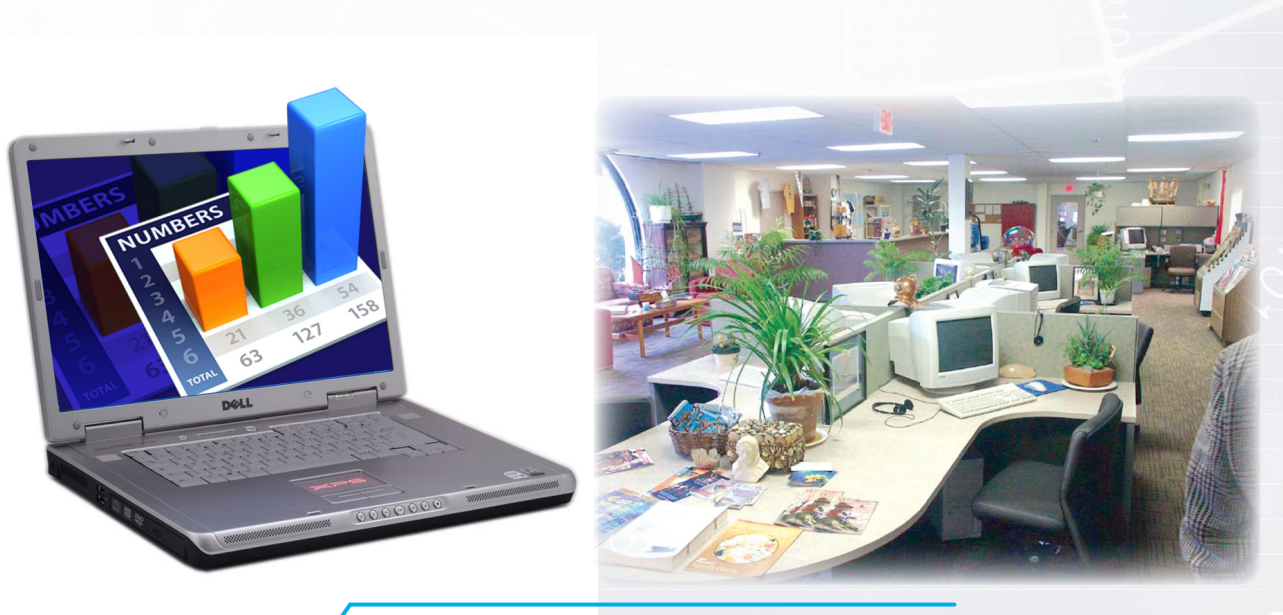

شكل ( ٧-٥ ) بعض استخدامات الحاسب في المكاتب والإدارة .

### فرسال استخدام الحاسب في الهندسة والتخطيط:

يستعمل الحاسب بكثرة في الوقت الحالي في المجال الهندسي والتخطيط، وعمل التصميمات الهندسية والرسومات شكل (٧-٦)، حيث يستخدم في : ١- تصميم مخططات المباني والمنشآت والجسور. ٢- تصميم الأجزاء الإلكترونية الحساسة التي يصعب للإنسان تصميمها. ٣- عمل المخططات العقارية للمدن والأحياء وللدول أيضاً. ٤- تصميم المركبات كالسيارات والطائرات.

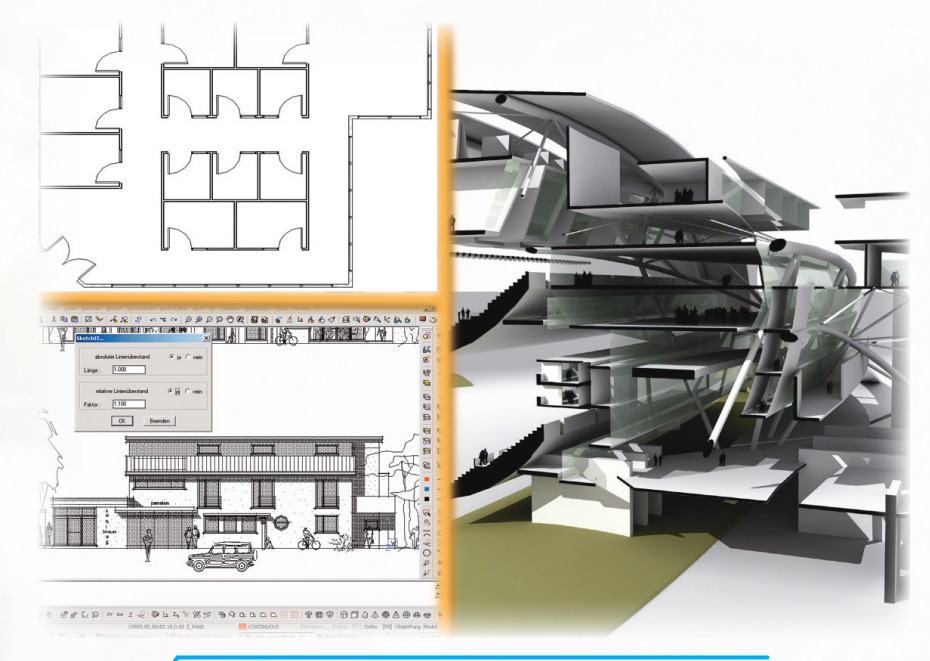

شكل (٧-٢) بعض استخدامات الحاسب في الهندسة والتخطيط.

تعاون مع زملائك بذكر مهام للحاسب في مكاتب الإدارة، والهندسة والتخطيط غير التي ذُكرت.

|      | ·····  |
|------|--------|
| <br> |        |
| <br> | •••••• |

### سري استخدام الحاسب في الصناعة والإنتاج:

ينتشر استخدام الحاسب في المجال الصناعي وإنتاج المواد الصناعية المختلفة، شكل (٧-٧)، ودخول الحاسب في هذا المجال ساعد على زيادة الإنتاج وجودته، فأصبحت الصناعة والإنتاج أفضل بكثير عمّا كانت بالسابق، ومن استخداماته :

- ١- التحكم بالعمليات الصناعية في المصانع، كمعامل صهر المعادن والصناعات النفطية والغذائية.
  ٢- التحكم في أجهزة التصنيع الآلي، وهو ما نسميه بالرجل الآلي(الروبوت)، حيث يستخدم في مصانع السيارات والطائرات والمعدات الثقيلة للقيام ببعض المهام بديلاً للإنسان كتركيب قطع السيارات مثلاً.
- ٣- أجهزة لاكتشاف الأعطال التي تحدث في خط الإنتاج وتقوم بإيصالها إلى المشرف ليتخذ الإجراء المناسب.

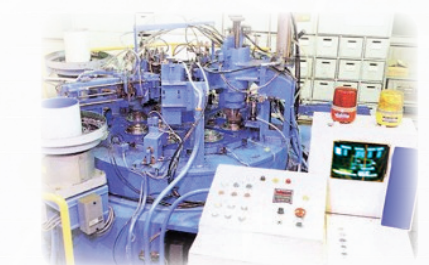

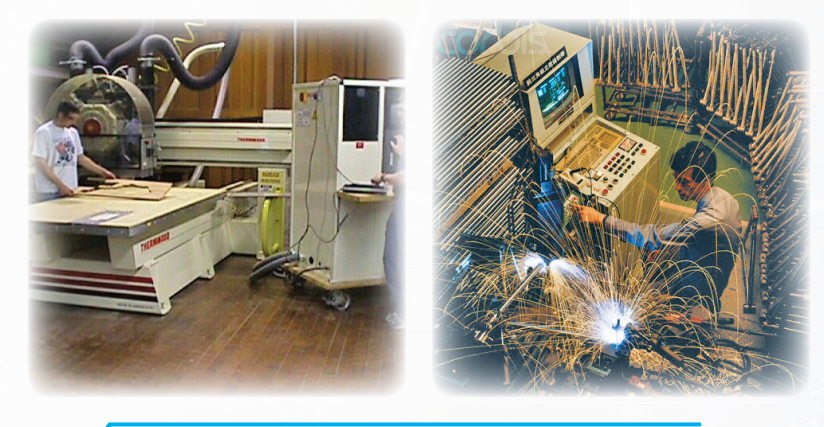

شكل ( ٧-٧ ) استخدام الحاسب في الصناعة .

### سي استخدام الحاسب في المصارف المالية والاقتصاد:

يستعمل الحاسب على نطاق واسع في العمليات المصرفية، شكل (٧-٨)، وأصبح الاقتصاد يعتمد عليه بشكل رئيس، وذلك لدقة حساباته وسرعة إستخراجه النتائج المطلوبة، ومن أهم استخداماته : ١- يستخدم في المصارف لإيداع المبالغ في الحسابات أو السحب أو التحويل منها. ٢- معرفة الأرباح والخسائر في الشركات وتحليل الميزانيات. ٣- التعامل مع الأسهم الاستثمارية بيعاً وشراء. ٤- إجراء العمليات المصرفية عن طريق أجهزة الصرف أو الهاتف المصرفي أو الإنترنت دون الحاجة للذهاب إلى المصرف.

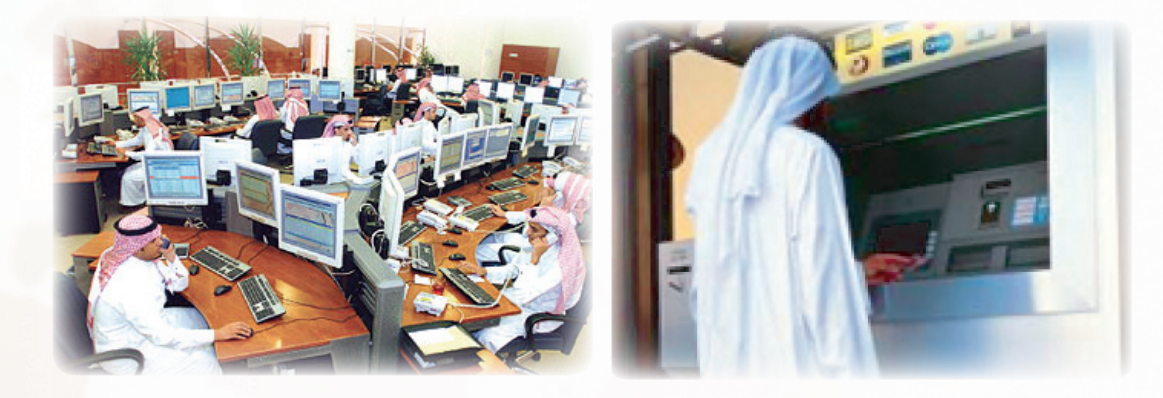

شكل ( ۲–۸ ) بعض استخدامات الحاسب في المصارف .

#### الوحدة السابعة – الدرس الثاني

010.

TOTO

01010101010101010

۲٣

### استخدام الحاسب في الطيران المدني:

لا شك أن الطيران المدني يعتمد على الحاسب، شكل (٧-٩)، وذلك في عدة أمور، منها: ١- نظام حجز وبيع تذاكر الطيران للمسافرين. ٢- تسجيل المعلومات الخاصة بالرحلات الجوية. ٣- تنظيم العمليات الجوية كالإقلاع والهبوط. ٤- الاستعلام عن الرحلات والحجز من خلال الإنترنت.

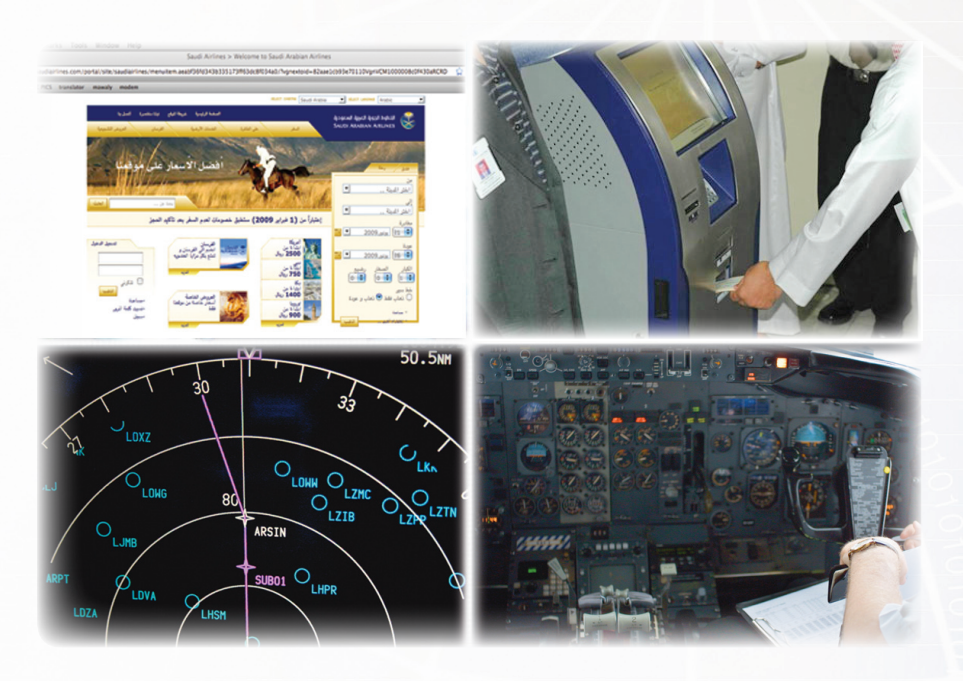

شكل ( ٧-٩ ) بعض استخدامات الحاسب في الطيران .

### ستخدام الحاسب في المجالات الأمنية والعسكرية:

المجال العسكري من المجالات الأقدم في استخدام الحاسب، حيث استخدم في العمليات العسكرية والأمنية المختلفة شكل (٧-١٠)، ولعلنّا نذكر بعض الاستخدامات الهامة والمنتشرة : ١- يسهل عملية التحقيق وكشف البصمات.

- ٢- في الأحوال المدنية والجوازات لتخزين جميع بيانات المواطنين والمقيمين وإصدار الأوراق الرسمية.
- ٣- في المرور لتخزين معلومات المركبات وقائدي المركبات والحوادث المرورية وتنظيم حركة السير في البلد وإصدار رخص القيادة.
  - ٤- يستخدم في الأسلحة الإستراتيجية كالصواريخ العابرة للقارات وأجهزة الإنذار المبكر.
    - ٥- يستعمل في تصميم الأسلحة المختلفة .
    - -٦ تخطيط العمليات العسكرية وفي التحكم بالطائرات الحربية التي تطير دون طيار.

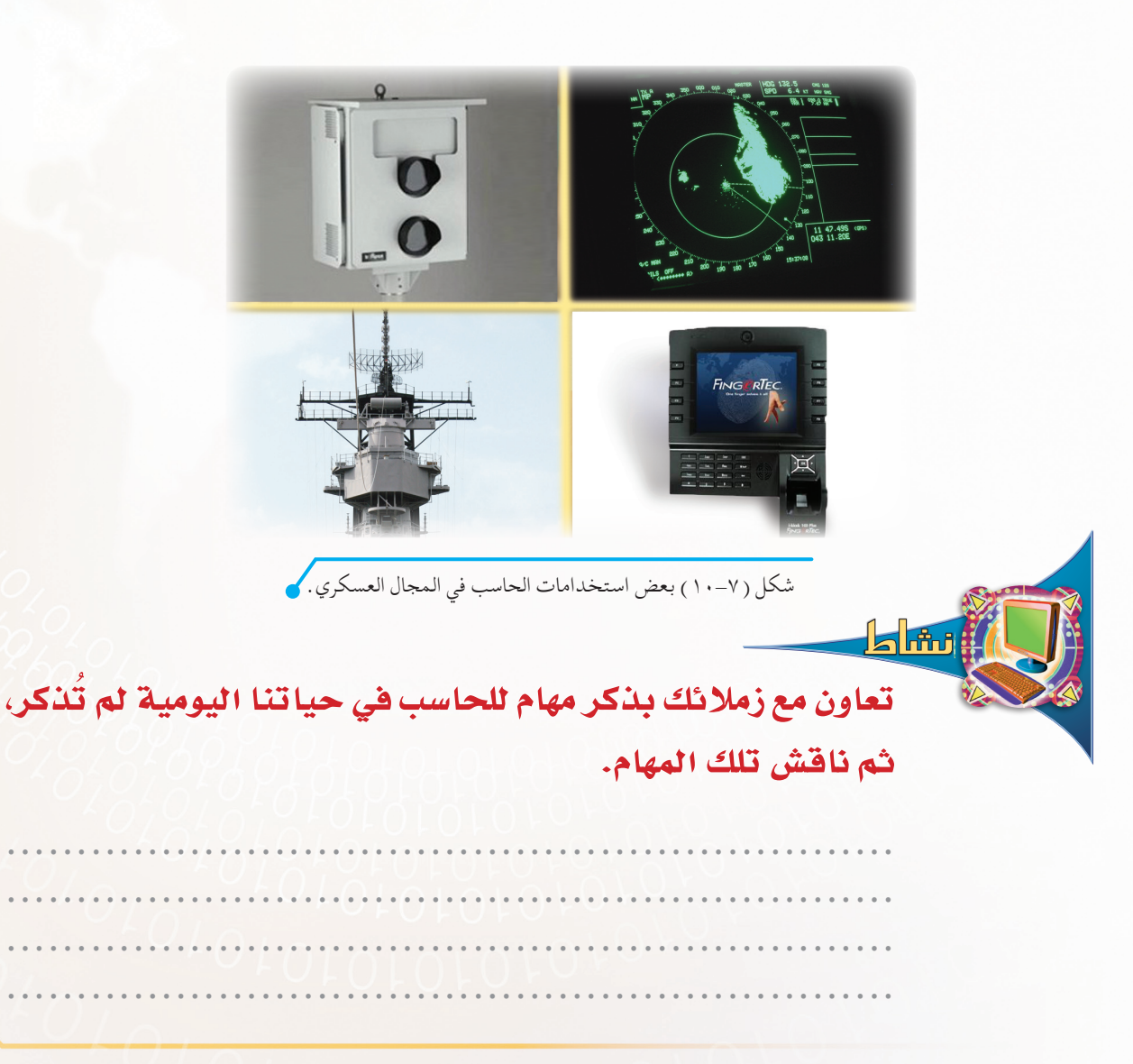

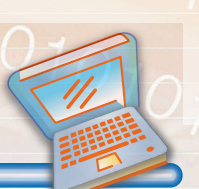

### تمارين الحرس

س ١: اكتب الرقم المناسب للعمود (أ) من العمود (ب):

| العمود (أ)           | ZR |
|----------------------|----|
| المجال الطبي والصحي. |    |
|                      |    |
| المجال الصناعي.      | X  |
| المجال الأمني.       |    |
| المجال الإداري.      |    |
| المجال الهندسي.      |    |
| المجال التعليمي.     |    |

| العمود(ب)                                        | م |
|--------------------------------------------------|---|
| كشف بصمات السارق للقبض عليه بعد كشف هويت         | ۱ |
| من خلال بصماته.                                  |   |
| طباعة الخطابات والتقارير.                        | ۲ |
| متابعة نبضات القلب وإصدار النتائج والحالة للمريض | ٣ |
| إجراء التجارب في مادة العلوم على شاشة الحاسب.    | ٤ |
| تصميم مخطط مسجد لتنفيذه بإحدى شركات الإنشا       | ٥ |
| والإعمار.                                        |   |
| التحكم في أجهزة التصنيع.                         | ٦ |

س٢: اذكر استخدام الحاسب في المصارف البنكية.

| س٣: توجد رحلات جوية عديدة وكثيرة ولا يوجد لها طرق معبدة في الجو مثل مسارات   |
|------------------------------------------------------------------------------|
| وطرق السيارات، ومع ذلك فحوادث اصطدامها قليلة خصوصاً في مدرج المطار، بعد قدرة |
| المولى -عز وجل-، ما السبب في ذلك؟                                            |
| السبب                                                                        |
|                                                                              |
|                                                                              |
|                                                                              |
| OF OF OF OF                                                                  |
|                                                                              |

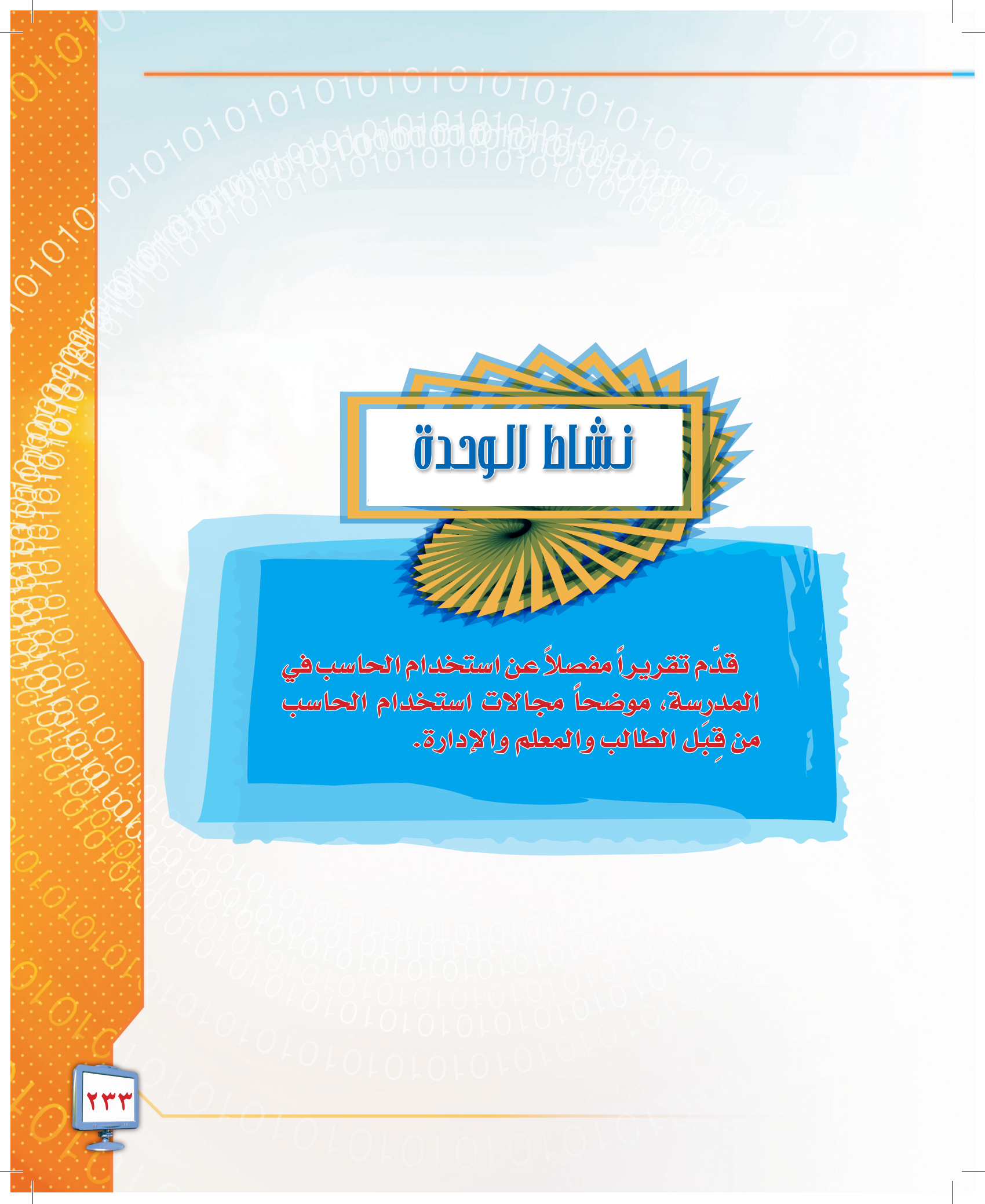

010

۲۳٤

## المطلحات

| المطلح                  | المرادف باللغة العربية      |
|-------------------------|-----------------------------|
| Computer                | الحاسب                      |
| Personal Computer       | الحاسب الشخصي               |
| Workstation             | حاسب محطة العمل             |
| Mainframe               | الحاسب المركزي              |
| Server Computer         | الحاسب الخادم               |
| Hardware                | المكونات المادية            |
| Software                | المكونات البرمجية           |
| Input Units             | وحدات الإدخال               |
| Interface Unit          | وحدة التوصيل                |
| Memory Unit             | وحدة الذاكرة                |
| Central Processing Unit | وحدة المعالجة               |
| Storage Unit            | وحدة التخزين                |
| Out put Units           | وحدات الإخراج               |
| Mouse                   | الفأرة                      |
| Key Board               | لوحة المفاتيح               |
| Scanner                 | الماسح الضوئي               |
| Digital Camera          | الكاميرا الرقمية            |
| Microphone              | اللاقط الصوتي (المايكروفون) |
| Joy Stick               | عصا الألعاب                 |
| Bar Code Reader         | قارئ الأعمدة                |
| Hard Disk               | القرص المصلب                |

| المصطلح                     | المرادف باللغة العربية |
|-----------------------------|------------------------|
| Floppy Disk                 | القرص المرن            |
| Compac Disk (CD)            | القرص المدمج           |
| Flash Memory                | شرائح التخزين          |
| Tape Drive                  | الشريط المعنط          |
| Monitor                     | الشاشة                 |
| Speakers                    | السماعات               |
| Printer                     | الطابعة                |
| Operating System            | نظام التشغيل           |
| Disk Operating System (DOS) | نظام التشغيل دوس       |
| Windows                     | نظام تشغيل ويندوز      |
| MAC OS                      | نظام تشغيل أبل ماكنتوش |
| LINUX                       | نظام التشغيل لينكس     |
| Desktop                     | سطحالمكتب              |
| Icons                       | رموز أو أيقونات        |
| Taskbar                     | شريط المهام            |
| Internet Explorer           | متصفح الإنترنت         |
| Start                       | ابدأ                   |
| Control Panel               | لوحة التحكم            |
| File                        | ملف                    |
| Folder                      | مجلد                   |
| Clip Art                    | فن الملصقات            |
| Minesweeper                 | كانسة الألغام          |
| Computer Games              | ألعاب الحاسب الشخصي    |
| Typing                      | الطباعة باللمس         |

Magan '0'

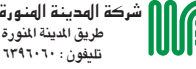

شركة المدينة المنورة للطباعة والنشر / جدة طريق للدينة المنورة - شرق فوبري المربع تلبغون - ١٢٩٦٠١ - فاكس - ١٢٩١٠٢